# GENEVA

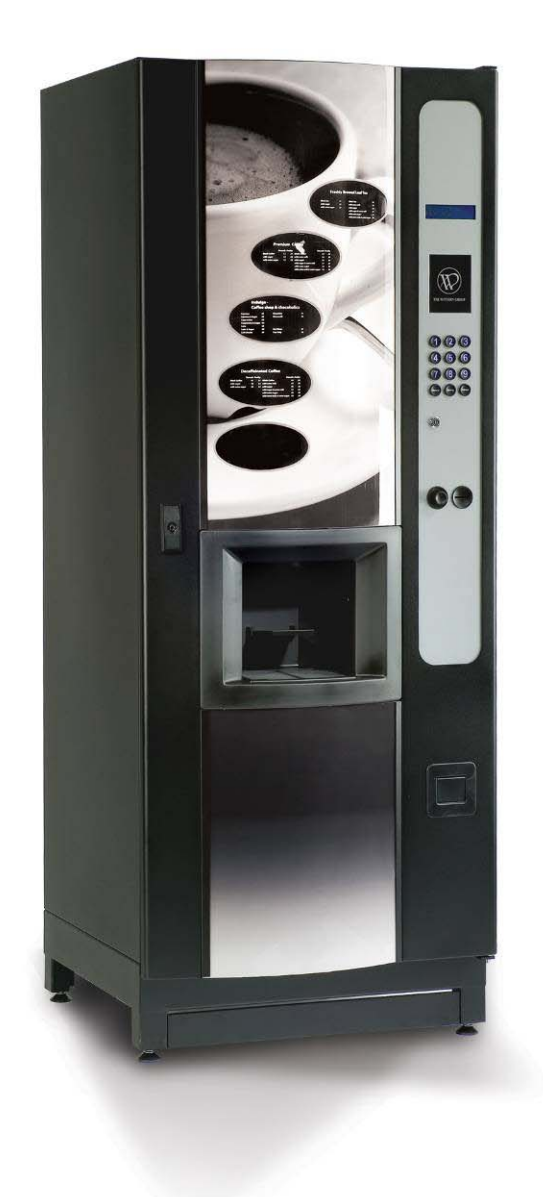

# **TECHNICAL MANUAL**

## GENEVA TECHNICAL MANUAL

#### CONTENTS

| FOREWORD                                      | 4  |
|-----------------------------------------------|----|
| SAFETY WARNINGS                               | 5  |
| SECTION 1 TECHNICAL INFORMATION               | 6  |
| INTRODUCTION                                  | 6  |
| GENERAL DESCRIPTION                           | 7  |
| Cabinet Front                                 | 7  |
| Cabinet Rear                                  | 8  |
| WATER SYSTEM                                  | 9  |
| Hot Water System                              | 9  |
| Cold Water System                             | 9  |
| SECTION 2 INTERNAL KEYPAD FUNCTIONS           | 18 |
| SECTION 3 PROGRAMMING                         | 22 |
| EXTERNAL KEYPAD FUNCTIONS IN PROGRAMMING MODE | 24 |
| PROGRAM FUNCTIONS                             | 26 |
| PROGRAMMING SEQUENCE OF OPERATIONS            | 27 |
| MENU OPTIONS                                  | 28 |
| Ingredient Times                              | 28 |
| Set Date and Time                             | 48 |
| Set Pricing Mode                              | 48 |
| Change Prices                                 | 48 |
| Inhibit Drinks                                | 49 |
| Alter Drink Name                              | 49 |
| Timed Activities                              | 50 |
| Temperature Settings                          | 51 |
| Output Test                                   | 51 |
| Input Test                                    | 52 |
| Set Product Constants                         | 53 |
| Machine Status                                | 53 |
| Set Dry Vends                                 | 54 |
| Serial Number                                 | 54 |
| Configure Machine                             | 54 |
| MDB Config                                    | 71 |
| EVA-DTS Config                                | 72 |
| Product Codes                                 | 73 |
| Operators Code                                | 74 |
| Managers Code                                 | 74 |

| Engineers Code                                          | 74 |
|---------------------------------------------------------|----|
| Free Drink Code                                         | 74 |
| Edit Drink Map                                          | 75 |
| Card Actions                                            | 77 |
| Cup Config                                              | 77 |
| Configure Slave                                         | 78 |
| Economy Mode                                            | 78 |
| Depressurise Coffee Brewer                              | 80 |
| SECTION 4 INSTALLATION & COMMISSIONING                  | 82 |
| INTRODUCTION                                            | 82 |
| SAFETY WARNINGS                                         | 83 |
| SERVICES REQUIRED, WEIGHT AND DIMENSIONS                | 84 |
| INSTALLATION                                            | 84 |
| Location                                                | 84 |
| Levelling                                               | 84 |
| CONNECTING THE WATER SERVICES                           | 85 |
| CONNECTING THE ELECTRICAL SERVICES                      | 85 |
| COMMISSIONING                                           | 86 |
| SECTION 5 SETTING UP A NEW OR REPLACEMENT CONTROL BOARD | 88 |
| SECTION 6 EXPLODED PARTS DIAGRAMS                       | 90 |
|                                                         |    |

## FOREWORD

- 1. The information contained in this service manual is applicable to the Geneva beverage machine. Four versions of each type are available:
  - (a) Instant (INST)
  - (b) Single Fresh Brew (SFB)
  - (c) Double Fresh Brew (DFB)
  - (d) Bean To Cup (BTC)
- 2. The machine described in this manual is the Geneva SFB version, which includes features of all models. Due to customer requirements, however, some features may vary from the one described, e.g. extras fitted, variations in programming etc.
- 3. Maintenance of the beverage machine must only be undertaken by personnel who are authorised and suitably qualified.
- 4. The Manufacturer reserves the right to make changes without notice to the design of the beverage machine, which may affect the information contained in this manual.
- 5. Outline Specification

Dimensions

(a)

| (u) | Differiolofio         |                                                             |
|-----|-----------------------|-------------------------------------------------------------|
|     | Height                | 1830 mm (6")                                                |
|     | Depth                 | 680 mm (27")                                                |
|     | Width                 | 700 mm (27 ½ ")                                             |
| (b) | Weight                | 100 kg (hot only versions)                                  |
| (c) | Operating Environment |                                                             |
|     | Temperature           | 1°C min - 40° max                                           |
|     | Humidity              | TBA max                                                     |
| (d) | Cup Capability        |                                                             |
|     | Quantity              | Standard Version 600 cups<br>Plus Versions 73mm 950 typical |
|     | Sizes                 | 70, 73 & 78 mm diameter                                     |
| (e) | Chiller Unit          |                                                             |
|     | Weight                | 20 kg                                                       |
|     | Refrigerant           | R134A                                                       |
|     | Refrigerant Weight    | ТВА                                                         |
| (f) | Carbonator Unit       |                                                             |
|     | Weight                | 26.5 kg                                                     |
|     | Refrigerant           | R134A                                                       |
|     | Refrigerant Weight    | 155 g                                                       |

## SAFETY WARNINGS

- 1. Maintenance of the beverage machine is only to be undertaken by trained personnel who are fully aware of the dangers involved and who have taken adequate precautions, e.g. ensuring that, whenever possible, the beverage machine is isolated from the mains electrical supply.
- 2. Lethal voltages are exposed when any panel inside the cabinet is removed and the mains electrical supply is available (i.e. on/off switch is overridden). The mains electrical supply is maintained to the Carbonator even when the door is open.
- 3. The beverage machine must be earthed.
- 4. Keep clear of the Brewer Unit when it is indexing.
- 5. The beverage machine is a heavy item. Ensure that sufficient personnel are available for lifting and transporting the machine. Use proper lifting procedures and equipment.
- 6. The water in the heater tank, and the tank itself, are hot enough to scald or burn, even some time after the machine has been switched off. The water heater tank must be drained, filled with cold water and drained again before any attempt is made to handle it or any of its associated parts.
- 7. The water available from the option shower head cleaning attachment is hot enough to scald or burn. Appropriate care must be taken when using this attachment.

Note: Initially the water flowing from the attachment will be cool, but will rapidly become extremely hot.

8. The Controller Board is fitted with a lithium battery. Abuse of this type of battery can lead to overheating, venting, explosion, release of potentially hazardous materials and spontaneous ignition.

The lithium battery must not be charged or connected to any other source of power. The battery must not be short-circuited or forced to discharge its stored energy. The battery must not be subjected to physical damage or overheating. If the Controller Board is to be replaced, it must be handled with care, taking all practical anti-static precautions.

- 9. Care must be taken to protect the beverage machine from frost. Do not attempt to operate the machine if it becomes frozen. Contact the nearest service agent immediately. Do not restore the machine to operational use until it has been checked and approved for use by the service agent.
- 10. Young children, the aged and the infirm should not be allowed to operate the beverage machine unsupervised, in order to protect them from the risk of being scalded by hot beverages.
- 11. Replacement of the Type Y mains cable requires special tools. Should the cable become damaged, a trained person from an approved service agent must only carry out replacement.

## Section 1 Technical Information

#### INTRODUCTION

- 1. The Geneva range consists of four basic types of coin-operated, microprocessor controlled beverage machines that dispense a range of hot and cold drinks in response to keypad selections. The main difference between the models is the option of either Instant or Fresh Brew drinks with or without a chiller or carbonation unit and optionally enhanced cup capacity.
- 2. Four versions of each model are available:

| ( | a) | Instant (INST) -   | Instant Coffee and Tea |
|---|----|--------------------|------------------------|
| v | a) | 1115tant (11101) - |                        |

- (b) Single Fresh Brew (SFB) Fresh Brew Tea and Soluble Coffee
- (c) Double Fresh Brew (DFB) Fresh Brew Tea and Coffee
- (d) Bean to Cup (BTC) Fresh Brew Tea and Bean Coffee
- 3. This manual uses the SFB version as the basis for examples. Where significant differences between versions exist, this will be highlighted in main body of the document. Due to customer requirements, however, some features may vary from those described, e.g. extras fitted, variations in programming etc.
- 4. Three options are available to add a cold drinks capability to machines in the Geneva range. An optional chiller allows the addition of a cold water selection. A chiller incorporating a pair of syrup pumps allows for the addition of two flavoured cold drinks, whilst a carbonator provides the option of two flavours of still and carbonated drinks in addition to cold water. The same options are available on the enhanced cup capacity versions, but the enhanced cup capability is not retrofittable, i.e. it must be specified at the time of order.
- 5. Cups from a cup drop mechanism are dispensed to contain the drinks. However, a keyoperated jug facility is also provided.
- 6. Selection is made on a 12 button keypad and a LCD display panel shows status and drink selection information.
- 7. The status of the machine may be monitored, and the configuration altered, by accessing a menu of program options using both internal and external keypads. Each option comprises a number of sub-options, the settings of which can be altered.
- 8. A feature of the Geneva beverage machines is the mobile dispense head which moves the head to a parked position away from the cup port after each drink is vended, preventing the possibility of any residue from the previous drink dripping into the next one. The dispense head is fitted with two groups of nozzles, one for hot drinks and one for cold. Upon selection, the required group is moved into place above the cup port.
- 9. The Geneva machines require a single-phase 240V electrical mains supply from a domestic 13A outlet, and a cold water supply from the domestic cold water main. These services enter the machine at the rear of the cabinet.

### **GENERAL DESCRIPTION**

- 10. The operational components which form a Geneva beverage machine are housed in a metal enclosure, access to which is gained by a swivel door secured by a key operated locking mechanism. Turning the key in the lock releases a door handle, which the locking mechanism to move to the unlocked state and the door to be opened. With the door open the mains isolation switch for ON/OFF operation of the machine is visible in the top left corner of the machine.
- 11. Equipment inside the cabinet is arranged in two sections: front and rear. On opening the door, the Operator is immediately faced with those items of equipment to which he or she requires access, e.g. Ingredient Canisters, Cup Turrets, Coin Mechanism, CO<sub>2</sub> Bottle, Waste Trays, etc. The remaining items of equipment, e.g. Water Heater, Valves, Electrical and Electronic components, etc, to which specifically the Engineer requires access (and from which the Operator must be shielded) are located behind the Ingredient Canisters and Whipper Motor and Dispense Head Assembly panel, at the rear of the cabinet.

#### Cabinet Front

- 12. The Cup Drop Assembly, Coin Mechanism, Controller Board and Cup Station are fitted to the rear of the cabinet door. The Customer's keypad is fitted to the front panel and is connected to the Controller Board via a cable assembly.
- 13. Ingredient canisters are located on a shelf approximately half way up the cabinet. At the front of the shelf is a duct assembly to which an extractor fan is connected. The fan pulls air from the extract duct, which in turn removes steam/moist air from the mixing systems, which are located on a vertical panel below the canister shelf. The moving dispense head protrudes through and is fastened to this vertical panel and in the case of the Fresh Brew versions this vertical panel also provides the mounting for the Fresh Brew Units.
- 14. If fitted, the optional cold drinks unit is located in the lower left hand corner of the cabinet. In the case of a carbonated unit, the CO<sub>2</sub> cylinder is placed in the lower right hand corner of the cabinet with the two syrup containers at its side. A gas regulator with associated pressure gauge is fitted to the CO<sub>2</sub> cylinder in addition to an ordinary cylinder pressure gauge. The regulator is set to give an output pressure of 50 psi.
- 15. On the Fresh Brew versions a large plastic waste bucket is located underneath the Brewer Unit(s), in addition to the smaller one placed at the front of the cabinet, beneath the Cup Station (when the door is closed). Water heater and carbonator overflow pipes, and a waste level probe, are directed into the smaller bucket. When the waste liquid in the bucket(s) reaches the level sensor probe, the water supply inlet is shut off and the machine is rendered inoperable.

#### Cabinet Rear

- 16. Access to the components and equipment in the rear section of the cabinet is obtained by removing the ingredient canisters and the relevant back panel.
- 17. Cold water mains supply enters the cabinet through an aperture in the rear panel and connects to a twin chamber inlet valve for the hot water supply. There is also a similar twin chamber inlet valve dedicated to the cold water supply. This is fitted only in the case where a cold drinks system is required.
- 18. A length of tubing takes the water supply from the inlet valve into the water heater tank, located at the top of the cabinet. Hot water in the correct quantity is then directed from the tank to the appropriate mixing bowl via a solenoid operated dispense valve. A dispense valve is associated with each ingredient. Any overflow from the tank is directed into the waste bucket via an overflow tube. Fitted to this tube is a high temperature cut-out (or two cut-outs, depending on the model) which, when operated, cuts off the electrical supply to the heater in the tank. The cut-out must then be reset to restore the supply. Another length of tubing facilitates draining of the heater.
- 19. The Carbonator is provided with three inputs: cold water from the inlet valve; two types of syrup pumped from the syrup containers; and carbon dioxide from the CO<sub>2</sub> cylinder. Still or carbonated water and syrup are taken from the carbonator, via separate tubes, to the dispense head.
- 20. A level probe is fitted to the rear of the cabinet door and a similar device is located in the fresh brew waste container. When the door is closed these devices act as contact probes allowing the units control system to monitor the liquid level in the waste containers.
- 21. Two printed circuit boards are fitted to the top right hand side of the cabinet rear panel; the DC Remote Input/Output Board (DC RIO) and the Power Supply Unit (PSU). The DC RIO Board provides the high current drives to operate the output devices (valves, motors, etc.) in response to signals from the Controller Board.
- 22. A solid-state relay, located beneath the printed circuit boards, pulses current to the heater in response to signals from the DC RIO Board. The DC RIO board receives signal from the Controller Board via an I<sup>2</sup>C link. The temperature of the water in the boiler is measured by the Controller Board using an NTC thermistor mounted at the end of a stainless steel probe immersed in the hot water tank.

#### WATER SYSTEM

23. The cold water mains supply enters the machine via a double-solenoid operated inlet valve at the rear of the cabinet. This valve controls the flow of water to the unit's hot water tank. If an optional cold drink system is fitted, a separate inlet valve is used to connect it to the mains water supply. In this eventuality a special 'Y' shaped mains water supply hose is required.

#### Hot Water System

- 24. Water is supplied via the Hot Inlet valve to the heater tank where it is heated to the required temperature by a heating element in the tank. Water temperature is controlled by a combined temperature and level probe assembly in the tank which causes the supply to the heater to be removed when the preset temperature is reached. The probe assembly also acts as a level sensor, causing the Hot Inlet valve to open when the water in the tank falls below a preset level. The probe (i.e. the input device) is monitored by the Controller Board, and the Water Heater and Hot Inlet valve (i.e. the output devices) are controlled by the DC RIO Board in response to signals from the Controller Board.
- 25. Depending on the type of hot drink selected, hot water from the heater tank is fed via solenoid operated dispense valves to the appropriate mixing bowl or Brewer Unit container. Ingredients and water are mixed in exact quantities in the mixing bowl and then directed to the dispense head. Similarly, water and ingredient are brewed in exact amounts in the Brewer Unit and then directed to the dispense head.
- 26. Resettable cut-out sensors, mounted on the boiler overfill tube, cuts off the electrical supply to the tank heater circuit if the water in the tank starts to boil. Additionally, if the fluid level in the overflow waste bucket rises above a preset level, it is detected by a level probe and reported to the Controller Board, which responds by closing the inlet valve via the DC RIO Board and rendering the machine inoperable.

#### Cold Water System

27. Water is supplied from the Cold Inlet valve to the chiller or carbonator unit (if fitted) via a pressure regulator. The chiller/carbonator provides either cold still water or cold carbonated water (carbonator only). The selected type of water (still or carbonated) is controlled by solenoid operated dispense valves. Flavoured syrup, if available, is added to the drink by means of oscillating pumps.

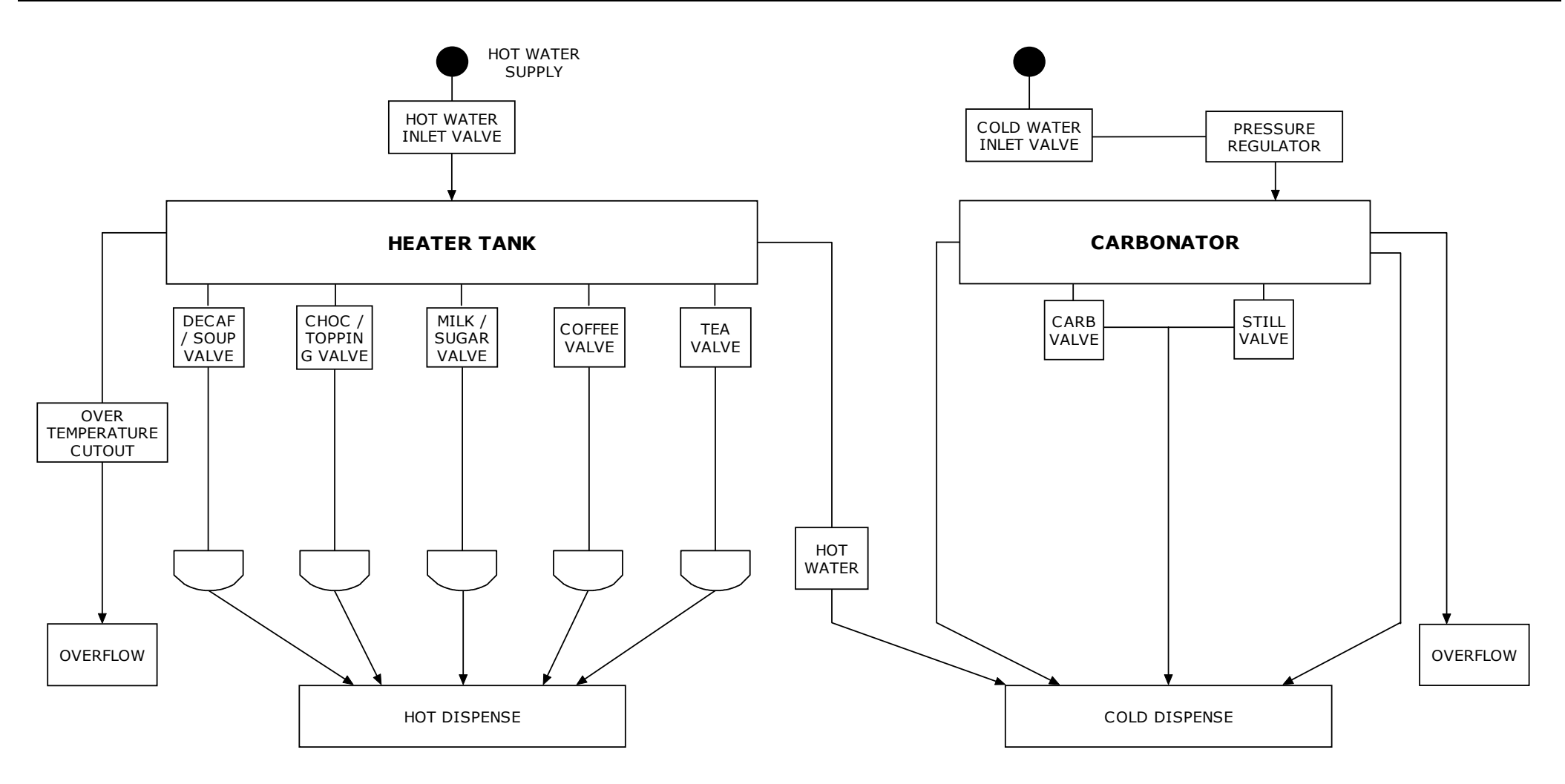

FIG 1.1A WATER SYSTEM FUNCTIONAL DIAGRAM INSTANT

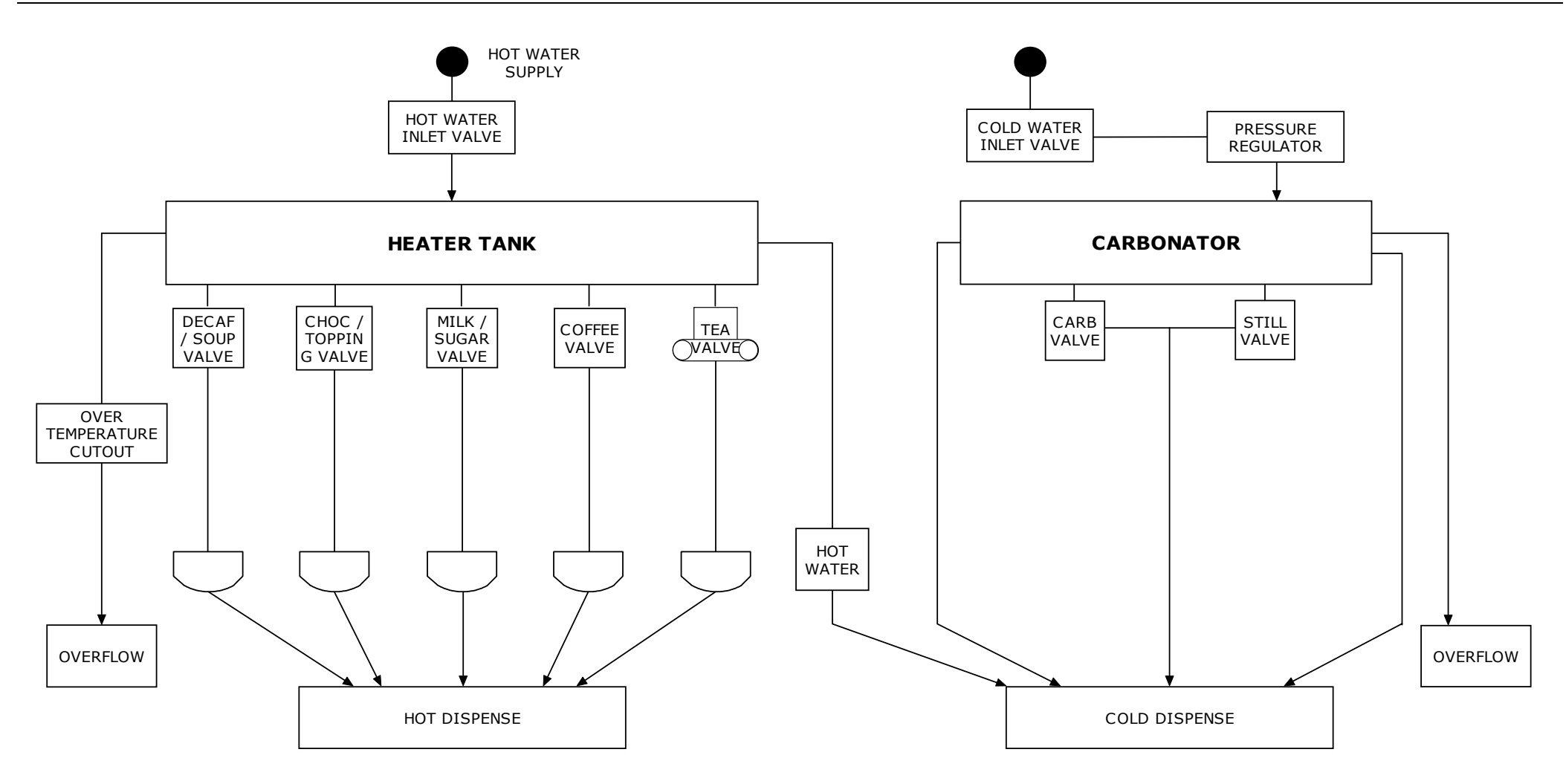

FIG 1.1B WATER SYSTEM FUNCTIONAL DIAGRAM SINGLE FRESH BREW TEA

11

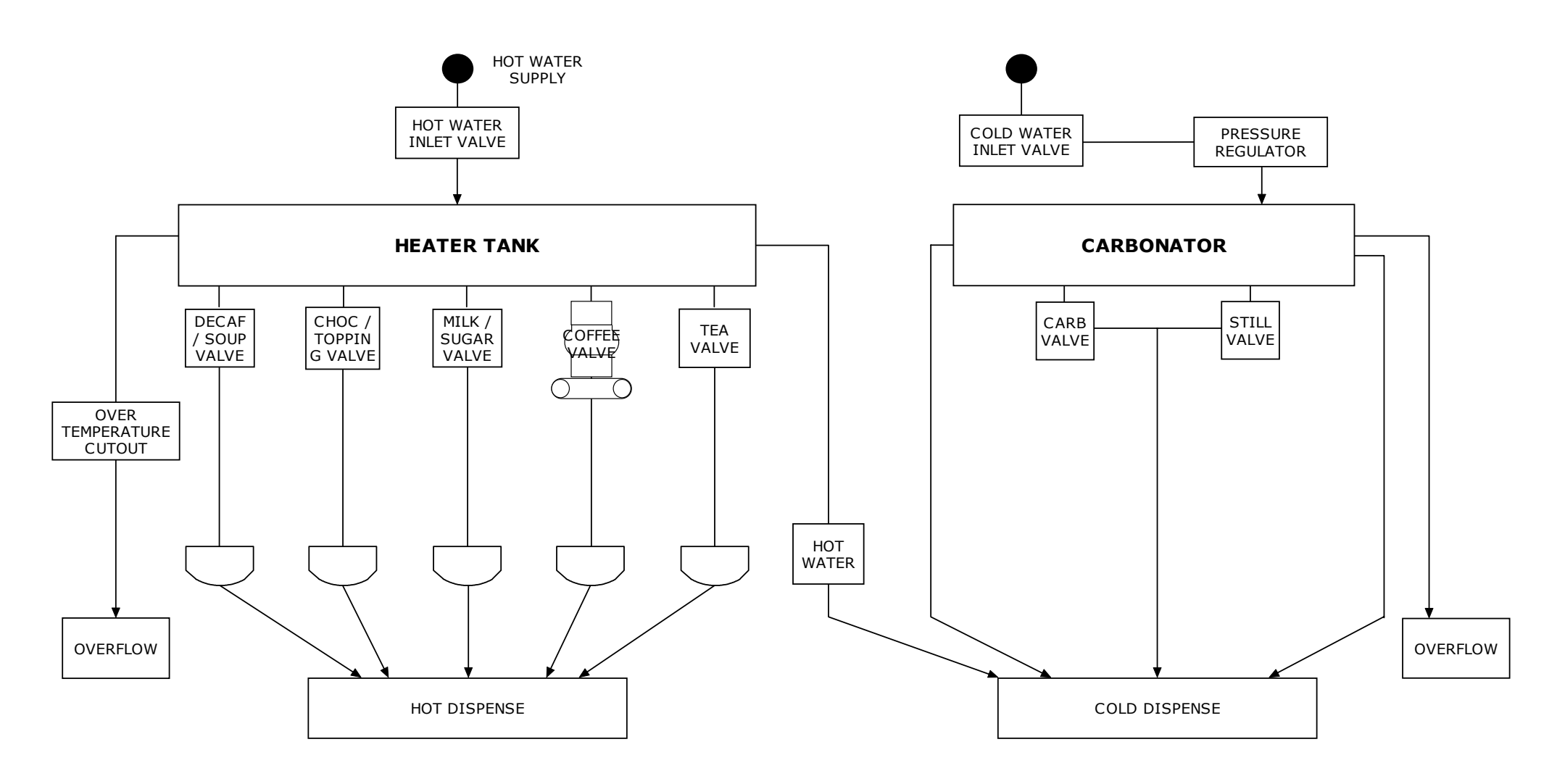

FIG 1.1C WATER SYSTEM FUNCTIONAL DIAGRAM SINGLE FRESH BREW COFFEE

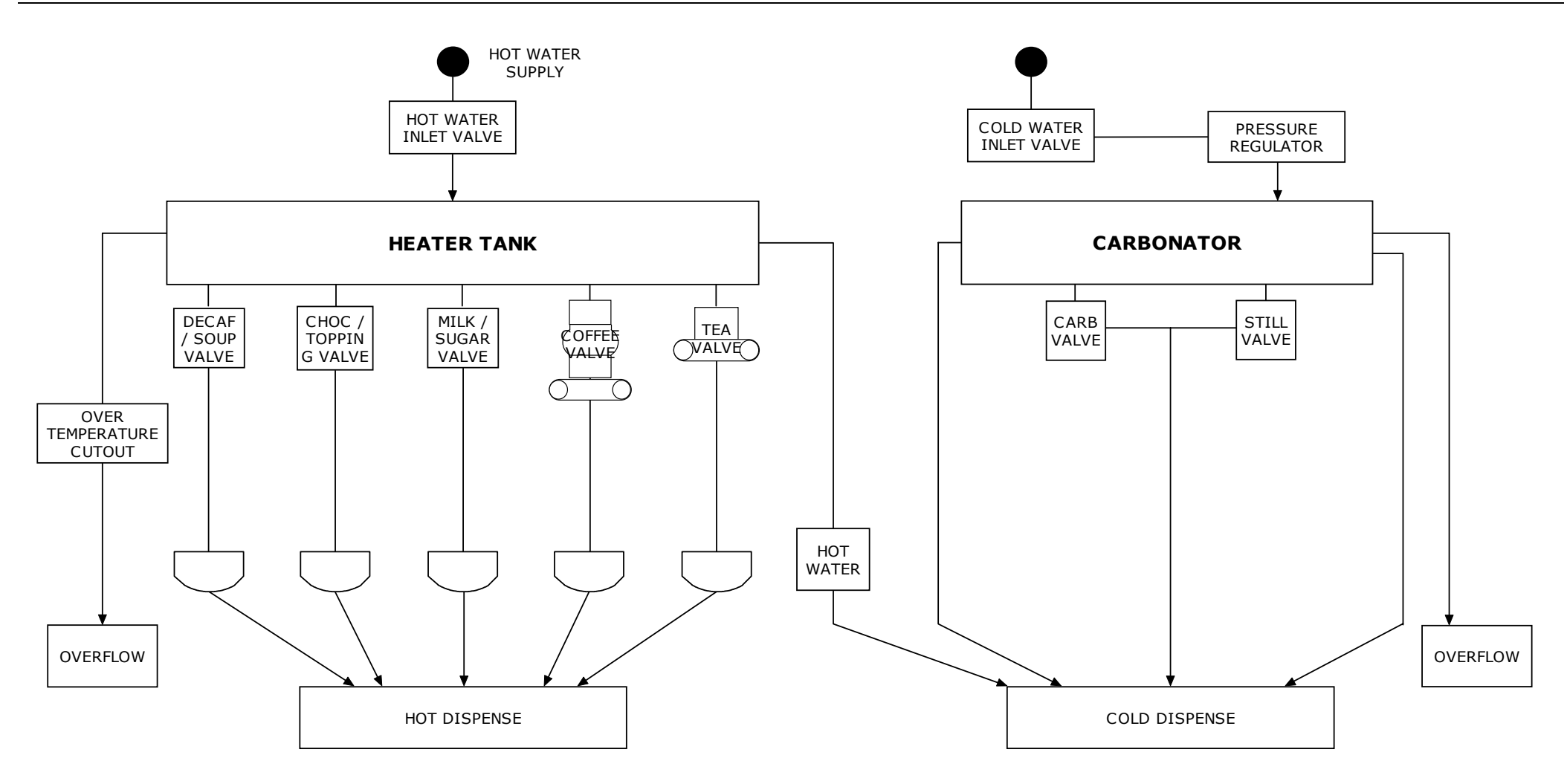

FIG 1.1D WATER SYSTEM FUNCTIONAL DIAGRAM DOUBLE FRESH BREW & BTC+SFBT

13

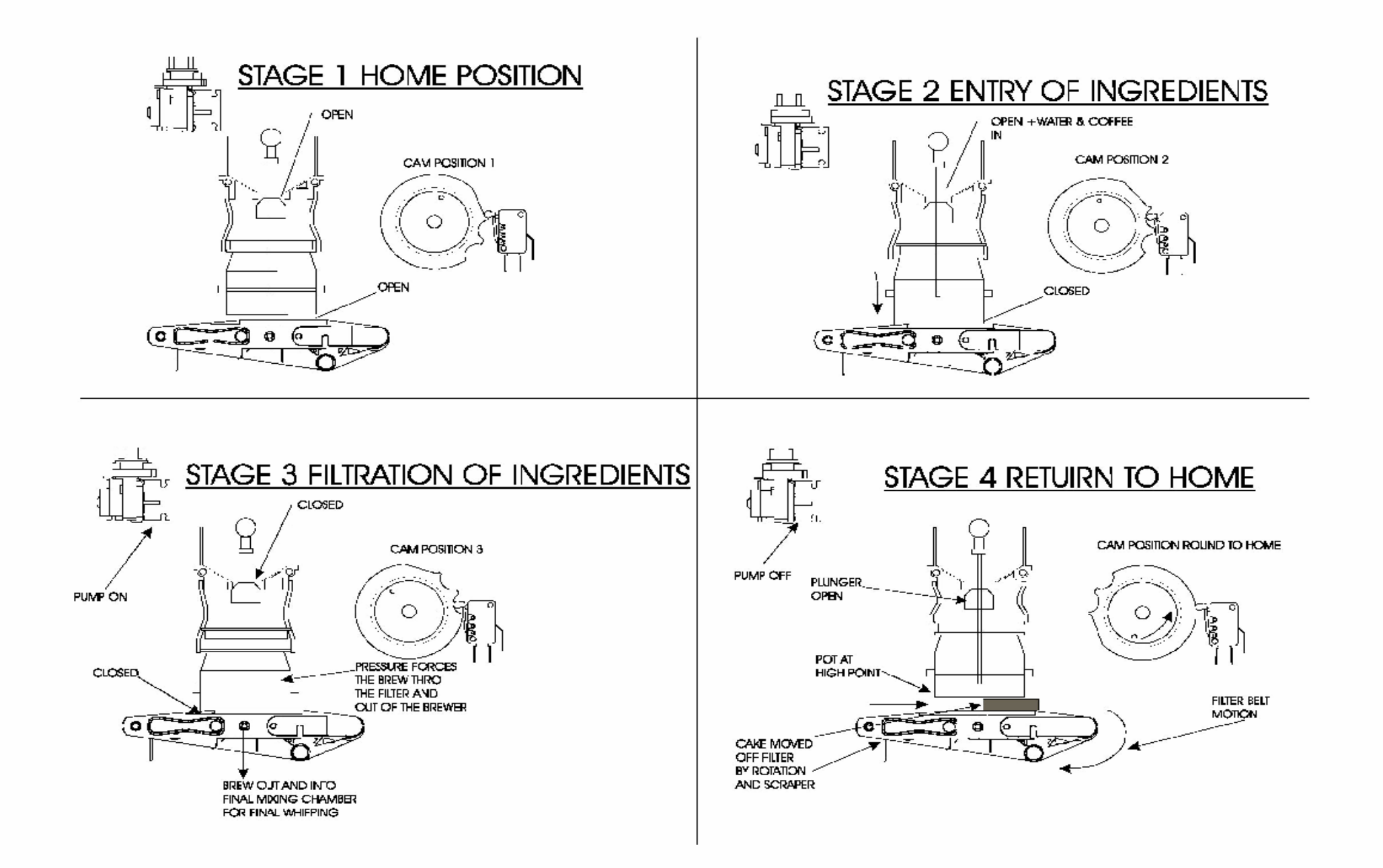

### Coffetek Coffee Brewer Timing Relationships

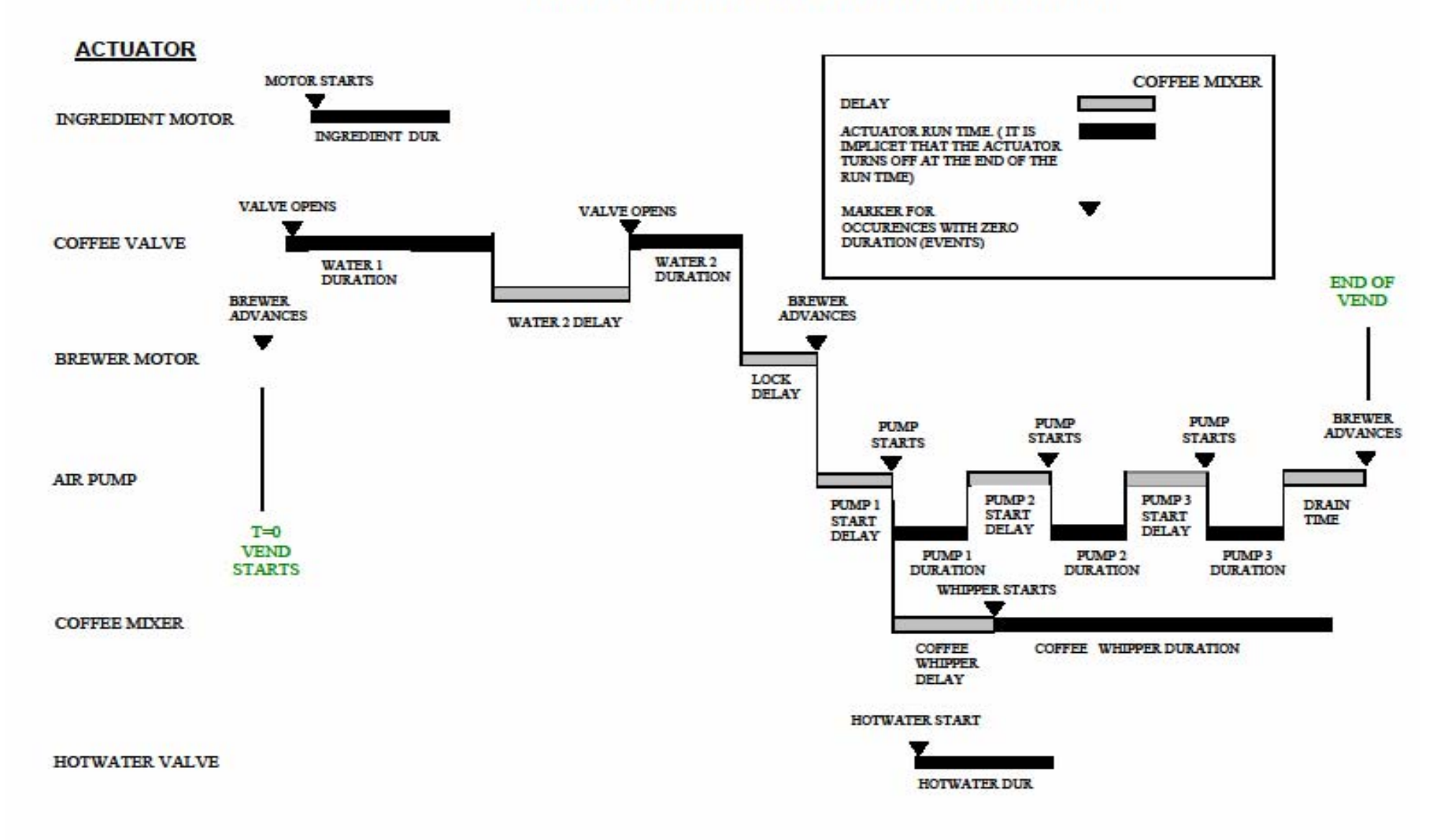

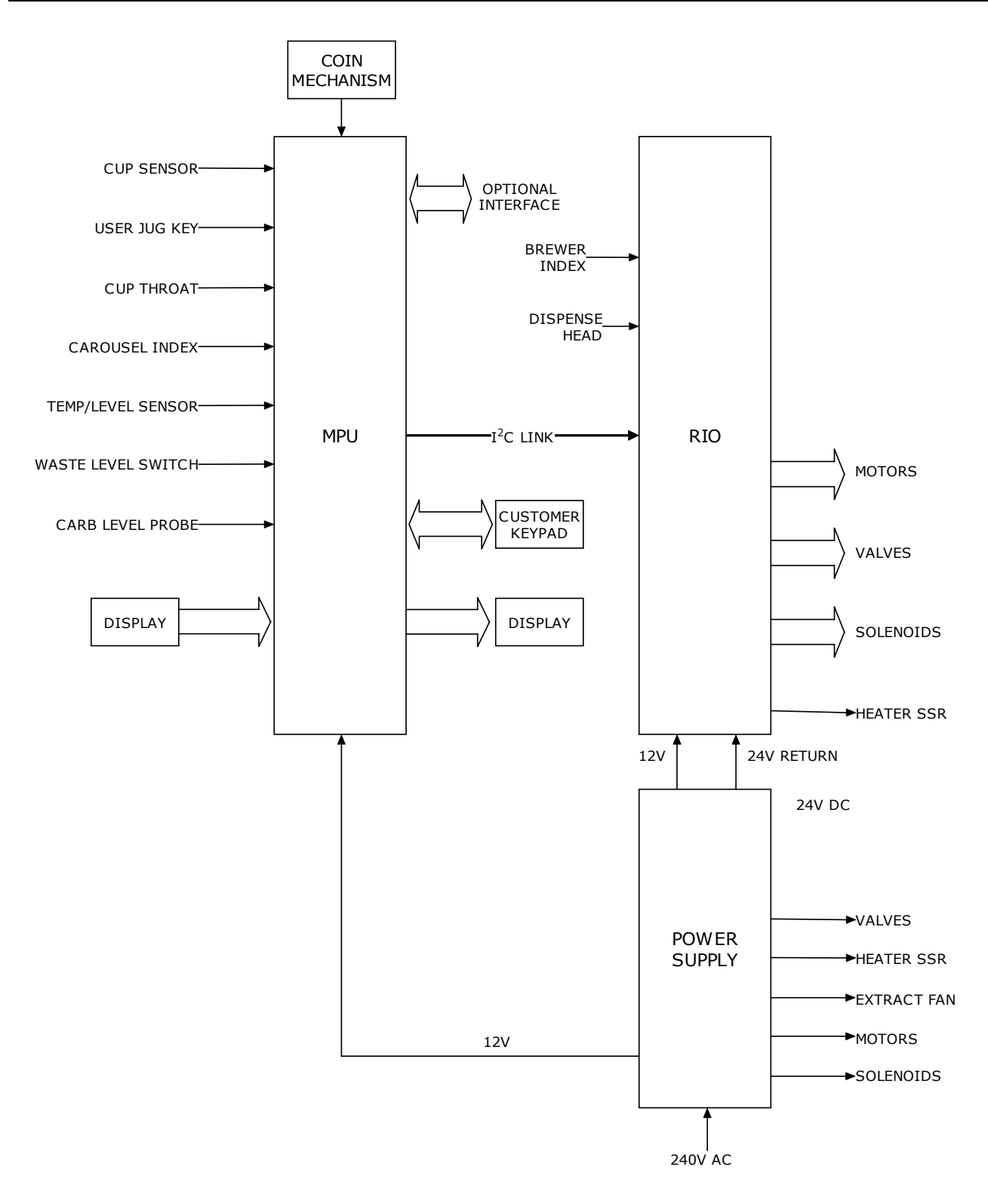

#### FIG 1.2 ELECTRICAL & ELECTRONIC SYSTEM – FUNCTIONAL DIAGRAM

This page is intentionally blank.

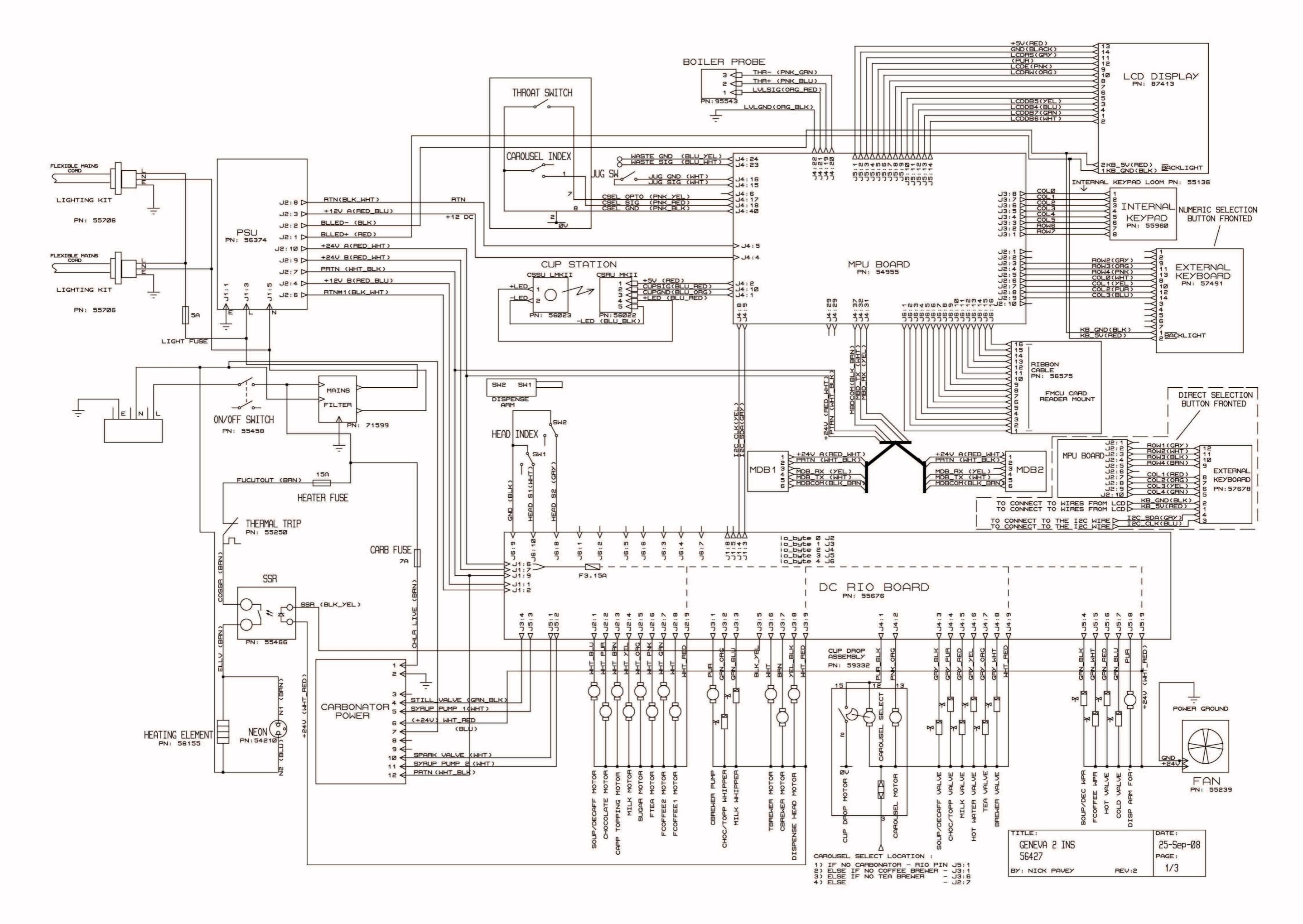

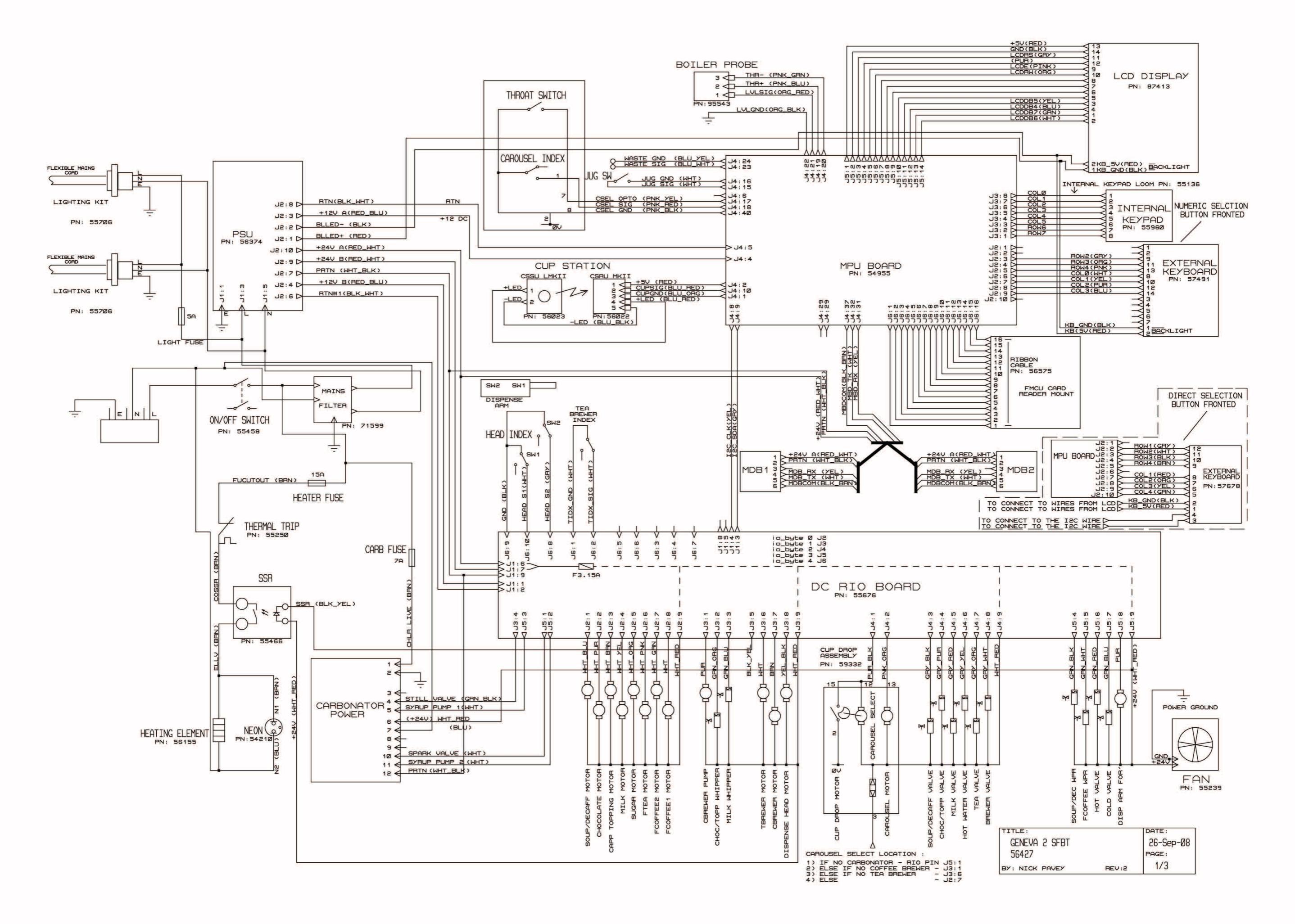

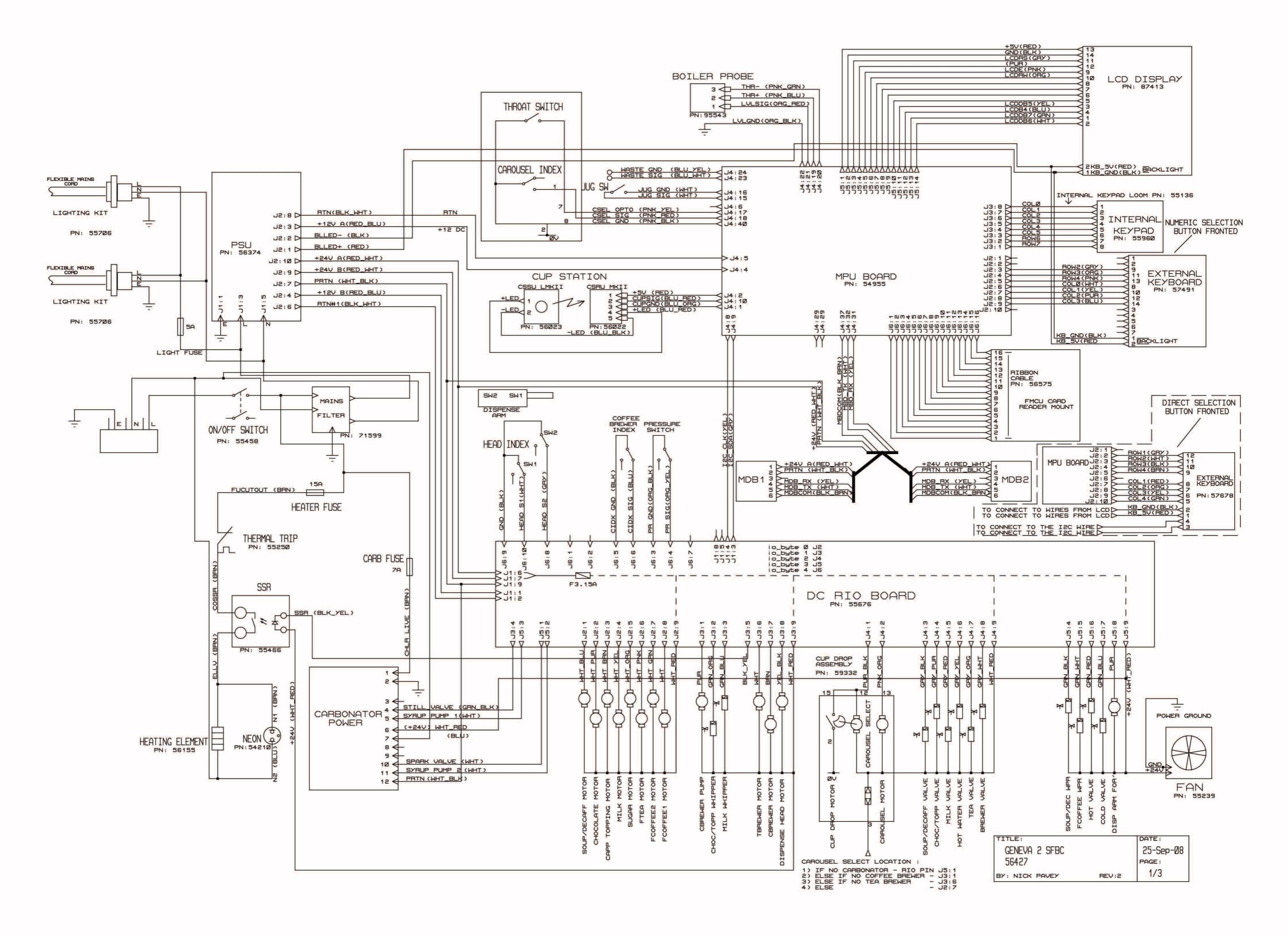

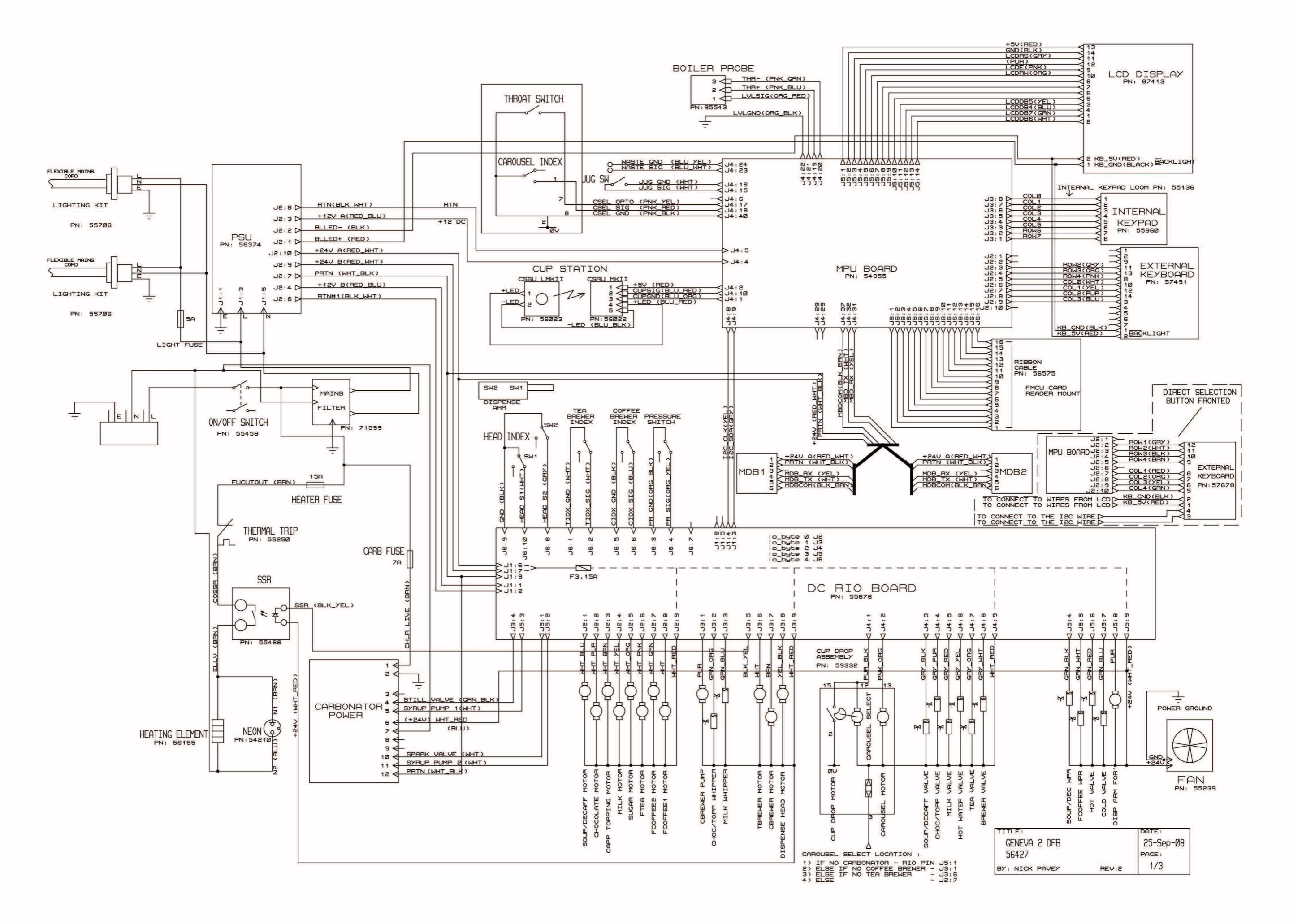

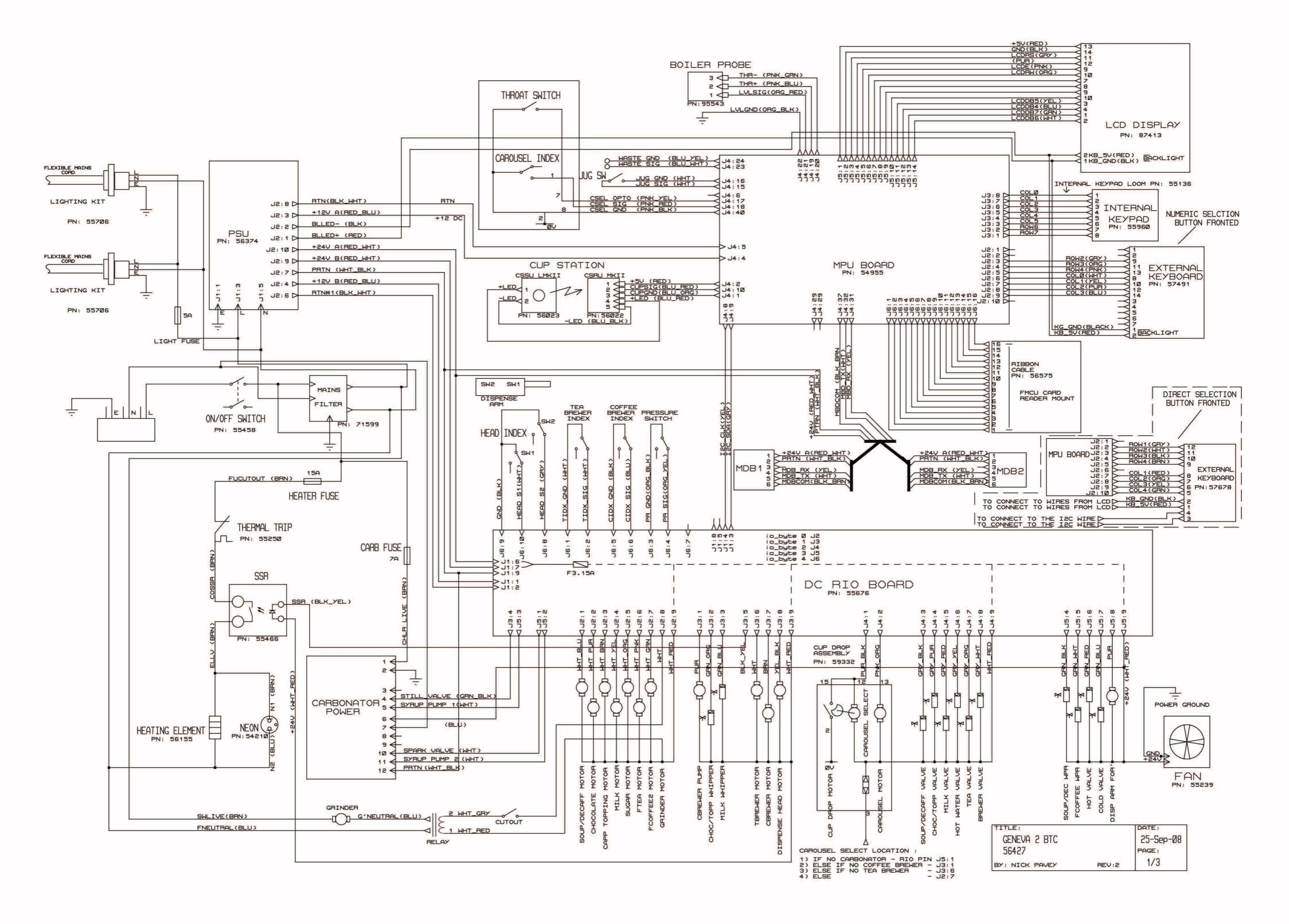

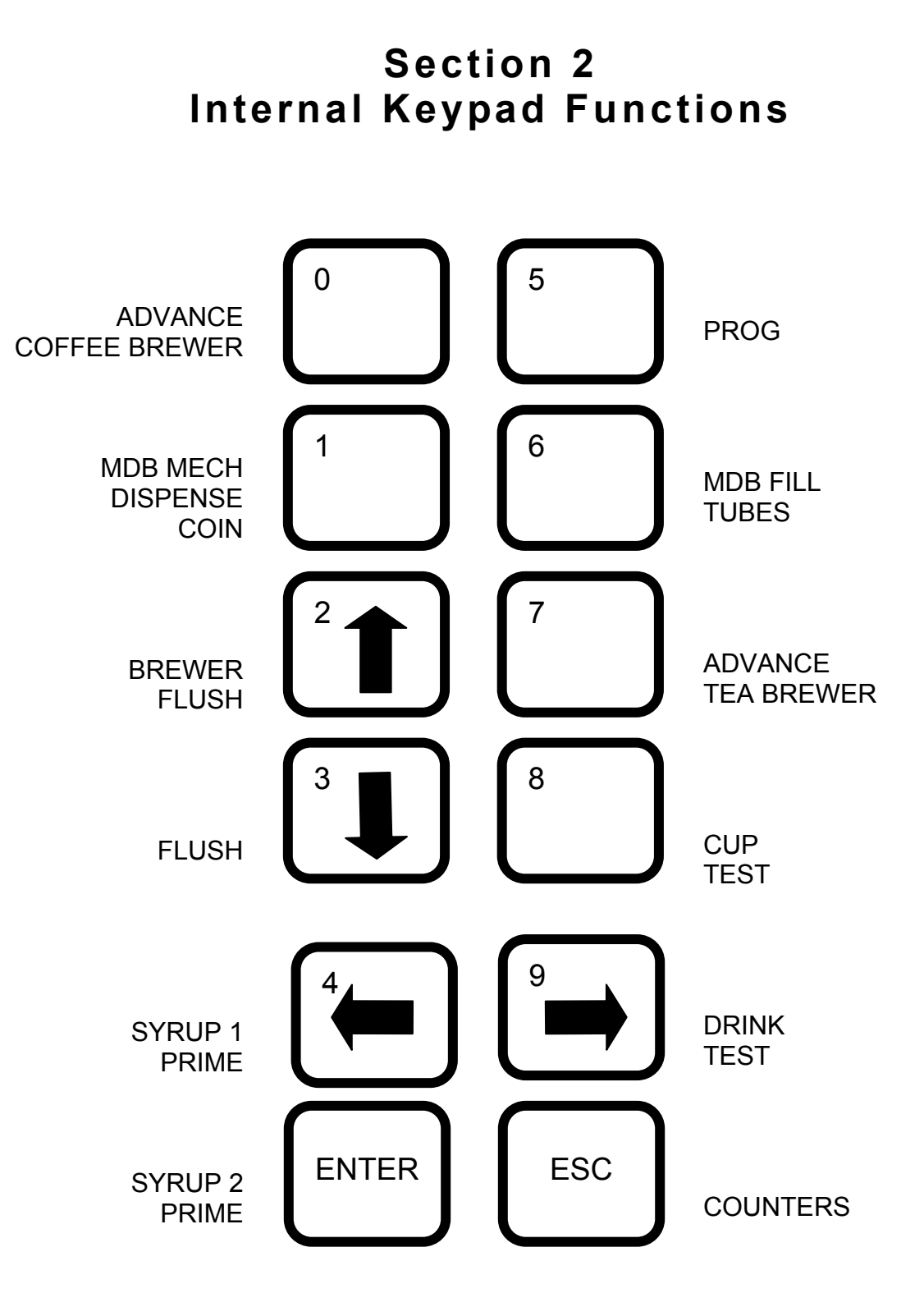

FIG 2.1 GENEVA INTERNAL KEYPAD

- 1. The internal keypad provides the facility to carry out a number of frequently required machine functions without the necessity to enter any of the user programs.
- 2. In most cases a single press of the key initiates the function associated with each button. If a further key press is necessary to end the action, it will be the escape key.

- 3. The functions available from the internal keypad are as follows:
  - (a) Advance Coffee Brewer

If a coffee brewer is fitted, a single depression of this key will cause the brewer unit to index to its next position in the cycle. The purpose of this function is to allow the brewer to be locked prior to a flush cycle so that cleaning agents can be added.

(b) MDB Mech Dispense Coin

This key provides a method to empty the change tubes of an MDB coin mechanism, which does not itself possess the necessary buttons to do so. On pressing the key the external display will change to: -

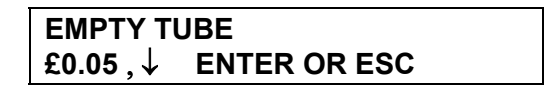

The currency value shown will be that of the lowest value coin tube in the coin mechanism. The function of the EXTERNAL keys will change as described in section **3** to allow actions to be performed on either the internal or external keypad. Pressing ENTER will cause a coin to be dispensed from the currently selected tube. Pressing the or  $\downarrow$  selects the next/previous coin tube. Repeated use of the ,  $\downarrow$  & ENTER keys enables all tubes to be emptied. Pressing the ESCAPE key ends the process.

(c) Brewer Flush

This key provides the means to initiate a flush cycle of the fresh brew units. A single press of this key will initiate a cleaning cycle for all brewers fitted to the machine simultaneously. In the case of the instant version this function is redundant.

(d) Syrup 1 Prime

Manually controls the pump associated with flavoured syrup number 1. The first press turns on the pump; a second press turns it off again. Pressing the ESC key will also turn off the pump.

(e) Syrup 2 Prime

Manually controls the pump associated with flavoured syrup number 2. The first press turns on the pump; a second press turns it off again. Pressing the ESC key will also turn off the pump.

(f) Prog

This key activates the code entry sequence required to access the protected levels of the machine control programs. See section 3.

(g) MDB Fill Tubes

If an MDB coin mechanism is fitted, this function allows the change tubes to be filled. On pressing the key the external display will change to:

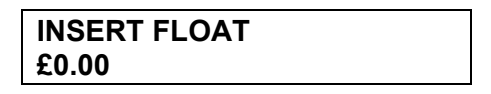

As coins are inserted the value displayed will reflect the total value of the money inserted. Pressing ESCAPE will cause the machine to return to normal operation and zero the credit.

#### (h) Advance Tea Brewer

If a tea brewer is fitted, a single depression of this key will cause the brewer unit to index to its next position in the cycle. The purpose of this function is to allow the brewer to be locked prior to a flush cycle so that cleaning agents can be added.

(i) Cup Test

Causes a cup to be dispensed by the cup drop mechanism. The cup carousel will not index, unless a selection is made or a cup test performed. This reduces the possibility of damage; prevents damage to the carousel occurring because the cup stack has been pushed up from below causing a false out of cups signal to the control board.

(j) Drink Test

Allows the next selection to be taken as a free vend.

(k) Counters

Pressing the counters key places the machine in manual audit mode. Audit data is accessed via a series of menus. The chart below shows the menu headings in bold text whilst the key presses required to navigate the menu are shown in *italics*. Whilst in this mode, the functions of the EXTERNAL keypad change to allow the menus to be accessed from the same side of the door as the display – see section 3 paragraph 5 for button functions in this mode.

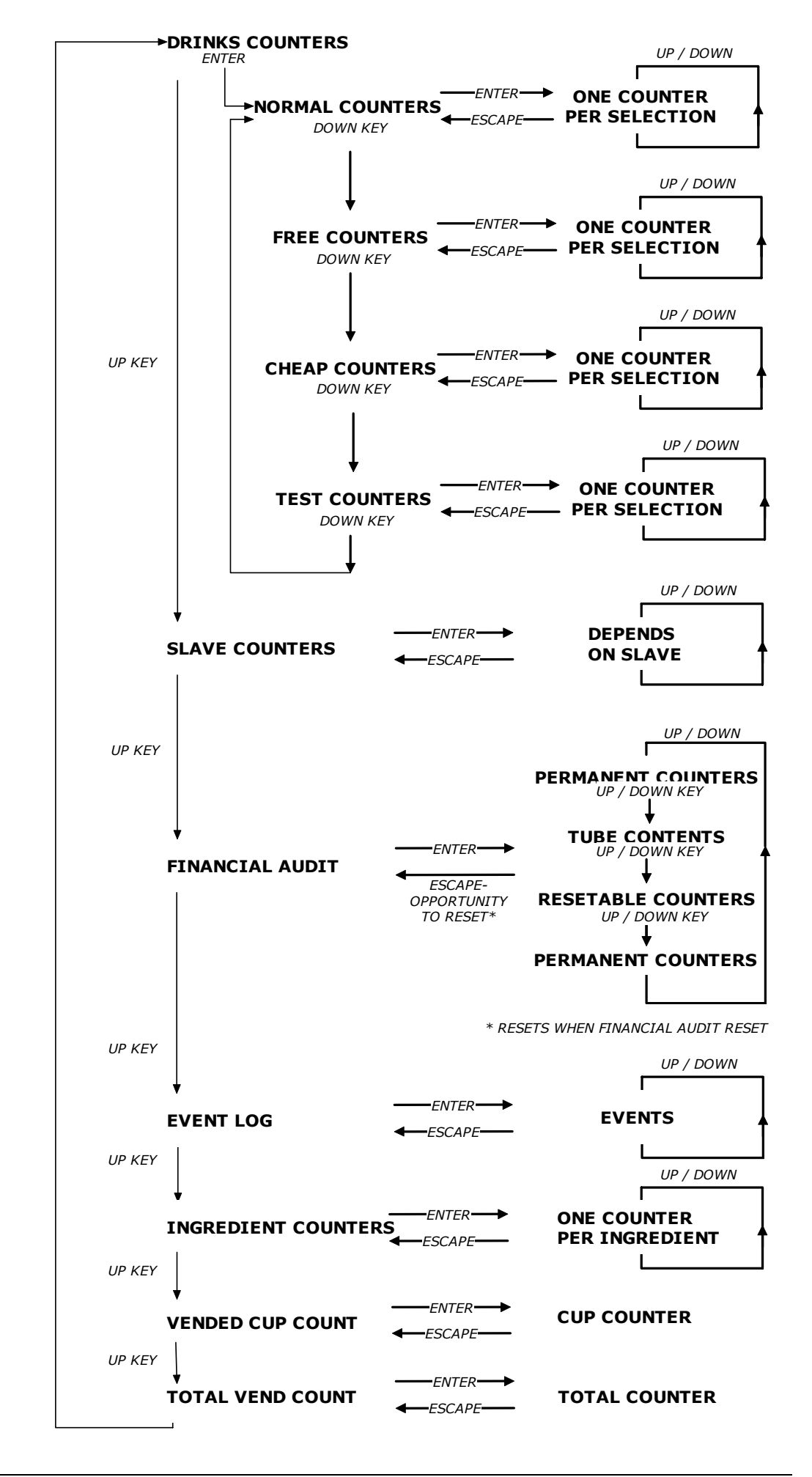

Issue 3

## Section 3 Programming

- 1. The Geneva vending machine has a comprehensive configuration program to allow the behaviour and function of the machine to be changed to meet a customer's requirement. There are three levels of access to the configuration functions of the machine. Access each level is protected by means of a four-digit code. The facilities available at each level are shown below:
  - (1) Operator level access
    - Access to price related features only
    - Factory default Code 1111
  - (2) Manager level access
    - Limited range modification of recipes
    - Access to price related features
    - Set date and time
    - Inhibit selections
    - Set the free drink code
    - Change the name of a selection
    - Change Operator level access code
    - Factory default Code 3333
  - (3) Engineer level access
    - Full access to all features
    - Factory default code 4444

#### ACCESSING THE USER PROGRAMS

- 2. The programs are accessed by pressing key 5 (PROG) on the INTERNAL keypad. The EXTERNAL display will then prompt for input of a four-digit entry code. The code is input using the numbers printed on the keys of the INTERNAL keypad.
  - (1) After pressing the PROG key the display will change to: -

| PLEASE ENTER |  |
|--------------|--|
| ACCESS CODE  |  |

- (2) Use the numbered keys on the INTERNAL keypad to enter the correct code. It is not necessary to press ENTER. The code will be checked on entry of the fourth digit. Three attempts are allowed before the PROG key must be pressed again. On entry of a valid code the display will change to the menu heading appropriate to the level of access. Whilst in programming mode, the functions of the external keypad change to facilitate navigation of the program using the EXTERNAL keypad.
- 3. In the event that the code has been lost or when fitting an un-programmed replacement board, it is necessary to complete the circuit between the two pins of the two pin header labelled ENG LINK on the Control Board. This bypasses the entry of the four-digit code, giving engineer level access immediately upon pressing the PROG key. If the ENG LINK is left in place during power up, the machine will boot straight into the engineer's program with full access.

#### NOTE REGARDING POWER UP PROBLEMS

4. The Geneva electronics control system has two major elements. These are the Control Board and the DC RIO board. The two boards communicate via a three wire Inter Integrated Circuit bus (I<sup>2</sup>C bus). Some faults affecting the I<sup>2</sup>C bus or Control Board configuration can result in persistent system resets. To allow recovery / diagnosis from such situations, the control system provides an Access Window to a special 'safe mode' shortly after power is switched on. It is possible to enter engineer's mode during this window.

Some configuration faults related to unintialised boards do not allow the system to get even this far through start up, in which case it is necessary to insert the ENG LINK before switching the power on. In this case the machine will boot straight into the engineer's program.

In both cases the I<sup>2</sup>C bus linking the electronics boards is disabled. Without communication between the DC RIO board and the Control board the OUTPUT TEST facility is ineffective and the state of some inputs will be misreported in the INPUT TEST routines. As a reminder to this effect the sound associated with a key press is truncated to a very short pip rather than a beep.

## EXTERNAL KEYPAD FUNCTIONS IN PROGRAMMING MODE

5. Having entered a valid code, the keys on the EXTERNAL keypad are used to navigate and use the functions of the user programs. In programming mode the keys assume the following alternative functions:

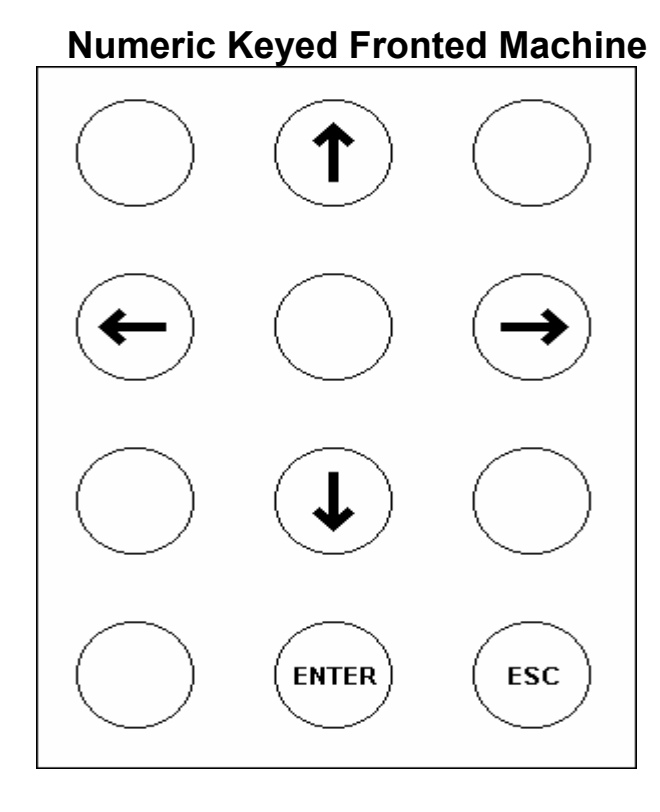

| FUNCTION                                                    | KEY      |
|-------------------------------------------------------------|----------|
| Move up a list of menu options or increment a number.       | <b>^</b> |
| Move down a list of menu options or decrement a number.     | •        |
| Move the cursor left.                                       | ←        |
| Move the cursor right.                                      | <b>→</b> |
| Move to previous menu option or reject values entered.      | ESC      |
| Enter the menu option displayed or accept the changes made. | ENTER    |

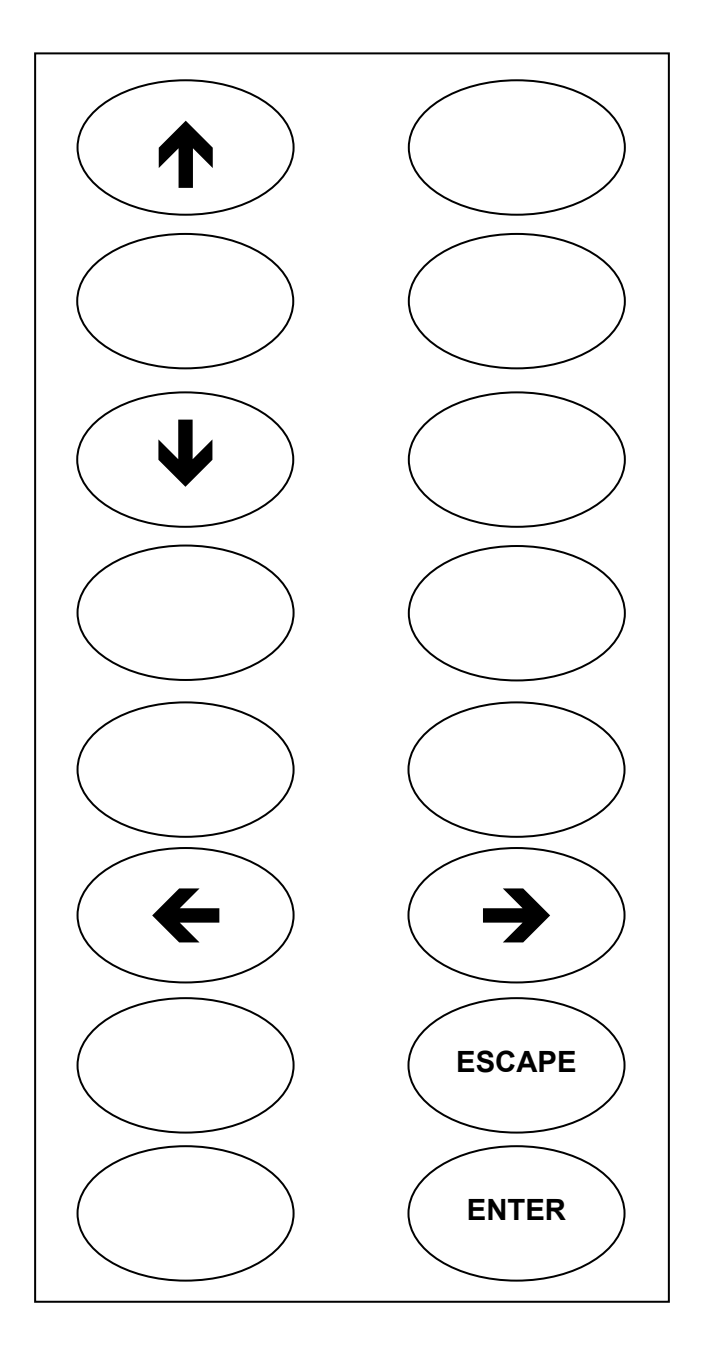

## **Direct Selection Fronted Machine**

| FUNCTION                                                    | KEY          |
|-------------------------------------------------------------|--------------|
| Move up a list of menu options or increment a number.       | <b>^</b>     |
| Move down a list of menu options or decrement a number.     | •            |
| Move the cursor left.                                       | <del>(</del> |
| Move the cursor right.                                      | <b>→</b>     |
| Move to previous menu option or reject values entered.      | ESCAPE       |
| Enter the menu option displayed or accept the changes made. | ENTER        |

## **PROGRAM FUNCTIONS**

6. The following table shows the functions available and the access level required to use them within the Geneva configuration program:

| FUNCTION                      | ACCES    | ACCESS LEVEL REQUIRED       |          |
|-------------------------------|----------|-----------------------------|----------|
| FUNCTION                      | OPERATOR | MANAGER                     | ENGINEER |
| INGREDIENT TIMES              |          | <ul> <li>limited</li> </ul> | •        |
| SET DATE /TIME                |          | •                           | •        |
| SET PRICING MODE              | •        | •                           | •        |
| CHANGE PRICES                 | •        | •                           | •        |
| INHIBIT DRINK                 |          | •                           | •        |
| ALTER DRINK NAME              |          | •                           | •        |
| TIMED ACTIVITIES              |          |                             | •        |
| TEMP SETTINGS                 |          |                             | •        |
| OUTPUT TEST                   |          |                             | •        |
| INPUT TEST                    |          |                             | •        |
| SET PRODUCT CONSTS            |          |                             | •        |
| MACHINE STATUS                |          |                             | •        |
| SET DRY VEND MODE             |          |                             | •        |
| SERIAL NUMBER                 |          |                             | •        |
| CONFIGURE MACHINE             |          |                             | •        |
| MDB CONFIG                    |          |                             | •        |
| EVA-DTS CONFIG                |          |                             | •        |
| PRODUCT CODES                 |          |                             | •        |
| OPERATORS CODE                |          | •                           | •        |
| MANAGERS CODE                 |          |                             | •        |
| ENGINEERS CODE                |          |                             | •        |
| FREE DRINK CODE               |          | •                           | •        |
| EDIT DRINK MAP                |          |                             | •        |
| CARD ACTIONS                  |          |                             | •        |
| SET CUP TYPES                 |          |                             | •        |
| CONFIGURE SLAVE               |          |                             | •        |
| ECONOMY MODE                  |          |                             | •        |
| DEPRESSURISE<br>COFFEE BREWER |          |                             | •        |

## **PROGRAMMING SEQUENCE OF OPERATIONS**

7. The method of navigating the menu structure is consistent throughout the program. The ↑ and ↓ keys are used to index through the headings in a particular level or increment / decrement a value. Pressing ENTER will select a submenu or confirm a change, whilst ESCAPE will reject a change or return to the previous menu level. The sequence for accessing a menu option and then accessing a submenu within that option and finally selecting and changing a parameter's value is shown diagrammatically in Fig 3.1.

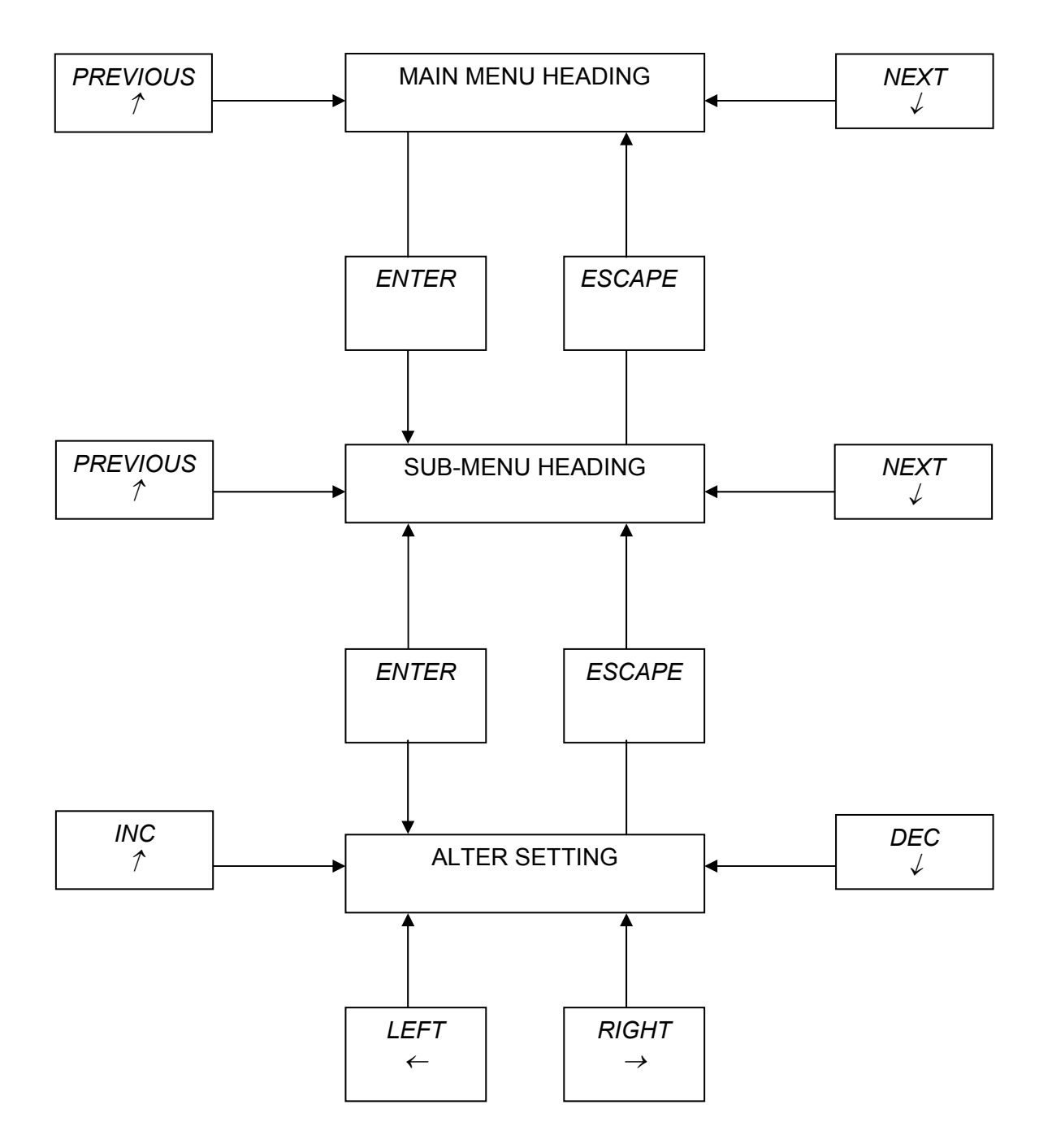

FIG 3.1 ACCESSING AN OPTION SETTING - FLOW DIAGRAM

#### MENU OPTIONS

#### **Ingredient Times**

8. INGREDIENT TIMES provides access to a set of submenus, which allow modification of the parameters controlling the recipe and dispensing of individual drinks. The actual content of the submenu is dependent on the configuration of the machine. That is, for example, a Geneva Instant Hot version will have different drinks in its INGREDIENT TIMES submenu to a Double Fresh Brew version fitted with a carbonator. In general the entries of the INGREDIENT TIMES menu will consist only of the drinks available on that particular configuration of machine. The Geneva range has a number of pre-defined configurations. For each configuration each selection button is associated with a particular drink. This association is predefined for each configuration, but can be modified within narrow limits using the EDIT DRINK MAP menu.

Note: Changes to the menu will lead to initialisation of all machine.

9. For each selection a user with manager level access is granted a limited range adjustment on a subset of the parameters. This allows the site-based personnel to perform minor taste profile modifications without the need to call an engineer. The limited range adjustment is implemented as a multiplying scale factor of between 75% and 125%. In manager's mode the limited range of adjustment permitted is displayed as a signed value between -25% and +25% and can be changed in 5% increments. For example, the limited range strength control for the coffee ingredient of an Espreschoc selection, which has had its coffee ingredient increased by 5% would appear to a manager level user as:

| <b>OP: COFFEE MOD</b> |  |
|-----------------------|--|
| +5%                   |  |

When viewed with engineer level access this would appear as:

| OP: COFFEE MOD |  |
|----------------|--|
| 105            |  |

In each case the same parameter is being viewed.

10. The following tables describe the parameters that can be adjusted for each drink, and indicate the parameters visible at the different access levels. The drinks available in each configuration are described in Table 14.b later in this Section.

#### **INSTANT COFFEE**

\* E indicates engineer access level M indicates manager access level

| Parameter Name   | Function                                                                                                    | Units | Level<br>See * |
|------------------|----------------------------------------------------------------------------------------------------|-------|----------------|
| COFFEE TIME      | Instant Coffee ingredient duration control                                                                                                    | .1s   | E              |
| COFFEE ADJUST    | Increment applied to coffee auger run time when strong selected                                                                                                    | .1s   | E              |
| WATER TIME       | Coffee water dispense valve open duration                                                                                                    | .1s   | E              |
| COF MIXER TIME   | Coffee whipper motor run duration                                                                                                    | .1s   | E              |
| WATER SPLIT      | Fraction of total water time, above, to be allocated to the milk sugar valve if milk or sugar is selected                                                                            | %     | E              |
| SUGAR TIME       | Auger run time for optional ingredient if selected                                                                                                    | .1s   | E              |
| SUGAR ADJUSTMENT | Increment applied to sugar auger run time when extra sugar selected                                                                                                    | .1s   | E              |
| MILK TIME        | Auger run time for optional ingredient if selected                                                                                                    | .1s   | E              |
| MILK ADJUSTMENT  | Increment applied to milk auger run time when extra milk selected                                                                                                    | .1s   | E              |
| VALVE FACTOR     | Compensating variable to account for differing flow rates<br>between milk/sugar and coffee valves. If white/sugar drink<br>is bigger than black version decrease, if bigger increase | .1s   | E              |
| OP: Sugar Mod    | Manager level control applied to SUGAR TIME<br>The actual sugar auger run time will be:<br>SUGAR TIME x OP: Sugar Mod /100                                                           | %     | E ,M           |
| OP: Milk Mod     | Manager level control applied to MILK TIME<br>The actual milk auger run time will be:<br>MILK TIME x OP: Milk Mod /100                                                               | %     | E,M            |
| OP: Coffee Mod   | Manager level control applied to COFFEE TIME<br>The actual coffee auger run time will be:<br>COFFEE TIME x OP: Coffee Mod /100                                                       | %     | E,M            |
| OP: Water Mod    | Manager level control applied to COF WATER TIME<br>The actual dispense valve open time will be:<br>COF' WATER TIME x OP: Water Mod /100                                              | %     | E,M            |

#### CHOCOMILK

\* E indicates engineer access level M indicates manager access level

| Parameter Name    | Function                                                                                                    | Units | Level |
|-------------------|----------------------------------------------------------------------------------------------------|-------|-------|
| CHOCOLATE START   | Start time for the chocolate components of the drink referenced to t=0                                                                     | .1s   | E     |
| CHOCOLATE TIME    | Auger run time for Chocolate ingredient                                                                                                    | .1s   | E     |
| TOPPING START     | Start time for the topping components of the drink referenced to t=0                                                                       | .1s   | E     |
| TOPPING TIME      | Auger run time for Topping ingredient                                                                                                    | .1s   | E     |
| WATER TIME        | Topping/chocolate dispense valve open duration                                                                                             | .1s   | E     |
| MIXER TIME        | Chocolate mixer motor run time                                                                                                    | .1s   | E     |
| OP: Topping Mod   | Manager level control applied to TOPPING TIME<br>The actual topping auger run time will be:<br>TOPPING TIME x OP: Topping Mod /100         | %     | E,M   |
| OP: Chocolate Mod | Manager level control applied to CHOCOLATE TIME<br>The actual chocolate auger run time will be:<br>CHOCOLATE TIME x OP: Chocolate Mod /100 | %     | E,M   |
| OP: Water Mod     | Manager level control applied to WATER TIME<br>The actual dispense valve open time will be:<br>WATER TIME x OP: Water Mod /100             | %     | E,M   |

#### CHOCOLATE

\* E indicates engineer access level M indicates manager access level

| Parameter Name    | Function                                                                                                    | Units | Level<br>See * |
|-------------------|----------------------------------------------------------------------------------------------------|-------|----------------|
| CHOCOLATE TIME    | Auger run time for Chocolate ingredient                                                                                                    | .1s   | E              |
| WATER TIME        | Chocolate dispense valve open duration                                                                                                    | .1s   | E              |
| MIXER START       | Chocolate mixer start time                                                                                                    | .1s   | E              |
| MIXER TIME        | Chocolate mixer motor run time                                                                                                    | .1s   | E              |
| OP: Chocolate Mod | Manager level control applied to CHOCOLATE TIME<br>The actual chocolate auger run time will be:<br>CHOCOLATE TIME x OP: Chocolate Mod /100 | %     | E,M            |
| OP: Water Mod     | Manager level control applied to WATER TIME<br>The actual dispense valve open time will be:<br>WATER TIME x OP: Water Mod /100             | %     | E,M            |

## DECAF COFFEE (INSTANT)

\* E indicates engineer access level M indicates manager access level

| Parameter Name   | Function                                                                                                    | Units | Level<br>See * |
|------------------|----------------------------------------------------------------------------------------------------|-------|----------------|
| COFFEE TIME      | Decaf ingredient duration control                                                                                                    | .1s   | E              |
| COFFEE ADJUST    | Increment applied to decaf auger run time when strong selected                                                                                                    | .1 s  | E              |
| WATER TIME       | Coffee water dispense valve open duration                                                                                                    | .1s   | E              |
| MIXER TIME       | Coffee whipper motor run duration                                                                                                    | .1s   | E              |
| WATER SPLIT      | Fraction of total water time, above, to be allocated to the milk sugar valve if milk or sugar is selected                                                                            | %     | E              |
| SUGAR TIME       | Auger run time for optional ingredient if selected                                                                                                    | .1s   | E              |
| SUGAR ADJUSTMENT | Increment applied to sugar auger run time when extra sugar selected                                                                                                    | .1s   | E              |
| MILK TIME        | Auger run time for optional ingredient if selected                                                                                                    | .1s   | E              |
| MILK ADJUSTMENT  | Increment applied to milk auger run time when extra milk selected                                                                                                    | .1s   | E              |
| VALVE FACTOR     | Compensating variable to account for differing flow rates<br>between milk/sugar and coffee valves. If white/sugar drink<br>is bigger than black version decrease, if bigger increase | .1s   | E              |
| OP: Sugar Mod    | Manager level control applied to SUGAR TIME<br>The actual sugar auger run time will be:<br>SUGAR TIME x OP: Sugar mod /100                                                           | %     | E,M            |
| OP: Milk Mod     | Manager level control applied to MILK TIME<br>The actual milk auger run time will be:<br>MILK TIME x OP: Milk Mod /100                                                               | %     | E,M            |
| OP: Coffee Mod   | Manager level control applied to COFFEE TIME<br>The actual decaf auger run time will be:<br>COFFEE TIME x OP: Coffee Mod /100                                                        | %     | E,M            |
| OP: Water Mod    | Manager level control applied to COF WATER TIME<br>The actual dispense valve open time will be:<br>COF' WATER TIME x OP: Water Mod /100                                              | %     | E,M            |
## CAPPUCCINO (INSTANT COFFEE)

| Parameter Name   | Function                                                                                                    | Units | Level<br>See * |
|------------------|----------------------------------------------------------------------------------------------------|-------|----------------|
| COFFEE WTR TIME  | Coffee water dispense valve open duration                                                                                           | .1s   | E              |
| TOPPING WTR TIME | Topping water dispense valve open duration                                                                                          | .1s   | E              |
| SUGAR WATER TIME | Sugar water dispense valve open duration                                                                                            | .1s   | E              |
| TOPPING TIME     | Auger run time for topping ingredient                                                                                               | .1s   | E              |
| COF MIXER TIME   | Coffee whipper motor run duration                                                                                                   | .1s   | E              |
| COFFEE TIME      | Auger run time for coffee ingredient                                                                                                | .1s   | E              |
| SUGAR TIME       | Auger run time for optional ingredient if selected                                                                                  | .1s   | E              |
| SUGAR ADJUSTMENT | Increment applied to sugar auger run time when extra sugar selected                                                                 | .1s   | E              |
| COFFEE START     | Offset from t=0 applied to all coffee related components.<br>Ensures drink with white head                                          | .1s   | E              |
| OP: Sugar Mod    | Manager level control applied to SUGAR TIME<br>The actual sugar auger run time will be:<br>SUGAR TIME x OP: Sugar Mod /100          | %     | E,M            |
| OP: Topping Mod  | Manager level control applied to TOPPING TIME<br>The actual topping auger run time will be:<br>TOPPING TIME x OP: Topping Mod /100  | %     | E,M            |
| OP: Coffee Mod   | Manager level control applied to COFFEE TIME<br>The actual coffee auger run time will be:<br>COFFEE TIME x OP:Coffee Mod /100       | %     | E,M            |
| OP: Water Mod    | Manager level control applied to water times<br>The actual dispense valve open times will be:<br><time> x OP: Water Mod /100</time> | %     | E,M            |

# CAFÉ LATTE (INSTANT COFFEE)

| Parameter Name   | Function                                                                                                    | Units | Level<br>See * |
|------------------|----------------------------------------------------------------------------------------------------|-------|----------------|
| COFFEE TIME      | Coffee ingredient auger control                                                                                                    | .1s   | E              |
| COFFEE ADJUST    | Increment applied to coffee auger run time when strong selected                                                                                                    | .1s   | E              |
| WATER TIME       | Coffee water dispense valve open duration                                                                                                    | .1s   | E              |
| COF MIXER TIME   | Coffee whipper motor run duration                                                                                                    | .1s   | E              |
| WATER SPLIT      | Fraction of total water time, above, to be allocated to the milk sugar valve if milk or sugar is selected                                                                            | %     | E              |
| SUGAR TIME       | Auger run time for optional ingredient if selected                                                                                                    | .1s   | E              |
| SUGAR ADJUSTMENT | Increment applied to sugar auger run time when extra sugar selected                                                                                                    | .1s   | E              |
| MILK TIME        | Auger run time for Milk ingredient                                                                                                    | .1s   | E              |
| VALVE FACTOR     | Compensating variable to account for differing flow rates<br>between milk/sugar and coffee valves. If white/sugar drink<br>is bigger than black version decrease, if bigger increase | .1s   | E              |
| COFFEE DELAY     | Time after t=0 that coffee components of drink start                                                                                                    | .1s   | Е              |
| OP: Sugar Mod    | Manager level control applied to SUGAR TIME<br>The actual sugar auger run time will be:<br>SUGAR TIME x OP: Sugar Mod /100                                                           | %     | E ,M           |
| OP: Coffee Mod   | Manager level control applied to COFFEE TIME<br>The actual coffee auger run time will be:<br>COFFEE TIME x OP: Coffee Mod /100                                                       | %     | E,M            |
| OP: Water Mod    | Manager level control applied to water times<br>The actual dispense valve open times will be:<br><time> x OP: Water Mod/100</time>                                                   | %     | E,M            |

# ESPRESSO (INSTANT COFFEE)

| Parameter Name   | Function                                                                                                    | Units | Level<br>See * |
|------------------|----------------------------------------------------------------------------------------------------|-------|----------------|
| COFFEE TIME      | Coffee ingredient auger control                                                                                                    | .1s   | E              |
| COFFEE ADJUST    | Increment applied to coffee auger run time when strong selected                                                                                                    | .1s   | E              |
| WATER TIME       | Coffee water dispense valve open duration                                                                                                    | .1s   | E              |
| WATER SPLIT      | Fraction of total water time, above, to be allocated to the milk sugar valve if milk or sugar is selected                                                                            | %     | E              |
| SUGAR TIME       | Auger run time for optional ingredient if selected                                                                                                    | .1s   | E              |
| SUGAR ADJUSTMENT | Increment applied to sugar auger run time when extra sugar selected                                                                                                    | .1s   | E              |
| MILK TIME        | Auger run time for optional ingredient if selected                                                                                                    | .1s   | E              |
| MILK ADJUSTMENT  | Increment applied to milk auger run time when extra milk selected                                                                                                    | .1s   | E              |
| VALVE FACTOR     | Compensating variable to account for differing flow rates<br>between milk/sugar and coffee valves. If white/sugar drink<br>is bigger than black version decrease, if bigger increase | .1s   | E              |
| OP: Sugar Mod    | Manager level control applied to SUGAR TIME.<br>The actual sugar auger run time will be:<br>SUGAR TIME x OP: Sugar Mod /100                                                          | %     | E,M            |
| OP: Milk Mod     | Manager level control applied to MILK TIME<br>The actual milk auger run time will be:<br>MILK TIME x OP: Milk Mod /100                                                               | %     | E,M            |
| OP: Coffee Mod   | Manager level control applied to COFFEE TIME<br>The actual coffee auger run time will be:<br>COFFEE TIME x OP: Coffee Mod /100                                                       | %     | E,M            |
| OP: Water Mod    | Manager level control applied to water times<br>The actual dispense valve open times will be:<br><time> x OP: Water Mod /100</time>                                                  | %     | E,M            |

# CAFÉ MOCHA (INSTANT COFFEE)

| Parameter Name  | Function                                                                                                    | Units | Level<br>See * |
|-----------------|----------------------------------------------------------------------------------------------------|-------|----------------|
| CHOCOLATE START | Chocolate ingredient start time referenced to t=0                                                                                     | .1s   | E              |
| CHOCOLATE TIME  | Chocolate ingredient auger run time                                                                                                   | .1s   | E              |
| TOPPING START   | Topping ingredient start time referenced to t=0                                                                                       | .1s   | E              |
| TOPPING TIME    | Topping ingredient auger run time                                                                                                    | .1s   | E              |
| WATER TIME      | Total amount of valve opening time for this selection allocation of water to the three bowls is automatic                             | .1s   | Е              |
| COFFEE START    | Start time for coffee component of this selection.<br>Offset from t=0 for ingredient, water and mixer                                 | .1s   | Е              |
| COFFEE TIME     | Coffee ingredient auger run time                                                                                                    | .1s   | E              |
| CHOC MIXER TIME | Chocolate mixer run time referenced to t=0 other mixer times are calculated automatically                                             | .1s   | Е              |
| OP: Topping Mod | Manager level control applied to TOPPING TIME<br>The actual topping auger run time will be:<br>TOPPING TIME x OP: Topping Mod /100    | %     | E,M            |
| OP: Choc Mod    | Manager level control applied to CHOCOLATE TIME<br>The actual chocolate auger run time will be:<br>CHOCOLATE TIME x OP: Choc Mod /100 | %     | E,M            |
| OP: Coffee Mod  | Manager level control applied to COFFEE TIME<br>The actual chocolate auger run time will be:<br>COFFEE TIME x OP: Coffee Mod /100     | %     | E,M            |
| OP: Water Mod   | As engineers mode equivalent however the factor is displayed as a value between –25 and +25 %; the increments are 5%                  | %     | E,M            |

# WHIPPED COFFEE (INSTANT)

| Parameter Name   | Function                                                                                                    | Units | Level<br>See * |
|------------------|----------------------------------------------------------------------------------------------------|-------|----------------|
| COFFEE TIME      | Coffee ingredient auger control                                                                                                    | .1s   | E              |
| COFFEE ADJUST    | Increment applied to coffee auger run time when strong selected                                                                                                    | .1s   | E              |
| WATER TIME       | Coffee water dispense valve open duration                                                                                                    | .1s   | E              |
| MIXER TIME       | Coffee mixer motor run time                                                                                                    | .1s   | E              |
| WATER SPLIT      | Fraction of total water time, above, to be allocated to the milk sugar valve if milk or sugar is selected                                                                            | %     | E              |
| SUGAR TIME       | Auger run time for optional ingredient if selected                                                                                                    | .1s   | E              |
| SUGAR ADJUSTMENT | Increment applied to sugar auger run time when extra sugar selected                                                                                                    | .1s   | E              |
| MILK TIME        | Auger run time for optional ingredient if selected                                                                                                    | .1s   | E              |
| MILK ADJUSTMENT  | Increment applied to milk auger run time when extra milk selected                                                                                                    | .1s   | E              |
| VALVE FACTOR     | Compensating variable to account for differing flow rates<br>between milk/sugar and coffee valves. If white/sugar drink<br>is bigger than black version decrease, if bigger increase | .1s   | E              |
| OP: Sugar Mod    | Manager level control applied to SUGAR TIME<br>The actual sugar auger run time will be:<br>SUGAR TIME x OP: Sugar Mod /100                                                           | %     | Е ,М           |
| OP: Milk Mod     | Manager level control applied to MILK TIME<br>The actual milk auger run time will be:<br>MILK TIME x OP: Milk Mod /100                                                               | %     | E,M            |
| OP: Coffee Mod   | Manager level control applied to COFFEE TIME<br>The actual coffee auger run time will be:<br>COFFEE TIME x OP: Coffee Mod /100                                                       | %     | E,M            |
| OP: Water Mod    | Manager level control applied to COF WATER TIME<br>The actual dispense valve open time will be:<br>COF' WATER TIME x OP: Water Mod/100                                               | %     | E,M            |

## WHIPPED DECAF COFFEE (INSTANT)

| Parameter Name   | Function                                                                                                    | Units | Level<br>See * |
|------------------|----------------------------------------------------------------------------------------------------|-------|----------------|
| COFFEE TIME      | Decaf ingredient auger control                                                                                                    | .1 s  | E              |
| COFFEE ADJUST    | Increment applied to decaf auger run time when strong selected                                                                          | .1 s  | E              |
| WATER TIME       | Coffee water dispense valve open duration                                                                                               | .1 s  | E              |
| MIXER TIME       | Coffee mixer motor run time                                                                                                    | .1 s  | E              |
| WATER SPLIT      | Fraction of total water time, above, to be allocated to the milk sugar valve if milk or sugar is selected                               | %     | E              |
| SUGAR TIME       | Auger run time for optional ingredient if selected                                                                                      | .1 s  | E              |
| SUGAR ADJUSTMENT | Increment applied to sugar auger run time when extra sugar selected                                                                     | .1 s  | E              |
| MILK TIME        | Auger run time for optional ingredient if selected                                                                                      | .1 s  | E              |
| MILK ADJUSTMENT  | Increment applied to milk auger run time when extra milk selected                                                                       | .1 s  | E              |
| VALVE FACTOR     | Compensating variable to account for differing flow rates between milk/sugar and coffee valves. If white/sugar drink                    | .1s   | E              |
| OP: Sugar Mod    | Manager level control applied to SUGAR TIME<br>The actual sugar auger run time will be:<br>SUGAR TIME x OP: Sugar Mod /100              | %     | E,M            |
| OP: Milk Mod     | Manager level control applied to MILK TIME<br>The actual milk auger run time will be:<br>MILK TIME x OP: Milk Mod /100                  | %     | E,M            |
| OP: Coffee Mod   | Manager level control applied to COFFEE TIME<br>The actual decaf auger run time will be:<br>COFFEE TIME x OP: Coffee Mod /100           | %     | E,M            |
| OP: Water Mod    | Manager level control applied to COF WATER TIME<br>The actual dispense valve open time will be:<br>COF' WATER TIME x OP: Water Mod /100 | %     | E,M            |

## **INSTANT TEA**

| Parameter Name   | Function                                                                                                    | Units | Level<br>See * |
|------------------|----------------------------------------------------------------------------------------------------|-------|----------------|
| TEA TIME         | Auger run time for Tea ingredient                                                                                                    | .1s   | E              |
| TEA ADJUSTMENT   | Increment applied to tea auger run time when strong selected                                                                                                    | .1s   | E              |
| WATER TIME       | Tea water dispense valve open duration                                                                                                    | .1s   | E              |
| WATER SPLIT      | Fraction of total water time, above, to be allocated to the milk sugar valve if milk or sugar is selected                                                                         | %     | E              |
| SUGAR TIME       | Auger run time for Optional ingredient if selected                                                                                                    | .1s   | E              |
| SUGAR ADJUSTMENT | Increment applied to sugar auger run time when extra sugar selected                                                                                                    | .1s   | E              |
| MILK TIME        | Auger run time for optional ingredient if selected                                                                                                    | .1s   | E              |
| MILK ADJUSTMENT  | Increment applied to milk auger run time when extra milk selected                                                                                                    | .1s   | E              |
| VALVE FACTOR     | Compensating variable to account for differing flow rates<br>between milk/sugar and tea valves. If white/sugar drink is<br>bigger than black version decrease, if bigger increase | 8-14  |                |
| OP: Sugar Mod    | Manager level control applied to SUGAR TIME<br>The actual sugar auger run time will be:<br>SUGAR TIME x OP: Sugar Mod /100                                                        | %     | E,M            |
| OP: Milk Mod     | Manager level control applied to MILK TIME<br>The actual milk auger run time will be:<br>MILK TIME x OP: Milk Mod /100                                                            | %     | E,M            |
| OP: Tea Mod      | Manager level control applied to TEA TIME<br>The actual tea auger run time will be:<br>TEA TIME x OP: Tea Mod /100                                                                | %     | E,M            |
| OP: Water Mod    | Manager level control applied to WATER TIME<br>The actual dispense valve open time will be:<br>WATER TIME x OP: Water Mod/100                                                     | %     | E,M            |

\* E indicates engineer access level M indicates manager access level

| Parameter Name | Function                                                                                                    | Units | Level<br>See * |
|----------------|----------------------------------------------------------------------------------------------------|-------|----------------|
| SOUP TIME      | Auger run time for Soup ingredient                                                                                           | .1 s  | E              |
| WATER TIME     | Soup water dispense valve open duration                                                                                      | .1s   | E              |
| MIXER TIME     | Soup mixer motor run time                                                                                                    | .1s   | E              |
| MIXER START    | Soup mixer motor start time referenced to t=0                                                                                | .1s   | E              |
| OP: Soup Mod   | Manager level control applied to SOUP TIME<br>The actual soup auger run time will be:<br>SOUP TIME x OP: Soup Mod /100       | %     | E,M            |
| OP: Water Mod  | Manager level control applied to WATER TIME<br>The actual dispense valve open time will be<br>WATER TIME x OP: Water Mod/100 | %     | E,M            |

## LEMON (STILL DRINK 1)

\* E indicates engineer access level M indicates manager access level

| Parameter Name   | Function                                                                                                    | Units | Level<br>See * |
|------------------|----------------------------------------------------------------------------------------------------|-------|----------------|
| WATER TIME       | Chilled water dispense valve open duration                                                                                       | .1s   | E              |
| SYRUP 1 TIME     | Syrup pump one operating time                                                                                                    | .1s   | E              |
| OP: Water Mod    | Manager level control applied to WATER TIME<br>The actual valve opening time will be:<br>WATER TIME x OP: Water Mod /100         | %     | E,M            |
| OP: Syrup 1 time | Manager level control applied to SYRUP 1 TIME<br>The actual syrup pump run time will be:<br>SYRUP 1 TIME x OP: Syrup 1 time /100 | %     | E,M            |

## ORANGE (STILL DRINK 2)

| Parameter Name   | Function                                                                                                    | Units | Level<br>See * |
|------------------|----------------------------------------------------------------------------------------------------|-------|----------------|
| WATER TIME       | Chilled water dispense valve open duration                                                                                       | .1s   | E              |
| SYRUP 2 TIME     | Syrup pump two operating time                                                                                                    | .1s   | E              |
| OP: Water Mod    | Manager level control applied to WATER TIME<br>The actual valve opening time will be:<br>WATER TIME x OP: Water Mod /100         | %     | E,M            |
| OP: Syrup 2 time | Manager level control applied to SYRUP 2 TIME<br>The actual syrup pump run time will be:<br>SYRUP 2 TIME x OP: Syrup 2 time /100 | %     | E,M            |

#### \* E indicates engineer access level M indicates manager access level

Level See \* E

E,M

| Parameter Name | Function                                                                                                    | Units |
|----------------|----------------------------------------------------------------------------------------------------|-------|
| WATER TIME     | Chilled water dispense valve open duration                                                                              | .1s   |
| OP: Water Mod  | Manager level control applied to WATER TIME<br>The actual valve opening time will be:<br>WATER TIME x OP:Water Mod /100 | %     |

# COLA (SPARKLING DRINK 1)

**COLD WATER** 

\* E indicates engineer access level M indicates manager access level

| Parameter Name   | Function                                                                                                    | Units | Level<br>See * |
|------------------|----------------------------------------------------------------------------------------------------|-------|----------------|
| WATER TIME       | Sparkling water dispense valve open duration                                                                                     | .1s   | E              |
| SYRUP 1 TIME     | Syrup pump one operating time                                                                                                    | .1s   | E              |
| OP: Water Mod    | Manager level control applied to WATER TIME<br>The actual valve opening time will be:<br>WATER TIME x OP: Water Mod /100         | %     | E,M            |
| OP: Syrup 1 time | Manager level control applied to SYRUP 1 TIME<br>The actual syrup pump run time will be:<br>SYRUP 1 TIME x OP: Syrup 1 time /100 | %     | E,M            |

## **ORANGE (SPARKLING DRINK 2)**

\* E indicates engineer access level M indicates manager access level

| Parameter Name   | Function                                                                                                    | Units | Level<br>See * |
|------------------|----------------------------------------------------------------------------------------------------|-------|----------------|
| WATER TIME       | Sparkling water dispense valve open duration                                                                                    | .1s   | E              |
| SYRUP 2 TIME     | Syrup pump two operating time                                                                                                   | .1s   | E              |
| OP: Water Mod    | Manager level control applied to WATER TIME<br>The actual valve opening time will be:<br>WATER TIME x OP: Water Mod /100        | %     | E,M            |
| OP: Syrup 2 time | Manager level control applied to SYRUP 2 TIME<br>The actual syrup pump run time will be:<br>SYRUP 2 TIME x OP: Syrup 2 time/100 | %     | E,M            |

### **SPARKLING WATER**

| Parameter Name | Function                                                                                                    | Units | Level<br>See * |
|----------------|----------------------------------------------------------------------------------------------------|-------|----------------|
| WATER TIME     | Sparkling water dispense valve open duration                                                                            | .1s   | E              |
| OP: Water Mod  | Manager level control applied to WATER TIME<br>The actual valve opening time will be:<br>WATER TIME x OP:Water Mod /100 | %     | E,M            |

## HOT WATER

\* E indicates engineer access level M indicates manager access level

| Parameter Name    | Function                                                                                                    | Units | Level<br>See * |
|-------------------|----------------------------------------------------------------------------------------------------|-------|----------------|
| HOT WATER TIME    | Hot water dispense valve open duration                                                                                           | .1s   | E              |
| OP: Hot Water Mod | Manager level control applied to HOT WATER TIME<br>The actual valve opening time will be:<br>HOT WATER TIME x OP: Water Mod /100 | %     | E,M            |

## FRESH BREW TEA

| Parameter Name   | Function                                                                                                    | Units | Level<br>See * |
|------------------|----------------------------------------------------------------------------------------------------|-------|----------------|
| TEA WATER TIME   | Tea water dispense valve open duration                                                                                             | .1s   | E              |
| SUGAR WATER TIME | Milk/Sugar dispense valve opening time if optional ingredient selected. This will be deducted from the TEA WATER TIME if so used.  | .1 s  | E              |
| TEA TIME         | Auger run time for tea ingredient                                                                                                  | .1s   | E              |
| TEA ADJUSTMENT   | Increment applied to tea auger run time when strong selected                                                                       | .1 s  | E              |
| TEA MIXER START  | Mixer start time for the optional milk/sugar component<br>That is the milk/sugar mixer start time ref t=0                          | .1 s  | E              |
| TEA MIXER TIME   | Mixer run time for the optional milk/sugar component                                                                               | .1 s  | E              |
| SUGAR TIME       | Auger run time for optional ingredient if selected                                                                                 | .1 s  | E              |
| SUGAR ADJUSTMENT | Increment applied to sugar auger run time when extra sugar selected                                                                | .01 s | E              |
| MILK TIME        | Auger run time for optional ingredient if selected                                                                                 | .01 s | E              |
| MILK ADJUSTMENT  | Increment applied to milk auger run time when extra milk selected                                                                  | .1 s  | E              |
| PAUSE TIME       | Delay between first dose of water through brew chamber<br>and the second dose                                                      | .1s   | E,M            |
| DRAIN TIME       | Time to allow tea to drain from the brew chamber before allowing the head to move                                                  | .1s   | E,M            |
| OP: Sugar Mod    | Manager level control applied to SUGAR TIME<br>The actual sugar auger run time will be:<br>SUGAR TIME x OP: Sugar Mod /100         | %     | E,M            |
| OP: Milk Mod     | Manager level control applied to MILK TIME<br>The actual milk auger run time will be:<br>MILK TIME x OP: Milk Mod /100             | %     | E,M            |
| OP: Tea Mod      | Manager level control applied to TEA TIME<br>The actual tea auger run time will be:<br>TEA TIME x OP: Tea Mod /100                 | %     | E,M            |
| OP: Water Mod    | Manager level control applied to water times<br>The actual dispense valve open times will be:<br><time> x OP: Water Mod/100</time> | %     | E,M            |

## FRESH BREW COFFEE

| Parameter Name   | Function                                                                                                    | Units            | Level<br>See * |
|------------------|----------------------------------------------------------------------------------------------------|------------------|----------------|
| INFUSION TIME    | Delay after coffee & water are added to brew chamber before brewer closes                                                                                                    | .1s              | E              |
| WATER START TIME | Time after start that coffee water valve opens                                                                                                    | .1s              | E              |
| WATER TIME       | Coffee brewer dispense valve open duration                                                                                                    | %                | E              |
| M&S WATER TIME   | Milk & sugar valve opening time                                                                                                    |                  | E              |
| VALVE FACTOR     | Balancing factor to account for difference in flow rate<br>between milk/sugar valve and brewer valve. If white/sugar<br>drink is smaller than black version increase VALVE FACTOR<br>and vice versa. Range 8-14 | Ratio<br>X<br>10 | E              |
| COFFEE ING TIME  | Coffee ingredient auger control                                                                                                    | .1 s             | E              |
| STRENGTH ADJUST  | Increment applied to coffee auger run time when strong selected                                                                                                    | .1s              | E              |
| SUGAR TIME       | Auger run time for optional ingredient if selected                                                                                                    | 1. s             | E              |
| SUGAR ADJUSTMENT | Increment applied to sugar auger run time when extra sugar selected                                                                                                    | .01 s            | E              |
| MILK TIME        | Auger run time for optional ingredient if selected                                                                                                    | .01 s            | E              |
| MILK ADJUSTMENT  | Increment applied to milk auger run time when extra milk selected                                                                                                    | .1 s             | E              |
| PUMP 1 DURATION  | Duration of first air pump operation                                                                                                    | .1 s             | Е              |
| PUMP 1 DELAY     | Inactive period following first air pump operation                                                                                                    | .1 s             | Е              |
| PUMP 2 DURATION  | Duration of second air pump operation                                                                                                    | .1 s             | Е              |
| PUMP 2 DELAY     | Inactive period following second air pump operation                                                                                                    | .1 s             | Е              |
| MIXER TIME       | Run time for coffee mixer motor referenced to the beginning of the first air pump activity                                                                                                    | .1 s             | E              |
| HOT WATER TIME   | Duration for which hot water valve opens to supplement brewer volume for larger drinks                                                                                                    | .1 s             | E              |
| BLACK DRAIN TIME | Idle time before head retracts following dispense of selection with no optional components                                                                                                    | .1 s             | E              |
| WHITE DRAIN TIME | Idle time before head retracts following dispense of selection where milk or sugar have been selected                                                                                                    | .1 s             | E              |
| OP: Sugar Mod    | Manager level control applied to SUGAR TIME<br>The actual sugar auger run time will be:<br>SUGAR TIME x OP: Sugar Mod /100                                                                                      | %                | E,M            |
| OP: Milk Mod     | Manager level control applied to MILK TIME<br>The actual milk auger run time will be:<br>MILK TIME x OP: Milk Mod /100                                                                                          | %                | E,M            |
| OP: Coffee Mod   | Manager level control applied to COFFEE TIME<br>The actual coffee auger run time will be:<br>COFFEE TIME x OP: Tea Mod /100                                                                                     | %                | E,M            |
| OP: Water Mod    | Manager level control applied to WATER TIME<br>The actual dispense valve open time will be:<br>WATER TIME x OP: Water Mod /100                                                                                  | %                | E,M            |

## FRESH BREW DECAF COFFEE

| Parameter Name   | Function                                                                                                    | Units            | Level<br>See * |
|------------------|----------------------------------------------------------------------------------------------------|------------------|----------------|
| INFUSION TIME    | Delay after coffee & water are added to brew chamber before brewer closes                                                                                                    | .1s              | E              |
| WATER START TIME | Time after start that coffee water valve opens                                                                                                    | .1s              | E              |
| WATER TIME       | Coffee brewer dispense valve open duration                                                                                                    | %                | E              |
| M&S WATER TIME   | Milk & sugar valve opening time                                                                                                    |                  | E              |
| VALVE FACTOR     | Balancing factor to account for difference in flow rate<br>between milk/sugar valve and brewer valve. If white/sugar<br>drink is smaller than black version increase VALVE<br>FACTOR and visa versa. Range 8-14 | Ratio<br>X<br>10 | E              |
| COFFEE ING TIME  | Decaf ingredient auger control                                                                                                    | .1 s             | E              |
| STRENGTH ADJUST  | Increment applied to decaf auger run time when strong selected                                                                                                    | .1s              | E              |
| SUGAR TIME       | Auger run time for optional ingredient if selected                                                                                                    | 1. s             | E              |
| SUGAR ADJUSTMENT | Increment applied to sugar auger run time when extra sugar selected                                                                                                    | .01 s            | E              |
| MILK TIME        | Auger run time for optional ingredient if selected                                                                                                    | .01 s            | E              |
| MILK ADJUSTMENT  | Increment applied to milk auger run time when extra milk selected                                                                                                    | .1 s             | E              |
| PUMP 1 DURATION  | Duration of first air pump operation                                                                                                    | .1 s             | E              |
| PUMP 1 DELAY     | Inactive period following first air pump operation                                                                                                    | .1 s             | E              |
| PUMP 2 DURATION  | Duration of second air pump operation                                                                                                    | .1 s             | E              |
| PUMP 2 DELAY     | Inactive period following second air pump operation                                                                                                    | .1 s             | E              |
| MIXER TIME       | Run time for coffee mixer motor referenced to the beginning of the first air pump activity                                                                                                    | .1 s             | E              |
| BLACK DRAIN TIME | Idle time before head retracts following dispense of selection with no optional components                                                                                                    | .1 s             | E              |
| WHITE DRAIN TIME | Idle time before head retracts following dispense of selection where milk or sugar have been selected                                                                                                    | .1 s             | E              |
| OP: Sugar Mod    | Manager level control applied to SUGAR TIME<br>The actual sugar auger run time will be:<br>SUGAR TIME x OP: Sugar Mod /100                                                                                      | %                | E,M            |
| OP: Milk Mod     | Manager level control applied to MILK TIME<br>The actual milk auger run time will be:<br>MILK TIME x OP: Milk Mod /100                                                                                          | %                | E,M            |
| OP: Coffee Mod   | Manager level control applied to COFFEE TIME<br>The actual decaf auger run time will be:<br>COFFEE TIME x OP: Tea Mod /100                                                                                      | %                | E,M            |
| OP: Water Mod    | Manager level control applied to WATER TIME<br>The actual dispense valve open time will be:<br>WATER TIME x OP: Water Mod /100                                                                                  | %                | E,M            |

## ESPRESSO

| Parameter Name   | Function                                                                                                    | Units            | Level<br>See * |
|------------------|----------------------------------------------------------------------------------------------------|------------------|----------------|
| INFUSION TIME    | Delay after coffee & water are added to brew chamber before brewer closes                                                                                                    | .1s              | E              |
| WATER START TIME | Time after start that coffee water valve opens                                                                                                    | .1s              | E              |
| WATER TIME       | Coffee brewer dispense valve open duration                                                                                                    | %                | E              |
| M&S WATER TIME   | Milk & sugar valve opening time                                                                                                    |                  | E              |
| SUGAR TIME       | Auger run time for optional ingredient if selected                                                                                                    | 1. s             | E              |
| SUGAR ADJUSTMENT | Increment applied to sugar auger run time when extra sugar selected                                                                                                    | .01 s            | E              |
| MILK TIME        | Auger run time for optional ingredient if selected                                                                                                    | .01 s            | E              |
| MILK ADJUSTMENT  | Increment applied to milk auger run time when extra milk selected                                                                                                    | .1 s             | E              |
| COFFEE ING TIME  | Coffee ingredient auger control                                                                                                    | .1 s             | E              |
| VALVE FACTOR     | Balancing factor to account for difference in flow rate<br>between milk/sugar valve and brewer valve. If white/sugar<br>drink is smaller than black version increase VALVE<br>FACTOR and vice versa. Range 8-14 | Ratio<br>X<br>10 | E              |
| PUMP 1 DURATION  | Duration of first air pump operation                                                                                                    | .1 s             | E              |
| PUMP 1 DELAY     | Inactive period following first air pump operation                                                                                                    | .1 s             | E              |
| PUMP 2 DURATION  | Duration of second air pump operation                                                                                                    | .1 s             | E              |
| PUMP 2 DELAY     | Inactive period following second air pump operation                                                                                                    | .1 s             | E              |
| MIXER TIME       | Run time for coffee mixer motor referenced to the beginning of the first air pump activity                                                                                                    | .1 s             | E              |
| BLACK DRAIN TIME | Idle time before head retracts following dispense of selection with no optional components                                                                                                    | .1 s             | E              |
| WHITE DRAIN TIME | Idle time before head retracts following dispense of selection where milk or sugar have been selected                                                                                                    | .1 s             | E              |
| STRENGTH ADJUST  | Increment applied to coffee auger run time when strong selected                                                                                                    | .1s              | E              |
| OP: Sugar Mod    | Manager level control applied to SUGAR TIME<br>The actual sugar auger run time will be:<br>SUGAR TIME x OP: Sugar Mod /100                                                                                      | %                | E,M            |
| OP: Milk Mod     | Manager level control applied to MILK TIME<br>The actual milk auger run time will be:<br>MILK TIME x OP: Milk Mod /100                                                                                          | %                | E,M            |
| OP: Coffee Mod   | Manager level control applied to COFFEE ING TIME<br>The actual coffee auger run time will be:<br>COFFEE ING TIME x OP: Tea Mod /100                                                                             | %                | E,M            |
| OP: Water Mod    | Manager level control applied to water times<br>The actual dispense valve open times will be:<br><time> x OP: Water Mod /100</time>                                                                             | %                | E,M            |

# CAPPUCCINO (FRESH BREW COFFEE)

| Parameter Name     | Function                                                                                                    | Units | Level<br>See * |
|--------------------|----------------------------------------------------------------------------------------------------|-------|----------------|
| TOPPING START      | Start time topping & sugar components. Referenced to t=0                                                                               | .1s   | E              |
| INFUSION TIME      | Delay after coffee & water are added to brew chamber before brewer closes                                                              | .1 s  | E              |
| WATER START TIME   | Time after start that coffee water valve opens                                                                                         | .1s   | E              |
| WATER TIME         | Coffee brewer dispense valve open duration                                                                                             | .1 s  | E              |
| TOPPING WATER TIME | Topping dispense valve open duration                                                                                                   | .1s   | E              |
| MILK MIXER TIME    | Topping mixer motor run time                                                                                                    | .1s   | E              |
| COFFEE ING TIME    | Coffee ingredient auger control                                                                                                    | 1. s  | E              |
| COFFEE MIXER TIME  | Run time for coffee mixer motor referenced to the beginning of the first air pump activity                                             | .1 s  | E              |
| MILK MIXER TIME    | Run time for topping mixer motor                                                                                                    | .1 s  | E              |
| SUGAR WATER TIME   | Sugar valve open time if sugar selected if not water is added to topping water                                                         | .1 s  | E              |
| SUGAR TIME         | Auger run time for optional ingredient if selected                                                                                     | .01 s | E              |
| SUGAR ADJUSTMENT   | Increment applied to sugar auger run time when extra sugar selected                                                                    | .1 s  | E              |
| TOPPING TIME       | Auger run time for Topping ingredient                                                                                                  | .1 s  | E              |
| PUMP 1 DURATION    | Duration of first air pump operation                                                                                                   | .1 s  | E              |
| PUMP 1 DELAY       | Inactive period following first air pump operation                                                                                     | .1 s  | Е              |
| PUMP 2 DURATION    | Duration of second air pump operation                                                                                                  | .1 s  | E              |
| PUMP 2 DELAY       | Inactive period following second air pump operation                                                                                    | .1 s  | Е              |
| OP: Sugar Mod      | Manager level control applied to SUGAR TIME<br>The actual sugar auger run time will be:<br>SUGAR TIME x OP: Sugar Mod /100             | %     | E,M            |
| OP: Milk Mod       | Manager level control applied to TOPPING TIME<br>The actual topping auger run time will be:<br>TOPPING TIME x OP: Milk Mod /100        | %     | E,M            |
| OP: Coffee Mod     | Manager level control applied to COFFEE ING TIME<br>The actual coffee auger run time will be:<br>COFFEE ING TIME x OP: Coffee Mod /100 | %     | E,M            |
| OP: Water Mod      | Manager level control applied to water times<br>The actual dispense valve open times will be:<br><time> x OP: Water Mod /100</time>    | %     | E,M            |

# CAFÉ LATE (FRESH BREW COFFEE)

\* E indicates engineer access level M indicates manager access level

| Parameter Name   | Function                                                                                                    | Units | Level<br>See * |
|------------------|----------------------------------------------------------------------------------------------------|-------|----------------|
| COFFEE ING TIME  | Coffee ingredient auger control                                                                                                    | .1s   | E              |
| INFUSION TIME    | Delay after coffee & water are added to brew chamber before brewer closes                                                              | .1 s  | E              |
| WATER START TIME | Time after start that coffee water valve opens                                                                                         | .1s   | E              |
| WATER TIME       | Coffee brewer dispense valve open duration                                                                                             | .1 s  | E              |
| PUMP 1 DURATION  | Duration of first air pump operation                                                                                                   | .1 s  | E              |
| PUMP 1 DELAY     | Inactive period following first air pump operation                                                                                     | .1 s  | E              |
| PUMP 2 DURATION  | Duration of second air pump operation                                                                                                  | .1 s  | E              |
| PUMP 2 DELAY     | Inactive period following second air pump operation                                                                                    | .1 s  | E              |
| MIXER TIME       | Run time for coffee mixer motor referenced to the beginning of the first air pump activity                                             | .1 s  | E              |
| MILK START       | Start time milk & sugar components. Referenced to t=0.                                                                                 | .1s   | E              |
| MILK TIME        | Auger run time for Milk ingredient                                                                                                    | .1 s  | E              |
| MILK WATER TIME  | Milk/Sugar dispense valve open duration                                                                                                | .1 s  | E              |
| SUGAR TIME       | Auger run time for optional ingredient if selected                                                                                     | .1 s  | E              |
| SUGAR ADJUSTMENT | Increment applied to sugar auger run time when extra sugar selected                                                                    | .1 s  | E              |
| OP: Sugar Mod    | Manager level control applied to SUGAR TIME<br>The actual sugar auger run time will be:<br>SUGAR TIME x OP: Sugar Mod /100             | %     | E,M            |
| OP: Milk Mod     | Manager level control applied to MILK TIME<br>The actual milk auger run time will be:<br>MILK TIME x OP: Milk Mod /100                 | %     | E,M            |
| OP: Coffee Mod   | Manager level control applied to COFFEE ING TIME<br>The actual coffee auger run time will be:<br>COFFEE ING TIME x OP: Coffee Mod /100 | %     | E,M            |
| OP: Water Mod    | Manager level control applied to water times<br>The actual dispense valve open times will be:<br><time> x OP:Water Mod/100</time>      | %     | E,M            |

### WHIPPED FRESH BREW COFFEE

| Parameter Name                                                                              | Function                                                                                   | Units | Level<br>See * |
|---------------------------------------------------------------------------------------------|--------------------------------------------------------------------------------------------|-------|----------------|
| MIXER TIME                                                                                  | Run time for coffee mixer motor referenced to the beginning of the first air pump activity | .1 s  | E              |
| Note : All other settings for this drink are shared with the normal fresh brew coffee drink |                                                                                            |       |                |

## WHIPPED FRESH BREW DECAF COFFEE

\* E indicates engineer access level M indicates manager access level

| Parameter Name                                                                                    | Function                                                                                   | Units | Level<br>See * |
|---------------------------------------------------------------------------------------------------|--------------------------------------------------------------------------------------------|-------|----------------|
| MIXER TIME                                                                                        | Run time for coffee mixer motor referenced to the beginning of the first air pump activity | .1 s  | E              |
| Note : All other settings for this drink are shared with the normal fresh brew decaf coffee drink |                                                                                            |       |                |

# CAFÉ MOCHA (FRESH BREW COFFEE)

| Parameter Name    | Function                                                                                                    | Units | Level<br>See * |
|-------------------|----------------------------------------------------------------------------------------------------|-------|----------------|
| COFFEE TIME       | Coffee ingredient auger control                                                                                                    | 1. s  | E              |
| WATER START TIME  | Time after start that coffee water valve opens                                                                                        | .1s   | E              |
| COFFEE WATER      | Coffee brewer dispense valve open duration                                                                                            | .1 s  | E              |
| COFFEE MIXER TIME | Run time for coffee mixer motor referenced to the beginning of the first air pump activity                                            | .1 s  | E              |
| TOPPING TIME      | Auger run time for ingredient                                                                                                    | .1 s  | E              |
| CHOCOLATE TIME    | Auger run time for ingredient                                                                                                    | .1s   | E              |
| CHOC WATER TIME   | Choc/topping dispense valve open duration                                                                                             | .1s   | E              |
| CHOC MIXER TIME   | Run time for choc/topping mixer motor                                                                                                 | .1 s  | E              |
| BREWER START      | Brewer cycle start time                                                                                                    | .1s   | E              |
| PUMP 1 DURATION   | Duration of first air pump operation                                                                                                  | .1 s  | E              |
| PUMP 1 DELAY      | Inactive period following first air pump operation                                                                                    | .1 s  | Е              |
| PUMP 2 DURATION   | Duration of second air pump operation                                                                                                 | .1 s  | Е              |
| PUMP 2 DELAY      | Inactive period following second air pump operation                                                                                   | .1 s  | Е              |
| OP: Topping Mod   | Manager level control applied to TOPPING TIME<br>The actual topping auger run time will be:<br>TOPPING TIME x OP: Topping Mod /100    | %     | E,M            |
| OP: Choc Mod      | Manager level control applied to CHOCOLATE TIME<br>The actual chocolate auger run time will be:<br>CHOCOLATE TIME x OP: Choc Mod /100 | %     | E,M            |
| OP: Water Mod     | Manager level control applied to water times<br>The actual dispense valve open times will be:<br><time> x OP: Water Mod /100</time>   | %     | E,M            |
| OP: Coffee Mod    | Manager level control applied to COFFEE TIME<br>The actual coffee auger run time will be:<br>COFFEE TIME x OP: Coffee Mod /100        | %     | E,M            |

### Set Date and Time

- 11. Entering SET DATE & TIME provides access to a submenu consisting of SET DATE and SET TIME.
  - (a) Set Date

The SET DATE option allows the programmer to change the displayed date.

(b) Set Time

The SET TIME option allows the programmer to change the displayed time.

The battery fitted to the 54955 Control Board has an open circuiting link to prevent discharge during extended periods of storage. When commissioning a new board, the links labelled CLOCK BAT on the control board must be fitted otherwise the board will not maintain the time when power is removed.

The 54955 Control Board contains a lithium battery. Care should be taken to dispose of this in an appropriate manner, should a board be scrapped. The board should not be disposed of by burning.

#### Set Pricing Mode

- 12. Entering SET VEND PRICING allows the programmer to select one of the following Pricing modes:
  - NORMAL PRICES
  - ALL DRINKS FREE
  - CHEAP PRICES

The selected mode becomes the default setting to which the machine will return after any timed activities.

#### Change Prices

- 13. Entering CHANGE PRICES provides access to the following submenu:
  - NORMAL PRICES
  - CHEAP PRICES
  - CUP PRICE
  - ALL CHEAP DRINK PRICES
  - ALL NORMAL PRICES
  - OWN CUP DISCOUNT

Entering NORMAL PRICES or CHEAP PRICES provides access to a list of drinks with corresponding prices. The price of a displayed drink can be changed by pressing ENTER, altering the value shown, and pressing ENTER again.

Entering CHANGE CUP PRICE allows the programmer to select the price of a plastic cup (and is preset at 0 pence). The value entered here is deducted from the normal price of a drink when there is no requirement for a dispensed plastic cup, i.e. when customers' own cups or mugs are used.

Entering ALL NORMAL PRICES or ALL CHEAP PRICES provides access to a list of drinks with corresponding prices. The price of a displayed drink can be changed by pressing ENTER, altering the value shown, and pressing ENTER again.

Entering OWN CUP DISCOUNT allows the programmer to select the price of a plastic cup (and is preset at 0 pence). The value entered here is deducted from the normal price of a drink when there is no requirement for a dispensed plastic cup, i.e. when customers' own cups or mugs are used.

### Inhibit Drinks

14. Entering INHIBIT DRINKS provides access to a submenu of drinks, each one suffixed with the availability (AVAILABLE or INHIBITED). The status of a displayed drink can be changed by pressing ENTER, altering the status by using the ↑ or ↓ keys, and pressing ENTER again.

#### Alter Drink Name

15. The ALTER DRINK NAME menu allows the name displayed when a particular drink is selected to be changed to one of a number of pre-defined alternatives.

To avoid confusion the drink retains its original name is this submenu. The alternative name will be used to reference that selection for all other display and audit activities. The reason retaining the original reference to the name in this submenu is that, for example, it could be that both syrup drinks are to be orange temporarily. Once the lemon name had been changed to orange it would not be possible to tell the altered drink from the existing one when it came time to change it back again.

| 16. | The list of alternative drink names is as fo | llows: |
|-----|----------------------------------------------|--------|
|     |                                              |        |

| BLACKCURRANT     | LEMON                                                                                                    |
|------------------|----------------------------------------------------------------------------------------------------|
| ORANGE           | VEG.SOUP                                                                                                    |
| BEEF SOUP        | CAPPUCCINO                                                                                                    |
| PEACH            | SOUP                                                                                                    |
| MUSHR'M SOUP     | MILO                                                                                                    |
| ESPRESCHOC       | CAFE CREME                                                                                                    |
| CHICKEN SOUP     | PEPSI COLA                                                                                                    |
| COCA COLA        | DIET COCA COLA                                                                                                    |
| PEPSI            | DIET PEPSI                                                                                                    |
| TANGO LEMON      | STILL JUSODA                                                                                                    |
| DIET TANGO LEMON | IRN-BRU                                                                                                    |
| FIZZY IRN-BRU    | COFFEE                                                                                                    |
| SOUP             | LEMON TEA                                                                                                    |
| VIMTO            | ELDERFLOWER                                                                                                    |
|                  | BLACKCURRANT<br>ORANGE<br>BEEF SOUP<br>PEACH<br>MUSHR'M SOUP<br>ESPRESCHOC<br>CHICKEN SOUP<br>COCA COLA<br>PEPSI<br>TANGO LEMON<br>DIET TANGO LEMON<br>FIZZY IRN-BRU<br>SOUP<br>VIMTO |

#### Note

Changing a drinks name **does not affect** the actual parameters that control the drink. It only affects the name displayed when that selection is chosen or audited. If the name of the chocolate selection is changed to LIME, the chocolate ingredient motor, valves and mixer will still run when that selection is taken.

### **Timed Activities**

- 17. The TIMED ACTIVITIES option allows the machine to be set to different states on a timed basis. The states currently available are as follows:
  - (a) Cheap causes the machine to offer drinks at the reduced rate.
  - (b) Free causes the machine to offer drinks free.
  - (c) Flush causes the machine to flush it instant components.
  - (d) Fl'Brew causes the machine to flush its brewers.
  - (e) Shutdown causes the machine to stop vending.
  - (f) Unused timed activity slot not used, operate as normal.
  - (g) Economy causes the machine to temporarily shutdown until a drink is requested. The water in the boiler is maintained at a reduced temperature and a message prompting potential users to press start and so cause the machine to heat and return to operation is displayed. After a period of inactivity the machine returns to low power mode.
- 18. Entering TIMED ACTIVITIES provides access to a submenu consisting of ten timed activities. Two types of timing routine, Daily and Block, are available for each activity.
  - (a) Daily

The above display describes a timed activity where, between 9:30am and 5:30pm, Monday to Friday, the machine operates in the reduced prices mode.

(b) Block

The above display describes a timed activity where, between 9:30am on Monday and 5:30pm on Friday, the machine operates continually in the reduced prices mode.

19. When entering a SELF CLEAN state into a daily routine, a comma will appear between the start and end times, indicating that flushing will occur at the two specified times and not between them. Where only one SELF CLEAN per day is required, the time entered in the second slot should be 1 minute later than the first. If both times entered are the same flushing may not take place.

#### <u>Note</u>

The Flush and FL'Brew state must not be entered in a block routine.

20. The displayed activity can be changed by altering the data using the ←, →, ↑ and ↓ keys. With the correct data entered, the ENTER key is pressed to move to the next activity, or ESCAPE pressed to leave.

### **Temperature Settings**

- 21. Entering TEMP SETTINGS provides access to the following submenu:
  - DESIRED TEMP
  - MINIMUM TEMPERATURE
  - (a) Desired Temperature allows the desired water heater temperature to be set.
  - (b) Minimum Temperature allows the minimum temperature at which vending may commence to be set.

The above values are set in degrees centigrade. The minimum possible temperature the control system can measure is 57°C, and it is not possible to set a desired temperature below this value. The minimum temperature can be set to zero to allow operation with a cold tank for test purposes. The value read by the analogue to digital converter on the control board corresponding to the temperature set is displayed in parenthesis next to the °C value.

### Output Test

22. The OUTPUT TEST allows any of the output devices to be turned on and off to aid with diagnostics. On entering output test the display will show the device name, a prompt indicating that the  $\uparrow$ ,  $\downarrow$  and ENTER keys are active and a number indicating the position of the device in the list. The arrow keys are used to scroll through the list of devices whilst the ENTER key will activate and deactivate the device.

#### Note 1

It should be noted that some specific devices specifically the SSR, Carousel Motor and the Inlet Valves may not respond as anticipated to OUTPUT TEST. The software controlling these devices is constantly running and will quickly override the control action of the output test. The output test function for the dispense arm is another special case. If either of the dispense arm actuators (DISPENSE ARM or DISP. ARM FORWARD) is invoked in output test, the arm will advance to the HOT position, and then return to the home position.

#### Note 2

The output test function will not work if the engineer's program was entered when the machine was powered up with the ENG LINK in place. See section 3 paragraph 4.

#### Input Test

23. The INPUT TEST function allows the state of the control board input signals to be examined. The input test menu is common to all three versions of the Geneva range and as such contains references to all possible input devices. The state of brewer position index inputs will be visible even if the brewers themselves are not fitted on a particular version.

On entering input test, the display will show the device name of the first device in the list and logical state associated with the condition of its input. That is to say the meaning of the state of the input is displayed rather than a simple high or low value. Thus the values displayed for the waste probe are WET or DRY. The screen will dynamically reflect the condition of the input. The  $\uparrow \downarrow$  keys are used to step through each input in turn. The following input signals can be examined:

| INPUT DEVICE                                 | STATE 1                                    | STATE 2                                                |
|----------------------------------------------|--------------------------------------------|--------------------------------------------------------|
| Coffee brewer index                          | CBREWER HOME                               | CBREWER NOT HOME                                       |
| Carousel throat switch                       | CUPS AVAILABLE                             | CUPS NOT AVAILABLE                                     |
| Carousel position switch                     | CUP DROP IN POS                            | CUP DROP OUT POS                                       |
| Dispense arm 'vend<br>position' micro switch | IN V POS<br>i.e. forward and ready to vend | NOT IN V POS                                           |
| Dispense arm 'HOME<br>position' micro switch | ARM NOT HOME                               | DISP ARM HOME                                          |
| Boiler level probe                           | BOILER IS WET                              | BOILER IS DRY                                          |
| Waste tub probe                              | WASTE IS WET                               | WASTE IS DRY                                           |
| Cold Level Input                             | COLD LEVEL WET                             | COLD LEVEL DRY                                         |
| User cup sensor                              | CUPSNS:NO CUP                              | CUPSNS:CUP PRESENT                                     |
| Tea brewer index switch                      | TBREWER NOT HOME                           | TBREWER HOME                                           |
| Brewer pressure switch                       | NO PRESSURE                                | PRESSURE                                               |
| Jug switch                                   | 0<br>(Normal)                              | 1<br>(1=jug or free)                                   |
| Free Input                                   | OFF                                        | ON<br>(To work must be enabled in<br>General Settings) |
| Security input                               | OFF                                        | ON<br>(To work must be enabled in<br>General Settings) |
| PIR off/on                                   | OFF<br>(not fitted as standard)            | ON<br>(part of economy mode)                           |

#### Set Product Constants

24. The Geneva control system maintains a counter for the amount of each ingredient consumed. For these counters to work correctly the throw rate in grams per second actually dispensed from each ingredients canister must be input. One way to determine the correct value is to catch the ingredient dispensed during ten vends of a particular type and then divide the weight of ingredients so dispensed by the auger run time figures set for that vend. For this to work all scale factors must be set to 100.

If the ingredient counters are not required, this facility can safely be ignored. The values entered are for audit purposes only and do not affect the drink formulations or machine operation in any way.

#### Machine Status

25. Entering MACHINE STATUS provides access to the status of the following machine features:

- TEMP STATUS
- 1<sup>2</sup>C HEALTH
- MEMORY USAGE\*
- SOFTWARE VERSION
- (a) TEMP STATUS

This display provides information relating to the heater control circuit. A power (PWR) level value and a graphical representation of the drive waveform to the heater are displayed. The temperature reading in degrees centigrade derived from the thermistor probe in the water boiler is displayed along with the analogue-to-digital converter value from which the temperature was calculated is parenthesis.

(b)  $I^2C$  Health

This display provides information relating to the I<sup>2</sup>C serial link between the Controller and RIO Boards. A percentage 'health' reading is given, indicating the success rate of communication of the link. A reading of less than 100% may indicate the presence of electrical noise. The number of negative acknowledgements (NACKS) is also recorded.

(c) Software Version

These displays indicate the version of the software installed on the Controller Board. (Program + EPROM = Firmware.) The firmware version should be quoted when seeking advice.

(d) FRAM Faults

This checks to see how many times the program has tried to write to the non-volatile memory should always been at (0), this is a program to check for faults that are occurring in the machine.

### Set Dry Vends

- 26. Entering SET DRY VENDS provides access to the following submenu:
  - VENDS ARE WET
  - VENDS ARE DRY
  - (a) Vends are wet.

All vends are dispensed with water as normal.

(b) Vends are dry.

All vends are dispensed without water. This allows ingredients to be weighed. If a multiingredient drink is selected, only those ingredients will be vended.

#### Serial Number

- 27. Entering SERIAL NUMBER accesses the following submenu:
  - M/C SERIAL NUMBER
  - M/C AUDIT NUMBER
  - (a) M/C Serial Number

The machine serial number consists of 8 digits and identifies the machine on audit trails.

(b) M/C Audit Number

The machine audit number indicates the number of audits carried out to date.

### Configure Machine

- 28. Entering CONFIGURE M/C provides access to the following machine configuration submenu headings:
  - GENERAL SETTINGS
  - SET MACHINE TYPE
  - SET CASH SYSTEM
  - JUG SETTINGS
  - HARDWARE SETTINGS
  - CAROUSEL CONFIG
  - INST SNACK SLAVE

#### (a) GENERAL SETTINGS

The GENERAL SETTINGS menu provides access to a number of diverse parameters controlling machine operation that do not naturally group with any of the other control variables.

| PARAMETER            | R POSSIBLE VALUES                                                                                                    |                                                                                                    |  |
|----------------------|----------------------------------------------------------------------------------------------------|----------------------------------------------------------------------------------------------------|--|
|                      | (DEFAULT IN BOLD)                                                                                                    |                                                                                                    |  |
| SILENT KEYS          | <b>0</b><br>Keys give audible feedback                                                                                                    | 1<br>Keys are silent                                                                                                    |  |
| TOKEN ONLY           | <b>0</b><br>Messages appropriate to                                                                                                    | 1<br>Messages appropriate to token                                                                                                   |  |
|                      | coins/card system or free                                                                                                    | only operation                                                                                                    |  |
| CHIPPER<br>/CHIPKNIP | 1<br>Suppress credit display if just<br>card system fitted                                                                                                    | 0<br>Normal display of credit                                                                                                    |  |
| FLUSH ALARM          | <b>0</b><br>Sound load siren while flushing                                                                                                    | 1<br>Sound siren quietly while<br>flushing                                                                                           |  |
| WATER SHOT<br>START  | (Consult factory before changing)<br>Time after a fresh coffee dispense<br>water shot starts.                                                                                                    | cycle ends that a grout clearing                                                                                                    |  |
| WATER SHOT DUR       | <b>20</b> (Consult factory before changin<br>Duration in 1/100 seconds that the                                                                                                    | g)<br>water shot described above lasts.                                                                                              |  |
| BELT WARN TIME       | <b>700</b><br>Time, in 1/100 seconds, after the p<br>reported the coffee brew chamber<br>'New filter belt' warning is displaye                                                                                                    | pressure sensor should have<br>depressurised but has not, that a<br>d.                                                               |  |
| BELT FAULT TIME      | 2000<br>Time, in 1/100 seconds, after the pressure sensor should have<br>reported the coffee brew chamber depressurised but has not, that a<br>'New filter belt' fault occurs                                                                    |                                                                                                    |  |
| ROTATION LIMIT       | <b>100</b><br>Time, in 1/100 seconds, after the pressure sensor should have reported the coffee brew chamber depressurised but has not, that a flag is set to perform an extra rotation of the brewer at the end of the pert brewer drink cycle. |                                                                                                    |  |
| NO BELT<br>WARNING   | 1<br>Do not display information about<br>the state of the filter belt on the<br>user display.                                                                                                    | <b>0</b><br>Display belt warnings on the user<br>display.                                                                            |  |
| ENG MODE<br>TIMEOUT  | <b>0</b><br>Do not automatically exit<br>engineers mode.                                                                                                    | 30 (recommended)<br>Time in 1/10 seconds after<br>which, if no key is pressed, exit<br>from the engineer's program will<br>commence. |  |
| MAX EXTRA CUPS       | 2<br>Number of retries at dispensing a cup before a long delay until next<br>cup occurs to deter theft.                                                                                                    |                                                                                                    |  |
| CURRENCY             | <ul> <li>0 Don't display currency symbol.</li> <li>1 Currency symbol is £.</li> <li>2 Currency symbol is €.</li> <li>3 Currency symbol is \$.</li> </ul>                                                                                         |                                                                                                    |  |
| FREE INPUT           | <b>0</b><br>Ignore free input.                                                                                                    | 1<br>Monitor free input.                                                                                                    |  |
| SECURITY INPUT       | 0<br>Ignore security input                                                                                                    | 1<br>Monitor security input.                                                                                                    |  |
| SIMPLE MDB<br>CODES  | <b>0</b><br>Fully encode products, i.e., send<br>product code for: Cheap+Own<br>cup, Cheap No cup, Normal+Own<br>cup and Normal No cup.                                                                                                    | 1<br>Go light on product codes.<br>MDB sends just one number per<br>selection regardless of price.<br>N&W card reader fix.           |  |

| GLOBAL<br>SCALING   | <b>170 Size of drink in cc</b> .<br>Assuming machine default parameters and valves were set up to give 170cc then this variable can be used to scale all drinks together to rapidly accommodate changing cup sizes. |
|---------------------|----------------------------------------------------------------------------------------------------|
| ALLOW TANK<br>RESET | (1)<br>Number of times the machine allows the tank to be reset to fill again,<br>this number can be altered to allow more resets of the machine.                                                                    |
| AUTO VEND TIME      | (0)<br>Time the machine will automatically start to vend your drink from if<br>not told to start vending manually, this can be altered to whatever<br>you would like it to be.                                      |

#### (b) SET MACHINE TYPE

The SET MACHINE TYPE menu provides the means by which the control board software is configured to produce the desired menu and work with the appropriate combination of brewers and chillers present in the machine. This operation **must be carried out** when fitting a new or replacement board.

Once you have entered Set Machine Type you will be given the choice of either **Keyed Config** or **Numeric Config**. Depending on your machine type, select the appropriate method, **Numeric Config** if you have numbered buttons or **Keyed Config** if you have a button fronted machine. Then you will be presented with a list of the different machine configurations available, this is where you select the appropriate configuration for your machine.

The configuration of the machine is selected via the name of the drinks layout; this is done using the description of the machine such as **SFBT + S/D** which would represent single fresh brew tea with soup or decaf.

The  $\uparrow\downarrow$  keys are used to scroll through the list of possible configurations. Pressing ENTER selects the new configuration. Whilst the set up process takes place, the LCD indicates the status of the procedure. On completion the screen reverts to the SET MACHINE TYPE menu. In order to aid understanding the following table contains an explanation of the abbreviations used.

| ABBREVIATION | EXPLANATION                                                                                                    |  |
|--------------|----------------------------------------------------------------------------------------------------|--|
| INSTANT      | All drinks made from instant products.                                                                                      |  |
| SFB TEA      | Tea selections are fresh brew.                                                                                              |  |
| DFB          | Tea and all coffee drinks are fresh brew.                                                                                   |  |
| SFBC         | Fresh brew coffee but Instant tea.                                                                                          |  |
| DFB+ID       | Tea and regular coffee are fresh brew. Decaf coffee is instant.                                                             |  |
| DFB+IC       | Tea and regular coffee are fresh brew. Some selections use instant coffee.                                                  |  |
| DFB+ID&S     | Tea and regular coffee are fresh brew. Decaf coffee is instant.<br>Special mapping has soup as well, but only one whitener. |  |
| CHLR         | Machine has a chiller unit for cold water.                                                                                  |  |
| CARB         | Machine has a carbonator unit with two flavoured syrups.                                                                    |  |
| TT           | Carousel Option Two Types of cup.                                                                                           |  |
| TS           | Carousel Option Two Sizes of cup.                                                                                           |  |
| 1K           | Carousel Option 1000* cup. (*=Typically 950)                                                                                |  |

Care should be exercised when using this option, as all previous settings will be lost.

If a configuration with a Fresh Brew Coffee capability is selected, you will be offered the opportunity to select between R & G (Default) and BTC (Optional) configuration. The display will appear as below:

| SET BREWER | TYPE   |
|------------|--------|
| ENTER=YES  | ESC=NO |

If Escape=No is selected initialisation will be performed using a set of defaults appropriate to R & G ingredients. After pressing ENTER to opt to specify the brewer type, the type can be changed using the  $\uparrow\downarrow$  arrow keys:

| BEA         | AN GRINDER   |  |
|-------------|--------------|--|
| <b>↑</b> ↓, | ENTER OR ESC |  |

NO BEAN GRINDER ↑↓, ENTER OR ESC

Select NO BEAN GRINDER for the R & G case and BEAN GRINDER for the BTC case. Pressing ENTER confirms the selection.

The tables below represent the drinks possible configurations, show their drink mapping and canister layout. All the tables are cross referenced between each other. The description of the configuration tells what the machine is such as **DFB+ID** would mean a **Double Fresh Brew** machine with **Instant Decaf**, by using that code next to each drink configuration and then looking for it in the drink map you can see exactly what is in each drink and using the configuration codes you can also see which canister layout is for the configured machine.

| Numeric Configurations |                    |            |  |
|------------------------|--------------------|------------|--|
| Description            | Canister<br>Layout | Drink Map  |  |
| SFBT+S/D               | <u>CL00</u>        | <u>N00</u> |  |
| SFBT+S/D+CHLR          | <u>CL00</u>        | <u>N01</u> |  |
| SFBT+S/D+CH2S          | <u>CL00</u>        | <u>N02</u> |  |
| SFBT+S/D+CARB          | <u>CL00</u>        | <u>N03</u> |  |
| TFB+S(1)               | <u>CL01</u>        | <u>N04</u> |  |
| TFB+S(1)+CHLR          | <u>CL01</u>        | <u>N05</u> |  |
| TFB+S(1)+CH2S          | <u>CL01</u>        | <u>N06</u> |  |
| TFB+S(1)+CARB          | <u>CL01</u>        | <u>N07</u> |  |
| INST+S/D               | <u>CL02</u>        | <u>N08</u> |  |
| INST+S/D+CHLR          | <u>CL02</u>        | <u>N09</u> |  |
| INST+S/D+CH2S          | <u>CL02</u>        | <u>N10</u> |  |
| INST+S/D+CARB          | <u>CL02</u>        | <u>N11</u> |  |
| DFB+ID                 | <u>CL03</u>        | <u>N12</u> |  |
| DFB+ID+CHLR            | <u>CL03</u>        | <u>N13</u> |  |
| DFB+ID+CH2S            | <u>CL03</u>        | <u>N14</u> |  |
| DFB+ID+CARB            | <u>CL03</u>        | <u>N15</u> |  |
| SFBC+S                 | CL04               | N16        |  |
| SFBC+S+CHLR            | CL04               | N17        |  |
| SFBC+S+CH2S            | CL04               | N18        |  |
| SFBC+S+CARB            | CL04               | N19        |  |
| SFBC+ID                | CL05               | N20        |  |
| SFBC+ID+CHLR           | CL05               | N21        |  |
| SFBC+ID+CH2S           | CL05               | N22        |  |
| SFBC+ID+CARB           | CL05               | N23        |  |
| DFB+ID&S               | CL06               | N24        |  |
| DFB+ID&S+CHLR          | CL06               | N25        |  |
| DFB+ID&S+CH2S          | CL06               | N26        |  |
| DFB+ID&S+CARB          | CL06               | N27        |  |
| DFB+IC                 | CL01               | N28        |  |
| DFB+IC+CHLR            | CL01               | N29        |  |
| DFB+IC+CH2S            | CL01               | N30        |  |
| DFB+IC+CARB            | CL01               | N31        |  |
| SFBC+IC                | CL04               | N32        |  |
| SFBC+IC+CHLR           | CL04               | N33        |  |
| SFBC+IC+CH2S           | CL04               | N34        |  |
| SFBC+IC+CARB           | CL04               | N35        |  |
| SFBT+S&D               | CL07               | N00        |  |
| SFBT+S&D+CHLR          | CL07               | N01        |  |
| SFBT+S&D+CH2S          | CL07               | N02        |  |
| SFBT+S&D+CARB          | CL07               | N03        |  |
| INST+S&D               | <u>CL08</u>        | N08        |  |
| INST+S&D+CHLR          | CL08               | N09        |  |
| INST+S&D+CH2S          | CL08               | N10        |  |
| INST+S&D+CARB          | CL08               | N11        |  |
| TFB+S(2)               | CL01               | N36        |  |
| TFB+S(2)+CHLR          | CL01               | N37        |  |
| TFB+S(2)+CH2S          | <u>CL01</u>        | N38        |  |
| TFB+S(2)+CARB          | CL01               | N39        |  |
| TFB+ICFS               | CL01               | N40        |  |
| TFB+ICFS+CHLR          | CL01               | N41        |  |
| TFB+ICFS+CH2S          | CL01               | N42        |  |
| TFB+ICFS+CARB          | CL01               | N43        |  |
| TFB+ICIS               | CL01               | N44        |  |
| TFB+ICIS+CHLR          | CL01               | N45        |  |

| Numeric Configurations |                    |            |  |
|------------------------|--------------------|------------|--|
| Description            | Canister<br>Layout | Drink Map  |  |
| TFB+ICIS+CH2S          | <u>CL01</u>        | <u>N46</u> |  |
| TFB+ICIS+CARB          | <u>CL01</u>        | <u>N47</u> |  |
| DFB+S                  | <u>CL01</u>        | <u>N48</u> |  |
| DFB+S+CHLR             | <u>CL01</u>        | <u>N49</u> |  |
| DFB+S+CH2S             | <u>CL01</u>        | <u>N50</u> |  |
| DFB+S+CARB             | <u>CL01</u>        | <u>N51</u> |  |
| SFBT(BC)               | <u>CL18</u>        | <u>N00</u> |  |
| SFBT(BC)+CHLR          | <u>CL18</u>        | <u>N01</u> |  |
| SFBT(BC)+CH2S          | <u>CL18</u>        | <u>N02</u> |  |
| SFBT(BC)+CARB          | <u>CL18</u>        | <u>N03</u> |  |
| INST(BC)               | <u>CL19</u>        | <u>N08</u> |  |
| INST(BC)+CHLR          | <u>CL19</u>        | <u>N09</u> |  |
| INST(BC)+CH2S          | <u>CL19</u>        | <u>N10</u> |  |
| INST(BC)+CARB          | <u>CL19</u>        | <u>N11</u> |  |
| TFB+IC&S               | <u>CL06</u>        | <u>N52</u> |  |
| TFB+IC&S+CHLR          | <u>CL06</u>        | <u>N53</u> |  |
| TFB+IC&S+CH2S          | <u>CL06</u>        | <u>N54</u> |  |
| TFB+IC&S+CARB          | <u>CL06</u>        | <u>N55</u> |  |
| SFBT+S/D 1K            | <u>CL00</u>        | <u>N00</u> |  |
| SFBT+S/D+CHLR 1K       | <u>CL00</u>        | <u>N01</u> |  |
| SFBT+S/D+CH2S 1K       | <u>CL00</u>        | <u>N02</u> |  |
| SFBT+S/D+CARB 1K       | <u>CL09</u>        | <u>N03</u> |  |
| TFB+S(1) 1K            | <u>CL01</u>        | <u>N04</u> |  |
| TFB+S(1)+CHLR 1K       | <u>CL01</u>        | <u>N05</u> |  |
| TFB+S(1)+CH2S 1K       | <u>CL01</u>        | <u>N06</u> |  |
| INST+S/D 1K            | <u>CL02</u>        | <u>N08</u> |  |
| INST+S/D+CHLR 1K       | <u>CL02</u>        | <u>N09</u> |  |
| INST+S/D+CH2S 1K       | <u>CL02</u>        | <u>N10</u> |  |
| INST+S/D+CARB 1K       | <u>CL11</u>        | <u>N11</u> |  |
| DFB+ID 1K              | <u>CL03</u>        | <u>N12</u> |  |
| DFB+ID+CHLR 1K         | <u>CL03</u>        | <u>N13</u> |  |
| DFB+ID+CH2S 1K         | <u>CL03</u>        | <u>N14</u> |  |
| DFB+ID+CARB 1K         | <u>CL12</u>        | <u>N15</u> |  |
| SFBC+S 1K              | <u>CL04</u>        | <u>N16</u> |  |
| SFBC+S+CHLR 1K         | <u>CL04</u>        | <u>N17</u> |  |
| SFBC+S+CH2S 1K         | <u>CL04</u>        | <u>N18</u> |  |
| SFBC+S+CARB 1K         | <u>CL13</u>        | <u>N19</u> |  |
| SFBC+ID 1K             | <u>CL05</u>        | <u>N20</u> |  |
| SFBC+ID+CHLR 1K        | <u>CL05</u>        | <u>N21</u> |  |
| SFBC+ID+CH2S 1K        | <u>CL05</u>        | <u>N22</u> |  |
| SFBC+ID+CARB 1K        | <u>CL14</u>        | <u>N23</u> |  |
| DFB+ID&S 1K            | <u>CL06</u>        | <u>N24</u> |  |
| DFB+ID&S+CHLR 1K       | <u>CL06</u>        | <u>N25</u> |  |
| DFB+ID&S+CH2S 1K       | <u>CL06</u>        | <u>N26</u> |  |
| DFB+ID&S+CARB 1K       | <u>CL15</u>        | <u>N27</u> |  |
| DFB+IC 1K              | <u>CL01</u>        | <u>N28</u> |  |
| DFB+IC+CHLR 1K         | <u>CL01</u>        | <u>N29</u> |  |
| DFB+IC+CH2S 1K         | <u>CL01</u>        | <u>N30</u> |  |
| DFB+IC+CARB 1K         | <u>CL10</u>        | <u>N31</u> |  |
| SFBC+IC 1K             | <u>CL04</u>        | <u>N32</u> |  |
| SFBC+IC+CHLR 1K        | <u>CL04</u>        | <u>N33</u> |  |
| SFBC+IC+CH2S 1K        | <u>CL04</u>        | <u>N34</u> |  |
| SFBC+IC+CARB 1K        | <u>CL13</u>        | <u>N35</u> |  |
| SFBT+S&D 1K            | <u>CL07</u>        | <u>N00</u> |  |

GENEVA

| Numeric Configurations |                    |            |  |
|------------------------|--------------------|------------|--|
| Description            | Canister<br>Layout | Drink Map  |  |
| SFBT+S&D+CHLR 1K       | <u>CL07</u>        | <u>N01</u> |  |
| SFBT+S&D+CH2S 1K       | <u>CL07</u>        | <u>N02</u> |  |
| SFBT+S&D+CARB 1K       | <u>CL16</u>        | <u>N03</u> |  |
| INST+S&D 1K            | CL08               | N08        |  |
| INST+S&D+CHLR 1K       | CL08               | N09        |  |
| INST+S&D+CH2S 1K       | <u>CL08</u>        | N10        |  |
| INST+S&D+CARB 1K       | CL17               | N11        |  |
| TFB+S(2) 1K            | CL01               | N36        |  |
| TFB+S(2)+CHLR 1K       | <u>CL01</u>        | <u>N37</u> |  |
| TFB+S(2)+CH2S 1K       | <u>CL01</u>        | <u>N38</u> |  |
| TFB+ICFS 1K            | <u>CL01</u>        | <u>N40</u> |  |
| TFB+ICFS+CHLR 1K       | <u>CL01</u>        | <u>N41</u> |  |
| TFB+ICFS+CH2S 1K       | <u>CL01</u>        | <u>N42</u> |  |
|                        | <u>CL01</u>        | <u>N44</u> |  |
| TFB+ICIS+CHLR 1K       | <u>CL01</u>        | <u>N45</u> |  |
| TFB+ICIS+CH2S 1K       | <u>CL01</u>        | <u>N46</u> |  |
| DFB+S 1K               | <u>CL01</u>        | <u>N48</u> |  |
| DFB+S+CHLR 1K          | <u>CL01</u>        | <u>N49</u> |  |
| DFB+S+CH2S 1K          | <u>CL01</u>        | <u>N50</u> |  |
| DFB+S+CARB 1K          | CL10               | N51        |  |
| SFBT(BC) 1K            | <u>CL18</u>        | <u>N00</u> |  |
| SFBT(BC)+CHLR 1K       | CL18               | <u>N01</u> |  |
| SFBT(BC)+CH2S 1K       | CL18               | N02        |  |
| SFBT(BC)+CARB 1K       | CL20               | <u>N03</u> |  |
| INST(BC) 1K            | CL19               | N08        |  |
| INST(BC)+CHLR 1K       | CL19               | N09        |  |
| INST(BC)+CH2S 1K       | CL19               | N10        |  |
| INST(BC)+CARB 1K       | CL21               | <u>N11</u> |  |
| TFB+IC&S 1K            | <u>CL06</u>        | <u>N52</u> |  |
| TFB+IC&S+CHLR 1K       | <u>CL06</u>        | <u>N53</u> |  |
| TFB+IC&S+CH2S 1K       | CL06               | N54        |  |
| SFBT+S/D TS            | <u>CL00</u>        | <u>N00</u> |  |
| SFBT+S/D+CHLR TS       | CL00               | N01        |  |
| SFBT+S/D+CH2S TS       | CL00               | N02        |  |
| SFBT+S/D+CARB TS       | CL09               | N03        |  |
| TFB+S(1) TS            | CL01               | N04        |  |
| TFB+S(1)+CHLR TS       | CL01               | N05        |  |
| TFB+S(1)+CH2S TS       | CL01               | <u>N06</u> |  |
| INST+S/D TS            | CL02               | N08        |  |
| INST+S/D+CHLR TS       | CL02               | N09        |  |
| INST+S/D+CH2S TS       | <u>CL02</u>        | <u>N10</u> |  |
| INST+S/D+CARB TS       | <u>CL1</u> 1       | N11        |  |
| DFB+ID TS              | <u>CL0</u> 3       | N12        |  |
| DFB+ID+CHLR TS         | <u>CL0</u> 3       | N13        |  |
| DFB+ID+CH2S TS         | CL03               | N14        |  |
| DFB+ID+CARB TS         | <u>CL12</u>        | N15        |  |
| SFBC+S TS              | <u>CL0</u> 4       | <u>N16</u> |  |
| SFBC+S+CHLR TS         | CL04               | N17        |  |
| SFBC+S+CH2S TS         | CL04               | N18        |  |
| SFBC+S+CARB TS         | CL13               | N19        |  |
| SFBC+ID TS             | CL05               | N20        |  |
| SFBC+ID+CHLR TS        | CL05               | N21        |  |
| SFBC+ID+CH2S TS        | CL05               | N22        |  |
| SFBC+ID+CARB TS        | CL14               | N23        |  |

| Numeric Configurations |                    |            |  |
|------------------------|--------------------|------------|--|
| Description            | Canister<br>Layout | Drink Map  |  |
| DFB+ID&S TS            | <u>CL06</u>        | <u>N24</u> |  |
| DFB+ID&S+CHLR TS       | <u>CL06</u>        | <u>N25</u> |  |
| DFB+ID&S+CH2S TS       | <u>CL06</u>        | <u>N26</u> |  |
| DFB+ID&S+CARB TS       | <u>CL15</u>        | <u>N27</u> |  |
| DFB+IC TS              | CL01               | N28        |  |
| DFB+IC+CHLR TS         | CL01               | N29        |  |
| DFB+IC+CH2S TS         | <u>CL01</u>        | <u>N30</u> |  |
| DFB+IC+CARB TS         | CL10               | N31        |  |
| SFBC+IC TS             | <u>CL04</u>        | <u>N32</u> |  |
| SFBC+IC+CHLR TS        | CL04               | <u>N33</u> |  |
| SFBC+IC+CH2S TS        | <u>CL04</u>        | <u>N34</u> |  |
| SFBC+IC+CARB TS        | <u>CL13</u>        | <u>N35</u> |  |
| SFBT+S&D TS            | CL07               | <u>N00</u> |  |
| SFBT+S&D+CHLR TS       | CL07               | N01        |  |
| SFBT+S&D+CH2S TS       | <u>CL07</u>        | <u>N02</u> |  |
| SFBT+S&D+CARB TS       | <u>CL16</u>        | <u>N03</u> |  |
| INST+S&D TS            | <u>CL08</u>        | <u>N08</u> |  |
| INST+S&D+CHLR TS       | <u>CL08</u>        | <u>N09</u> |  |
| INST+S&D+CH2S TS       | <u>CL08</u>        | <u>N10</u> |  |
| INST+S&D+CARB TS       | <u>CL17</u>        | <u>N11</u> |  |
| TFB+S(2) TS            | <u>CL01</u>        | <u>N36</u> |  |
| TFB+S(2)+CHLR TS       | <u>CL01</u>        | <u>N37</u> |  |
| TFB+S(2)+CH2S TS       | <u>CL01</u>        | <u>N38</u> |  |
| TFB+ICFS TS            | <u>CL01</u>        | <u>N40</u> |  |
| TFB+ICFS+CHLR TS       | <u>CL01</u>        | <u>N41</u> |  |
| TFB+ICFS+CH2S TS       | <u>CL01</u>        | <u>N42</u> |  |
| TFB+ICIS TS            | <u>CL01</u>        | <u>N44</u> |  |
| TFB+ICIS+CHLR TS       | <u>CL01</u>        | <u>N45</u> |  |
| TFB+ICIS+CH2S TS       | <u>CL01</u>        | <u>N46</u> |  |
| DFB+S TS               | <u>CL01</u>        | <u>N48</u> |  |
| DFB+S+CHLR TS          | <u>CL01</u>        | <u>N49</u> |  |
| DFB+S+CH2S TS          | <u>CL01</u>        | <u>N50</u> |  |
| DFB+S+CARB TS          | <u>CL10</u>        | <u>N51</u> |  |
| SFBT(BC) TS            | <u>CL18</u>        | <u>N00</u> |  |
| SFBT(BC)+CHLR TS       | <u>CL18</u>        | <u>N01</u> |  |
| SFBT(BC)+CH2S TS       | <u>CL18</u>        | <u>N02</u> |  |
| SFBT(BC)+CARB TS       | <u>CL20</u>        | <u>N03</u> |  |
| INST(BC) TS            | <u>CL19</u>        | <u>N08</u> |  |
| INST(BC)+CHLR TS       | <u>CL19</u>        | <u>N09</u> |  |
| INST(BC)+CH2S TS       | <u>CL19</u>        | <u>N10</u> |  |
| INST(BC)+CARB TS       | <u>CL21</u>        | <u>N11</u> |  |
| TFB+IC&S TS            | <u>CL06</u>        | <u>N52</u> |  |
| TFB+IC&S+CHLR TS       | <u>CL06</u>        | <u>N53</u> |  |
| TFB+IC&S+CH2S TS       | <u>CL06</u>        | <u>N54</u> |  |
| SFBT+S/D TT            | <u>CL00</u>        | <u>N00</u> |  |
| SFBT+S/D+CHLR TT       | <u>CL00</u>        | <u>N01</u> |  |
| SFBT+S/D+CH2S TT       | <u>CL00</u>        | <u>N02</u> |  |
| SFB1+S/D+CARB TT       | <u>CL09</u>        | <u>N03</u> |  |
| IFB+S(1) TT            | <u>CL01</u>        | <u>N04</u> |  |
| IFB+S(1)+CHLR TT       | <u>CL01</u>        | <u>N05</u> |  |
| 1FB+5(1)+CH25 11       |                    | NUG        |  |
|                        | <u>CL02</u>        | NU8        |  |
|                        | <u>CL02</u>        | <u>NU9</u> |  |
| INST+5/D+CH2ST1        | <u>CL02</u>        | <u>N10</u> |  |

| Numeric Co       | onfigurations      |            |
|------------------|--------------------|------------|
| Description      | Canister<br>Layout | Drink Map  |
| INST+S/D+CARB TT | <u>CL11</u>        | <u>N11</u> |
| DFB+ID TT        | <u>CL03</u>        | <u>N12</u> |
| DFB+ID+CHLR TT   | <u>CL03</u>        | <u>N13</u> |
| DFB+ID+CH2S TT   | <u>CL03</u>        | <u>N14</u> |
| DFB+ID+CARB TT   | <u>CL12</u>        | <u>N15</u> |
| SFBC+S TT        | <u>CL04</u>        | <u>N16</u> |
| SFBC+S+CHLR TT   | <u>CL04</u>        | <u>N17</u> |
| SFBC+S+CH2S TT   | <u>CL04</u>        | <u>N18</u> |
| SFBC+S+CARB TT   | <u>CL13</u>        | <u>N19</u> |
| SFBC+ID TT       | <u>CL05</u>        | <u>N20</u> |
| SFBC+ID+CHLR TT  | <u>CL05</u>        | <u>N21</u> |
| SFBC+ID+CH2S TT  | <u>CL05</u>        | <u>N22</u> |
| SFBC+ID+CARB TT  | <u>CL14</u>        | <u>N23</u> |
| DFB+ID&S TT      | <u>CL06</u>        | <u>N24</u> |
| DFB+ID&S+CHLR TT | <u>CL06</u>        | <u>N25</u> |
| DFB+ID&S+CH2S TT | <u>CL06</u>        | <u>N26</u> |
| DFB+ID&S+CARB TT | <u>CL15</u>        | <u>N27</u> |
| DFB+IC TT        | <u>CL01</u>        | <u>N28</u> |
| DFB+IC+CHLR TT   | <u>CL01</u>        | <u>N29</u> |
| DFB+IC+CH2S TT   | <u>CL01</u>        | <u>N30</u> |
| DFB+IC+CARB TT   | <u>CL10</u>        | <u>N31</u> |
| SFBC+IC TT       | <u>CL04</u>        | <u>N32</u> |
| SFBC+IC+CHLR TT  | <u>CL04</u>        | <u>N33</u> |
| SFBC+IC+CH2S TT  | <u>CL04</u>        | <u>N34</u> |
| SFBC+IC+CARB TT  | <u>CL13</u>        | <u>N35</u> |
| SFBT+S&D TT      | <u>CL07</u>        | <u>N00</u> |
| SFBT+S&D+CHLR TT | <u>CL07</u>        | <u>N01</u> |
| SFBT+S&D+CH2S TT | <u>CL07</u>        | <u>N02</u> |

| Numeric C        | onfigurations      |            |
|------------------|--------------------|------------|
| Description      | Canister<br>Layout | Drink Map  |
| SFBT+S&D+CARB TT | <u>CL16</u>        | <u>N03</u> |
| INST+S&D TT      | <u>CL08</u>        | <u>N08</u> |
| INST+S&D+CHLR TT | <u>CL08</u>        | <u>N09</u> |
| INST+S&D+CH2S TT | <u>CL08</u>        | <u>N10</u> |
| INST+S&D+CARB TT | <u>CL17</u>        | <u>N11</u> |
| TFB+S(2) TT      | <u>CL01</u>        | <u>N36</u> |
| TFB+S(2)+CHLR TT | <u>CL01</u>        | <u>N37</u> |
| TFB+S(2)+CH2S TT | <u>CL01</u>        | <u>N38</u> |
| TFB+ICFS TT      | <u>CL01</u>        | <u>N40</u> |
| TFB+ICFS+CHLR TT | <u>CL01</u>        | <u>N41</u> |
| TFB+ICFS+CH2S TT | <u>CL01</u>        | <u>N42</u> |
| TFB+ICIS TT      | <u>CL01</u>        | <u>N44</u> |
| TFB+ICIS+CHLR TT | <u>CL01</u>        | <u>N45</u> |
| TFB+ICIS+CH2S TT | <u>CL01</u>        | <u>N46</u> |
| DFB+S TT         | <u>CL01</u>        | <u>N48</u> |
| DFB+S+CHLR TT    | <u>CL01</u>        | <u>N49</u> |
| DFB+S+CH2S TT    | <u>CL01</u>        | <u>N50</u> |
| DFB+S+CARB TT    | <u>CL10</u>        | <u>N51</u> |
| SFBT(BC) TT      | <u>CL18</u>        | <u>N00</u> |
| SFBT(BC)+CHLR TT | <u>CL18</u>        | <u>N01</u> |
| SFBT(BC)+CH2S TT | <u>CL18</u>        | <u>N02</u> |
| SFBT(BC)+CARB TT | <u>CL20</u>        | <u>N03</u> |
| INST(BC) TT      | <u>CL19</u>        | <u>N08</u> |
| INST(BC)+CHLR TT | <u>CL19</u>        | <u>N09</u> |
| INST(BC)+CH2S TT | <u>CL19</u>        | <u>N10</u> |
| INST(BC)+CARB TT | <u>CL21</u>        | <u>N11</u> |
| TFB+IC&S TT      | <u>CL06</u>        | <u>N52</u> |
| TFB+IC&S+CHLR TT | <u>CL06</u>        | <u>N53</u> |
| TFB+IC&S+CH2S TT | <u>CL06</u>        | <u>N54</u> |

## TABLE 3.2A). MACHINE CONFIGURATIONS - NUMERIC

| Keyed Co         | nfigurations       |             |
|------------------|--------------------|-------------|
| Description      | Canister<br>Layout | Drink Map   |
| INST HOT C+D     | <u>CL02</u>        | <u>K00</u>  |
| INST HC C+D      | <u>CL02</u>        | <u>K01</u>  |
| INST HC2 C+D     | <u>CL02</u>        | <u>K02</u>  |
| INST HCC2 C+D    | <u>CL02</u>        | <u>K03</u>  |
| INST HOT C&S     | <u>CL02</u>        | <u>K04</u>  |
| INST HC C&S      | <u>CL02</u>        | <u>K05</u>  |
| INST HC2 C&S     | <u>CL02</u>        | <u>K06</u>  |
| INST HCC2 C&S    | <u>CL02</u>        | <u>K07</u>  |
| SFBT HOT C+D     | <u>CL00</u>        | <u>K08</u>  |
| SFBT HC C+D      | <u>CL00</u>        | <u>K09</u>  |
| SFBT HC2 C+D     | CL00               | K10         |
| SFBT HCC2 C+D    | <u>CL00</u>        | K11         |
| SFBT HOT C&S     | CL00               | K12         |
| SFBT HC C&S      | CL00               | K13         |
| SFBT HC2 C&S     | CL00               | K14         |
| SFBT HCC2 C&S    | CL00               | K15         |
| DFB HOT C+D      | CL03               | K16         |
| DFB HC C+D       | <u>CL03</u>        | <u>K</u> 17 |
| DFB HC2 C+D      | CL03               | K18         |
| DFB HCC2 C+D     | CL03               | K19         |
| DFB HOT C+E      | CL01               | K20         |
| DFB HC C+E       | CL01               | K21         |
| DFB HC2 C+E      | CL01               | K22         |
| DFB HCC2 C+E     | CL01               | K23         |
| DFB HOT C&S      | CL01               | K24         |
| DFB HC C&S       | CL01               | K25         |
| DFB HC2 C&S      | CL01               | K26         |
| DFB HCC2 C&S     | CL01               | K27         |
| SFBC HOT C+D     | CL05               | K28         |
| SFBC HC C+D      | CL05               | K29         |
| SFBC HC2 C+D     | CL05               | K30         |
| SFBC HCC2 C+D    | CL05               | K31         |
| SFBC HOT C+E     | CL04               | K32         |
| SFBC HC C+E      | CL04               | K33         |
| SFBC HC2 C+E     | CL04               | K34         |
| SFBC HCC2 C+E    | CL04               | K35         |
| SFBC HOT C&S     | CL04               | K36         |
| SFBC HC C&S      | CL04               | K37         |
| SFBC HC2 C&S     | CL04               | K38         |
| SFBC HCC2 C&S    | CL04               | K39         |
| INST HOT C+D 1K  | CL02               | K00         |
| INST HC C+D 1K   | CL02               | K01         |
| INST HC2 C+D 1K  | CL02               | K02         |
| INST HCC2 C+D 1K | CL11               | K03         |
| INST HOT C&S 1K  | CL02               | K04         |
| INST HC C&S 1K   | CL02               | K05         |
| INST HC2 C&S 1K  | CL02               | K06         |
| INST HCC2 C&S 1K | CL11               | K07         |
| SFBT HOT C+D 1K  | CL00               | K08         |
| SFBT HC C+D 1K   | CL00               | K09         |
| SFBT HC2 C+D 1K  | CL00               | K10         |
| SFBT HCC2 C+D 1K | CL09               | K11         |
| SFBT HOT C&S 1K  | CL00               | K12         |
| SFBT HC C&S 1K   | <u>CL0</u> 0       | <u>K13</u>  |

| Keyed Co         | nfigurations       |            |
|------------------|--------------------|------------|
| Description      | Canister<br>Layout | Drink Map  |
| SFBT HC2 C&S 1K  | <u>CL00</u>        | <u>K14</u> |
| SFBT HCC2 C&S 1K | <u>CL09</u>        | <u>K15</u> |
| DFB HOT C+D 1K   | <u>CL03</u>        | <u>K16</u> |
| DFB HC C+D 1K    | <u>CL03</u>        | <u>K17</u> |
| DFB HC2 C+D 1K   | <u>CL03</u>        | <u>K18</u> |
| DFB HCC2 C+D 1K  | <u>CL12</u>        | <u>K19</u> |
| DFB HOT C+E 1K   | <u>CL01</u>        | <u>K20</u> |
| DFB HC C+E 1K    | <u>CL01</u>        | <u>K21</u> |
| DFB HC2 C+E 1K   | <u>CL01</u>        | <u>K22</u> |
| DFB HCC2 C+E 1K  | <u>CL10</u>        | <u>K23</u> |
| DFB HOT C&S 1K   | <u>CL01</u>        | <u>K24</u> |
| DFB HC C&S 1K    | <u>CL01</u>        | <u>K25</u> |
| DFB HC2 C&S 1K   | <u>CL01</u>        | <u>K26</u> |
| DFB HCC2 C&S 1K  | <u>CL10</u>        | <u>K27</u> |
| SFBC HOT C+D 1K  | <u>CL05</u>        | <u>K28</u> |
| SFBC HC C+D 1K   | <u>CL05</u>        | <u>K29</u> |
| SFBC HC2 C+D 1K  | <u>CL05</u>        | <u>K30</u> |
| SFBC HCC2 C+D 1K | <u>CL14</u>        | <u>K31</u> |
| SFBC HOT C+E 1K  | <u>CL04</u>        | <u>K32</u> |
| SFBC HC C+E 1K   | <u>CL04</u>        | <u>K33</u> |
| SFBC HC2 C+E 1K  | <u>CL04</u>        | <u>K34</u> |
| SFBC HCC2 C+E 1K | <u>CL13</u>        | <u>K35</u> |
| SFBC HOT C&S 1K  | <u>CL04</u>        | <u>K36</u> |
| SFBC HC C&S 1K   | <u>CL04</u>        | <u>K37</u> |
| SFBC HC2 C&S 1K  | <u>CL04</u>        | <u>K38</u> |
| SFBC HCC2 C&S 1K | <u>CL13</u>        | <u>K39</u> |
| INST HOT C+D TS  | <u>CL02</u>        | <u>K00</u> |
| INST HC C+D TS   | <u>CL02</u>        | <u>K01</u> |
| INST HC2 C+D TS  | <u>CL02</u>        | <u>K02</u> |
| INST HCC2 C+D TS | <u>CL11</u>        | <u>K03</u> |
| INST HOT C&S TS  | <u>CL02</u>        | <u>K04</u> |
| INST HC C&S TS   | <u>CL02</u>        | <u>K05</u> |
| INST HC2 C&S TS  | <u>CL02</u>        | <u>K06</u> |
| INST HCC2 C&S TS | <u>CL11</u>        | <u>K07</u> |
| SFBT HOT C+D TS  | <u>CL00</u>        | <u>K08</u> |
| SFBT HC C+D TS   | <u>CL00</u>        | <u>K09</u> |
| SFBT HC2 C+D TS  | <u>CL00</u>        | <u>K10</u> |
| SFBT HCC2 C+D TS | <u>CL09</u>        | <u>K11</u> |
| SFBT HOT C&S TS  | <u>CL00</u>        | <u>K12</u> |
| SFBT HC C&S TS   | <u>CL00</u>        | <u>K13</u> |
| SFBT HC2 C&S TS  | <u>CL00</u>        | <u>K14</u> |
| SFBT HCC2 C&S TS | <u>CL09</u>        | <u>K15</u> |
| DFB HOT C+D TS   | <u>CL03</u>        | <u>K16</u> |
| DFB HC C+D TS    | <u>CL03</u>        | <u>K17</u> |
| DFB HC2 C+D TS   | <u>CL03</u>        | <u>K18</u> |
| DFB HCC2 C+D TS  | <u>CL12</u>        | <u>K19</u> |
| DFB HOT C+E TS   | <u>CL01</u>        | <u>K20</u> |
| DFB HC C+E TS    | <u>CL01</u>        | <u>K21</u> |
| DFB HC2 C+E TS   | <u>CL01</u>        | <u>K22</u> |
| DFB HCC2 C+E TS  | <u>CL10</u>        | <u>K23</u> |
| DFB HOT C&S TS   | <u>CL01</u>        | <u>K24</u> |
| DFB HC C&S TS    | <u>CL01</u>        | <u>K25</u> |
| DFB HC2 C&S TS   | <u>CL01</u>        | <u>K26</u> |
| DFB HCC2 C&S TS  | <u>CL10</u>        | <u>K27</u> |

| Keyed Co         | nfigurations       |            |
|------------------|--------------------|------------|
| Description      | Canister<br>Layout | Drink Map  |
| SFBC HOT C+D TS  | <u>CL05</u>        | <u>K28</u> |
| SFBC HC C+D TS   | <u>CL05</u>        | <u>K29</u> |
| SFBC HC2 C+D TS  | <u>CL05</u>        | <u>K30</u> |
| SFBC HCC2 C+D TS | <u>CL14</u>        | <u>K31</u> |
| SFBC HOT C+E TS  | <u>CL04</u>        | <u>K32</u> |
| SFBC HC C+E TS   | <u>CL04</u>        | <u>K33</u> |
| SFBC HC2 C+E TS  | <u>CL04</u>        | <u>K34</u> |
| SFBC HCC2 C+E TS | <u>CL13</u>        | <u>K35</u> |
| SFBC HOT C&S TS  | <u>CL04</u>        | <u>K36</u> |
| SFBC HC C&S TS   | <u>CL04</u>        | <u>K37</u> |
| SFBC HC2 C&S TS  | <u>CL04</u>        | <u>K38</u> |
| SFBC HCC2 C&S TS | <u>CL13</u>        | <u>K39</u> |
| INST HOT C+D TT  | <u>CL02</u>        | <u>K00</u> |
| INST HC C+D TT   | <u>CL02</u>        | <u>K01</u> |
| INST HC2 C+D TT  | <u>CL02</u>        | <u>K02</u> |
| INST HCC2 C+D TT | <u>CL11</u>        | <u>K03</u> |
| INST HOT C&S TT  | <u>CL02</u>        | <u>K04</u> |
| INST HC C&S TT   | <u>CL02</u>        | <u>K05</u> |
| INST HC2 C&S TT  | <u>CL02</u>        | <u>K06</u> |
| INST HCC2 C&S TT | <u>CL11</u>        | <u>K07</u> |
| SFBT HOT C+D TT  | <u>CL00</u>        | <u>K08</u> |
| SFBT HC C+D TT   | <u>CL00</u>        | <u>K09</u> |
| SFBT HC2 C+D TT  | <u>CL00</u>        | <u>K10</u> |
| SFBT HCC2 C+D TT | <u>CL09</u>        | <u>K11</u> |
| SFBT HOT C&S TT  | <u>CL00</u>        | <u>K12</u> |
| SFBT HC C&S TT   | <u>CL00</u>        | <u>K13</u> |
| SFBT HC2 C&S TT  | <u>CL00</u>        | <u>K14</u> |
| SFBT HCC2 C&S TT | <u>CL09</u>        | <u>K15</u> |

| Keyed Co         | onfigurations      |            |
|------------------|--------------------|------------|
| Description      | Canister<br>Layout | Drink Map  |
| DFB HOT C+D TT   | <u>CL03</u>        | <u>K16</u> |
| DFB HC C+D TT    | <u>CL03</u>        | <u>K17</u> |
| DFB HC2 C+D TT   | <u>CL03</u>        | <u>K18</u> |
| DFB HCC2 C+D TT  | <u>CL12</u>        | <u>K19</u> |
| DFB HOT C+E TT   | <u>CL01</u>        | <u>K20</u> |
| DFB HC C+E TT    | <u>CL01</u>        | <u>K21</u> |
| DFB HC2 C+E TT   | <u>CL01</u>        | <u>K22</u> |
| DFB HCC2 C+E TT  | <u>CL10</u>        | <u>K23</u> |
| DFB HOT C&S TT   | <u>CL01</u>        | <u>K24</u> |
| DFB HC C&S TT    | <u>CL01</u>        | <u>K25</u> |
| DFB HC2 C&S TT   | <u>CL01</u>        | <u>K26</u> |
| DFB HCC2 C&S TT  | <u>CL10</u>        | <u>K27</u> |
| SFBC HOT C+D TT  | <u>CL05</u>        | <u>K28</u> |
| SFBC HC C+D TT   | <u>CL05</u>        | <u>K29</u> |
| SFBC HC2 C+D TT  | <u>CL05</u>        | <u>K30</u> |
| SFBC HCC2 C+D TT | <u>CL14</u>        | <u>K31</u> |
| SFBC HOT C+E TT  | <u>CL04</u>        | <u>K32</u> |
| SFBC HC C+E TT   | <u>CL04</u>        | <u>K33</u> |
| SFBC HC2 C+E TT  | <u>CL04</u>        | <u>K34</u> |
| SFBC HCC2 C+E TT | <u>CL13</u>        | <u>K35</u> |
| SFBC HOT C&S TT  | <u>CL04</u>        | <u>K36</u> |
| SFBC HC C&S TT   | <u>CL04</u>        | <u>K37</u> |
| SFBC HC2 C&S TT  | <u>CL04</u>        | <u>K38</u> |
| SFBC HCC2 C&S TT | <u>CL13</u>        | <u>K39</u> |

# TABLE 3.2B). MACHINE CONFIGURATIONS - KEYED

| Map No. | Hot Water 1 (Hot Head) | FB/BTC Coffee | FB Decaff | FB/BTC Espresso | FB Tea | I Coffee | I Espresso | I Cappuccino | I Espreschoc | Soup 1 | Chocolate | Chocomilk | Still Syrup 1 | Still Syrup 2 | Still Water 1 | Sparkling Syrup 1 | Sparkling Syrup 2 | Sparkling Water | I Decaff | Soup 2 | FB Decaff Espresso | Hot Water 2 (Cold Head) | I Whipped Coffee | I Whipped Decaff | I Теа | Soup 3 | I Latte | I Mocha | FB/BTC Mocha | FB/BTC Latte | FB/BTC Cappuccino | FB/BTC Espreschoc | Cup Only | FB/BTC Whipped Coffee | FB/BTC Whipped Decaff | Still Water 2 (Own Cup) | Hot Water 3 (Own Cup) | Snack 1 | Snack 2 | Snack 3 | Snack 4 | Snack 5 | Snack 6 | I Latte - Capp Top | FB/BTC Latte - Capp Top |
|---------|------------------------|---------------|-----------|-----------------|--------|----------|------------|--------------|--------------|--------|-----------|-----------|---------------|---------------|---------------|-------------------|-------------------|-----------------|----------|--------|--------------------|-------------------------|------------------|------------------|-------|--------|---------|---------|--------------|--------------|-------------------|-------------------|----------|-----------------------|-----------------------|-------------------------|-----------------------|---------|---------|---------|---------|---------|---------|--------------------|-------------------------|
| N00     |                        |               |           |                 | D      | D        | D          | D            | D            | D      | D         | D         |               |               |               |                   |                   |                 | D        |        |                    | D                       | D                | D                |       |        | D       | *       |              |              |                   |                   | D        |                       |                       |                         | *                     | *       | *       | *       | *       | *       | *       | *                  |                         |
| N01     |                        |               |           |                 | D      | D        | D          | D            | D            | D      | D         | D         |               |               | D             |                   |                   |                 | D        |        |                    | D                       | D                | D                |       |        | D       | *       |              |              |                   |                   | D        |                       |                       | D                       | *                     | *       | *       | *       | *       | *       | *       | *                  |                         |
| N02     |                        |               |           |                 | D      | D        | D          | D            | D            | D      | D         | D         | D             | D             | D             |                   |                   |                 | D        |        |                    | D                       | D                | D                |       |        | D       | *       |              |              |                   |                   | D        |                       |                       | D                       | *                     | *       | *       | *       | *       | *       | *       | *                  |                         |
| N03     |                        |               |           |                 | D      | D        | D          | D            | D            | D      | D         | D         | D             | D             | D             | D                 | D                 | D               | D        |        |                    | D                       | D                | D                |       |        | D       | *       |              |              |                   |                   | D        |                       |                       | *                       | *                     | *       | *       | *       | *       | *       | *       | *                  |                         |
| N04     |                        | D             | D         | D               | D      |          |            |              |              | D      | D         | D         |               |               |               |                   |                   |                 |          |        | *                  | D                       |                  |                  |       |        |         |         | *            | D            | D                 | D                 | D        | D                     | D                     |                         | *                     | *       | *       | *       | *       | *       | *       |                    | *                       |
| N05     |                        | D             | D         | D               | D      |          |            |              |              | D      | D         | D         |               |               | D             |                   |                   |                 |          |        | *                  | D                       |                  |                  |       |        |         |         | *            | D            | D                 | D                 | D        | D                     | D                     | D                       | *                     | *       | *       | *       | *       | *       | *       |                    | *                       |
| N06     |                        | D             | D         | D               | D      |          |            |              |              | D      | D         | D         | D             | D             | D             |                   |                   |                 |          |        | *                  | D                       |                  |                  |       |        |         |         | *            | D            | D                 | D                 | D        | D                     | D                     | D                       | *                     | *       | *       | *       | *       | *       | *       |                    | *                       |
| N07     |                        | D             | D         | D               | D      |          |            |              |              | D      | D         | D         | D             | D             | D             | D                 | D                 | D               |          |        | *                  | D                       |                  |                  |       |        |         |         | *            | D            | D                 | D                 | D        | D                     | D                     | *                       | *                     | *       | *       | *       | *       | *       | *       |                    | *                       |
| N08     |                        |               |           |                 |        | D        | D          | D            | D            | D      | D         | D         |               |               |               |                   |                   |                 | D        |        |                    | D                       | D                | D                | D     |        | D       | *       |              |              |                   |                   | D        |                       |                       |                         | *                     | *       | *       | *       | *       | *       | *       | *                  |                         |
| N09     |                        |               |           |                 |        | D        | D          | D            | D            | D      | D         | D         |               |               | D             |                   |                   |                 | D        |        |                    | D                       | D                | D                | D     |        | D       | *       |              |              |                   |                   | D        |                       |                       | D                       | *                     | *       | *       | *       | *       | *       | *       | *                  |                         |
| N10     |                        |               |           |                 |        | D        | D          | D            | D            | D      | D         | D         | D             | D             | D             |                   |                   |                 | D        |        |                    | D                       | D                | D                | D     |        | D       | *       |              |              |                   |                   | D        |                       |                       | D                       | *                     | *       | *       | *       | *       | *       | *       | *                  |                         |
| N11     |                        |               |           |                 |        | D        | D          | D            | D            | D      | D         | D         | D             | D             | D             | D                 | D                 | D               | D        |        |                    | D                       | D                | D                | D     |        | D       | *       |              |              |                   |                   | D        |                       |                       | *                       | *                     | *       | *       | *       | *       | *       | *       | *                  |                         |
| N12     |                        | D             | *         | D               | D      |          |            |              |              |        | D         | D         |               |               |               |                   |                   |                 | D        |        | *                  | D                       |                  | D                |       |        |         |         | *            | D            | D                 | D                 | D        | D                     | *                     |                         | *                     | *       | *       | *       | *       | *       | *       |                    | *                       |
| N13     |                        | D             | *         | D               | D      |          |            |              |              |        | D         | D         |               |               | D             |                   |                   |                 | D        |        | *                  | D                       |                  | D                |       |        |         |         | *            | D            | D                 | D                 | D        | D                     | *                     | D                       | *                     | *       | *       | *       | *       | *       | *       |                    | *                       |
| N14     |                        | D             | *         | D               | D      |          |            |              |              |        | D         | D         | D             | D             | D             |                   |                   |                 | D        |        | *                  | D                       |                  | D                |       |        |         |         | *            | D            | D                 | D                 | D        | D                     | *                     | D                       | *                     | *       | *       | *       | *       | *       | *       |                    | *                       |
| N15     |                        | D             | (*)       | D               | D      |          |            |              |              |        | D         | D         | D             | D             | D             | D                 | D                 | D               | D        |        | (*)                | D                       |                  | D                |       |        |         |         | *            | D            | D                 | D                 | D        | D                     | (*)                   | *                       | *                     | *       | *       | *       | *       | *       | *       |                    | *                       |
| N16     |                        | D             | D         | D               |        |          |            |              |              | D      | D         | D         |               |               |               |                   |                   |                 |          |        | *                  | D                       |                  |                  | D     |        |         |         | *            | D            | D                 | D                 | D        | D                     | D                     |                         | *                     | *       | *       | *       | *       | *       | *       |                    | *                       |
| N17     |                        | D             | D         | D               |        |          |            |              |              | D      | D         | D         |               |               | D             |                   |                   |                 |          |        | *                  | D                       |                  |                  | D     |        |         |         | *            | D            | D                 | D                 | D        | D                     | D                     | D                       | *                     | *       | *       | *       | *       | *       | *       |                    | *                       |
| N18     |                        | D             | D         | D               |        |          |            |              |              | D      | D         | D         | D             | D             | D             |                   |                   |                 |          |        | *                  | D                       |                  |                  | D     |        |         |         | *            | D            | D                 | D                 | D        | D                     | D                     | D                       | *                     | *       | *       | *       | *       | *       | *       |                    | *                       |
| N19     |                        | D             | D         | D               |        |          |            |              |              | D      | D         | D         | D             | D             | D             | D                 | D                 | D               |          |        | *                  | D                       |                  |                  | D     |        |         |         | *            | D            | D                 | D                 | D        | D                     | D                     | *                       | *                     | *       | *       | *       | *       | *       | *       |                    | *                       |
| N20     |                        | D             | *         | D               |        |          |            |              |              |        | D         | D         |               |               |               |                   |                   |                 | D        |        | *                  | D                       |                  | D                | D     |        |         |         | *            | D            | D                 | D                 | D        | D                     | *                     |                         | *                     | *       | *       | *       | *       | *       | *       | $ \rightarrow $    | *                       |
| N21     |                        | D             | *         | D               |        |          |            |              |              |        | D         | D         |               |               | D             |                   |                   |                 | D        |        | *                  | D                       |                  | D                | D     |        |         |         | *            | D            | D                 | D                 | D        | D                     | *                     | D                       | *                     | *       | *       | *       | *       | *       | *       |                    | *                       |
| N22     |                        | D             | *         | D               |        |          |            |              |              |        | D         | D         | D             | D             | D             |                   |                   |                 | D        |        | *                  | D                       |                  | D                | D     |        |         |         | *            | D            | D                 | D                 | D        | D                     | *                     | D                       | *                     | *       | *       | *       | *       | *       | *       |                    | *                       |
| N23     |                        | D             | *         | D               |        |          |            |              |              |        | D         | D         | D             | D             | D             | D                 | D                 | D               | D        |        | *                  | D                       |                  | D                | D     |        |         |         | *            | D            | D                 | D                 | D        | D                     | *                     | *                       | *                     | *       | *       | *       | *       | *       | *       |                    | *                       |
| N24     |                        | D             | *         | D               | D      |          |            |              |              | D      | D         | D         |               |               |               |                   |                   |                 | D        |        | *                  | D                       |                  | D                |       |        |         |         | *            | D            | D                 | D                 | D        | D                     | *                     |                         | *                     | *       | *       | *       | *       | *       | *       |                    |                         |
| N25     |                        | D             | *         | D               | D      |          |            |              |              | D      | D         | D         |               |               | D             |                   |                   |                 | D        |        | *                  | D                       |                  | D                |       |        |         |         | *            | D            | D                 | D                 | D        | D                     | *                     | D                       | *                     | *       | *       | *       | *       | *       | *       | $\square$          |                         |
| N26     |                        | D             | *         | D               | D      |          |            |              |              | D      | D         | D         | D             | D             | D             |                   |                   |                 | D        |        | *                  | D                       |                  | D                |       |        |         |         | *            | D            | D                 | D                 | D        | D                     | *                     | D                       | *                     | *       | *       | *       | *       | *       | *       | $\square$          |                         |
| N27     |                        | D             | (*)       | D               | D      |          |            |              |              | D      | D         | D         | D             | D             | D             | D                 | D                 | D               | D        |        | (*)                | D                       |                  | D                |       |        |         |         | *            | D            | D                 | D                 | D        | D                     | (*)                   | *                       | *                     | *       | *       | *       | *       | *       | *       |                    |                         |

| Map No. | Hot Water 1 (Hot Head) | FB/BTC Coffee | FB Decaff | FB/BTC Espresso | FB Tea | I Coffee | I Espresso | I Cappuccino | I Espreschoc | Soup 1 | Chocolate | Chocomilk | Still Syrup 1 | Still Syrup 2 | Still Water 1 | Sparkling Syrup 1 | Sparkling Syrup 2 | Sparkling Water | I Decaff | Soup 2 | FB Decaff Espresso | Hot Water 2 (Cold Head) | I Whipped Coffee | I Whipped Decaff | I Tea | Soup 3 | I Latte | I Mocha | FB/BTC Mocha | FB/BTC Latte | FB/BTC Cappuccino | FB/BTC Espreschoc | Cup Only | FB/BTC Whipped Coffee | FB/BTC Whipped Decaff | Still Water 2 (Own Cup) | Hot Water 3 (Own Cup) | Snack 1 | Snack 2 | Snack 3 | Snack 4 | Snack 5 | Snack 6 | I Latte - Capp Top | FB/BTC Latte - Capp Top |
|---------|------------------------|---------------|-----------|-----------------|--------|----------|------------|--------------|--------------|--------|-----------|-----------|---------------|---------------|---------------|-------------------|-------------------|-----------------|----------|--------|--------------------|-------------------------|------------------|------------------|-------|--------|---------|---------|--------------|--------------|-------------------|-------------------|----------|-----------------------|-----------------------|-------------------------|-----------------------|---------|---------|---------|---------|---------|---------|--------------------|-------------------------|
| N28     |                        | D             | *         | *               | D      | D        | D          | D            | D            |        | D         | D         |               |               |               |                   |                   |                 |          |        | *                  | D                       | D                |                  |       |        | D       | *       | *            | *            | *                 | *                 | D        | D                     | *                     |                         | *                     | *       | *       | *       | *       | *       | *       | *                  | *                       |
| N29     |                        | D             | *         | *               | D      | D        | D          | D            | D            |        | D         | D         |               |               | D             |                   |                   |                 |          |        | *                  | D                       | D                |                  |       |        | D       | *       | *            | *            | *                 | *                 | D        | D                     | *                     | D                       | *                     | *       | *       | *       | *       | *       | *       | *                  | *                       |
| N30     |                        | D             | *         | *               | D      | D        | D          | D            | D            |        | D         | D         | D             | D             | D             |                   |                   |                 |          |        | *                  | D                       | D                |                  |       |        | D       | *       | *            | *            | *                 | *                 | D        | D                     | *                     | D                       | *                     | *       | *       | *       | *       | *       | *       | *                  | *                       |
| N31     |                        | D             | (*)       | *               | D      | D        | D          | D            | D            |        | D         | D         | D             | D             | D             | D                 | D                 | D               |          |        | (*)                | D                       | D                |                  |       |        | D       | *       | *            | *            | *                 | *                 | D        | D                     | (*)                   | *                       | *                     | *       | *       | *       | *       | *       | *       | *                  | *                       |
| N32     |                        | D             | *         | *               |        | D        | D          | D            | D            |        | D         | D         |               |               |               |                   |                   |                 |          |        | *                  | D                       | D                |                  | D     |        | D       | *       | *            | *            | *                 | *                 | D        | D                     | *                     |                         | *                     | *       | *       | *       | *       | *       | *       | *                  | *                       |
| N33     |                        | D             | *         | *               |        | D        | D          | D            | D            |        | D         | D         |               |               | D             |                   |                   |                 |          |        | *                  | D                       | D                |                  | D     |        | D       | *       | *            | *            | *                 | *                 | D        | D                     | *                     | D                       | *                     | *       | *       | *       | *       | *       | *       | *                  | *                       |
| N34     |                        | D             | *         | *               |        | D        | D          | D            | D            |        | D         | D         | D             | D             | D             |                   |                   |                 |          |        | *                  | D                       | D                |                  | D     |        | D       | *       | *            | *            | *                 | *                 | D        | D                     | *                     | D                       | *                     | *       | *       | *       | *       | *       | *       | *                  | *                       |
| N35     |                        | D             | *         | *               |        | D        | D          | D            | D            |        | D         | D         | D             | D             | D             | D                 | D                 | D               |          |        | *                  | D                       | D                |                  | D     |        | D       | *       | *            | *            | *                 | *                 | D        | D                     | *                     | *                       | *                     | *       | *       | *       | *       | *       | *       | *                  | *                       |
| N36     |                        | D             | D         | D               | D      |          |            |              |              | D      | D         | D         |               |               |               |                   |                   |                 |          |        | *                  | D                       |                  |                  |       |        |         |         | *            | D            | D                 | D                 | D        | *                     | *                     |                         | *                     | *       | *       | *       | *       | *       | *       |                    | *                       |
| N37     |                        | D             | D         | D               | D      |          |            |              |              | D      | D         | D         |               |               | D             |                   |                   |                 |          |        | *                  | D                       |                  |                  |       |        |         |         | *            | D            | D                 | D                 | D        | *                     | *                     | D                       | *                     | *       | *       | *       | *       | *       | *       |                    | *                       |
| N38     |                        | D             | D         | D               | D      |          |            |              |              | D      | D         | D         | D             | D             | D             |                   |                   |                 |          |        | *                  | D                       |                  |                  |       |        |         |         | *            | D            | D                 | D                 | D        | *                     | *                     | D                       | *                     | *       | *       | *       | *       | *       | *       |                    | *                       |
| N39     |                        | D             | D         | D               | D      |          |            |              |              | D      | D         | D         | D             | D             | D             | D                 | D                 | D               |          |        | *                  | D                       |                  |                  |       |        |         |         | *            | D            | D                 | D                 | D        | *                     | *                     | *                       | *                     | *       | *       | *       | *       | *       | *       |                    | *                       |
| N40     |                        | D             | D         | D               | D      | D        | *          | *            | *            |        | D         | D         |               |               |               |                   |                   |                 |          |        | *                  | D                       | *                |                  |       |        | *       | *       | *            | D            | D                 | D                 | D        | *                     | *                     |                         | *                     | *       | *       | *       | *       | *       | *       | *                  | *                       |
| N41     |                        | D             | D         | D               | D      | D        | *          | *            | *            |        | D         | D         |               |               | D             |                   |                   |                 |          |        | *                  | D                       | *                |                  |       |        | *       | *       | *            | D            | D                 | D                 | D        | *                     | *                     | D                       | *                     | *       | *       | *       | *       | *       | *       | *                  | *                       |
| N42     |                        | D             | D         | D               | D      | D        | *          | *            | *            |        | D         | D         | D             | D             | D             |                   |                   |                 |          |        | *                  | D                       | *                |                  |       |        | *       | *       | *            | D            | D                 | D                 | D        | *                     | *                     | D                       | *                     | *       | *       | *       | *       | *       | *       | *                  | *                       |
| N43     |                        | D             | D         | D               | D      | D        | *          | *            | *            |        | D         | D         | D             | D             | D             | D                 | D                 | D               |          |        | *                  | D                       | *                |                  |       |        | *       | *       | *            | D            | D                 | D                 | D        | *                     | *                     | *                       | *                     | *       | *       | *       | *       | *       | *       | *                  | *                       |
| N44     |                        | D             | D         | D               | *      | D        | D          | D            | D            |        | D         | D         |               |               |               |                   |                   |                 |          |        | *                  | D                       | *                |                  |       |        | D       | *       | *            | *            | *                 | *                 | D        | *                     | *                     |                         | *                     | *       | *       | *       | *       | *       | *       | *                  | *                       |
| N45     |                        | D             | D         | D               | *      | D        | D          | D            | D            |        | D         | D         |               |               | D             |                   |                   |                 |          |        | *                  | D                       | *                |                  |       |        | D       | *       | *            | *            | *                 | *                 | D        | *                     | *                     | D                       | *                     | *       | *       | *       | *       | *       | *       | *                  | *                       |
| N46     |                        | D             | D         | D               | *      | D        | D          | D            | D            |        | D         | D         | D             | D             | D             |                   |                   |                 |          |        | *                  | D                       | *                |                  |       |        | D       | *       | *            | *            | *                 | *                 | D        | *                     | *                     | D                       | *                     | *       | *       | *       | *       | *       | *       | *                  | *                       |
| N47     |                        | D             | D         | D               | *      | D        | D          | D            | D            |        | D         | D         | D             | D             | D             | D                 | D                 | D               |          |        | *                  | D                       | *                |                  |       |        | D       | *       | *            | *            | *                 | *                 | D        | *                     | *                     | *                       | *                     | *       | *       | *       | *       | *       | *       | *                  | *                       |
| N48     |                        | D             | *         | D               | D      |          |            |              |              | D      | D         | D         |               |               |               |                   |                   |                 |          |        | *                  | D                       |                  |                  |       |        |         |         | *            | D            | D                 | D                 | D        | D                     | *                     |                         | *                     | *       | *       | *       | *       | *       | *       |                    | *                       |
| N49     |                        | D             | *         | D               | D      |          |            |              |              | D      | D         | D         |               |               | D             |                   |                   |                 |          |        | *                  | D                       |                  |                  |       |        |         |         | *            | D            | D                 | D                 | D        | D                     | *                     | D                       | *                     | *       | *       | *       | *       | *       | *       |                    | *                       |
| N50     |                        | D             | *         | D               | D      |          |            |              |              | D      | D         | D         | D             | D             | D             |                   |                   |                 |          |        | *                  | D                       |                  |                  |       |        |         |         | *            | D            | D                 | D                 | D        | D                     | *                     | D                       | *                     | *       | *       | *       | *       | *       | *       |                    | *                       |
| N51     |                        | D             | (*)       | D               | D      |          |            |              |              | D      | D         | D         | D             | D             | D             | D                 | D                 | D               |          |        | (*)                | D                       |                  |                  |       |        |         |         | *            | D            | D                 | D                 | D        | D                     | (*)                   | *                       | *                     | *       | *       | *       | *       | *       | *       |                    | *                       |
| N52     |                        | D             | D         | D               | D      | D        | *          | *            | *            | D      | D         | D         |               |               |               |                   |                   |                 |          |        | *                  | D                       | *                |                  |       |        | *       | *       | *            | D            | D                 | D                 | D        | *                     | *                     |                         | *                     | *       | *       | *       | *       | *       | *       |                    |                         |
| N53     |                        | D             | D         | D               | D      | D        | *          | *            | *            | D      | D         | D         |               |               | D             |                   |                   |                 |          |        | *                  | D                       | *                |                  |       |        | *       | *       | *            | D            | D                 | D                 | D        | *                     | *                     | D                       | *                     | *       | *       | *       | *       | *       | *       |                    |                         |
| N54     |                        | D             | D         | D               | D      | D        | *          | *            | *            | D      | D         | D         | D             | D             | D             |                   |                   |                 |          |        | *                  | D                       | *                |                  |       |        | *       | *       | *            | D            | D                 | D                 | D        | *                     | *                     | D                       | *                     | *       | *       | *       | *       | *       | *       |                    |                         |
| N55     |                        | D             | D         | D               | D      | D        | *          | *            | *            | D      | D         | D         | D             | D             | D             | D                 | D                 | D               |          |        | *                  | D                       | *                |                  |       |        | *       | *       | *            | D            | D                 | D                 | D        | *                     | *                     | *                       | *                     | *       | *       | *       | *       | *       | *       |                    |                         |

| Map No. | Hot Water 1 (Hot Head) | FB/BTC Coffee | FB Decaff | FB/BTC Espresso | FB Tea | I Coffee | I Espresso | l Cappuccino | I Espreschoc | Soup 1 | Chocolate | Chocomilk | Still Syrup 1 | Still Syrup 2 | Still Water 1 | Sparkling Syrup 1 | Sparkling Syrup 2 | Sparkling Water | I Decaff | Soup 2 | FB Decaff Espresso | Hot Water 2 (Cold Head) | I Whipped Coffee | I Whipped Decaff | I Tea | Soup 3 | I Latte | I Mocha | FB/BTC Mocha | FB/BTC Latte | FB/BTC Cappuccino | FB/BTC Espreschoc | Cup Only | FB/BTC Whipped Coffee | FB/BTC Whipped Decaff | Still Water 2 (Own Cup) | Hot Water 3 (Own Cup) | Snack 1 | Snack 2 | Snack 3 | Snack 4 | Snack 5 | Snack 6 | I Latte - Capp Top | FB/BTC Latte - Capp Top |
|---------|------------------------|---------------|-----------|-----------------|--------|----------|------------|--------------|--------------|--------|-----------|-----------|---------------|---------------|---------------|-------------------|-------------------|-----------------|----------|--------|--------------------|-------------------------|------------------|------------------|-------|--------|---------|---------|--------------|--------------|-------------------|-------------------|----------|-----------------------|-----------------------|-------------------------|-----------------------|---------|---------|---------|---------|---------|---------|--------------------|-------------------------|
| K00     |                        |               |           |                 |        | D        | D          | D            | D            |        | D         | D         |               |               |               |                   |                   |                 | D        |        |                    | *                       | *                | *                | D     |        | D       | D       |              |              |                   |                   | *        |                       |                       |                         | *                     | *       | *       | *       | *       | *       | *       | *                  |                         |
| K01     |                        |               |           |                 |        | D        | D          | D            | D            |        | D         | D         |               |               | D             |                   |                   |                 | D        |        |                    | *                       | *                | *                | D     |        | D       | D       |              |              |                   |                   | *        |                       |                       | *                       | *                     | *       | *       | *       | *       | *       | *       | *                  |                         |
| K02     |                        |               |           |                 |        | D        | *          | D            | D            |        | D         | D         | D             | D             | D             |                   |                   |                 | D        |        |                    | *                       | *                | *                | D     |        | D       | *       |              |              |                   |                   | *        |                       |                       | *                       | *                     | *       | *       | *       | *       | *       | *       | *                  |                         |
| K03     |                        |               |           |                 |        | D        | *          | D            | *            |        | D         | D         | *             | D             | D             | D                 | D                 | *               | D        |        |                    | *                       | *                | *                | D     |        | D       | *       |              |              |                   |                   | *        |                       |                       | *                       | *                     | *       | *       | *       | *       | *       | *       | *                  |                         |
| K04     |                        |               |           |                 |        | D        | D          | D            | D            | D      | D         | D         |               |               |               |                   |                   |                 |          |        |                    | *                       | *                |                  | D     |        | D       | D       |              |              |                   |                   | *        |                       |                       |                         | *                     | *       | *       | *       | *       | *       | *       | *                  |                         |
| K05     |                        |               |           |                 |        | D        | D          | D            | D            | D      | D         | D         |               |               | D             |                   |                   |                 |          |        |                    | *                       | *                |                  | D     |        | D       | D       |              |              |                   |                   | *        |                       |                       | *                       | *                     | *       | *       | *       | *       | *       | *       | *                  |                         |
| K06     |                        |               |           |                 |        | D        | *          | D            | D            | D      | D         | D         | D             | D             | D             |                   |                   |                 |          |        |                    | *                       | *                |                  | D     |        | D       | *       |              |              |                   |                   | *        |                       |                       | *                       | *                     | *       | *       | *       | *       | *       | *       | *                  |                         |
| K07     |                        |               |           |                 |        | D        | *          | D            | *            | D      | D         | D         | *             | D             | D             | D                 | D                 | *               |          |        |                    | *                       | *                |                  | D     |        | D       | *       |              |              |                   |                   | *        |                       |                       | *                       | *                     | *       | *       | *       | *       | *       | *       | *                  |                         |
| K08     |                        |               |           |                 | D      | D        | D          | D            | D            |        | D         | D         |               |               |               |                   |                   |                 | D        |        |                    | *                       | *                | *                |       |        | D       | D       |              |              |                   |                   | *        |                       |                       |                         | *                     | *       | *       | *       | *       | *       | *       | *                  |                         |
| K09     |                        |               |           |                 | D      | D        | D          | D            | D            |        | D         | D         |               |               | D             |                   |                   |                 | D        |        |                    | *                       | *                | *                |       |        | D       | D       |              |              |                   |                   | *        |                       |                       | *                       | *                     | *       | *       | *       | *       | *       | *       | *                  |                         |
| K10     |                        |               |           |                 | D      | D        | *          | D            | D            |        | D         | D         | D             | D             | D             |                   |                   |                 | D        |        |                    | *                       | *                | *                |       |        | D       | *       |              |              |                   |                   | *        |                       |                       | *                       | *                     | *       | *       | *       | *       | *       | *       | *                  |                         |
| K11     |                        |               |           |                 | D      | D        | *          | D            | *            |        | D         | D         | *             | D             | D             | D                 | D                 | *               | D        |        |                    | *                       | *                | *                |       |        | D       | *       |              |              |                   |                   | *        |                       |                       | *                       | *                     | *       | *       | *       | *       | *       | *       | *                  |                         |
| K12     |                        |               |           |                 | D      | D        | D          | D            | D            | D      | D         | D         |               |               |               |                   |                   |                 |          |        |                    | *                       | *                |                  |       |        | D       | D       |              |              |                   |                   | *        |                       |                       |                         | *                     | *       | *       | *       | *       | *       | *       | *                  |                         |
| K13     |                        |               |           |                 | D      | D        | D          | D            | D            | D      | D         | D         |               |               | D             |                   |                   |                 |          |        |                    | *                       | *                |                  |       |        | D       | D       |              |              |                   |                   | *        |                       |                       | *                       | *                     | *       | *       | *       | *       | *       | *       | *                  |                         |
| K14     |                        |               |           |                 | D      | D        | *          | D            | D            | D      | D         | D         | D             | D             | D             |                   |                   |                 |          |        |                    | *                       | *                |                  |       |        | D       | *       |              |              |                   |                   | *        |                       |                       | *                       | *                     | *       | *       | *       | *       | *       | *       | *                  |                         |
| K15     |                        |               |           |                 | D      | D        | *          | D            | *            | D      | D         | D         | *             | D             | D             | D                 | D                 | *               |          |        |                    | *                       | *                |                  |       |        | D       | *       |              |              |                   |                   | *        |                       |                       | *                       | *                     | *       | *       | *       | *       | *       | *       | *                  |                         |
| K16     |                        | D             | *         | D               | D      |          |            |              |              |        | D         | D         |               |               |               |                   |                   |                 | D        |        | *                  | *                       |                  | *                |       |        |         |         | D            | D            | D                 | D                 | *        | *                     | *                     |                         | *                     | *       | *       | *       | *       | *       | *       |                    | *                       |
| K17     |                        | D             | *         | D               | D      |          |            |              |              |        | D         | D         |               |               | D             |                   |                   |                 | D        |        | *                  | *                       |                  | *                |       |        |         |         | D            | D            | D                 | D                 | *        | *                     | *                     | *                       | *                     | *       | *       | *       | *       | *       | *       |                    | *                       |
| K18     |                        | D             | *         | *               | D      |          |            |              |              |        | D         | D         | D             | D             | D             |                   |                   |                 | D        |        | *                  | *                       |                  | *                |       |        |         |         | *            | D            | D                 | D                 | *        | *                     | *                     | *                       | *                     | *       | *       | *       | *       | *       | *       |                    | *                       |
| K19     |                        | D             | (*)       | *               | D      |          |            |              |              |        | D         | D         | *             | D             | D             | D                 | D                 | *               | D        |        | (*)                | *                       |                  | *                |       |        |         |         | *            | D            | D                 | *                 | *        | *                     | (*)                   | *                       | *                     | *       | *       | *       | *       | *       | *       |                    | *                       |
| K20     |                        | D             | *         | *               | D      | D        | D          | D            | D            |        | D         | D         |               |               |               |                   |                   |                 |          |        | *                  | *                       | *                |                  |       |        | D       | D       | *            | *            | *                 | *                 | *        | *                     | *                     |                         | *                     | *       | *       | *       | *       | *       | *       | *                  | *                       |
| K21     |                        | D             | *         | *               | D      | D        | D          | D            | D            |        | D         | D         |               |               | D             |                   |                   |                 |          |        | *                  | *                       | *                |                  |       |        | D       | D       | *            | *            | *                 | *                 | *        | *                     | *                     | *                       | *                     | *       | *       | *       | *       | *       | *       | *                  | *                       |
| K22     |                        | D             | *         | *               | D      | D        | *          | D            | D            |        | D         | D         | D             | D             | D             |                   |                   |                 |          |        | *                  | *                       | *                |                  |       |        | D       | *       | *            | *            | *                 | *                 | *        | *                     | *                     | *                       | *                     | *       | *       | *       | *       | *       | *       | *                  | *                       |
| K23     |                        | D             | (*)       | *               | D      | D        | *          | D            | *            |        | D         | D         | *             | D             | D             | D                 | D                 | *               |          |        | (*)                | *                       | *                |                  |       |        | D       | *       | *            | *            | *                 | *                 | *        | *                     | (*)                   | *                       | *                     | *       | *       | *       | *       | *       | *       | *                  | *                       |
| K24     |                        | D             | *         | D               | D      |          |            |              |              | D      | D         | D         |               |               |               |                   |                   |                 |          |        | *                  | *                       |                  |                  |       |        |         |         | D            | D            | D                 | D                 | *        | *                     | *                     |                         | *                     | *       | *       | *       | *       | *       | *       |                    | *                       |
| K25     |                        | D             | *         | D               | D      |          |            |              |              | D      | D         | D         |               |               | D             |                   |                   |                 |          |        | *                  | *                       |                  |                  |       |        |         |         | D            | D            | D                 | D                 | *        | *                     | *                     | *                       | *                     | *       | *       | *       | *       | *       | *       |                    | *                       |
| K26     |                        | D             | *         | *               | D      |          |            |              |              | D      | D         | D         | D             | D             | D             |                   |                   |                 |          |        | *                  | *                       |                  |                  |       |        |         |         | *            | D            | D                 | D                 | *        | *                     | *                     | *                       | *                     | *       | *       | *       | *       | *       | *       |                    | *                       |
| K27     |                        | D             | (*)       | *               | D      |          |            |              |              | D      | D         | D         | *             | D             | D             | D                 | D                 | *               |          |        | (*)                | *                       |                  |                  |       |        |         |         | *            | D            | D                 | *                 | *        | *                     | (*)                   | *                       | *                     | *       | *       | *       | *       | *       | *       |                    | *                       |

| Map No. | Hot Water 1 (Hot Head) | FB/BTC Coffee | FB Decaff | FB/BTC Espresso | I Coffee | I Espresso | I Cappuccino | I Espreschoc | Soup 1 | Chocolate | Chocomilk | Still Syrup 1 | Still Syrup 2 | Still Water 1 | Sparkling Syrup 1 | Sparkling Syrup 2 | Sparkling Water | I Decaff | Soup 2 | FB Decaff Espresso | Hot Water 2 (Cold Head) | I Whipped Coffee | I Whipped Decaff | I Tea | Soup 3 | I Latte | I Mocha | FB/BTC Mocha | FB/BTC Latte | FB/BTC Cappuccino | FB/BTC Espreschoc | Cup Only | FB/BTC Whipped Coffee | FB/BTC Whipped Decaff | Still Water 2 (Own Cup) | Hot Water 3 (Own Cup) | Snack 1 | Snack 2 | Snack 3 | Snack 4 | Snack 5 | Snack 6 | I Latte - Capp Top | FB/BTC Latte - Capp Top |
|---------|------------------------|---------------|-----------|-----------------|----------|------------|--------------|--------------|--------|-----------|-----------|---------------|---------------|---------------|-------------------|-------------------|-----------------|----------|--------|--------------------|-------------------------|------------------|------------------|-------|--------|---------|---------|--------------|--------------|-------------------|-------------------|----------|-----------------------|-----------------------|-------------------------|-----------------------|---------|---------|---------|---------|---------|---------|--------------------|-------------------------|
| K28     | C                      | ) '           | * [       | D               |          |            |              |              |        | D         | D         |               |               |               |                   |                   |                 | D        |        | *                  | *                       |                  | *                | D     |        |         |         | D            | D            | D                 | D                 | *        | *                     | *                     |                         | *                     | *       | *       | *       | *       | *       | *       |                    | *                       |
| K29     | D                      | ) '           | * [       | D               |          |            |              |              |        | D         | D         |               |               | D             |                   |                   |                 | D        |        | *                  | *                       |                  | *                | D     |        |         |         | D            | D            | D                 | D                 | *        | *                     | *                     | *                       | *                     | *       | *       | *       | *       | *       | *       |                    | *                       |
| K30     | D                      | ) '           | *         | *               |          |            |              |              |        | D         | D         | D             | D             | D             |                   |                   |                 | D        |        | *                  | *                       |                  | *                | D     |        |         |         | *            | D            | D                 | D                 | *        | *                     | *                     | *                       | *                     | *       | *       | *       | *       | *       | *       |                    | *                       |
| K31     | C                      | ) '           | *         | *               |          |            |              |              |        | D         | D         | *             | D             | D             | D                 | D                 | *               | D        |        | *                  | *                       |                  | *                | D     |        |         |         | *            | D            | D                 | *                 | *        | *                     | *                     | *                       | *                     | *       | *       | *       | *       | *       | *       |                    | *                       |
| K32     | D                      | ) '           | *         | *               | D        | D          | D            | D            |        | D         | D         |               |               |               |                   |                   |                 |          |        | *                  | *                       | *                |                  | D     |        | D       | D       | *            | *            | *                 | *                 | *        | *                     | *                     |                         | *                     | *       | *       | *       | *       | *       | *       | *                  | *                       |
| K33     | D                      | , (           | *         | *               | D        | D          | D            | D            |        | D         | D         |               |               | D             |                   |                   |                 |          |        | *                  | *                       | *                |                  | D     |        | D       | D       | *            | *            | *                 | *                 | *        | *                     | *                     | *                       | *                     | *       | *       | *       | *       | *       | *       | *                  | *                       |
| K34     | C                      | ) '           | *         | *               | D        | *          | D            | D            |        | D         | D         | D             | D             | D             |                   |                   |                 |          |        | *                  | *                       | *                |                  | D     |        | D       | *       | *            | *            | *                 | *                 | *        | *                     | *                     | *                       | *                     | *       | *       | *       | *       | *       | *       | *                  | *                       |
| K35     | D                      | , (           | *         | *               | D        | *          | D            | *            |        | D         | D         | *             | D             | D             | D                 | D                 | *               |          |        | *                  | *                       | *                |                  | D     |        | D       | *       | *            | *            | *                 | *                 | *        | *                     | *                     | *                       | *                     | *       | *       | *       | *       | *       | *       | *                  | *                       |
| K36     | C                      | ) '           | * [       | D               |          |            |              |              | D      | D         | D         |               |               |               |                   |                   |                 |          |        | *                  | *                       |                  |                  | D     |        |         |         | D            | D            | D                 | D                 | *        | *                     | *                     |                         | *                     | *       | *       | *       | *       | *       | *       |                    | *                       |
| K37     | C                      | ) '           | * [       | C               |          |            |              |              | D      | D         | D         |               |               | D             |                   |                   |                 |          |        | *                  | *                       |                  |                  | D     |        |         |         | D            | D            | D                 | D                 | *        | *                     | *                     | *                       | *                     | *       | *       | *       | *       | *       | *       |                    | *                       |
| K38     | D                      | , (           | *         | *               |          |            |              |              | D      | D         | D         | D             | D             | D             |                   |                   |                 |          |        | *                  | *                       |                  |                  | D     |        |         |         | *            | D            | D                 | D                 | *        | *                     | *                     | *                       | *                     | *       | *       | *       | *       | *       | *       |                    | *                       |
| K39     | D                      | , (           | *         | *               |          |            |              |              | D      | D         | D         | *             | D             | D             | D                 | D                 | *               |          |        | *                  | *                       |                  |                  | D     |        |         |         | *            | D            | D                 | *                 | *        | *                     | *                     | *                       | *                     | *       | *       | *       | *       | *       | *       |                    | *                       |

TABLE 3.3 DRINKS MAP MATRIX

|      | Conjeter 1    | Conjeter 2       | Conjeter 2         | Conjeter 4         | Conjeter E          | Conjeter 6          | Conjeter 7 | Conjeter 9    |
|------|---------------|------------------|--------------------|--------------------|---------------------|---------------------|------------|---------------|
|      |               | Carrister 2      |                    | Canister 4         | Carlister 5         |                     | Canister / |               |
| CL00 | Soup/I Decail | Chocolate        | Topping            | IVIIIK             | Sugar               |                     |            |               |
| CLUI | Soup/I Coffee | Chocolate        |                    | IVIIIK             | Sugar               |                     | FB Decatt  | FB/BIC Coffee |
| CL02 | Soup/I Decaff | Chocolate        | Topping            | MIIK               | Sugar               | llea                |            | I Coffee      |
| CL03 | Soup/I Decaff | Chocolate        | Topping            | Milk               | Sugar               | FB Tea              | FB Decaff  | FB/BTC Coffee |
| CL04 | Soup/I Coffee | Chocolate        | Topping            | Milk               | Sugar               | l Tea               | FB Decaff  | FB/BTC Coffee |
| CL05 | Soup/I Decaff | Chocolate        | Topping            | Milk               | Sugar               | l Tea               | FB Decaff  | FB/BTC Coffee |
| CL06 | Soup          | Chocolate        | I Coffee/I Decaff  | Milk               | Sugar               | FB Tea              | FB Decaff  | FB/BTC Coffee |
| CL07 | Soup          | Chocolate        | Topping            | Milk               | Sugar               | FB Tea              | I Decaff   | I Coffee      |
| CL08 | Soup          | Chocolate        | Topping            | Milk               | Sugar               | l Tea               | I Decaff   | I Coffee      |
|      | Note :        | Following maps a | re dual carousel + | carbonator 'specia | al' case equivalent | s of the previous § | ) maps     |               |
| CL09 | Soup/I Decaff | Chocolate        | Topping            | Milk               | Sugar               | FB Tea              |            | I Coffee      |
| CL10 | Soup/I Coffee | Chocolate        | Topping            | Milk               | Sugar               | FB Tea              | N/A        | FB/BTC Coffee |
| CL11 | Soup/I Decaff | Chocolate        | Topping            | Milk               | Sugar               | l Tea               |            | I Coffee      |
| CL12 | Soup/I Decaff | Chocolate        | Topping            | Milk               | Sugar               | FB Tea              | N/A        | FB/BTC Coffee |
| CL13 | Soup/I Coffee | Chocolate        | Topping            | Milk               | Sugar               | l Tea               | FB Decaff  | FB/BTC Coffee |
| CL14 | Soup/I Decaff | Chocolate        | Topping            | Milk               | Sugar               | l Tea               | FB Decaff  | FB/BTC Coffee |
| CL15 | Soup          | Chocolate        | I Coffee/I Decaff  | Milk               | Sugar               | FB Tea              | N/A        | FB/BTC Coffee |
| CL16 | Soup          | Chocolate        | Topping            | Milk               | Sugar               | FB Tea              | I Decaff   | I Coffee      |
| CL17 | Soup          | Chocolate        | Topping            | Milk               | Sugar               | l Tea               | I Decaff   | I Coffee      |
|      |               |                  |                    |                    | <u> </u>            |                     |            |               |
| CL18 | Soup          | I Decaff         | I Coffee           | Milk               | Sugar               | FB Tea              | Topping    | Chocolate     |
| CL19 | Soup          | I Decaff         | I Coffee           | Milk               | Sugar               | l Tea               | Topping    | Chocolate     |
|      | Note :        | Following maps a | re dual carousel + | carbonator 'specia | al' case equivalent | s of the previous 2 | 2 maps     |               |
| CL20 | Soup          | I Decaff         | I Coffee           | Milk               | Sugar               | FB Tea              | Topping    | Chocolate     |
| CL21 | Soup          | I Decaff         | I Coffee           | Milk               | Sugar               | l Tea               | Topping    | Chocolate     |

TABLE 3.4 CANISTER LAYOUT
### (c) SET CASH SYSTEM

This option in this submenu allows the type of credit device to be selected. Existing versions of the Geneva range of equipment support MDB change giving coin mechanisms and MDB and DIGICARD card reader units. At present NO SYSTEM, MDB PROTOCOL, MDB (ZIP VARIANT) and DIGICARD are the only options, however other choices to allow the selection of proprietary systems may be added in future versions.

If no payment system is connected NO SYSTEM should be selected.

To enable an MDB peripheral MDB PROTOCOL should be selected. If MDB PROTOCOL is selected and communication with at least one peripheral does not take place, the error screen below will be displayed. MDB (ZIP VARIENT) should be selected if an N&W ZIP reader is fitted. These units have a different interpretation of the MDB specification to many other readers and require a product specific implementation of the protocol.

#### OUT OF SERVICE MECH LINK ERROR

### (d) JUG SETTINGS

The Geneva machine can be switched to a special 'Jug Mode' using a keyed switch located on the RHS inset panel. Whilst in this mode the machine will automatically repeat a number of cycles of a selected single cup portion. The number of repetitions can be altered by repeatedly pressing the selections key to increase the number of cycles. When the number of cycles reaches a programmable maximum, it resets to one.

By default only the black coffee, decaf and tea selections can be selected in jug mode However it is possible to override this to enable pot of white / sugared tea and coffee. A further override forces the entire menu to be available. The following table summarizes the function of the jug mode parameters:

| PARAMETER          | FUNCTION                                                 |
|--------------------|----------------------------------------------------------|
| MAX CUPS IN JUG    | Maximum number of cycles allowed                         |
| JUG KEY=FREE KEY   | Re assign jug key to work as a free key.<br>Default = NO |
| OPTIONS ON JUGS    | Allow milk /sugar to be selected<br>Default = NO         |
| ALL DRINKS JUGABLE | Allow all menu items to be jugged<br>Default = NO        |
| PRICED JUGS        | Require payment for jug vends<br>Default = 0 (NO)        |

### (e) HARDWARE SETTINGS

This submenu allows some machine components to be disabled to allow limited functionality to be restored in the event of a failure. For example, in the event that one of the cup sensor PCBs fails, it is possible to inform the control system that these are not fitted. Likewise in the event of a brewer failure setting the COFFEE BREWER to NO will allow any selections not reliant on the brewer to operate. Whilst all possible system components are visible in this submenu, irrespective of the machines configuration, it is only meaningful to ENABLE components that actually exist in the machine. Thus it makes no sense to set TEA BREWER to YES on an all-instant machine and indeed will result in an IO MAPPING ERROR.

| PARAMETER                                                                                                    | FUNCTION                                                                                                    |
|----------------------------------------------------------------------------------------------------|----------------------------------------------------------------------------------------------------|
| CUP SENSORS                                                                                                    | Enable/disable user cup sensors.<br>Default is YES - sensors fitted.                                                                                                    |
| DISPENSE ARM                                                                                                    | Enable moving dispense head.<br>Default is YES. Can be usefully disabled only<br>for diagnostics. The machine cannot operate<br>with this item deselected.                                                                                                    |
| TEA BREWER                                                                                                    | Enable tea brewer.<br>Default for fresh brew machine configurations is<br>YES; for Instant configurations NO.                                                                                                    |
| COFFEE BREWER                                                                                                    | Enable coffee brewer.<br>Default for double fresh brew configurations is<br>YES; instant and single fresh brew<br>configurations NO.                                                                                                    |
| COLD UNIT                                                                                                    | Indicates the type of cold drinks unit installed.<br>Possible values are:<br>• HOT ONLY<br>• CARBONATOR<br>• CHILLER<br>• CHILLER                                                                                                    |
| HW HOT HEAD (NO)                                                                                                    | Hot water dispense is physically located on the<br>hot drink dispense position on the dispense<br>head. Default is NO                                                                                                    |
| SNACK SLAVE (NO)                                                                                                    | A Plus 7 board and loom are fitted to enable slave operation of a CB300 can and bottle slave                                                                                                    |
| manually using this menu will<br>result in an incorrectly configured<br>machine. <b>Don't do it</b> !                                                        | Note This is the means by which such a unit is<br>disabled. Setting this to ON will result in an<br>incorrectly set up machine. The INST' SNACK<br>SLAVE submenu of CONFIGURE M/C should<br>be used install a slave. This will result in this<br>variable being set.                                                                                                    |
| SLAVE P'COL (NO)<br>Caution - Setting this variable<br>manually using this menu will<br>result in an incorrectly configured<br>machine. <b>Don't do it</b> ! | The machine is configured for connection to a<br>Coffetek Water or Soup Salve via the Coffetek<br>Slave Protocol.<br>Note This is the means by which such a unit is<br>disabled. Setting this to ON will result in an<br>incorrectly set up machine. The INITIALISE<br>SLAVE submenu of the CONFIGURE SLAVE<br>MENU should be used install a slave. This will<br>result in this variable being set. |

### (f) CAROUSEL CONFIG

This informs the machine what type of carousel configuration is fitted. The default for all of the predefined configurations assumes a single 600 cup plastic cup drop unit, Part No 89332, is fitted. Table 3.5, shows the possible values and corresponding physical hardware it implies: Note for Two Cup Types and Two Cup Sizes it is preferable to set these by choosing an appropriate configuration via SET MACHINE TYPE than using this menu. If set using this menu it is necessary to restart the machine before using the SET CUP types menu to define the carousel associated with each selection. For two carousel types the designation of carousel 1 & two is as follows:

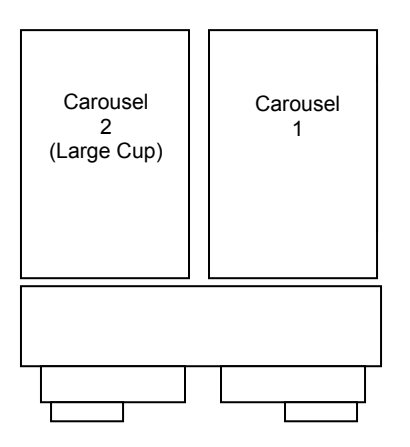

### FIG. 3.1 TWIN CAROUSEL DESIGNATIONS

| VALUE       | PHYSICAL SET UP                                                                                                    |
|-------------|----------------------------------------------------------------------------------------------------|
| NONE        | No cup drop mechanism is present. User supplies own cup.                                                                                                    |
| 2 Cup Types | Two different types of cup are available.                                                                                                    |
| 2 Cup Sizes | Two different Sizes of cup available. Set this and then use<br>SET INGREDIENTS to change the two sizes. You must cycle<br>the power after changing this variable.      |
| SINGLE      | Standard Plastic 600 cup capacity unit.                                                                                                    |
| 1000 CUP    | Allows 1000* (*=Typically 950) cups of the same size to be put<br>into a double cup drop system. This system needs to be<br>loaded into the right hand cup drop first. |

TABLE 3.5

### (g) INSTALL SNACK SLAVE

By entering this section it will allow a Plus 7 board and loom are fitted to enable slave operation of a CB300 can and bottle slave. The operation of the slave units is outside the scope of this manual.

### MDB Config

29. This menu provides the means to modify parameters related to MDB peripherals connected to the machine. However, as support for additional peripherals is added, so additional settings will be added as appropriate.

| PARAMETER                          | DESCRIPTION                                                                                                    |  |
|------------------------------------|----------------------------------------------------------------------------------------------------|--|
| MAX CREDIT                         | This monetary value defines the largest amount that can be accepted<br>by the mechanism. Once the displayed credit reaches the value set in<br>MAX CREDIT no further coins will be accepted.                                                                                                    |  |
| EXACT CHANG LIM                    | This monetary value represents the value of coins remaining in the change tubes below which the EXACT CHANGE message is displayed. Note for the audit system to work correctly it is important that all coins are inserted via the coin insert slot, i.e. not placed directly in the change tubes.                                                                                                    |  |
| VALIDATOR ESCROW                   | Provides the means by which an escrow capable validator is informed<br>which of the bills that it can accept should be held in escrow. As with<br>the coin accept masks for coin validators the bills are identified using<br>a 16 bit mask.                                                                                                    |  |
| VEND BEFORE CHANGE                 | Possible values are YES and NO. When set to YES change will not be given until a vend cycle has taken place.                                                                                                    |  |
| CHANGER MODE                       | Possible values are SINGLE VEND and MULTI VEND When set to<br>MULTI VEND change will only be paid in response to depression of<br>the escrow lever. When set to SINGLE VEND change will be given<br>automatically following the vend cycle or in response to depression of<br>the escrow lever.<br>If a multi session capable card reader is fitted setting MULTI VEND<br>has the effect of allowing several vends to be taken without removing<br>the card. NOTE <b>The reader must be multisession capable and</b> |  |
| AUTO CONFIGURE<br>ACCEPTANCE MASKS | <ul> <li>most are not!</li> <li>This is a function rather than a setting. It is only available if an MDB</li> <li>Changer is fitted. If successful, it will interrogate the reader and set</li> </ul>                                                                                                    |  |
|                                    | up the ENABLED NORMAL and ENABLED EXACT CHANGE MASKS. If no device is found, the message CONFIG FAILED and a depressing beep will occur.                                                                                                    |  |
| ENABLED COINS<br>EXACT CHANGE      | This variable controls which coins are accepted in circumstances<br>where the exact change message would be displayed. The MBD<br>protocol provides for up to 16 coins. For the purposes of enabling or<br>disabling acceptance, the coins are represented by the letters A<br>through to P with A being the least value coin. The acceptance status<br>of each coin is shown by a 1 or 0 below the corresponding letter.<br>One indicates acceptance and zero - rejection.                                          |  |
|                                    | PONMLKJIHGFEDCBA<br>00000000000000111                                                                                                    |  |
|                                    | Applied to a silver only changer with 5, 10, 20 & 50p coin tubes the above setting will enable acceptance of the 5, 10 & 20p coins.                                                                                                    |  |
| ENABLED COINS<br>NORMAL            | This variable controls which of the coins that an attached changer is<br>programmed to accept should actually be accepted in normal<br>operation, i.e. other than exact change mode. For the purpose of<br>changing the coins to be accepted the procedure is the same as for<br>Enable Coins Exact Change above.                                                                                                    |  |

| ENABLES NOTES EXACT<br>CHANGE | This variable controls which notes are accepted in circumstances<br>where the exact change message would be displayed. The MBD<br>protocol provides for certain notes. For the purposes of enabling or<br>disabling acceptance, the notes are represented by the letters A<br>through to P with A being the least value coin. The acceptance<br>status of each note is shown by a 1 or 0 below the corresponding<br>letter. One indicates acceptance and zero - rejection. |  |
|-------------------------------|----------------------------------------------------------------------------------------------------|--|
| ENABLES NOTES<br>NORMAL       | This variable controls which of the notes that an attached changer is<br>programmed to accept should actually be accepted in normal<br>operation, i.e. other than exact change mode. For the purpose of<br>changing the notes to be accepted the procedure is the same as for<br>Enable Bills Exact Change above.                                                                                                    |  |

### **EVA-DTS Config**

- 30. The EVA-DTS configuration menu provides the means to modify parameters controlling the format and method of auditing the machine. At the time of writing the machine supports EVA-DTS audit via DDCMP protocol IRDA transceiver or Direct connect. The submenus of this menu are:
  - (a) PREVIOUS AUDIT

On selecting this option the LCD screen will show a screen detailing the time and date of the last audit. The layout of the screen is as show below:

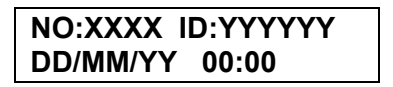

Where:

- XXXX represents the audit number maintained by the vending machine and incremented after each audit.
- YYYYY represents the data carrier ID.
- DD/MM/YY is the date the audit took place.
- hh:mm is the time at which the audit took place.

### (b) METHOD OF AUDIT

| PARAMETER    | DESCRIPTION                                                                                                    |
|--------------|----------------------------------------------------------------------------------------------------|
| AUDIT METHOD | Possible values are DDCMP or DISABLED.<br>DDCMP selects infrared or direct connect audit.<br>DISABLED turns off the audit system. |

### (c) AUDIT CONFIG

| PARAMETER       | DESCRIPTION                                                                                                    |
|-----------------|----------------------------------------------------------------------------------------------------|
| SECURITY CODE   | Default 0 – Any data carrier may audit the machine                                                                        |
|                 | The code is set by a data carrier. Once set by a carrier only a carrier with the appropriate code may access the machine. |
| PASS CODE       | Default 0 – Any data carrier may audit the machine                                                                        |
|                 | The code is set by a data carrier. Once set by a carrier only a carrier with the appropriate code may access the machine. |
| STATION ADDRESS | Default 7 – Identifies the unit as a VMC for audit purposes.                                                              |

### **Product Codes**

31. This menu allows the product code associated with each selection reported for EVA DTS audit purposes to be viewed and or changed.

On selecting this option the LCD screen will show a screen detailing drink name an

| COFFEE |  |
|--------|--|
| CODE=5 |  |
|        |  |

The default codes for each selection vary depending on the configuration. For example fresh brew tea will have a different product code to instant tea. The  $\downarrow$ ,  $\uparrow$  keys can be used to scroll through the drinks to determine the codes. The following table defines the defaults for each drink type.

| DRINK NAME              | PRODUCT |
|-------------------------|---------|
| HOT WATER               |         |
| FRESH BREW COFFEE 1     | 1       |
| FRESH BREW COFFEE 1     | 2       |
| FRESH BREW ESPRESSO     | 3       |
| FRESH TEA`              | 4       |
| INSTANT COFFEE 1        | 5       |
| INSTANT ESPRESSO        | 6       |
| INSTANT CAPPUCCINO      | 7       |
| INSTANT ESPRECHOC       | 8       |
| SOUP                    | 9       |
| CHOCOLATE               | 10      |
| CHOCOMILK               | 11      |
| SYRUP 1 STILL DRINK     | 12      |
| SYRUP 2 STILL DRINK     | 13      |
| WATER STILL             | 14      |
| SPARKLING SYRUP 1 DRINK | 15      |
| SPARKLING SYRUP 1 DRINK | 16      |
| WATER SPARKLING         | 17      |
| INSTANT DECAF           | 18      |
| SECOND SOUP             | 19      |
| FRESH COFFEE 2 ESPRESSO | 20      |
| HOT WATER (HOT HEAD)    | 21      |
| WHIPPED INSTANT COFFEE  | 22      |
| WHIPPED INSTANT DECAF   | 23      |

| DRINK NAME              | PRODUCT<br>CODE |
|-------------------------|-----------------|
| INSTANT TEA             | 24              |
| THIRD SOUP              | 25              |
| INSTANT LATTE           | 26              |
| INSTANT MOCHA           | 27              |
| FRESH BREW MOCHA        | 28              |
| FRESH BREW LATTE        | 29              |
| FRESH BREW CAPPUCCINO   | 30              |
| FRESH BREW ECHOC        | 31              |
| CUP ONLY                | 32              |
| WHIPPED FRESH COFFEE 1  | 1               |
| WHIPPED FRESH COFFEE 2  | 2               |
| COLD WATER OWN CUP ONLY | 35              |
| HOT WATER OWN CUP ONLY  | 36              |
| SNACK/BOTTLE ACTUATOR 1 | 37              |
| SNACK/BOTTLE ACTUATOR 2 | 38              |
| SNACK/BOTTLE ACTUATOR 3 | 39              |
| SNACK/BOTTLE ACTUATOR 4 | 40              |
| SNACK/BOTTLE ACTUATOR 5 | 41              |
| SNACK/BOTTLE ACTUATOR 5 | 42              |

### **Operators Code**

32. The operator's code submenu is available to managers and engineers. It provides the means by which the engineer or manager can change the 4 digit access code used to gain operator level access to the program.

### Managers Code

33. The manager's code submenu is available to engineers. It provides the means by which the engineer can change the 4 digit access code used to gain manager level access to the program.

### Engineers Code

34. The engineer's code submenu is available to engineers. It provides the means by which the engineer can change the 4 digit access code used to gain full access to the program. In the event that the engineer's code is forgotten, making the ENG link connection, LK2, on the 54955 Control Board will grant access to the program, with engineer privileges, on entering any 4 digit code other than the managers or operators codes. Entering these codes will grant the associated access only. In summary it is inadvisable to put the ENG link on and press 1111 or 3333 because these will probably be the operator's codes and you will therefore get restricted access.

### Free Drink Code

35. Some sites have a requirement for the code equivalent of a free key. If enabled, entering the correct 4 digit code instead of the two digit drink code in response to the Select Drink standby prompt will cause the machine to give the next selection for free. The exact submenus of FREE DRINK CODE menu vary depending on whether a free code has been set. By default this feature is disabled. Pressing ENTER when no code has been set will result in the following display:

## COFFE*tek* Ltd

### FREE CODE=OFF NEW CODE=111

Entering a new code followed by pressing ENTER will both assign the code and enable the feature. Subsequently on entering the FREE DRINK CODE menu the following submenus will be available using the ,  $\downarrow$  keys: EDIT FREE CODE & DISABLE CODE. The function and operation of these two submenus is self explanatory.

This section is only relevant to a machine which has a numeric button front; machines with a text button front will not be able to access this and will get the message NOT AVAILABLE come up on the screen if pressed.

### Edit Drink Map

36. For each machine type and configuration there is a limited number of possible beverages that can be made from the available ingredients. The menu that results following selection of one of the preset configurations generally consists of a subset of these possible beverages. Typically not all of the possible beverages are made available in the menu due to the limited number of selection codes or because the application does not require them. For example in a machine which has fresh brew and instant coffee available it may not be necessary or desirable, for one application, to have café latte selections made from instant coffee and fresh brew coffee available. In another this may be precisely what is required. The edit drink map menu provides the means by which limited customisation of the drinks available may be achieved. Changes to the menu represent a significant modification to the machines operating parameters and as such an automatic initialization will take place following any changes. All previous changes to drink settings, temperatures, timed events, e.t.c. will be lost.

The extra drinks available for substitution into the main menu depend on the machine type. The table 3.6. Default EVA DTS Product codes, defined in paragraph 32 lists all of the drinks available from the entire range of machines.

When making substitutions the following must be borne in mind. The two digit selection system on the Geneva places a limitation on the menu that can be offered. A beverage that has optional milk, extra milk, sugar and extra sugar requires nine codes to fully define it. The code system does not include zero so a total of 81 codes are available. Obviously, if nine codes were allocated to each selection, the machine would only be able to support nine menu items, this would not be sufficient for most applications. The Geneva's program allows a maximum of twenty menu items. Different numbers of codes are allocated to each of the twenty available slots in the menu. For the purposes of identification within the edit drinks submenu each slot is given a number between one and twenty. The following table shows the range of codes and their functions available for use on each menu slot.

| DRINK<br>NUMBER | CODE<br>RANGE | CONTROLS               |
|-----------------|---------------|------------------------|
| 1               | 11-19         | Milk and Sugar Options |
| 2               | 21-29         | Milk and Sugar Options |
| 3               | 31-39         | Milk and Sugar Options |
| 4               | 41-49         | Milk and Sugar Options |
| 5               | 51-59         | Milk and Sugar Options |
| 6               | 61-62         | Sugar Option           |

| CO | FFE | tek | Ltd |
|----|-----|-----|-----|
|    |     |     |     |

| 7     | 63-64    | Sugar Option                          |
|-------|----------|---------------------------------------|
| 8     | 65-66    | Sugar Option                          |
| 9     | 67-68    | Sugar Option                          |
| 10    | 71       | No Options                            |
| 11    | 72       | No Options                            |
| 12    | 81       | No Options                            |
| 13    | 82       | No Options                            |
| 14    | 83 & 89  | Both codes give the same drink.       |
| 15-20 | 91 to 96 | One code per drink number. No Options |

TABLE 3.7 RELATIONSHIP BETWEEN DRINK NUMBERS AND CODE RANGES

When making menu substitutions care must be taken to ensure that the drink is substituted into a menu slots with sufficient codes to support its options. For example substitution of the whipped coffee drink into menu slot fourteen would result in only the black and with sugar versions of the drink being available. Likewise, whilst possible, it would be a waste of codes to substitute the drink which did not require options into one of the first five menu slots.

(1) On the entering the EDIT DRINK MAP submenu the LCD screen will show the following:

DRINK NUMBER 1: COFFEE

(2) The ↓, ↑keys may be used to navigate to the drink number the entry of which is to be changed. Once the desired drink number is displayed pressing ENTER again will cause the display to change to one of the following form.

| COFFEE                             |  |
|------------------------------------|--|
| $\downarrow \uparrow$ ENTER OR ESC |  |

- (3) This display shows which drink will be substituted into the chosen menu slot. The ↓, ↑keys may be used to scroll through a list of possible substitutions. Additional information about each selection may be obtained by pressing the → key. For example a given machine may have two selections both named coffee available. Pressing the → key will display the information necessary to distinguish between the two.
- (4) When all substitutions have been made press ENTER. The LCD display will change to one of the following form :

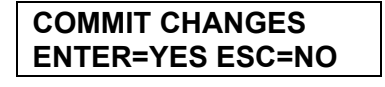

(5) To accept the changes press ENTER. An automatic initialization will then take place to install the new menu. To discard any changes press ESCAPE.

### **Card Actions**

- 37. CARD ACTIONS provides access to a number of submenus, which relate to the operation of the Geneva ranges optional smart card interface. The smart card interface provides the capability for both audit and engineering configuration activities. In the event that the reader is not fitted or an unreadable card is placed in the reader any attempt to enter this menu will result in the message INSERT CARD being displayed. Pressing ESC will return to the main menu. There are two types of card; one type is programmed to hold machine configuration data and the other audit information. The cards are identical; the choice of functionality is made by means of formatting. This must be carried out on a machine before a card can be used. The submenus of CARD ACTIVITIES depend on the type of card inserted and its contents as follows:
  - (a) FORMAT CARD

Smart cards can be formatted for use as either an audit card or a preset (engineering function) card. A card formatted using the MAKE AUDIT CARD function can only be used to hold audit data and likewise a card formatted using the MAKE PRESET CARD can only be used to hold data files as described in sections below.

Cards formatted as engineering/configuration cards may hold **one** file of each of the following types:

- MACHINE A file containing all of the data necessary to create an exact copy of a machine set up, i.e. to effectively allow a machine to be 'cloned'. This includes drink parameters, general setting, serial number, counters and timed events and prices.
- CONFIG A file containing all of the data necessary to create a copy of machine's operational parameters. This includes only the drink parameters and general setting.
- PRICE A file containing the drink details.
- EVENTS A file containing all programmed timed events.
- STRINGS A file containing all the editable text messages.

Cards formatted as AUDIT cards may only hold audit data. Audit data will be written to the card when it is inserted into the reader if the METHOD OF AUDIT in the EVA DTS CONFIG menu has been set to CARD.

(b) LOAD, SAVE & DELETE <filetype> where <filetype> is MACHINE,CONFIG,PRICE or EVENTS

If a card contains a data file of a given type a LOAD & DELETE menu for that file type will be available. If it does not then a SAVE menu to allow its creation will be available. The machine should be switched off and on after loading files.

### Cup Config

38. The CUP CONFIG menu allows the carousel from which the cup associated with a particular selection is dispensed. Its submenus are only available if the carousel type has been set to two types in the Carousel Config submenu of the Configure M/C menu.

If the carousel type is set to two sizes the larger cups are assumed to come from carousel 2, see Fig 3.1 Paragraph 29(f).

### Configure Slave

- 39. The CONFIGURE SLAVE menu is used to set up a Coffetek Water or Soup Slave. It has the following submenus:
  - INITIALISE SLAVE
  - SYNC WITH SLAVE
  - SLAVE STATISTICS
  - ELIMINATE SLAVE
  - GRAM THROW RATES
  - PRODUCT NAME

The operation of the slave units is outside the scope of this manual. However the procedure is typically as follows: Firstly INITIALISE the slave unit. Preferably using the slave units own engineer's program. Secondly perform a SYNC with slave activity. Then invoke the other functions if needed. If either SYNC or INITIALISATION fails then the ELIMINATE SLAVE function should be used before retrying.

### Economy Mode

- 40. The ECONOMY MODE menu provides access to a number of facilities related to the configuration of the Nexus range's power saving options. The overall operation of ECONOMY MODE is governed by the economy periods set in TIMED ACTIVITIES; unless an economy period is active, no settings made in this menu will have any effect. The settings and submenus in ECONOMY MODE are as follows:
  - DISABLE KBD O/R
  - ENABLE PIR O/R
  - ADVANCED MODE
  - (a) DISABLE KBD O/R

The default method of overriding economy mode and heating the tank is with a key press. If a PIR activity sensor is fitted, then it may be desired to disable this means of override.

(b) ENABLE PIR O/R

PIR override is disabled by default, as a PIR sensor is not fitted as standard.

(c) ADVANCED MODE

Advanced economy mode allows for a greater level of control with regard to when economy mode is active. Enabling economy mode in TIMED ACTIVITIES sets the mode active for the entire duration of the economy period. Advanced mode allows this to be refined into 15 minute blocks. The machine can also be instructed to 'learn' when the machine is heavily used, and to auto-configure the 15 minute periods to either full power or economy as appropriate. Within the ADVANCED MODE submenu there are the following options:

1. ADV MODE ENABLE

Activates/Deactivates advanced mode. The remaining options in this menu are unavailable while advanced mode is inactive.

### 2. SET LEARN MODE

Configures the machine to 'learn' when the machine is used, and set up advanced mode accordingly. This is achieved by counting the number of vends taken in each 15 minute period, and, if they exceed a given threshold figure, setting the override ON for that period. This process can take place over a period of up to three weeks, with the result (ON/OFF) from previous week(s) being factored in, depending on the settings made in the following process:

- If a learning process is already in progress, this will have to be cancelled before a new one can be set up.
- SET NO OF WEEKS select a learning process of 1, 2 or 3 week duration.
- If 2 or 3 weeks selected, a WEEK 2 WEIGHTING will be required. This is a percentage figure, determining how much importance is given to the existing setting (i.e. the week 1 result; override ON or OFF) of the current 15 minute period. This can be a value of 10%, 20%, 25%, 33% or 50%.
- If 3 weeks selected, a WEEK 3 INCREMENT will be required. This is a modifier applied to the WEEK 2 WEIGHTING to (optionally) increase the influence of the previous 2 week's results in the final result. This can be an add-on value of +10% or +20%, no increment, or a multiplication factor of 1.25, 1.5 or 2.0. For example, if the week 2 weighting was 10%, and a multiplication factor of 1.5 was applied, then the result after weeks 1 & 2 of the process would be given a weighting of 15% of the final determination of the setting.
- Finally, a THRESHOLD figure needs to be set. This is the number of vends required in a 15 minute period for an override to be set.

Once all settings have been entered, learning mode will be activated. It will cease after the given number of weeks have elapsed, and from then on the override settings will not be automatically modified.

### 3. END LEARN MODE

This allows the learning process to be terminated early. No changes made to the overrides whilst learning was active will be reversed, but no further changes will be made.

### 4. MANUAL CONFIG

Allows manual editing of the advanced mode override periods, with each day presented in 6 4 hour blocks of 16 15 minute periods. Each period is represented as a value of 0 (Off) or 1 (On). For example, the override setting for 15.45-15.59 on a Saturday would be represented by the right-most value in the block labelled SAT 1200-1559.

Periods which are marked with a '-', rather than a 0 or 1 are those in which economy mode (as a timed activity) is not active, so editing these settings would have no effect.

Note that any manual changes made while the learning mode process is active will be subject to modification by the learning algorithm.

### 5. CLEAR OVERRIDES

This resets all advanced mode override periods to zero, effectively making advanced mode behave identically to the basic economy timed event. Note that it does not turn off advanced mode, neither does it cancel learning mode.

### (d) ECONOMY DELAY

This configures the time, in minutes, for which the machine should maintain full temperature following an override.

(e) PIR SENSITIVITY

Sets how much activity detected by the PIR is required to trigger an override. When set to ANY PIR ACTIVITY, a single read of activity is sufficient to trigger an override. When set to any other value (1-16), a store is maintained of the most recent 16 reads of PIR status. Only when sufficient of them have shown activity will the override state be activated.

### Depressurise Coffee Brewer

41. This feature allows an engineer to depressurise a pressurised coffee brewer during testing/usage, by pressing ENTER on this section in the machines menu it allows air to be slowly released from the brewer preventing it from spraying hot liquid over the machine.

This page is intentionally blank.

# Section 4 Installation & Commissioning

### INTRODUCTION

- 1. The information given in this Section covers installation, commissioning and maintenance procedures for the Geneva Beverage Machine. Authorised personnel, who are fully conversant with the equipment, using only the manufacturer's approved parts, must carry out these procedures.
- 2. Servicing personnel must be familiar with the SAFETY WARNINGS listed on page 83 before undertaking any installation, commissioning or maintenance procedure on the beverage machine. Any procedure, which is found to be impracticable, inadequate or inaccurate, should be reported to the Management for further investigation.
- 3. The requirements of proper hygiene in respect of food products must be ensured at every level of contact with the beverage machine and the ingredients associated with it.

### SAFETY WARNINGS

- 1. Maintenance of the beverage machine is only to be undertaken by trained personnel who are fully aware of the dangers involved and who have taken adequate precautions, e.g. ensuring that, whenever possible, the beverage machine is isolated from the mains electrical supply.
- 2. Lethal voltages are exposed when any panel inside the cabinet is removed and the mains electrical supply is available (i.e. on/off switch is overridden). The mains electrical supply is maintained to the Carbonator even when the door is open.
- 3. The beverage machine must be earthed.
- 4. Keep clear of the Brewer Unit when it is indexing.
- 5. The beverage machine is a heavy item. Ensure that sufficient personnel are available for lifting and transporting the machine. Use proper lifting procedures and equipment.
- 6. The water in the heater tank, and the tank itself, are hot enough to scald or burn, even some time after the machine has been switched off. The water heater tank must be drained, filled with cold water and drained again before any attempt is made to handle it or any of its associated parts.
- 7. The Controller Board is fitted with a lithium battery. Abuse of this type of battery can lead to overheating, venting, explosion, release of potentially hazardous materials and spontaneous ignition.
- 8. The lithium battery must not be charged or connected to any other source of power. The battery must not be short-circuited or forced to discharge its stored energy. The battery must not be subjected to physical damage or overheating. If the Controller Board is to be replaced, it must be handled with care, taking all practical anti-static precautions.

### CAUTION HOT WATER

THE WATER AVAILABLE FROM THE OPTION SHOWER HEAD CLEANING ATTACHMENT IS HOT ENOUGH TO SCALD OR BURN. APPROPRIATE CARE MUST BE TAKEN WHEN USING THIS ATTACHMENT.

NOTE: INITIALLY THE WATER FLOWING FROM THE ATTACHMENT WILL BE COOL, BUT WILL RAPIDLY BECOME EXTREMELY HOT.

## SERVICES REQUIRED, WEIGHT AND DIMENSIONS

4.

- (a) Electrical Supply: 240V, 50Hz, 13A fused.
- (b) Water Supply: 15mm BSP stopcock 1 bar min, 8 bar max.

A double check valve MUST be fitted and for Hot and Cold Still Machines a 35psi regulator must be fitted.

### INSTALLATION

### WARNINGS

- (1) THE BEVERAGE MACHINE IS A HEAVY ITEM. ENSURE THAT SUFFICIENT PERSONNEL ARE AVAILABLE FOR LIFTING AND TRANSPORTING THE MACHINE. USE PROPER LIFTING PROCEDURES AND EQUIPMENT.
- (2) ENSURE THAT THE MAINS ELECTRICAL SUPPLY IS ISOLATED BEFORE CONNECTING THE ELECTRICAL SUPPLY CABLE TO THE MACHINE.
- (3) ENSURE THAT THE MAINS WATER SUPPLY IS ISOLATED BEFORE CONNECTING THE WATER SUPPLY HOSE TO THE MACHINE.
- (4) THE BEVERAGE MACHINE MUST BE EARTHED.
- (5) DO NOT EARTH THE BEVERAGE MACHINE TO THE MAINS WATER SUPPLY PIPE.

### Location

5. Locate the beverage machine close to the appropriate electrical and water services, with a minimum of 100mm (4in) clearance between the rear of the cabinet and the wall to allow adequate ventilation. If situating in a corner location, do not install closer to the right hand wall less than 400mm (16in) to accommodate opening of the door.

### Levelling

6. The machine should be levelled both fore and aft and side-to-side by adjustment of the four levelling feet, using a spirit level on the cabinet floor to check for level. Incorrect levelling of the machine can result in cup drop failures, door misalignment and Coin Mechanism malfunctions.

## CONNECTING THE WATER SERVICES

- 7. The water supply should be taken from a 15mm rising main at a pressure of between 1 to 8 bar and should be fitted with a stopcock to isolate the supply during servicing. A double check valve must be fitted to the machine and when installing a Hot/Cold still machine, a water pressure regulator set at 35psi should be fitted.
- 8. The outlet should be fitted with BSP connections and must be positioned within 1.5m of the machine to ensure correct fitting of the hose. If possible, the outlet should be located behind the machine to prevent misuse.
- 9. Before connecting the machine hose to the mains outlet, flush the system via the stopcock to remove any impurities, which may have accumulated in the mains supply pipe.
- 10. Connect the machine hose to the mains outlet using the seals supplied and ensure that all fittings are tight. Turn on the water supply at the stopcock and check for leaks, both behind and inside the machine.

## CONNECTING THE ELECTRICAL SERVICES

- 11. The beverage machine mains cable is fitted with a moulded 13A fused plug and is connected:
  - GREEN and YELLOW wire to the EARTH terminal (E)
  - BLUE wire to the NEUTRAL terminal (N)
  - BROWN wire to the LIVE terminal (L)
- 12. Connect the mains cable plug to a switched 240V, 50Hz, 13A supply socket. Preferably, the switched outlet should be located behind the machine to prevent accidental damage or misuse. With the plug fitted to the socket, ensure that the cable is not being stretched, distorted or fouled.

### COMMISSIONING

### WARNINGS

- (1) LETHAL VOLTAGES ARE EXPOSED WHEN ANY PANEL INSIDE THE CABINET IS REMOVED AND MAINS ELECTRICAL SUPPLY IS AVAILABLE (I.E. ON/OFF SWITCH IS SWITCHED ON).
- (2) MAINS ELECTRICAL SUPPLY IS MAINTAINED TO THE CARBONATOR EVEN WHEN THE DOOR IS OPEN.
- (3) THE WATER IN THE WATER HEATER IS HOT. AVOID CONTACT WITH WATER LEAKING FROM THE HEATER OR FROM ITS ASSOCIATED VALVES, TUBES AND PIPES.
- (4) KEEP CLEAR OF THE BREWER UNIT WHEN IT IS INDEXING.
- 13. It is essential that the Service Engineer responsible for installing and commissioning the machine ensures that:
  - (1) all electrical and water supplies are correctly and safely connected;
  - (2) all covers, panels or access doors are in place and secured, and the machine is left in a SAFE condition;
  - (3) the Operator is familiar with the SAFETY PRECAUTIONS for the machine.
  - (4) the importance of hygiene and regular cleaning is fully appreciated by the Operator.
- 14. With the water and electrical supplies available to the machine, check the operation of the water heater as follows:
  - (1) Isolate the mains electrical supply from the machine.
  - (2) Open the cabinet door and check that the on/off switch is in the OFF position.
  - (3) Remove the ingredient canisters and back panels.
  - (4) Ensure that the water heater overflow pipe is not trapped.
  - (5) Restore the electrical supply to the machine.
  - (6) Using the main switch, set to the ON position.
  - (7) Check that the water heater fills with water and that the water supply cuts off when the correct level is reached, i.e. no water overflows into the waste bucket. Ensure that the waste level probe is located in the waste bucket.
  - (8) Set the main switch to the OFF position.

## COFFE*tek* Ltd

### WARNING

LETHAL VOLTAGES ARE EXPOSED WHEN ANY PANEL INSIDE THE CABINET IS REMOVED AND MAINS ELECTRICAL SUPPLY IS AVAILABLE (I.E. ON/OFF SWITCH IS SWITCHED ON).

- 15. Prepare the Carbonator for use as follows:
  - (1) Isolate the mains electrical supply from the machine.
  - (2) Remove the front and top covers from the Carbonator, fit the small waste bucket in position in the cabinet and place the Carbonator overflow pipe in the bucket.
  - (3) Slowly fill the Carbonator water reservoir with cold water up to the overflow level.
  - (4) Purge the Carbonator of air by opening the shut-off valve for approximately 5 seconds.
  - (5) Using the seals provided, connect the regulator to the  $CO_2$  gas cylinder and check that the  $CO_2$  gas pressure is set at 50psi. Secure the cylinder in place in the cabinet.
  - (6) Turn on the CO<sub>2</sub> gas supply and purge the Carbonator by gently lifting the pressure relief valve for approximately 10 seconds.
  - (7) Place the waste level probe in the waste bucket and refit the front and top covers to the Carbonator.
  - (8) Restore the mains electrical supply to the machine.
  - (9) Place the syrup container in the cabinet and insert the stainless steel dip tubes into the container.

# Section 5 Setting up a New or Replacement Control Board

### WARNING

THE 54955 FMCU CONTROL BOARD USED IN THE GENEVA VENDING MACHINE UTILISES STATIC SENSITIVE COMPONENTS. PRECAUTIONS FOR HANDLING STATIC SENSITIVE DEVICES SHOULD BE OBSERVED WHEN HANDLING THIS ITEM.

- 1. The Geneva control board is programmable on two levels. At the lowest level the board's flash memory (firmware) can be reprogrammed to enable a wide range of different machines to be controlled. This level of programming requires a PC and special interface equipment and is essentially a factory / main base activity. The firmware programmed into a board can be read from the label fitted to the component side of the board or, if placed in a functioning machine using the Machine Status menu, ref section 3 paragraph 26.
- 2. For very early Geneva machines the software version will typically be of the form C\_FRESH\_XX. Where C\_FRESH\_ denotes the program and XX is a number defining the version. Later versions will have software of the form Wittern.XXX or Geneva.XXX New versions will be generated to support customer specific configurations and behaviours. It is therefore important to check that the firmware programmed into a board is appropriate to the machine to which it is to be fitted, as older versions may not support a particular machine type.
- 3. The second level of programming involves setting up the board to operate the correct predefined menu configuration for the machine to which it is fitted. This section details the procedure to be to achieve this.
  - (1) Switch off the machine.
  - (2) Fit the new board and plug in the all connectors. It is not possible to put connectors in incorrectly as the plug sizes prevent this.
  - (3) Fit the shorting link between the pins CLK BAT to enable the battery support for the clock.
  - (4) Fit a shorting link between the pins labelled ENG LINK.
  - (5) Turn on the power.
  - (6) The display will change to INGREDIENT TIMES.
  - (7) Select the Appropriate configuration from within the SET MACHINE TYPE sub menu of the CONFIGURE menu using the procedures described in section 3.
  - (8) Remove the shorting link from the ENG LINK pins.
  - (9) Switch the machine off and on.

- (10) Re-enter programming mode using the default code (4444).
- (11) Enable the MDB protocol if a coin / card system is fitted.
- (12) Set up the Operator and Manager level codes if different from the default.
- (13) Finally adjust the drink settings as required and test each selection.

# Section 6 Exploded Parts Diagrams

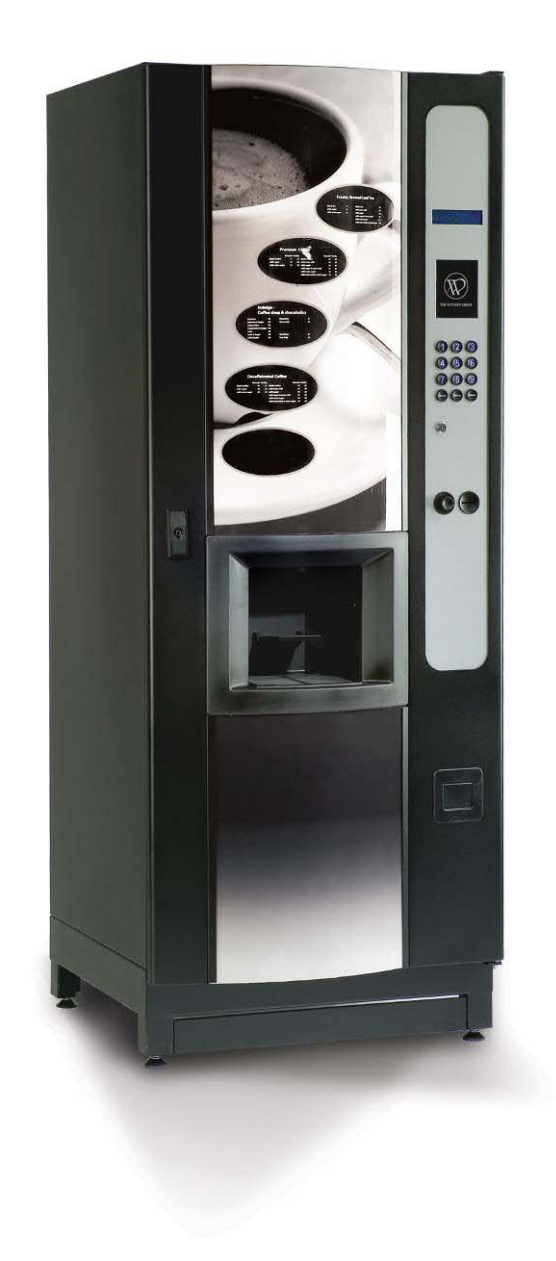

# GENEVA II INSTANT CHILLED

| NO. | QTY. | DESCRIPTION               | PART NUMBER |
|-----|------|---------------------------|-------------|
| 1   | 1    | Top hinge pin             | 66616       |
| 2   | 1    | Bottom hinge pin          | 66617       |
| 3   | 1    | Cup turret bracket        | 66621       |
| 4   | 1    | Kick plate                | 66671       |
| 5   | 1    | Drip catcher              | 66676A      |
| 6   | 2    | Eye sensor bracket        | 66680       |
| 7   | 1    | Cabinet base              | 67654       |
| 8   | 1    | Motor shelf               | 67655       |
| 9   | 1    | Fuse panel                | 67661       |
| 10  | 1    | Motor drive base          | 67662A_9    |
| 11  | 1    | Motor drive cover         | 67662B_9    |
| 12  | 1    | Whipper base              | 67734       |
| 13  | 1    | L.C.V. fanbox             | 67757       |
| 14  | 1    | Boiler                    | 67759B      |
| 15  | 1    | Boiler lid                | 67759L      |
| 16  | 1    | Dispense arm              | 67796_11    |
| 17  | 1    | L.C.V L/H boiler cover    | 67797       |
| 18  | 1    | L.C.V. r/h boiler cover   | 67798       |
| 19  | 1    | LCV bucket sensor bracket | 67887       |
| 20  | 1    | LCV cut out bracket       | 68012       |
| 21  | 1    | Door cover support coffe  | 68051       |
| 22  | 2    | Coin catcher bracket cof  | 68054       |
| 23  | 2    | Bottom picture guide      | 68059       |
| 24  | 2    | Picture supports coffee   | 68060       |
| 25  | 2    | Top picture guide         | 68061       |
| 26  | 1    | Top hinge plate           | 68062       |
| 27  | 1    | Coffee fresh cabinet      | 68063       |
| 28  | 1    | Light bracket             | 68076       |
| 29  | 1    | Drip tray holder & clip   | 68113       |
| 30  | 2    | Picture infill panel      | 68114       |
| 31  | 1    | Extract duct              | 67955       |
| 32  | 1    | Door cover bracket        | 68203       |
| 33  | 1    | Inside top cover          | 68208       |
| 34  | 1    | Bottom door cover         | 68209       |
| 35  | 1    | Rack mount                | 68310       |
| 36  | 1    | Motor mount               | 68333       |
| 37  | 1    | Cannister shelf           | 67959       |
| 38  | 1    | Triple molex plate        | 69412       |
| 39  | 1    | Drip guide                | 69829       |
| 40  | 2    | Canister anchor support   | 62099       |
| 41  | 1    | Lock cam                  | 69194       |
| 42  | 1    | Door                      | 69519       |
| 43  | 1    | Selection panel           | 69521       |
| 44  | 2    | Bezel retainer            | 69522       |
| 45  | 1    | Coin chute Geneva 2       | 69567       |
| 46  | 1    | Coin mech plate           | 69568       |
| 47  | 1    | Cash box panel            | 69569       |
| 48  | 1    | Cash box Geneva 2         | 69570       |
| 49  | 1    | Instant main panel        | 69588       |
| 50  | 1    | Locking plate             | 69787       |
| 51  | 1    | Blanking plate Geneva     | 69828       |
| 52  | 1    | Danger label warning disc | 10064       |
| 53  | 1    | Danger live terminal lab  | 10070       |
| 54  | 4    | Snap black verona         | 10134       |
| 55  | 1    | Dust cover for inlet val  | 20014       |
| 56  | 4    | Spacer nylon 10.0mm high  | 22015       |
| 57  | 2    | Spacer nylon 3.2mm high   | 22017       |
|     | •    |                           | •           |

| NO.      | QTY.          | DESCRIPTION               | PART NUMBER |
|----------|---------------|---------------------------|-------------|
| 58       | 1             | T5A                       | 22021       |
| 59       | 1             | F15 sticker               | 22022       |
| 60       | 1             | Earth lead short          | 22058       |
| 61       | 1             | F7 label                  | 22092       |
| 62       | 4             | Spacer nylon m3X9.5       | 22098       |
| 63       | 1             | Single way 8 way header   | 22101       |
| 64       | 2             | Cable tie for boiler      | 22102       |
| 65       | 2             | Snap rivet black          | 22500       |
| 66       | 1             | Ratina plate              | 28114       |
| 67       | 1             | Canister label decafinat  | 28128       |
| 68       | 1             | Canister label chocolate  | 28209       |
| 69       | 1             | Canister label coffee     | 28210       |
| 70       | 1             | Canister label tea        | 28211       |
| 71       | 1             | Capister label milk       | 28212       |
| 72       | 1             | Canister label sugar      | 28214       |
| 73       | 1             | Canister Label topping    | 28220       |
| 74       | 3             | Cobra clip 14mm pormal    | 54011       |
| 75       | 1             | Valve port/probe 8mm seal | 54048       |
| 76       | 2             | Bucket stop cover         | 54169       |
| 77       | 1             | Keved switch 1 way        | 54175       |
| 78       | 1             | Cup stand bracket lb      | 541931      |
| 79       | 1             | Cup stand bracket RHS     | 54193R      |
| 80       | 1             | Boiler neon               | 54210       |
| 81       | 2             | Blacking gromet           | 54211       |
| 82       | 1             | Capteter Label soup       | 54217       |
| 02       | 1             |                           | 5/302       |
| 9J<br>94 | 1             | UK mains load with 134 p  | 54/16       |
| 04       | 1             | Cut out tube 339          | 54410       |
| 96       | 1             |                           | 54455       |
| 87       | 6             | Swaged port valve seal    | 54543       |
| 88       | 1             | Lock cash box             | 54599       |
| 89       | 2             | Boiler cover spacer vero  | 54626       |
| 90       | 5             | Whipper motor             | 54645       |
| 91       | <u>,</u><br>र | Motor retainer arey       | 54649       |
| 92       | 5             | Impelor disk grey         | 54652       |
| JZ<br>07 | ך<br>א        | Mix bowl inlet nine gray  | 54656       |
| 9/       | <u>उ</u><br>र | Steam trap grey           | 54650       |
| 95       | 1             | Cup turret                | 54671       |
| 96       | 1             | Cup turret lid            | 54671       |
| 90       | 1             | Cup turret collulaid sig  | 54671 S     |
| 31       | 10            | Whipper seal              | 54767       |
| 30       | 1             |                           | 54799       |
| 100      | 1             | Rotler seal               | 54927       |
| 100      | 1             |                           | 5/807       |
| 102      | 7             | Ing motor 120rpm          | 54031       |
| 102      | 1             | Emou pob Vipo/Studio/Vor  | 54950       |
| 103      | 1             | Dispense begd pob         | 5/990       |
| 104      | 6             | Outlot valvo 8mm 24vDC    | 55003       |
| 105      | 1             | Internal keypad loom      | 55136       |
| 100      | 1             | Berplight 28501 Lamphold  | 551/3       |
| 101      | 2             | Elour tube white          | 55144       |
| 109      | <u>८</u><br>र | Agitator small wire guger | 55187       |
| 110      |               | Tie wrap bolder spap look | 55217       |
| 111      | 1             | Cable cleat size 1        | 55240       |
| 112      | 2             | Door magnet               | 55341       |
| 113      | 1             | Skirt oup drop black      | 55405       |
| 114      | 1             | Switch rocker op/off ver  | 55458       |
|          | •             |                           | 00,00       |

|      |    | DECODIDITION              |             |
|------|----|---------------------------|-------------|
| NU.  |    | DESCRIPTION               | PART NUMBER |
| 115  | 1  | Thermal cutout 85°        | 55528       |
| 116  | 1  | Cup stand                 | 55544-      |
| 117  | 1  | Boiler foam pad           | 55551       |
| 118  | 1  | Front bucket sensor       | 55620       |
| 119  | 2  | 4mm pin bullet            | 55639       |
| 120  | 1  | DC rio board              | 55676       |
| 121  | 1  | Hose bung flangeless plug | 55692       |
| 122  | 1  | Dispense head motor       | 55721A      |
| 123  | 2  | Dispence head roller      | 55723       |
| 124  | 6  | Dispense cover roller     | 55724       |
| 125  | 1  | Drive bar                 | 55725       |
| 126  | 1  | Mains lead device         | 55767       |
| 127  | 1  | Hose 1 1/4 extra flex     | 55770       |
| 128  | 1  | Fuse 5a 415v (+) 32mm cer | 55808       |
| 129  | 1  | Bucket 10Ltr              | 55854       |
| 130  | 1  | Boiler probe assembly     | 94543       |
| 131  | 1  | Keypad circuit only       | 55960       |
| 132  | 1  | Cup sensor receiver       | 56022       |
| 133  | 1  | Cup sensor sender         | 56023       |
| 134  | 1  | Ingredient chute central  | 56028       |
| 135  | 2  | R/h chute                 | 56032       |
| 136  | 4  | l/h chute                 | 56037       |
| 137  | 2  | Door buffer rubber verong | 56053       |
| 138  | 1  |                           | 56114       |
| 130  | 1  | Botler element            | 56155       |
| 140  | 1  |                           | 56156       |
| 140  |    | Foot m10X35               | 56253       |
| 141  | 0  | Long doop board support   | 56271       |
| 1/12 | 1  |                           | 56374       |
| 143  | 1  | Page papel studie         | 56307       |
| 144  | 1  |                           | 56307       |
| 145  | 1  |                           | 56333       |
| 140  |    | Warning laber             | 56399       |
| 147  |    |                           | 56442       |
| 148  | 1  | C/+ cup holder eng        | 56484       |
| 149  | 1  | Fincu card reader mount   | 56575       |
| 150  | 1  | Gear motor pinion         | 56679       |
| 151  | 1  | Wittern reject push butt  | 56830D      |
| 152  | 1  | Wittern coin slot         | 56830B      |
| 153  | 1  | Wittern reject bezel      | 56830C      |
| 154  | 1  | Wittern reject bracket    | 56830A      |
| 155  | 1  | Wittern coin catcher      | 56830E      |
| 156  | 1  | Wittern door handle       | 56830F      |
| 157  | 1  | Wittern coin catch bezel  | 56830G      |
| 158  | 1  | Coin catcher door flap    | 56830H      |
| 159  | 1  | Door lock barrel + keys   | 56830K      |
| 160  | 1  | Rectangle nozel holder    | 57363       |
| 161  | 5  | Angled nozel              | 57364       |
| 162  | 1  | Round nozel holder        | 57365       |
| 163  | 1  | Overflow holder           | 57366       |
| 164  | 1  | Dual 18W balast           | 57467       |
| 165  | 1  | Dispense arm label        | 57471       |
| 166  | 1  | Geneva II keypad          | 57491       |
| 167  | 1  |                           | 57526       |
| 168  | 1  | Spacer 1mm cup drop       | 57566       |
| 169  | 1  | Grev tube stud            | 57644       |
| 170  | 1  | Yellow tube stud          | 57647       |
| 171  | 1  | Blue tube stud            | 57648       |
|      | 1' |                           |             |

23-08-07

ISSUE 1

PAGE 1 OF 4

...\89607\_inst\_cold\89607.dgn 23/08/2007 16:38:13

| NO. | QTY.  | DESCRIPTION                   | PART NUMBER |
|-----|-------|-------------------------------|-------------|
| 172 | 1     | Black tube stud               | 57646       |
| 173 | 1     | Fan sounon 24v DC             | 57714       |
| 174 | 1     | Crimp female 18-24 awa        | 58017       |
| 175 | 1     | Canister plastic auger        | 59059       |
| 176 | 2     | Eye sensor lens small         | 59065       |
| 177 | 1     | Grommet open 25mm             | 59080       |
| 178 | 2     | Plastic spacers -0485068      | 59134       |
| 179 | 6     | Canister 64mm wire auger      | 59204       |
| 180 | 1     | 24DC inlet valve              | 59255       |
| 181 | 1     | Cup unit 24V DC uk 73mm       | 59332       |
| 182 | 1     | Drip tray grill               | 59339       |
| 183 | 1     | Drip tray                     | 59340       |
| 184 | 1     | 24/7 carousel retainer        | 66668       |
| 185 | 1     | Earth washer large            | 67068       |
| 186 | 2     | Arm rollor bar                | 67882       |
| 187 | 3     | Cover roller bar              | 67883       |
| 188 | 1     | Dispense head shroud          | 68605       |
| 189 | 1     | Grommet 20mm                  | 71026       |
| 190 | 3     | 16 amp fuseholder bussman     | 71101       |
| 191 | 2     | Micro switch                  | 71124       |
| 192 | 2     | Actuator arm long brewer      | 711244      |
| 193 | 1     | Filter cap ser pac fn610      | 71599       |
| 194 | 1     | Snapper clip no6              | 71730       |
| 195 | 3     | Tie wrap base self adbes      | 71750       |
| 196 | 3     | Whipper base grey             | 84665       |
| 197 | 1     |                               | 87413       |
| 198 | 1     | Whipper chamber grey          | 54658       |
| 190 | 2     | Mix bowl inlet pipe beige     | 552/1       |
| 133 | 2     | Steam trap beige              | 55217       |
| 200 | 2     | Whipper chamber baige         | 55215       |
| 201 | 2     | Motor rotaipor boigo          | 55213       |
| 202 | 2     | Whipper assy base beige       | 95243       |
| 203 | 1     | Red tube stud                 | 57645       |
| 204 | 1     |                               | 56862       |
| 205 | 1     |                               | 54110       |
| 200 | 2     |                               | 55052       |
| 201 | 1     |                               | 55052       |
| 200 |       |                               | 55054       |
| 203 | 1     |                               | 55075       |
| 210 | 1     |                               | 55466       |
| 211 | 1     | SS TOTAY 240V                 | 55132       |
| 212 | 200   | 1 0 white wire                | 22216       |
| 213 | 1.0m  | 1.0mm blue wire               | 22218       |
| 215 | •9m   | Tube braided black 10x3.5     | 54113       |
| 216 | •05m  | Silicone tube 6mmIdx3mm wall  | 54161       |
| 217 | •4m   | Silicone tube 3.2x1.6 wall    | 54570       |
| 218 | 4.2m  | Grey tube platinum cured 6x10 | 54641       |
| 219 | •5m   | Silicone tube black 9x13      | 54819       |
| 220 | 1.0m  | Silicone tube 5x1.5 black     | 54820       |
| 221 | 1     | Loom brewer t/coff            | 55128       |
| 222 | •3m   | Tube 9x15                     | 55428       |
| 223 | 1.45m | Tube 11x18mm                  | 55438       |
| 224 |       | LINK SOT                      | 55606       |
| 225 | 1     |                               | 55/28       |
| 220 | 270m  | Silicopo tubo 6x10 black      | 56519       |
| 228 | 1     | Derators quide                | 56571       |
| 229 | 1     | Smart card ide Loom           | 56628       |
| 230 | 1     | Dispense head internal loom   | 57315       |
| 231 | 1     | Geneva 2 keypad loom          | 57447       |
| 232 | 1     | Lcd lead                      | 57481       |
| 233 | •45m  | Red tube 6x10                 | 57641       |
| 234 | .37m  | Yellow tube 6x10              | 57642       |
| 235 | •34m  | Blue tube 6x10                | 57643       |
| 236 | 1     | Geneva test spec              | 57707       |
| 237 | .6m   | Tube 8x12mm                   | 59070       |
| 238 | 2.5m  | White cable 16/0.2mm          | 57714       |

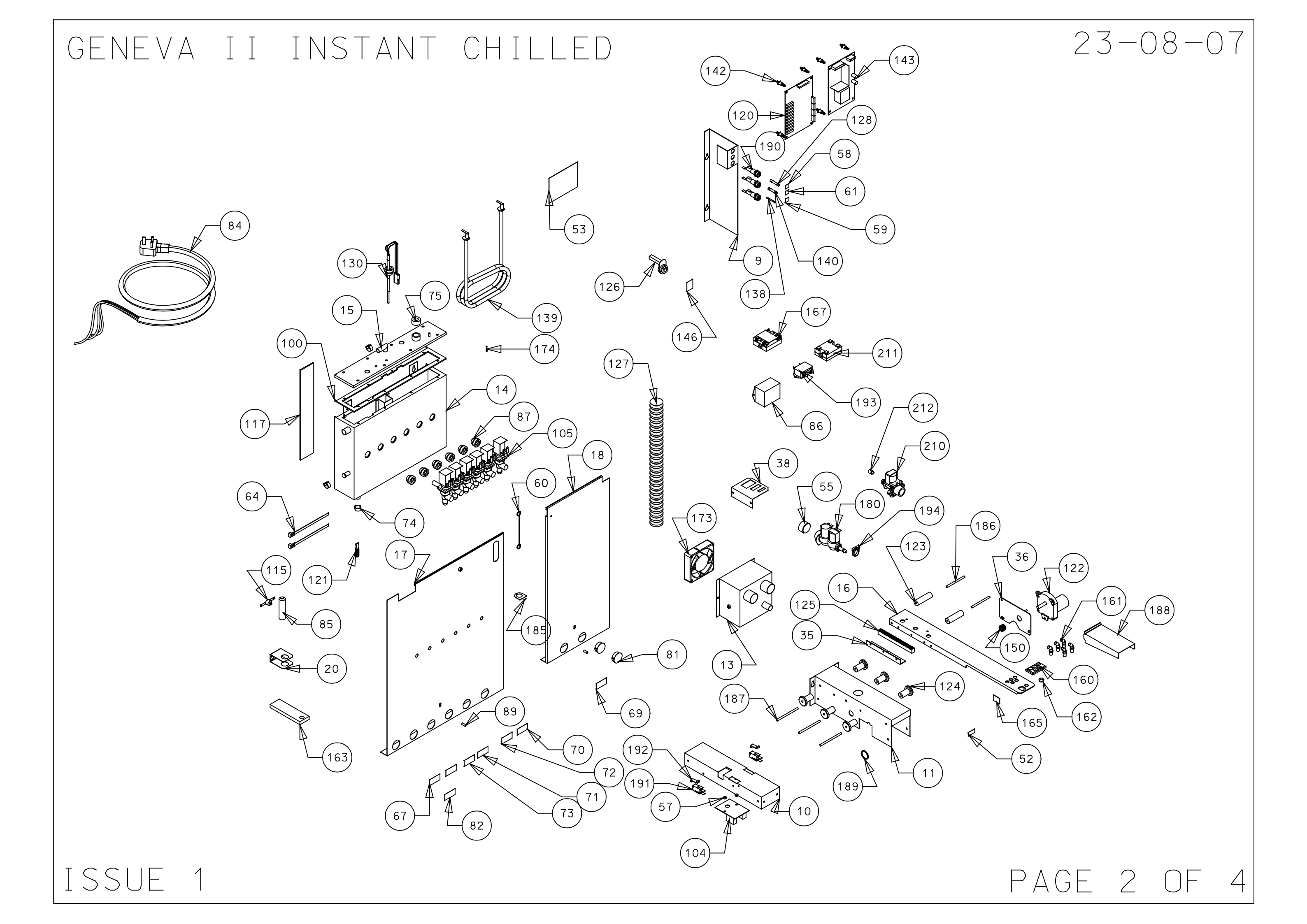

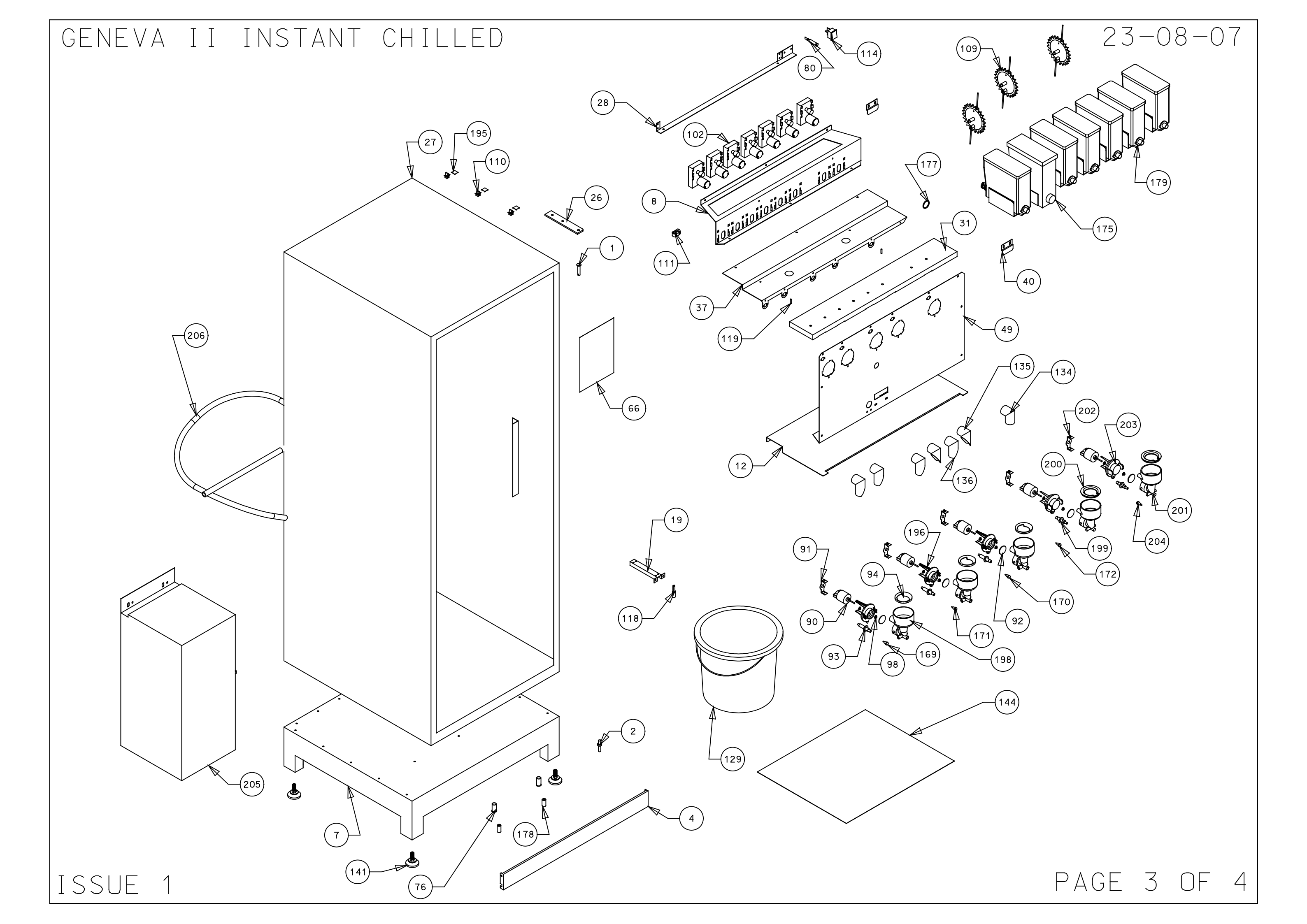

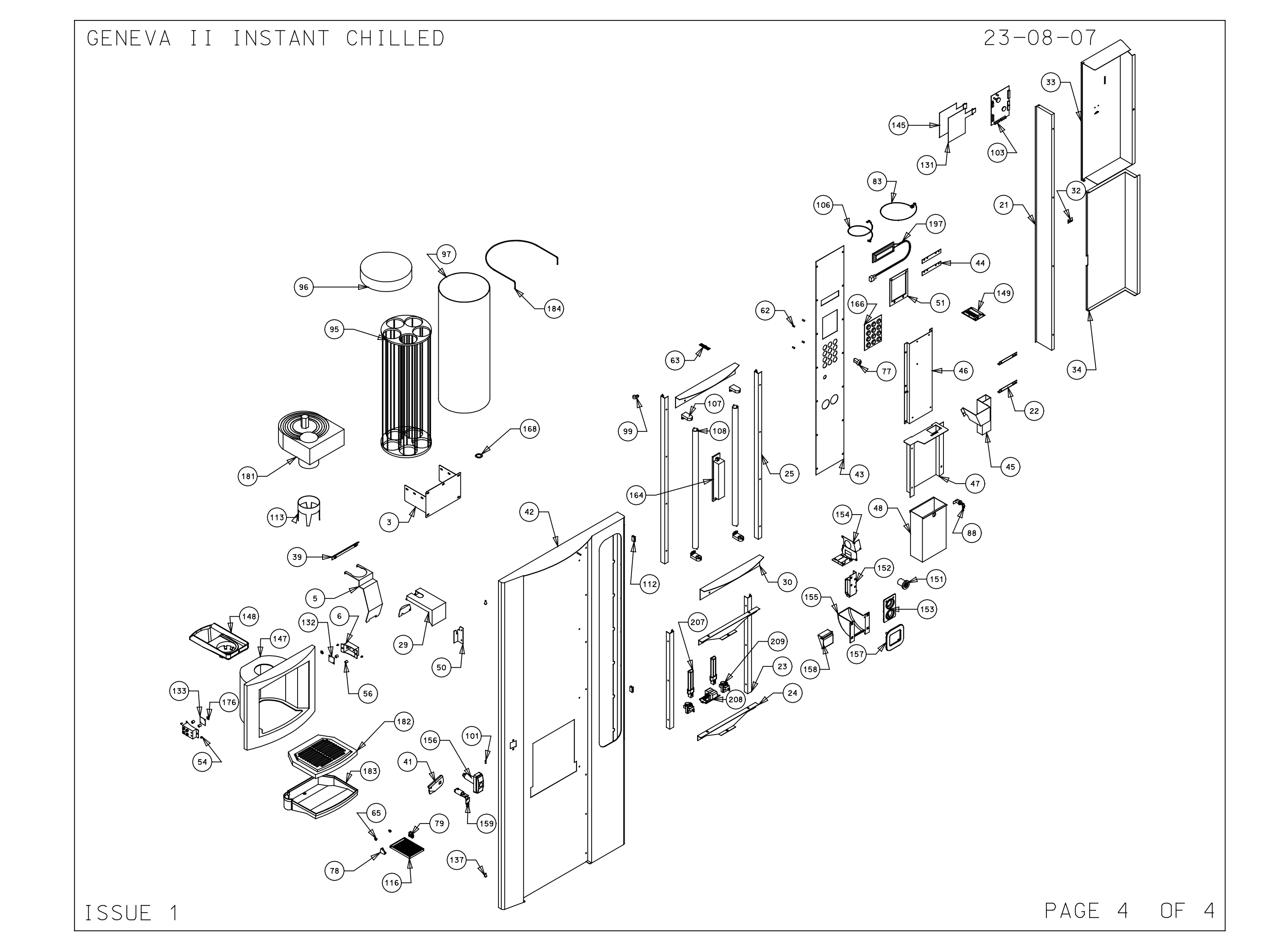

| 89  | 585  | 5 GENEVA                  | II IN       | STAN | $\forall \top$ |                           |             |     |      | 23-0                      | )7-08       |
|-----|------|---------------------------|-------------|------|----------------|---------------------------|-------------|-----|------|---------------------------|-------------|
| NO. | QTY. | DESCRIPTION               | PART NUMBER | NO.  | QTY.           | DESCRIPTION               | PART NUMBER | NO. | QTY. | DESCRIPTION               | PART NUMBER |
| 1   | 1    |                           | 66616       | 57   | 2              | Spacer nylon 3.2mm high   | 22017       | 113 | 1    | Skirt oup drop black      | 55405       |
| 2   | 1    | Bottom hinge pin          | 66617       | 58   | 1              | T5A                       | 22021       | 114 | 1    | Switch rocker on/off ver  | 55458       |
| 3   | 1    | Cup turret bracket        | 66621       | 59   | 1              | F15 sticker               | 22022       | 115 | 1    | Thermal cutout 85°        | 55528       |
| 4   | 1    | Kick plate                | 66671       | 60   | 1              | Earth lead short          | 22058       | 116 | 1    | Cup stand                 | 55544-      |
| 5   | 1    | Drip catcher              | 66676A      | 61   | 1              |                           | 22092       | 117 | 1    | Boiler foam pad           | 55551       |
| 6   | 2    | Eve sensor bracket        | 66680       | 62   | 4              | Spacer nylon m3X9.5       | 22098       | 118 | 1    | Front bucket sensor       | 55620       |
| 7   | 1    | Cabinet base              | 67654       | 63   | 1              | Single way 8 way header   | 22101       | 119 | 2    | 4mm pin bullet            | 55639       |
| 8   | 1    | Motor shelf               | 67655       | 64   | 2              | Cable tie for boiler      | 22102       | 120 | 1    | DC rio board              | 55676       |
| 9   | 1    |                           | 67661       | 65   | 2              | Snap rivet black          | 22500       | 121 | 1    | Hose bung flangeless plug | 55692       |
| 10  | 1    | Motor drive base          | 67662A_9    | 66   | 1              | Ratina plate              | 28114       | 122 | 1    | Dispense head motor       | 55721A      |
| 11  | 1    | Motor drive cover         | 67662B_9    | 67   | 1              | Canister label decafinat  | 28128       | 123 | 2    | Dispence head roller      | 55723       |
| 12  | 1    | Whipper base              | 67734       | 68   | 1              | Canister label chocolate  | 28209       | 124 | 6    | Dispense cover roller     | 55724       |
| 13  | 1    | L.C.V. fanbox             | 67757       | 69   | 1              | Canister label coffee     | 28210       | 125 | 1    | Drive bar                 | 55725       |
| 14  | 1    | Boiler                    | 67759B      | 70   | 1              | Canister label tea        | 28211       | 126 | 1    | Mains lead device         | 55767       |
| 15  | 1    | Boiler lid                | 67759L      | 71   | 1              | Canister label milk       | 28212       | 127 | 1    | Hose 1 1/4 extra flex     | 55770       |
| 16  | 1    | Dispense arm              | 67796_11    | 72   | 1              | Canister label sugar      | 28214       | 128 | 1    | Fuse 5g 415v (†) 32mm cer | 55808       |
| 17  | 1    | L.C.V L/H boiler cover    | 67797       | 73   | 1              | Canister label topping    | 28220       | 129 | 1    | Bucket 10Ltr              | 55854       |
| 18  | 1    | L.C.V. r/h boiler cover   | 67798       | 74   | 3              | Cobra clip 14mm normal    | 54011       | 130 | 1    | Boiler probe assembly     | 94543       |
| 19  | 1    | LCV bucket sensor bracket | 67887       | 75   | 1              | Valve port/probe 8mm seal | 54048       | 131 | 1    | Keypad circuit only       | 55960       |
| 20  | 1    | LCV cut out bracket       | 68012       | 76   | 2              | Bucket stop cover         | 54169       | 132 | 1    | Cup sensor receiver       | 56022       |
| 21  | 1    | Door cover support coffe  | 68051       | 77   | 1              | Keved switch 1 way        | 54175       | 133 | 1    | Cup sensor sender         | 56023       |
| 22  | 2    | Coin catcher bracket cof  | 68054       | 78   | 1              | Cup stand bracket Ih      | 54193L      | 134 | 1    | Indredient chute central  | 56028       |
| 23  | 2    | Bottom picture quide      | 68059       | 79   | 1              | Cup stand bracket RHS     | 54193R      | 135 | 2    | R/h chute                 | 56032       |
| 24  | 2    | Picture supports coffee   | 68060       | 80   | 1              | Boiler neon               | 54210       | 136 | 4    | L/h chute                 | 56037       |
| 25  | 2    | Top picture quide         | 68061       | 81   | 2              | Blanking aromet           | 54211       | 137 | 2    | Door buffer rubber verong | 56053       |
| 26  | 1    | Top hinge plate           | 68062       | 82   | 1              | Canister label soup       | 54217       | 138 | 1    | 15A fuse                  | 56114       |
| 27  | 1    | Coffee fresh cabinet      | 68063       | 83   | 1              | Jug key earth link        | 54392       | 139 | 1    | Boiler element            | 56155       |
| 28  | 1    | Light bracket             | 68076       | 84   | 1              | UK mains lead with 13A p  | 54416       | 140 | 1    | Fuse 7A 240V              | 56156       |
| 29  | 1    | Drip tray holder & clip   | 68113       | 85   | 1              | Cut out tube 338          | 54459       | 141 | 4    | Foot m10X35               | 56253       |
| 30  | 2    | Picture infill panel      | 68114       | 86   | 1              | Filter unit               | 54486       | 142 | 8    | Long deep board support   | 56271       |
| 31  | 1    | Extract duct              | 67955       | 87   | 6              | Swaged port valve seal    | 54543       | 143 | 1    | Psu dc 100W               | 56374       |
| 32  | 1    | Door cover bracket        | 68203       | 88   | 1              | Lock cash box             | 54599       | 144 | 1    | Base panel studio         | 56387       |
| 33  | 1    | Inside top cover          | 68208       | 89   | 2              | Boiler cover spacer vero  | 54626       | 145 | 1    | Keypad decal studio       | 56393       |
| 34  | 1    | Bottom door cover         | 68209       | 90   | 5              | Whipper motor             | 54645       | 146 | 1    | Warning label             | 56399       |
| 35  | 1    | Rack mount                | 68310       | 91   | 3              | Motor retainer grey       | 54649       | 147 | 1    | Cup housing               | 56442       |
| 36  | 1    | Motor mount               | 68333       | 92   | 5              | Impelor disk grey         | 54652       | 148 | 1    | C/f cup holder eng        | 56484       |
| 37  | 1    | Cannister shelf           | 67959       | 93   | 3              | Mix bowl inlet pipe grey  | 54656       | 149 | 1    | Fmcu card reader mount    | 56575       |
| 38  | 1    | Triple molex plate        | 69412       | 94   | 3              | Steam trap grey           | 54662       | 150 | 1    | Gear motor pinion         | 56679       |
| 39  | 1    | Drip guide                | 69829       | 95   | 1              | Cup turret                | 54671       | 151 | 1    | Wittern reject push butt  | 56830D      |
| 40  | 2    | Canister anchor support   | 62099       | 96   | 1              | Cup turret lid            | 54671_L     | 152 | 1    | Wittern coin slot         | 56830B      |
| 41  | 1    | Lock cam                  | 69194       | 97   | 1              | Cup turret celluloid sle  | 54671_S     | 153 | 1    | Wittern reject bezel      | 56830C      |
| 42  | 1    | Door                      | 69519       | 98   | 10             | Whipper seal              | 54767       | 154 | 1    | Wittern reject bracket    | 56830A      |
| 43  | 1    | Selection panel           | 69521       | 99   | 1              | P clip NX5                | 54789       | 155 | 1    | Wittern coin catcher      | 56830E      |
| 44  | 2    | Bezel retainer            | 69522       | 100  | 1              | Boiler seal               | 54827       | 156 | 1    | Wittern door handle       | 56830F      |
| 45  | 1    | Coin chute Geneva 2       | 69567       | 101  | 1              | 5mm pin bullet            | 54897       | 157 | 1    | Wittern coin catch bezel  | 56830G      |
| 46  | 1    | Coin mech plate           | 69568       | 102  | 7              | Ing motor 120rpm          | 54930       | 158 | 1    | Coin catcher door flap    | 56830H      |
| 47  | 1    | Cash box panel            | 69569       | 103  | 1              | Fmcu pcb Vinc/Studio/Ver  | 54955       | 159 | 1    | Door lock barrel + keys   | 56830K      |
| 48  | 1    | Cash box Geneva 2         | 69570       | 104  | 1              | Dispence head pcb         | 54990       | 160 | 1    | Rectangle nozel holder    | 57363       |
| 49  | 1    | Instant main panel        | 69588       | 105  | 6              | Outlet valve 8mm 24vDC    | 55003       | 161 | 5    | Angled nozel              | 57364       |
| 50  | 1    | Locking plate             | 69787       | 106  | 1              | Internal keypad loom      | 55136       | 162 | 1    | Round nozel holder        | 57365       |
| 51  | 1    | Blanking plate Geneva     | 69828       | 107  | 4              | Bernlight 28501 lamphold  | 55143       | 163 | 1    | Overflow holder           | 57366       |
| 52  | 1    | Danger label warning disc | 10064       | 108  | 2              | Flour tube white          | 55144       | 164 | 1    | Dual 18W balast           | 57467       |
| 53  | 1    | Danger live terminal lab  | 10070       | 109  | 3              | Agitator small wire auger | 55187       | 165 | 1    | Dispense arm label        | 57471       |
| 54  | 4    | Snap black verona         | 10134       | 110  | 3              | Tie wrap holder snap lock | 55217       | 166 | 1    | Geneva II keypad          | 57491       |
| 55  | 1    | Dust cover for inlet val  | 20014       | 111  | 1              | Cable cleat size 1        | 55240       | 167 | 1    | SSR celduc                | 57526       |
| 56  | 4    | Spacer nylon 10.0mm high  | 22015       | 112  | 2              | Door magnet               | 55341       | 168 | 1    | Spacer 1mm cup drop       | 57566       |
| ISS | SUE  | 2                         |             |      |                |                           |             |     |      | PAGE 1                    | OF 4        |

...\89585\_instant\_hot\89585\_2.dgn 23/07/2008 09:49:12

| NO. | QTY.            | DESCRIPTION                   | PART NUMBER    |
|-----|-----------------|-------------------------------|----------------|
| 169 | 1               | Grey tube stud                | 57644          |
| 170 | 1               | Yellow tube stud              | 57647          |
| 171 | 1               | Blue tube stud                | 57648          |
| 172 | 1               | Black tube stud               | 57646          |
| 173 | 1               | Fan sounon 24v DC             | 57714          |
| 174 | 1               | Crimp female 18-24 awg        | 58017          |
| 175 | 1               | Canister plastic auger        | 59059          |
| 176 | 2               | Eye sensor lens small         | 59065          |
| 177 | 1               | Grommet open 25mm             | 59080          |
| 178 | 2               | Plastic spacers -0485068      | 59134          |
| 179 | 6               | Canister 64mm wire auger      | 59204          |
| 180 | 1               | 24DC inlet valve              | 59255          |
| 181 | 1               | Cup unit 24V DC uk 73mm       | 59332          |
| 182 | 1               | Drip tray arill               | 59339          |
| 183 | 1               | Drip tray                     | 59340          |
| 184 | 1               | 24/7 carousel retainer        | 66668          |
| 185 | 1               | Earth washer Large            | 67068          |
| 186 | 2               | Arm rollor bar                | 67882          |
| 187 | 3               | Cover roller bar              | 67883          |
| 188 | 1               | Dispense bed shroud           | 68605          |
| 189 | 1               | Grommet 20mm                  | 71026          |
| 100 | 1               | 16 amp fusebolder buccmap     | 71101          |
| 101 | 2               | Micro switch                  | 71124          |
| 100 | 2               | Actuator arm long brower      | 71124          |
| 192 | 2               |                               | 71500          |
| 195 | 1               | Filter cap ser pac theio      | 71770          |
| 194 |                 |                               | 71750          |
| 195 | 3               |                               | 11/5U<br>94005 |
| 196 | 3               | whipper base grey             | 04000          |
| 197 | 1               |                               | 87413          |
| 198 | 3               | Whipper chamber grey          | 54658          |
| 199 | 2               | Mix bowi inter pipe beige     | 55241          |
| 200 | 2               | Steam trap beige              | 55214          |
| 201 | 2               | Whitpper chamber beige        | 55215          |
| 202 | 2               | Weterer retainer beige        | 05243          |
| 203 | 2               | Whipper assy base beige       | 65247          |
|     |                 | Red tube stud                 | 57645          |
| 205 |                 |                               | 57481          |
| 208 | <u>2m</u>       | 1.0 white wire                | 22219          |
| 208 | . 9m            | Tube braided black 10x3.5     | 54113          |
| 209 | .05m            | Silicone tube 6mmIdx3mm wall  | 54161          |
| 210 | .4m             | Silicone tube 3.2x1.6 wall    | 54570          |
| 211 | 4.2m            | Grey tube platinum cured 6x10 | 54641          |
| 212 | .5m             | Silicone tube black 9x13      | 54819          |
| 213 | 1.Om            | Silicone tube 5x1.5 black     | 54820          |
| 214 | 1               | Loom brewer t/coff            | 55128          |
| 215 | .3m             | Tube 9x15                     | 55428          |
| 216 | 1.45m           | Tube 11×18mm                  | 55438          |
| 217 | 1               | Link set                      | 55606          |
| 218 | 1               | Dispense head loom            | 55728          |
| 219 | 1               | Main loom Wittern             | 56427          |
| 221 | • <u>2 ( Um</u> | Derators auto                 | 56571          |
| 222 | 1               | Smart card ide Loom           | 56628          |
| 223 | 1               | Dispense head internal loom   | 57315          |
| 224 | 1               | Geneva 2 keypad loom          | 57447          |
| 225 | 1               | Lod lead                      | 57481          |
| 226 | .45m            | Red tube 6x10                 | 57641          |
| 227 | .37m            | Yellow tube 6x10              | 57642          |
| 228 | .34m            | Blue tube 6x10                | 57643          |
| 229 | 1               | Geneva test spec              | 57707          |
| 230 | .6m             | Tube 8x12mm                   | 59070          |
| 231 | 2.5m            | White cable 16/0.2mm          | 57714          |

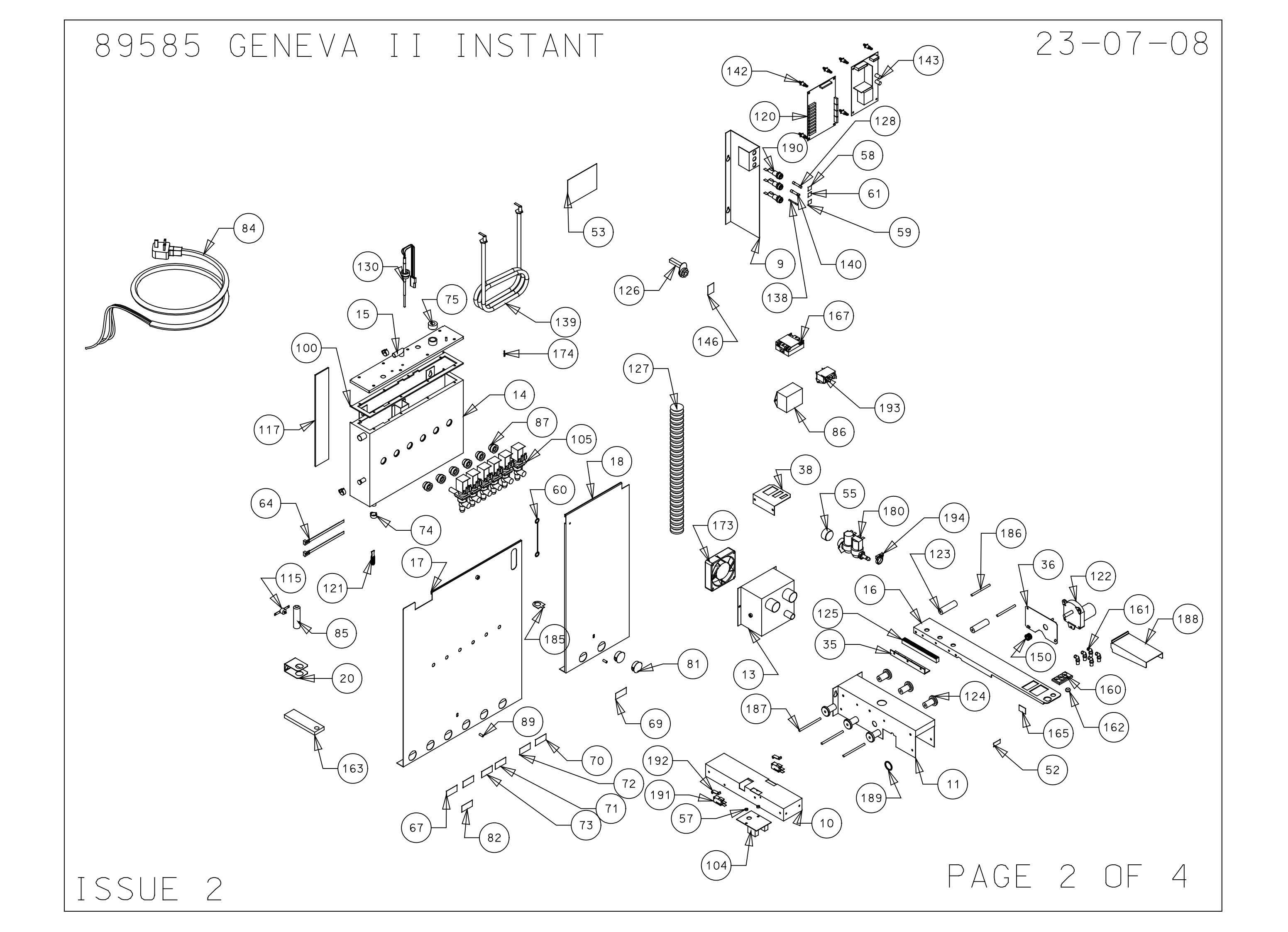

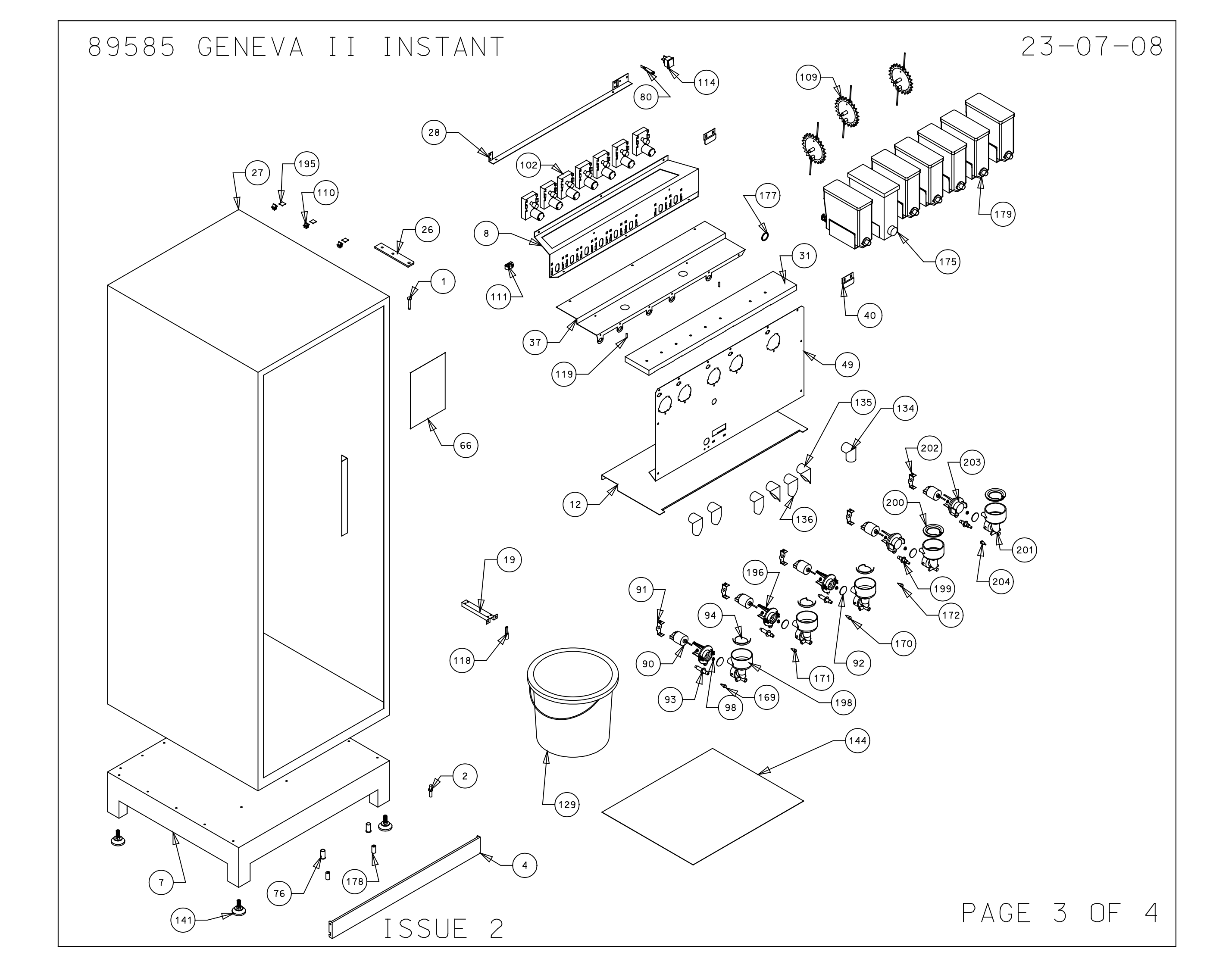

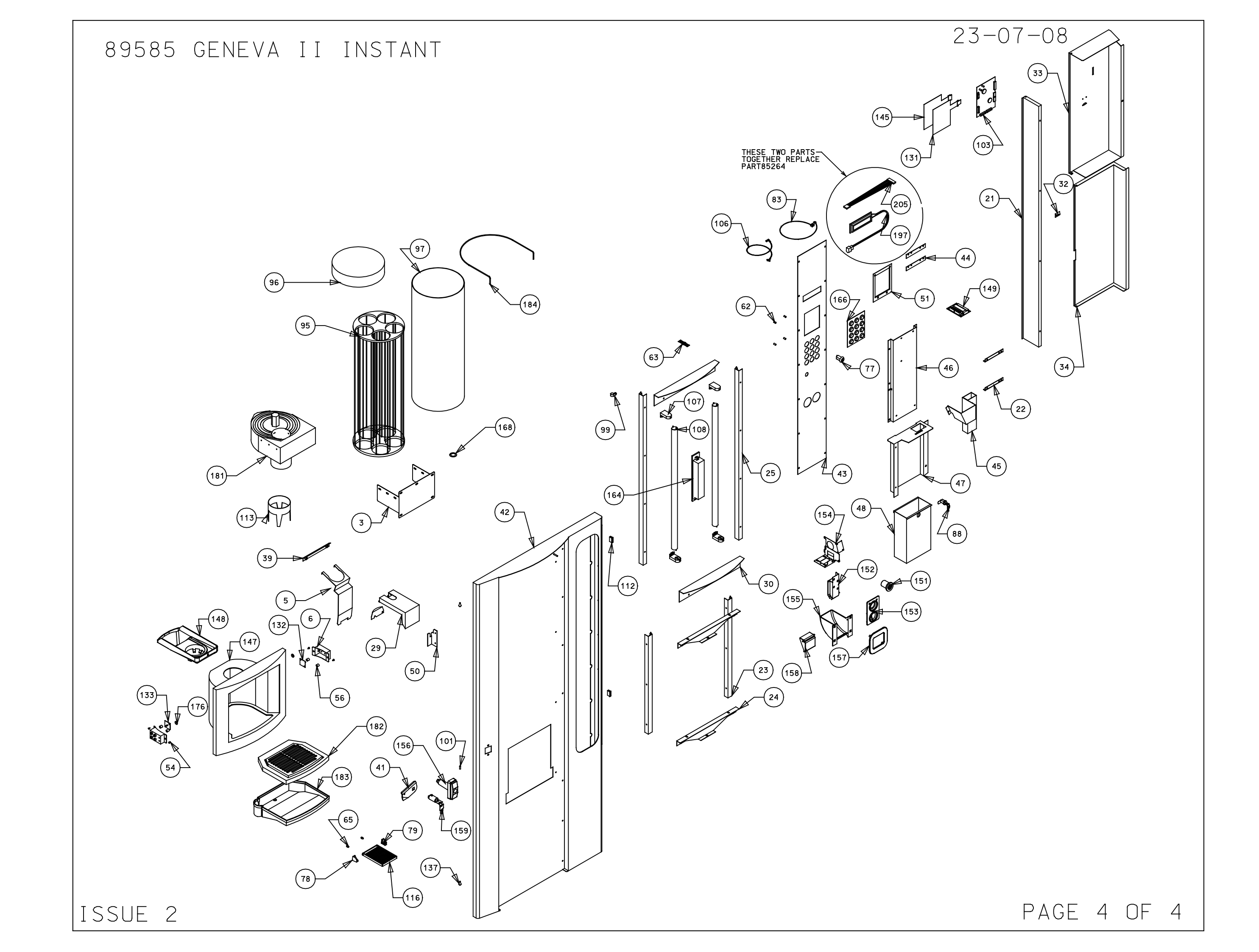

# 89608 GENEVA II SFBT CHILLED

| NO. | QTY. | DESCRIPTION               | PART NUMBER |
|-----|------|---------------------------|-------------|
| 1   | 1    | Cup turret bracket        | 66621       |
| 2   | 1    | Kick plate                | 66671       |
| 3   | 1    | Drip catcher              | 66676A      |
| 4   | 2    | Eye sensor bracket        | 66680       |
| 5   | 1    | Cabinet base              | 67654       |
| 6   | 1    | Motor shelf               | 67655       |
| 7   | 1    | Fuse panel                | 67661       |
| 8   | 1    | Motor drive base          | 67662A_9    |
| 9   | 1    | Motor drive cover         | 67662B_9    |
| 10  | 1    | L.C.V. fanbox             | 67757       |
| 11  | 1    | Boiler                    | 67759B      |
| 12  | 1    | Boiler lid                | 67759L      |
| 13  | 1    | Dispense arm              | 67796_11    |
| 14  | 1    | L.C.V L/H boiler cover    | 67797       |
| 15  | 1    | L.C.V. r/h boiler cover   | 67798       |
| 16  | 1    | Bucket stop combi         | 67799       |
| 17  | 1    | LCV bucket sensor bracket | 67887       |
| 18  | 1    | LCV cut out bracket       | 68012       |
| 19  | 1    | Door cover support coffe  | 68051       |
| 20  | 2    | Coin catcher bracket cof  | 68054       |
| 21  | 2    | Bottom picture guide      | 68059       |
| 22  | 2    | Picture supports coffee   | 68060       |
| 23  | 2    | Top picture guide         | 68061       |
| 24  | 1    | Top hinge plate           | 68062       |
| 25  | 1    | Coffee fresh cabinet      | 68063       |
| 26  | 1    | Light bracket             | 68076       |
| 27  | 1    | Drip tray holder & clip   | 68113       |
| 28  | 2    | Picture infill panel      | 68114       |
| 29  | 1    | Extract duct              | 67955       |
| 30  | 1    | Door cover bracket        | 68203       |
| 31  | 1    | Inside top cover          | 68208       |
| 32  | 1    | Bottom door cover         | 68209       |
| 33  | 1    | Rack mount                | 68310       |
| 34  | 1    | Motor mount               | 68333       |
| 35  | 1    | LCV tea chute             | 67886       |
| 36  | 1    | Cannister shelf           | 67959       |
| 37  | 1    | Triple molex plate        | 69412       |
| 38  | 1    | Drip guide                | 69829       |
| 39  | 2    | Canister anchor support   | 62099       |
| 40  | 1    | Lock cam                  | 69194       |
| 41  | 1    | Door                      | 69519       |
| 42  | 1    | Selection panel           | 69521       |
| 43  | 2    | Bezel retainer            | 69522       |
| 44  | 1    | Coin chute Geneva 2       | 69567       |
| 45  | 1    | Coin mech plate           | 69568       |
| 46  | 1    | Cash box panel            | 69569       |
| 47  | 1    | Cash box Geneva 2         | 69570       |
| 48  | 1    | Blanking plate Geneva     | 69828       |
| 49  | 1    | Whipper base              | 67734       |
| 50  | 1    | SFBT main panel           | 69589       |
| 51  | 1    | Locking plate             | 69787       |
| 52  | 1    | Danger label warning disc | 10064       |
| 53  | 1    | Danger live terminal lab  | 10070       |
| 54  | 4    | Snap black verona         | 10134       |
| 55  | 1    | Dust cover for inlet val  | 20014       |
| 56  | 4    | Spacer nylon 10.0mm high  | 22015       |
| 57  | 4    | Spacer nylon 3.2mm high   | 22017       |
| 58  | 1    | T5A                       | 22021       |
|     | •    | •                         |             |

| NO  |   | DESCRIPTION                  |             |
|-----|---|------------------------------|-------------|
|     |   |                              | PART NUMBER |
| 59  | 1 | F15 STICKEr                  | 22022       |
| 60  | 1 | Earth lead short             | 22058       |
| 61  | 1 | lea brewer silicone seal     | 22095       |
| 62  | 1 | F7 label                     | 22092       |
| 63  | 4 | Spacer nylon m3X9.5          | 22098       |
| 64  | 1 | Single way 8 way header      | 22101       |
| 65  | 2 | Cable tie for boiler         | 22102       |
| 66  | 2 | Snap rivet black             | 22500       |
| 67  | 1 | Rating plate                 | 28114       |
| 68  | 1 | Canister label chocolate     | 28209       |
| 69  | 1 | Canister label coffee        | 28210       |
| 70  | 1 | Canister label tea           | 28211       |
| 71  | 1 | Canister label milk          | 28212       |
| 72  | 1 | Canister label suaar         | 28214       |
| 73  | 1 | Canister label topping       | 28220       |
| 74  | 3 | Cobra clip 14mm normal       | 54011       |
| 75  | 1 | Valve port/probe 8mm seal    | 54048       |
| 76  | 2 | Bucket stop cover            | 5/169       |
| 77  | 1 | Cup stand bracket Ib         | 54103       |
| 70  | 1 | Cup stand bracket III        | 54195L      |
| 18  |   | Сир втапа ргаскет кну        | 54195R      |
| 79  | 1 | Keyed switch 1 way           | 54175       |
| 80  | 1 | Boiler neon                  | 54210       |
| 81  | 2 | Blanking gromet              | 54211       |
| 82  | 1 | Canister label soup          | 54217       |
| 83  | 1 | Jug key earth link           | 54392       |
| 84  | 1 | UK mains lead with 13A p     | 54416       |
| 85  | 1 | Cut out tube 338             | 54459       |
| 86  | 1 | Filter unit                  | 54486       |
| 87  | 6 | Swaged port valve seal       | 54543       |
| 88  | 1 | Lock cash box                | 54599       |
| 89  | 2 | Boiler cover spacer vero     | 54626       |
| 90  | 4 | Whipper motor                | 54645       |
| 91  | 2 | Motor retainer arev          | 54649       |
| 92  | 4 | Impelor disk grev            | 54652       |
| 92  | 2 | Mix bowl inlet pipe black    | 54654       |
| 91  | 2 | Mix bowl inlet pipe drack    | 54656       |
| 95  | 2 | Whipper obgraper gray        | 54650       |
| 90  | 2 |                              | 54656       |
| 96  | 2 | Stedin trap grey             | 54662       |
| 97  | 1 |                              | 54671       |
| 98  | 1 | Cup turret lid               | 54671_L     |
| 99  | 1 | Cup turret celluloid sle     | 54671_S     |
| 100 | 4 | Whipper seal                 | 54767       |
| 101 | 1 | P clip NX5                   | 54789       |
| 102 | 1 | Boiler seal                  | 54827       |
| 103 | 1 | 5mm pin bullet               | 54897       |
| 104 | 7 | Ing motor 120rpm             | 54930       |
| 105 | 1 | Fmcu pcb Vinc/Studio/Ver     | 54955       |
| 106 | 1 | Dispence head pcb            | 54990       |
| 107 | 6 | Outlet valve 8mm 24vDC       | 55003       |
| 108 | 1 | Overflow sensor bracket      | 55130       |
| 109 | 1 | Internal keypad loom         | 55136       |
| 110 | 4 | Bernlight 28501 Lamphold     | 55143       |
| 111 | 2 | Elour tube white             | 55144       |
| 112 | 3 | Agitator small wire quaer    | 55187       |
| 113 | 2 | Steam trap beigo             | 55214       |
| 113 | 2 | Whipper examples haise       | 55215       |
| 114 | 2 | Tte waar belder seer look    | 55215       |
| 115 | 3 | I I W TAP NOI APT SNAP I OCK | 55217       |
| 116 | 1 | Ladie Cieat Size 1           | 55240       |
|     |   |                              |             |

# 22-07-2008

| NO. | QTY.   | DESCRIPTION               | PART NUMBER |
|-----|--------|---------------------------|-------------|
| 117 | 2      | Mix bowl inlet pipe beige | 55241       |
| 118 | 2      | Motor retainer beige      | 55243       |
| 119 | 2      | Door magnet               | 55341       |
| 120 | 1      | Skirt cup drop black      | 55405       |
| 121 | 1      | Bin 25 Itr                | 55419       |
| 122 | 1      | Switch rocker on/off ver  | 55458       |
| 123 | 1      | Thermal cutout 85°        | 55528       |
| 124 | 1      | Cup stand                 | 55544-      |
| 125 | 1      | Boiler foam pad           | 55551       |
| 126 | 1      | Front bucket sensor       | 55620       |
| 127 | 2      | 4mm pin bullet            | 55639       |
| 128 | 1      | DC rio board              | 55676       |
| 129 | 1      | Hose bung flangeless plug | 55692       |
| 130 | 1      | Dispense head motor       | 55721A      |
| 131 | 2      | Dispence head roller      | 55723       |
| 132 | 6      | Dispense cover roller     | 55724       |
| 133 | 1      | Drive bar                 | 55725       |
| 134 | 1      | Mains lead device         | 55767       |
| 135 | 1      | Hose 1 1/4 extra flex     | 55770       |
| 136 |        | Fuse 5g 415v (+) 32mm cer | 55808       |
| 137 | 1      | Bucket 101 tr             | 55854       |
| 138 | 1      | Boiler probe assembly     | 94543       |
| 139 | 1      | Keypad circuit only       | 55960       |
| 140 | 1      | Cup sensor receiver       | 56022       |
| 141 | 1      | Cup sensor sender         | 56023       |
| 142 | 1      | Ingredient chute central  | 56028       |
| 143 | 2      | R/h chute                 | 56032       |
| 144 | 3      | l/h chute                 | 56037       |
| 145 | 5      | Door buffer rubber verong | 56053       |
| 146 | 1      | 154 fuse                  | 56114       |
| 147 | 1      | Boiler element            | 56155       |
| 148 | 1      |                           | 56156       |
| 149 | 4      |                           | 56253       |
| 150 | 12     | long deep board support   | 56271       |
| 151 | 1      | Psu do 100W               | 56374       |
| 152 | 1      | Base papel studio         | 56387       |
| 153 | 1      | Keypad decal studio       | 56393       |
| 154 | 1      | Warping Label             | 56399       |
| 155 | 1      | Teg filter belt           | 56435       |
| 156 | 1      |                           | 56442       |
| 157 | 1      | C/f cup holder eng        | 56484       |
| 158 | 1      | Emoly card reader mount   | 56575       |
| 159 | 1      | Gear motor pipiop         | 56679       |
| 160 | े<br>र |                           | 57008       |
| 161 | 1      | Rectangle pozel bolder    | 57363       |
| 162 | 5      | Angled pozel              | 57364       |
| 167 | 1      | Round nozel bolder        | 57365       |
| 167 | 1      |                           | 57/17       |
| 165 | 1      |                           | 57417       |
| 165 | 1      | Dual 18W balast           | 57467       |
| 167 | 1      | Dispanse arm labol        | 57471       |
| 169 | 1      |                           | 57526       |
| 160 | 1      | Spacer 1mm out drop       | 57566       |
| 170 | 1      | Capister plastic quar     | 59059       |
| 171 | 2      |                           | 59065       |
| 172 | 2      | Eye Sensor Tens Sintin    | 59065       |
| 173 | 6      | Capistor 64mm wire auger  | 59204       |
| 174 | 1      |                           | 59255       |
| 1/4 |        | ZADU INIOT VOIVO          | 59255       |

ISSUE 2

PAGE 1 OF 4

...\89608\_sfbt\_cold\89608\_2.dgn 22/07/2008 16:35:12

| NO. | QTY.  | DESCRIPTION                   | PART NUMBER |
|-----|-------|-------------------------------|-------------|
| 175 | 1     | Cup unit 24V DC uk 73mm       | 59332       |
| 176 | 1     | Drip tray arill               | 59339       |
| 177 | 1     | Drip tray                     | 59340       |
| 178 | 1     | 24/7 carousel retainer        | 66668       |
| 179 | 1     | Earth washer Large            | 67068       |
| 190 | 2     | Arm rollor bar                | 67992       |
| 100 | 2     |                               | 67997       |
| 101 | 3     |                               | 67663       |
| 182 | 1     | Dispense neda snroud          | 68605       |
| 185 | 2     | Grommet 20mm                  | 71026       |
| 184 | 3     | 16 amp tuseholder bussman     | (1101       |
| 185 | 2     | Micro switch                  | 71124       |
| 186 | 2     | Actuator arm long brewer      | 71124A      |
| 187 | 1     | Filter cap ser pac fn610      | 71599       |
| 188 | 1     | Snapper clip no6              | 71730       |
| 189 | 3     | Tie wrap base self adhes      | 71750       |
| 190 | 2     | Whipper base grey             | 84665       |
| 191 | 2     | Whipper assy base beige       | 85247       |
| 192 | 1     | 12 oz rh teg brewer           | 88100       |
| 193 | 1     | Wittern reject bracket        | 56830A      |
| 194 | 1     | Wittern coin slot             | 56830B      |
| 195 | 1     | Wittern reject bezel          | 568300      |
| 106 | 1     | Wittern reject buch butt      | 569300      |
| 107 | 1     | Wittern ooin actober          | 569305      |
| 197 |       |                               | 56630E      |
| 198 |       | WITTERN door nanale           | 56830F      |
| 199 | 1     | Coin catcher door tlap        | 56830H      |
| 200 | 1     | Door lock barrel + keys       | 56830K      |
| 201 | 1     | Grey tube stud                | 57644       |
| 202 | 1     | Red tube stud                 | 57645       |
| 203 | 1     | Yellow tube stud              | 57647       |
| 204 | 1     | Blue tube stud                | 57648       |
| 205 | 1     | Top hinge pin                 | 66616       |
| 206 | 1     | Bottom hinge pin              | 66617       |
| 207 | 1     | Wittern coin catch bezel      | 56830G      |
| 208 | 1     | Canister label koffie         | 28218       |
| 209 | 1     | Extract fan sounon            | 55239       |
| 210 | 1     | Inlet valve 24DC no res       | 55075       |
| 211 | 1     | linex clip po 17 mi           | 55868       |
| 212 | 2     | Spacer plastic m/Y13Y         | 59145       |
| 212 | 1     |                               | 97/13       |
| 213 | 1     |                               | 0/4/J       |
| 214 |       |                               | 55152       |
| 215 |       |                               | 56862       |
| 216 |       |                               | 57481       |
| 211 | 2.5m  | White cable 16/0.2mm          | 5//14       |
| 210 | 2m    |                               | 22216       |
| 213 | 1.0m  | Tube braided black 10v7 F     | <u> </u>    |
| 220 | 05m   | Stilleope tube 6mmIdv3mm wall | 54115       |
| 222 | 4m    |                               | 54570       |
| 223 | 4.2m  | Grav tube platinum oured 6410 | 54641       |
| 224 | .5m   | Silicope tube black 9v13      | 54819       |
| 225 | 1.0m  | Silicone tube 5x1-5 black     | 54820       |
| 226 | 1     | Loom brewer t/coff            | 55128       |
| 227 | .3m   | Tube 9x15                     | 55428       |
| 228 | 1.45m | Tube 11x18mm                  | 55438       |
| 229 | 1     | Link set                      | 55606       |
| 230 | 1     | Dispense head loom            | 55728       |
| 231 | 1     | Main loom Wittern             | 56427       |
| 232 | .270m | Silicone tube 6x10 black      | 56519       |
| 233 | 1     | Operators guide               | 56571       |
| 234 | 1     | Smart card idc loom           | 56628       |
| 235 | 1     | Dispense head internal loom   | 57315       |
| 236 | 1     | Geneva 2 keypad loom          | 57447       |
| 237 | 1     | Lcd lead                      | 57481       |
| 238 | .45m  | Red tube 6x10                 | 57641       |
| 239 | •37m  | Yellow tube 6x10              | 57642       |
| 240 | .34m  | Blue tube 6x10                | 57643       |
| 241 | 1     | Geneva test spec              | 57707       |
| 242 | .6m   | Tube 8x12mm                   | 59070       |

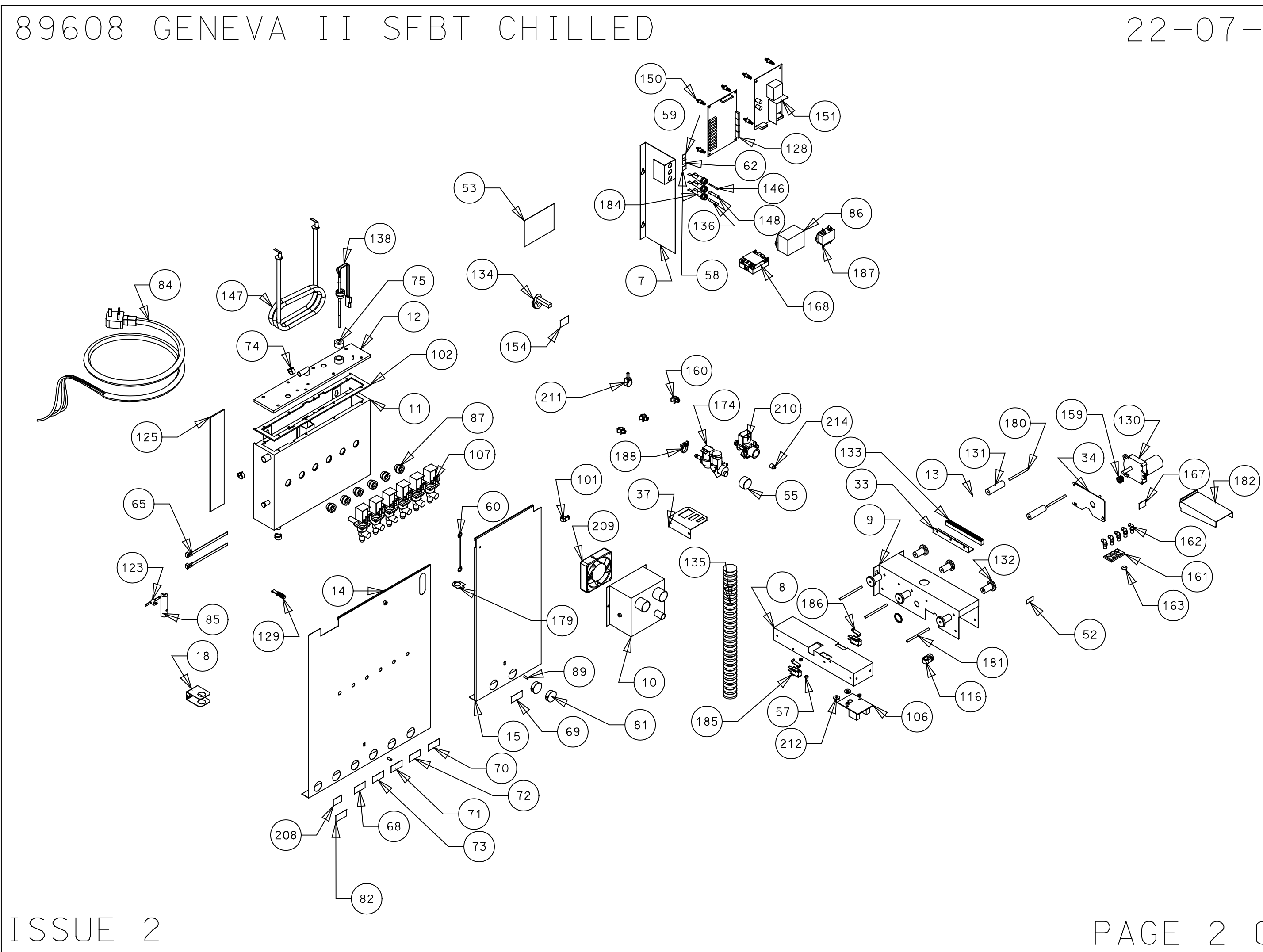

# 22-07-2008

# PAGE 2 OF 4

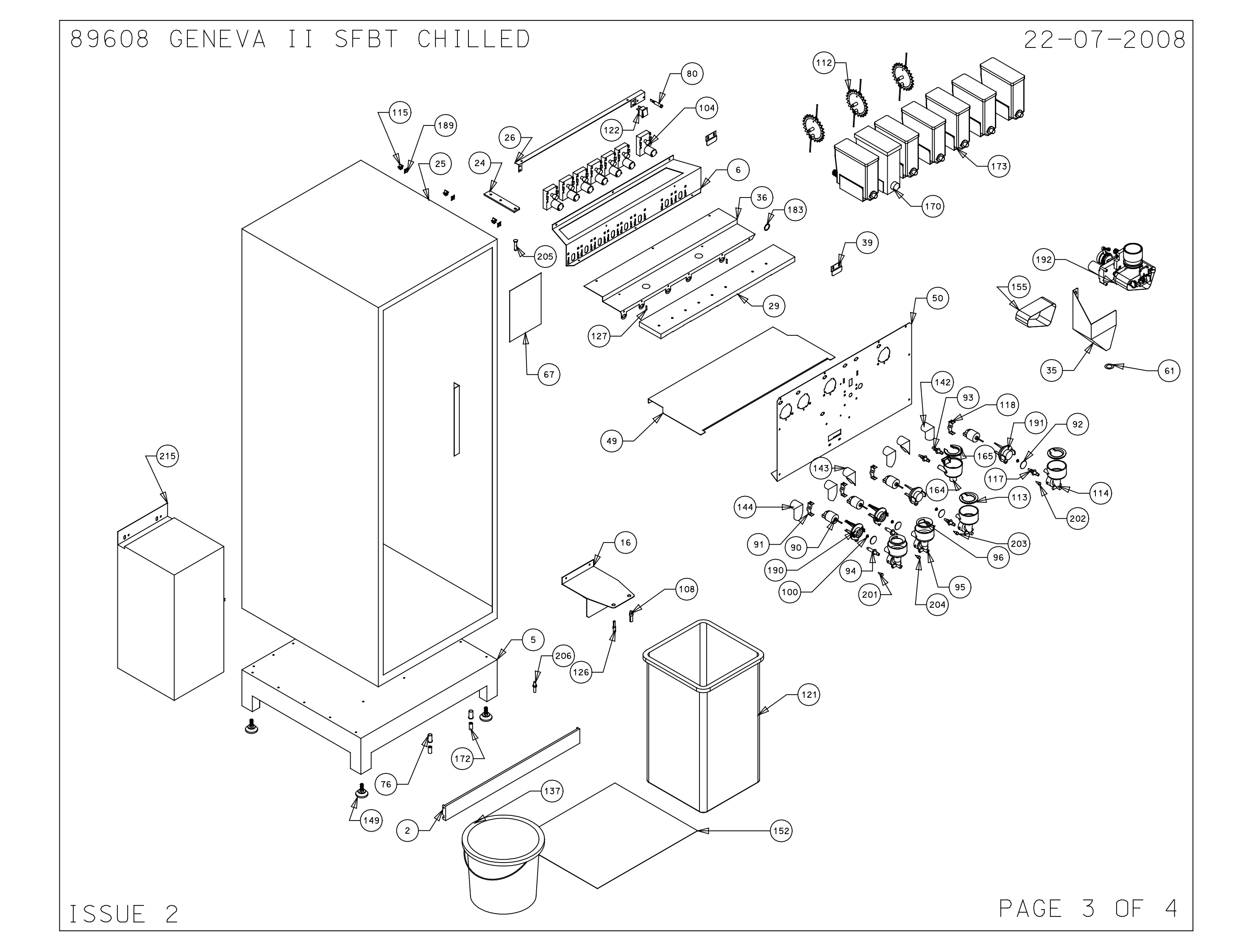

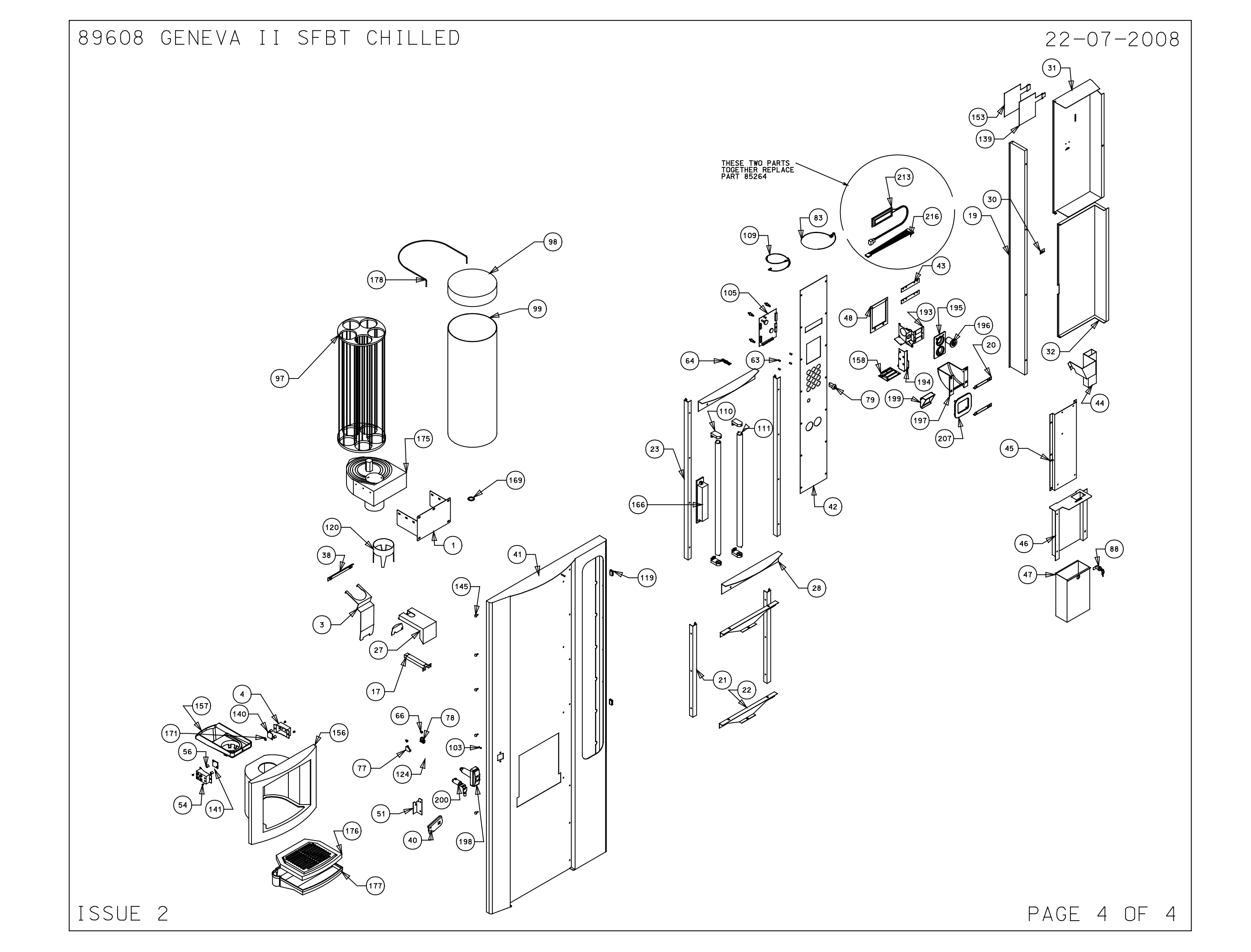

# 89586 GENEVA II SFBT HOT

| NO. | PART NUMBER OTY. | DESCRIPTION                       | NO. | PART NUMBER | LOTY. | DESCRIPTION                 | NO. | PART NUMBER | OTY. | DESCRIPTION                 |
|-----|------------------|-----------------------------------|-----|-------------|-------|-----------------------------|-----|-------------|------|-----------------------------|
| 1   | 66616 1          |                                   | 57  | 20014       | 1     | Dust cover for inlet valve  | 113 | 551/3       | 4    | Bernlight 28501 Lampholder  |
| 2   | 66617 1          | Potter binge pin                  | 50  | 20014       |       |                             | 114 | 55145       | 7    | Elever tube white           |
| 2   | 666011 1         |                                   | 50  | 22013       | 4     |                             | 114 | 55199       | 2    |                             |
| 3   | 66621 1          |                                   | 23  | 22017       | 4     | spacer nylon 3.2mm nign     | 115 | 55187       | 5    | Agitator small wire auger   |
| 4   | 66671 1          |                                   | 60  | 22021       | 1     | 15A                         | 116 | 55214       | 2    | Steam trap beige            |
| 5   | 66676A 1         | Drip catcher                      | 61  | 22022       | 1     | F15 sticker                 | 117 | 55215       | 2    | Whipper chamber beige       |
| 6   | 66680 2          | Eye sensor bracket                | 62  | 22058       | 1     | Earth lead short            | 118 | 55217       | 3    | Tie wrap holder snap lock   |
| 7   | 67654 1          | Cabinet base                      | 63  | 22095       | 1     | Tea brewer silicone seal    | 119 | 55240       | 1    | Cable cleat size 1          |
| 8   | 67655 1          | Motor shelf                       | 64  | 22092       | 1     | F7 label                    | 120 | 55241       | 2    | Mix bowl inlet pipe beige   |
| 9   | 67661 1          | Fuse panel                        | 65  | 22098       | 4     | Spacer nylon m3X9.5         | 121 | 55243       | 2    | Motor retainer beige        |
| 10  | 67662A_9 1       | Motor drive base                  | 66  | 22101       | 1     | Single way 8 way header     | 122 | 55341       | 2    | Door magnet                 |
| 11  | 67662B_9 1       | Motor drive cover                 | 67  | 22102       | 2     | Cable tie for boiler        | 123 | 55405       | 1    | Skirt cup drop black        |
| 12  | 67757 1          | L.C.V. fanbox                     | 68  | 22500       | 2     | Snap rivet black            | 124 | 55419       | 1    | Bin 25 Itr                  |
| 13  | 67759B 1         | Boiler                            | 69  | 28114       | 1     | Rating plate                | 125 | 55458       | 1    | Switch rocker on/off verona |
| 14  | 67759L 1         | Boiler lid                        | 70  | 28128       | 1     | Canister label decafinated  | 126 | 55528       | 1    | Thermal cutout 85°          |
| 15  | 67796_11 1       | Dispense arm                      | 71  | 28209       | 1     | Canister label chocolate    | 127 | 55544-      | 1    |                             |
| 16  | 67797 1          | L.C.V L/H boiler cover            | 72  | 28210       | 1     | Canister Label coffee       | 128 | 55551       | 1    | Boiler foam pad             |
| 17  | 67798 1          | L.C.V. r/h boiler cover           | 73  | 28211       | 1     | Capister Label tea          | 129 | 55620       | 1    | Front bucket sensor         |
| 18  | 67799 1          | Bucket stop combi                 | 74  | 28212       | 1     | Canister label milk         | 130 | 55639       | 2    | 4mm pin bullet              |
| 19  | 67887 1          | LCV bucket sensor bracket         | 75  | 28214       | 1     | Canister label sugar        | 131 | 55676       | 1    | DC rio board                |
| 20  | 68012 1          | LCV out out bracket               | 76  | 28220       | 1     | Canister label topping      | 132 | 55692       | 1    | Hose bung flangeless plug   |
| 21  | 68051 1          | Door cover support coffee fresh   | 77  | 54011       | 3     | Cobra clip 14mm normal      | 133 | 557214      | 1    | Dispense head motor         |
| 22  | 68054 2          | Coin catcher bracket coffee fresh | 78  | 54048       | 1     | Valve port/probe 8mm seal   | 134 | 55723       | 2    | Dispence head roller        |
| 23  | 68059 2          | Bottom picture quide              | 79  | 54169       | 2     | Bucket stop cover           | 135 | 55724       | 6    | Dispense cover roller       |
| 24  | 68060 2          | Picture supports coffee fresh     | 80  | 54193       | 1     | Cup stand bracket lb        | 136 | 55725       | 1    | Drive bar                   |
| 25  | 68061 2          | Top picture quide                 | 81  | 54193R      | 1     | Cup stand bracket RHS       | 137 | 55767       | 1    | Mains Lead device           |
| 26  | 68062 1          | Top hinge plate                   | 82  | 54175       | 1     | Keved switch 1 way          | 138 | 55770       | 1    | Hose 1 1/4 extra flex       |
| 27  | 68063 1          | Coffee fresh cobinet              | 83  | 54210       | 1     | Boiler neon                 | 139 | 55808       | 1    | Euse 5g 415v (+) 32mm cer   |
| 28  | 68076 1          | Light bracket                     | 84  | 54211       | 2     | Blanking gromet             | 140 | 55854       | 1    | Bucket 101 tr               |
| 29  | 68113 1          | Drip trav bolder & clip           | 85  | 54217       | 1     | Canister Label soup         | 141 | 94543       | 1    | Boiler probe assembly       |
| 30  | 68114 2          | Picture Infill papel              | 86  | 54392       | 1     | Jug key earth Link          | 142 | 55960       | 1    | Keypad circuit only         |
| 31  | 67955 1          |                                   | 87  | 54416       | 1     | IK mains lead with 134 plug | 143 | 56022       | 1    | Cup sensor receiver         |
| 32  | 68203 1          | Door cover bracket                | 88  | 54459       | 1     | Cut out tube 338            | 143 | 56023       | 1    | Cup sensor sender           |
| 33  | 68208 1          | Inside top cover                  | 89  | 54486       | 1     | Filter unit                 | 145 | 56028       | 1    | Ingredient chute central    |
| 34  | 68209 1          | Bottom door cover                 | 90  | 54543       | 6     | Swaged port valve seal      | 146 | 56032       | 2    | R/b chute                   |
| 35  | 68310 1          | Rack mount                        | 91  | 54599       | 1     |                             | 147 | 56037       | 7    | l /b chute                  |
| 36  | 68333 1          | Mater mount                       | 92  | 54626       | 2     | Boiler cover spacer veropa  | 148 | 56053       | 5    | Door buffer rubber veropa   |
| 37  | 67886 1          | LCV teg chute                     | 93  | 54645       | 4     | Whipper motor               | 149 | 56114       | 1    |                             |
| 38  | 67959 1          | Cappister shelf                   | 94  | 54649       | 2     | Motor retainer arey         | 150 | 56155       | 1    | Boiler element              |
| 39  | 69412 1          | Triple molex plate                | 95  | 54652       | 4     | Impelor disk grey           | 151 | 56156       | 1    | Fuse 7A 240V                |
| 40  | 69829 1          | Drip guide                        | 96  | 54654       | 2     | Mix bowl inlet nine black   | 152 | 56253       | 4    |                             |
| 41  | 62099 2          | Canister anchor support bracket   | 97  | 54656       | 2     | Mix bowl inlet pipe grey    | 153 | 56271       | 12   | Long deep board support     |
| 42  | 69194 1          |                                   | 98  | 54658       | 2     | Whipper chamber arey        | 154 | 56374       | 1    | Psu do 100W                 |
| 43  | 69519 1          | Door                              | 99  | 54662       | 2     | Steam trap arev             | 155 | 56387       | 1    | Base papel studio           |
| 43  | 69521 1          | Selection panel                   | 100 | 54671       | 1     | Cup turret                  | 156 | 56393       | 1    | Keypad decal studio         |
| 45  | 69522 2          | Bezel retginer                    | 101 | 54671       | 1     | Cup turret lid              | 157 | 56399       | 1    | Warning label               |
| 46  | 69567 1          | Coin chute Geneva 2               | 102 | 54671 5     | 1     | Cup turret celluloid sleave | 158 | 56435       | 1    | Teg filter belt             |
| 47  | 69568 1          | Coin mech plate                   | 103 | 54767       | 4     | Whipper seal                | 159 | 56442       | 1    | Cup housing                 |
| 48  | 69569 1          | Cash box panel                    | 104 | 54789       | 1     | P glip NX5                  | 160 | 56484       | 1    | C/f cup holder eng          |
| 49  | 69570 1          | Cash box Geneva 2                 | 105 | 54827       | 1     | Boiler seal                 | 161 | 56575       | 1    | Fmcu card reader mount      |
| 50  | 69828 1          | Blanking plate Geneva             | 106 | 54897       | 1     | 5mm pin bullet              | 162 | 56679       | 1    | Gear motor pinion           |
| 51  | 67734 1          | Whipper base                      | 107 | 54930       | 7     | Ing motor 120rpm            | 163 | 57008       | 3    |                             |
| 52  | 69589 1          | SFBT main panel                   | 108 | 54955       | 1     | Fmcu pcb Vinc/Studio/Verona | 164 | 57363       | 1    | Rectangle nozel holder      |
| 53  | 69787 1          | Locking plate                     | 109 | 54990       | 1     | Dispence head pcb           | 165 | 57364       | 5    | Angled nozel                |
| 54  | 10064 1          | Danaer label warning disc         | 110 | 55003       | 6     | Dutlet valve 8mm 24vDC      | 166 | 57365       | 1    | Round nozel holder          |
| 55  | 10070 1          | Danger live terminal label        | 111 | 55130       | 1     | Overflow sensor bracket     | 167 | 57417       | 1    | Teg bowl black              |
| EC. | 10134 4          |                                   | 112 | 55136       | 1     | Internal keynad leem        | 100 | 57410       | 4    | Tee hewl lid                |

ISSUE 2

PAGE 1 OF 4

...\89586\_sfbt\_hot\89586\_2.dgn 22/07/2008 12:55:40

| NC | ).               | PART NUMBER | QTY.         | DESCRIPTION                   |
|----|------------------|-------------|--------------|-------------------------------|
| 16 | 59               | 57467       | 1            | Dual 18W balast               |
| 17 | 0                | 57471       | 1            | Dispense arm label            |
| 17 | 11               | 57526       | 1            | SSR celduc                    |
| 17 | (2               | 57566       | 1            | Spacer 1mm cup drop           |
| 17 | 7/               | 59059       | 2            | Eve sensor lens small         |
| 17 | 75               | 59134       | 2            | Plastic spacers -0485068      |
| 17 | 76               | 59204       | 6            | Canister 64mm wire auger      |
| 17 | 17               | 59255       | 1            | 24DC inlet valve              |
| 17 | 78               | 59332       | 1            | Cup unit 24V DC uk 73mm       |
| 17 | 79               | 59339       | 1            | Drip tray grill               |
| 18 | 30               | 59340       | 1            | Drip tray                     |
| 18 | 31               | 66668       | 1            | 24/7 carousel retainer        |
| 18 | 52               | 67068       | 1            | Larth washer large            |
| 18 | 33               | 67883       | 3            | Cover roller bar              |
| 18 | 35               | 68605       | 1            | Dispense head shroud          |
| 18 | 36               | 71026       | 2            | Grommet 20mm                  |
| 18 | 37               | 71101       | 3            | 16 amp fuseholder bussman     |
| 18 | 38               | 71124       | 2            | Micro switch                  |
| 18 | 39               | 71124A      | 2            | Actuator arm long brewer      |
| 19 | 10               | 71599       | 1            | Filter cap ser pac fn610-6/06 |
| 19 | 11               | 71750       | 1            | Snapper Clip Nob              |
| 19 | 72               | 84665       | 2            | Whipper base arey             |
| 19 |                  | 85247       | 2            | Whipper assy base beide       |
| 19 | 95               | 88100       | 1            | 12 oz rh teg brewer           |
| 19 | 96               | 56830A      | 1            | Wittern reject bracket        |
| 19 | 97               | 56830B      | 1            | Wittern coin slot             |
| 19 | 98               | 56830C      | 1            | Wittern reject bezel          |
| 19 | 99               | 56830D      | 1            | Wittern reject push button    |
| 20 | 00               | 56830E      | 1            | Wittern coin catcher          |
| 20 | 1                | 56830F      | 1            | Wittern door nanale           |
| 20 | א <u>ר</u><br>זו | 56830K      | 1            | Door look barrel + keys       |
| 20 | )4               | 57644       | 1            | Grev tube stud                |
| 20 | )5               | 57645       | 1            | Red tube stud                 |
| 20 | )6               | 57647       | 1            | Yellow tube stud              |
| 20 | 70               | 57648       | 1            | Blue tube stud                |
| 20 | 8                | 56830G      | 1            | Wittern coin catch bezel      |
| 20 | )9               | 57714       | 1            | Fan cfm65 24v DC dno          |
| 21 | 0                | 97413       | 1            | Log legg                      |
| 21 | 12               | 22216       | -<br>2m      | 1 0 white wire                |
| 2  | 12               | 22210       | 1 0m         |                               |
| 2  | 1.0              | ZZZ10       | 0m           | Tube braided black 10v7 F     |
| 2  | 14               | 54113       | • 3111<br>OF | Siliopo tubo 6mm dy7mm wall   |
| 2  | 10               | 54101       | • USM        |                               |
|    | 10               | 54510       | •4111        | STITCOTHE TUDE 3.2X1.6 WOLL   |
| 2  | 11               | 54641       | 4•∠m         | Grey rube platinum curea 6x10 |
|    | 10               | 54819       | • om         | STILCONE TUDE DIOCK 9X13      |
| 21 | 19               | 54820       | 1.0m         | SILICONE TUDE 5X1.5 DIOCK     |
| 22 | 20               | 55128       | 1            | Loom prewer t/cotf            |
| 22 | 21               | 55428       | •3m          | 1UDe 9x15                     |
| 22 | 22               | 55438       | 1.45m        | Tube 11x18mm                  |
| 22 | 23               | 55606       | 1            | Link set                      |
| 22 | 24               | 55728       | 1            | Dispense head loom            |
| 22 | 25               | 56427       | 1            | Main loom Wittern             |
| 22 | 26               | 56519       | .270m        | Silicone tube 6x10 black      |
| 22 | 27               | 56571       | 1            | Operators guide               |
| 22 | 28               | 56628       | 1            | Smart card idc loom           |
| 22 | 29               | 57315       | 1            | Dispense head internal loom   |
| 23 | 30               | 57447       | 1            | Geneva 2 keypad loom          |
| 23 | 31               | 57481       | 1            | Lcd lead                      |
| 2  | 32               | 57641       | .45m         | Red tube 6x10                 |
| 23 | 33               | 57642       | .37m         | Yellow tube 6x10              |
| 2  | 34               | 57643       | .34m         | Blue tube 6x10                |
| 2  | 35               | 57707       | 1            | Geneva test spec              |
| 2  | 36               | 59070       | .6m          | Tube 8x12mm                   |
| 1  |                  |             |              | //                            |
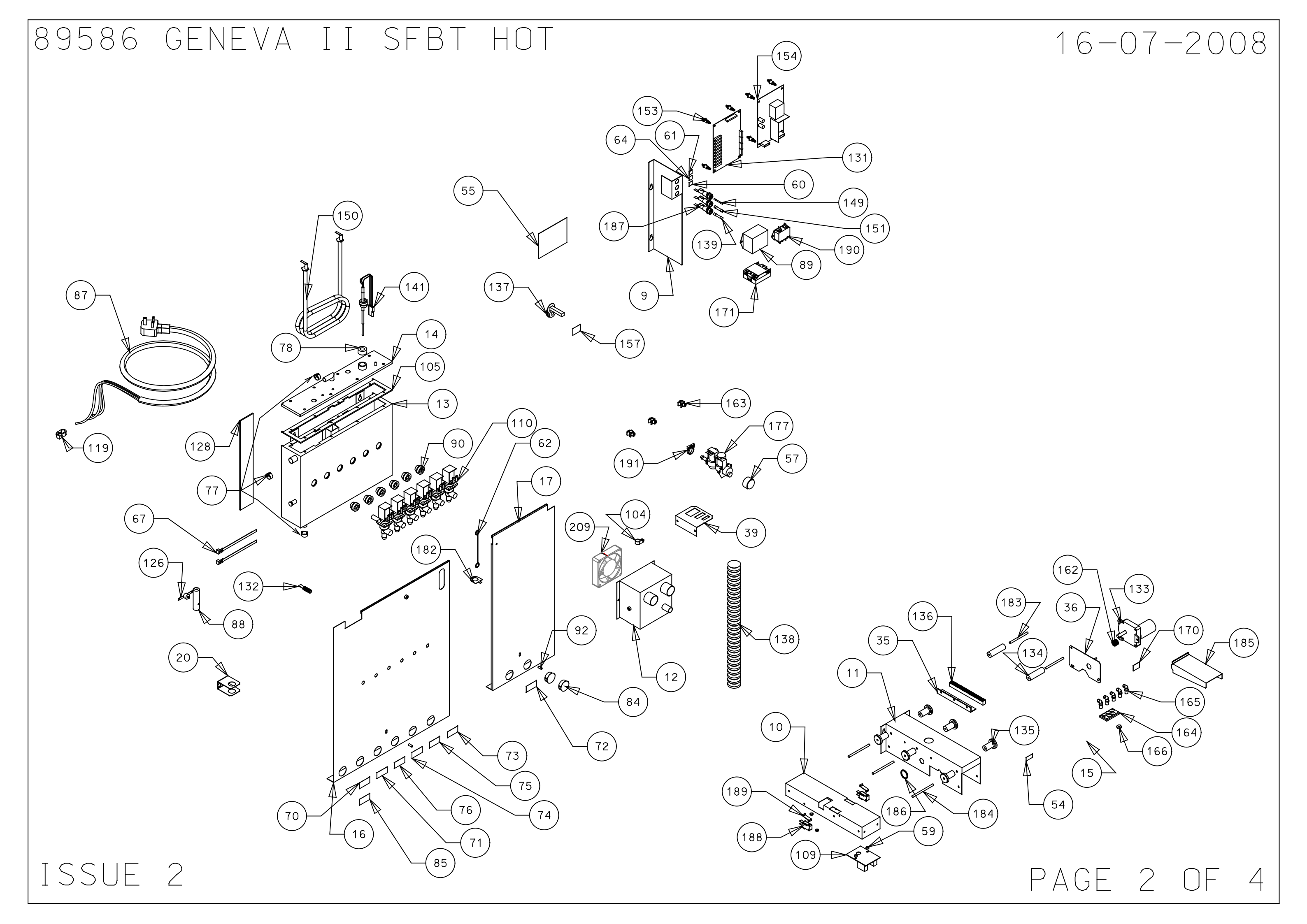

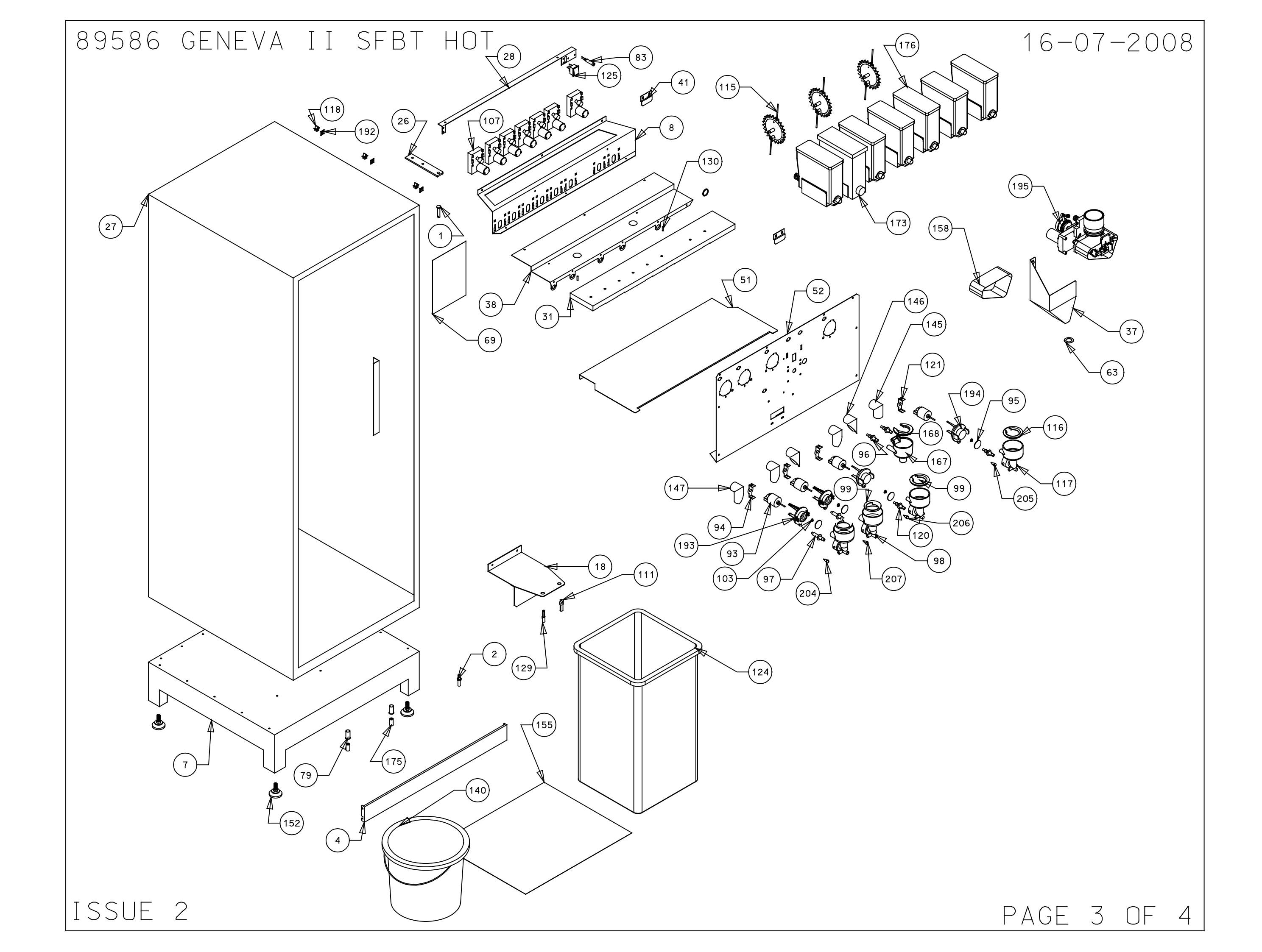

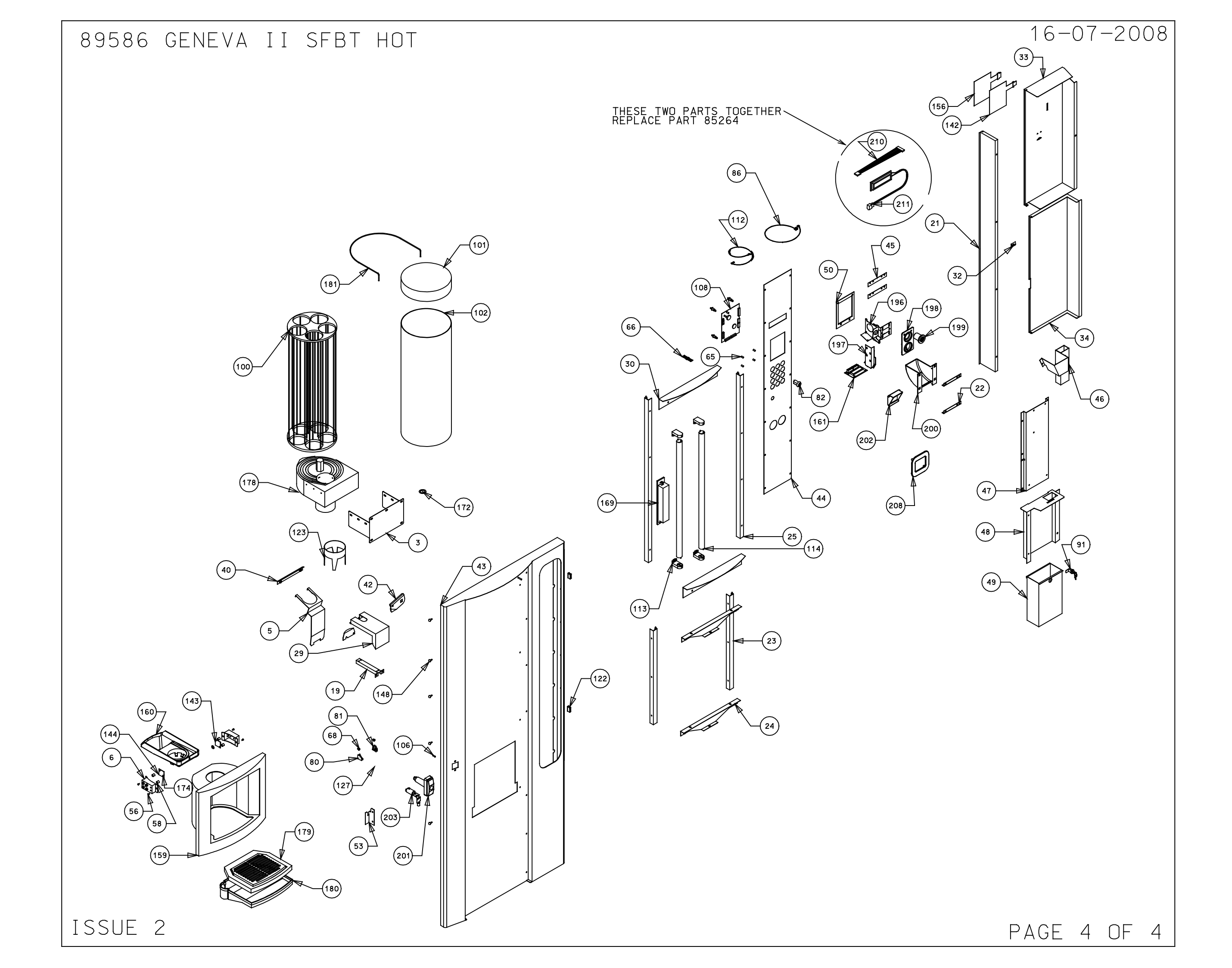

## 89587 GENEVA II SFBC

| 1101                                         | QTY.                  | DESCRIPTION                                                                                                    | PART NUMBER                               |
|----------------------------------------------|-----------------------|----------------------------------------------------------------------------------------------------|-------------------------------------------|
| 1                                            | 1                     | Top hinge pin                                                                                                    | 66616                                     |
| 2                                            | 1                     | Bottom hinge pin                                                                                                    | 66617                                     |
| 3                                            | 1                     | Cup turret bracket                                                                                                    | 66621                                     |
| 4                                            | 1                     | Kick plate                                                                                                    | 66671                                     |
| 5                                            | 1                     | Drip catcher                                                                                                    | 66676A                                    |
| 6                                            | 2                     | Eye sensor bracket                                                                                                    | 66680                                     |
| 7                                            | 1                     | Cabinet base                                                                                                    | 67654                                     |
| 8                                            | 1                     | Motor shelf                                                                                                    | 67655                                     |
| 9                                            | 1                     | Fuse panel                                                                                                    | 67661                                     |
| 10                                           | 1                     | Motor drive base                                                                                                    | 67662A_9                                  |
| 11                                           | 1                     | Motor drive cover                                                                                                    | 67662B_9                                  |
| 12                                           | 1                     | L.C.V. fanbox                                                                                                    | 67757                                     |
| 13                                           | 1                     | Boiler                                                                                                    | 67759B                                    |
| 14                                           | 1                     | Boiler lid                                                                                                    | 67759L                                    |
| 15                                           | 1                     | Dispense arm                                                                                                    | 67796_11                                  |
| 16                                           | 1                     | L.C.V L/H boiler cover                                                                                                    | 67797                                     |
| 17                                           | 1                     | L.C.V. r/h boiler cover                                                                                                    | 67798                                     |
| 18                                           | 1                     | Bucket stop combi                                                                                                    | 67799                                     |
| 19                                           | 1                     | LCV bucket sensor bracket                                                                                                    | 67887                                     |
| 20                                           | 1                     | LCV cut out bracket                                                                                                    | 68012                                     |
| 21                                           | 1                     | Door cover support coffe                                                                                                    | 68051                                     |
| 22                                           | 2                     | Coin catcher bracket cof                                                                                                    | 68054                                     |
| 23                                           | 2                     | Bottom picture quide                                                                                                    | 68059                                     |
| 24                                           | 2                     | Picture supports coffee                                                                                                    | 68060                                     |
| 25                                           | 2                     | Top picture quide                                                                                                    | 68061                                     |
| 26                                           | 1                     | Top hinge plate                                                                                                    | 68062                                     |
| 27                                           | 1                     | Coffee fresh cabinet                                                                                                    | 68063                                     |
| 28                                           | 1                     | Light bracket                                                                                                    | 68076                                     |
| 29                                           | 1                     | Drip tray bolder & clip                                                                                                    | 68113                                     |
| 30                                           | 2                     | Picture infill papel                                                                                                    | 68114                                     |
| 31                                           | 1                     | Extract duct                                                                                                    | 67658                                     |
| 32                                           | 1                     | Door cover bracket                                                                                                    | 68203                                     |
| 33                                           | 1                     | Inside top cover                                                                                                    | 68208                                     |
| 34                                           | 1                     | Bottom door cover                                                                                                    | 68209                                     |
| 35                                           | 1                     | Back mount                                                                                                    | 68310                                     |
| 36                                           | 1                     | Motor mount                                                                                                    | 68333                                     |
| 37                                           | 1                     | Coffee guard LCV                                                                                                    | 67949                                     |
| 38                                           | 1                     | Cappister shelf                                                                                                    | 67656                                     |
| 30                                           | 1                     | Triple moley plate                                                                                                    | 69412                                     |
| 40                                           | 1                     | Drip guide                                                                                                    | 69829                                     |
| 40                                           | 2                     | Capister apphor support                                                                                                    | 62099                                     |
| 12                                           | 1                     |                                                                                                    | 69197                                     |
| 13                                           | 1                     | Door                                                                                                    | 69519                                     |
| 43                                           | 1                     |                                                                                                    | 69521                                     |
| 44                                           | 2                     | Bezel retaiper                                                                                                    | 69522                                     |
| 16                                           | 1                     |                                                                                                    | 69567                                     |
| 40                                           | 1                     |                                                                                                    | 69569                                     |
| 41                                           | 1                     |                                                                                                    | 63366                                     |
| 40                                           | 1                     | Cash box Copoya 2                                                                                                    | 69569                                     |
| 49                                           | 1                     | Righting plate Capava                                                                                                    | 69570                                     |
| 50                                           | 1                     |                                                                                                    | 03020                                     |
| 51                                           | 1                     | Main panal ofte                                                                                                    | 61134                                     |
| 52                                           | 4                     |                                                                                                    | 69390                                     |
| 52                                           |                       |                                                                                                    | 10064                                     |
| 52<br>53                                     | 1                     | Dapaor label wereine d'                                                                                                    |                                           |
| 52<br>53<br>54                               | 1                     | Danger label warning disc                                                                                                    | 10064                                     |
| 52<br>53<br>54<br>55<br>56                   | 1<br>1<br>1           | Danger label warning disc<br>Danger live terminal lab                                                                              | 10070                                     |
| 52<br>53<br>54<br>55<br>56                   | 1<br>1<br>1<br>4      | Danger label warning disc<br>Danger live terminal lab<br>Snap black verona                                                         | 10084<br>10070<br>10134                   |
| 52<br>53<br>54<br>55<br>56<br>57<br>57       | 1<br>1<br>4<br>1      | Danger label warning disc<br>Danger live terminal lab<br>Snap black verona<br>Dust cover for inlet val                             | 10084<br>10070<br>10134<br>20014          |
| 52<br>53<br>54<br>55<br>56<br>57<br>58<br>58 | 1<br>1<br>4<br>1<br>4 | Danger label warning disc<br>Danger live terminal lab<br>Snap black verona<br>Dust cover for inlet val<br>Spacer nylon 10.0mm high | 10004<br>10070<br>10134<br>20014<br>22015 |

| NO. | QTY. | DESCRIPTION               | PART NUMBER |
|-----|------|---------------------------|-------------|
| 60  | 1    | T5A                       | 22021       |
| 61  | 1    | F15 sticker               | 22022       |
| 62  | 1    | Earth lead short          | 22058       |
| 63  | 1    | F7 label                  | 22092       |
| 64  | 1    | Tea brewer silicone seal  | 22095       |
| 65  | 4    | Spacer nylon m3X9.5       | 22098       |
| 66  | 1    | Single way 8 way header   | 22101       |
| 67  | 2    | Cable tie for boiler      | 22102       |
| 68  | 2    | Snap rivet black          | 22500       |
| 69  | 1    | Rating plate              | 28114       |
| 70  | 1    | Canister label decafinat  | 28128       |
| 71  | 1    | Canister label chocolate  | 28209       |
| 72  | 1    | Canister label coffee     | 28210       |
| 73  | 1    | Canister label tea        | 28211       |
| 74  | 1    | Canister label milk       | 28212       |
| 75  | 1    | Canister label sugar      | 28214       |
| 76  | 1    | Canister label topping    | 28220       |
| 77  | 3    | Cobra clip 14mm normal    | 54011       |
| 78  | 1    | Valve port/probe 8mm seal | 54048       |
| 79  | 2    | Bucket stop cover         | 54169       |
| 80  | 1    | Keyed switch 1 way        | 54175       |
| 81  | 1    | Cup stand bracket Ih      | 54193L      |
| 82  | 1    | Cup stand bracket RHS     | 54193R      |
| 83  | 1    | Boiler neon               | 54210       |
| 84  | 2    | Blanking gromet           | 54211       |
| 85  | 1    | Canister label soup       | 54217       |
| 86  | 1    | "O" ring coffee brewer    | 54350       |
| 87  | 1    | Jug key earth link        | 54392       |
| 88  | 1    | UK mains lead with 13A p  | 54416       |
| 89  | 1    | Cut out tube 338          | 54459       |
| 90  | 1    | Filter unit               | 54486       |
| 91  | 6    | Swaged port valve seal    | 54543       |
| 92  | 1    | Lock cash box             | 54599       |
| 93  | 2    | Boiler cover spacer vero  | 54626       |
| 94  | 4    | Whipper motor             | 54645       |
| 95  | 3    | Motor retainer grey       | 54649       |
| 96  | 4    | Impelor disk grey         | 54652       |
| 97  | 1    | Mix bowl inlet pipe brown | 54655       |
| 98  | 3    | Mix bowl inlet pipe grey  | 54656       |
| 99  | 1    | Whipper chamber brown     | 54657       |
| 100 | 3    | Whipper chamber grey      | 54658       |
| 101 | 1    | Steam trap brown          | 54661       |
| 102 | 3    | Steam trap grey           | 54662       |
| 103 | 1    | Cup turret                | 54671       |
| 104 | 1    | Cup turret lid            | 54671_L     |
| 105 | 1    | Cup turret celluloid sle  | 54671_S     |
| 106 | 1    | Diff pressure switch      | 54700       |
| 107 | 1    | Motor retainer brown      | 54749       |
| 108 | 8    | Whipper seal              | 54767       |
| 109 | 1    | P clip NX5                | 54789       |
| 110 | 1    | Boiler seal               | 54827       |
| 111 | 1    | 5mm pin bullet            | 54897       |
| 112 | 1    | "T" piece coffee brewer   | 54910       |
| 113 | 5    | Beverage spout            | 55983       |
| 114 | 7    | Ing motor 120rpm          | 54930       |
| 115 | 1    | Fmcu pcb Vinc/Studio/Ver  | 54955       |
| 116 | 1    | Dispence head pcb         | 54990       |
| 117 | 6    | Dutlet valve 8mm 24vDC    | 55003       |
| 118 | 2    | Dulux lamp-s 7w           | 55052       |
|     |      |                           |             |

| 119     1     Choke     55053       120     2     Lampholder     55054       121     1     Overflow sensor bracket     55130       122     1     Internal keypad loom     55135       123     4     Bernlight 28501 lamphold     55143       124     2     Flour tube white     55147       125     3     Agitator small wire auger     55187       126     1     Steam trap beige     55214       127     1     Whipper chamber beige     55217       128     3     Tie wrap holder snap look     55217       130     1     Mix bowl inlet pipe beige     55240       131     2     Door magnet     55341       132     1     Skirt oup drop black     55405       133     1     Bin 25 itr     55458       135     1     Thermal cutout 35°     55528       136     1     Cup stand     55551       137     1     Boiler foam pad     555725       138     1                                                                                                    | NO. | QTY. | DESCRIPTION                   | PART NUMBER |
|----------------------------------------------------------------------------------------------------|-----|------|-------------------------------|-------------|
| 120     2     Lampholder     55054       121     1     Overflow sensor bracket     55130       122     1     Internal keypad loom     55135       123     4     Bernlight 28501 lamphold     55143       124     2     Flour tube white     55144       125     3     Agltator small wire auger     55144       126     1     Steam trap beige     55215       128     3     Tie wrap holder snap look     55217       129     1     Cable cleat size 1     55240       130     1     Mix bowl Inlet pipe beige     55241       133     1     Bin 25 itr     55458       133     1     Skirt aug drop black     55459       134     1     Switch rocker on/off ver     55458       135     1     Thermal cutout 85°     55528       136     1     Crop stand     55574       137     1     Boiler foam pad     55571       138     1     Front bucket sensor     55629       137 </td <td>119</td> <td>1</td> <td>Choke</td> <td>55053</td>                                                                                                    | 119 | 1    | Choke                         | 55053       |
| 11     Overflow sensor bracket     55130       122     1     Internal keypad loom     55136       123     4     Bernlight 28501     lamphold     55143       124     2     Flour tube white     55144       125     3     Agitator small wire auger     55187       126     1     Steam trap beige     55214       127     1     Whipper chamber beige     55217       128     3     Tie wrap holder snap lock     55240       130     1     Mix bowl Inlet pipe beige     55241       131     2     Door magnet     55341       132     1     Skirt oup drop black     55405       133     1     Bin 25 itr     55528       136     1     Cup stand     55544       137     1     Boiler foam pad     55551       138     1     Front bucket sensor     55620       139     2     4mm pin builet     55639       140     1     DC rio board     55723       144                                                                                                    | 120 | 2    | Lampholder                    | 55054       |
| 122   1   Internal keypad loom   55136     123   4   Bernlight 28501 lamphold   55143     124   2   Flour tube white   55144     125   3   Agitator small wire auger   55187     126   1   Steam trap beige   55215     128   3   Tie wrap holder snap lock   55217     129   1   Cable cleat size 1   55240     130   1   Mix bowl Inlet pipe beige   55241     131   2   Door magnet   55413     133   1   Skirt cup drop black   55419     133   1   Skirt cup drop black   55541     133   1   Front bucket sensor   55528     136   1   Cup stand   55544     137   1   Boller foam pad   55511     138   1   Front bucket sensor   55620     139   2   4mm pin bullet   55633     140   1   DC rlo board   55725     143   2   Dispense head motor   55725     144   6                                                                                                    | 121 | 1    | Overflow sensor bracket       | 55130       |
| 123   4   Bernlight 28501 lamphold   55143     124   2   Flour tube white   55143     125   3   Agitator small wire auger   55187     126   1   Steam trap beige   55214     127   1   Whipper chamber beige   55215     128   3   Tie wrap holder snap look 55217     129   1   Cable cleat size 1   55240     130   1   Mix bowl inlet pipe beige   55241     131   2   Door magnet   55341     132   1   Skirt cup drop black   5549     133   1   Bin 25 itr   5548     135   1   Thermal cutout 85°   55528     136   1   Cup stand   55544     137   1   Boiler foam pad   55551     138   Front bucket sensor   55620     139   2   4rm pin bullet   55639     140   1   DC rio board   55723     144   6   Dispense cover roller   55724     144   1   Drive bar   55725                                                                                                    | 122 | 1    | Internal keypad loom          | 55136       |
| 124     2     Flour tube white     55144       125     3     Agitator small wire auger     55144       126     1     Steam trap beige     55215       128     3     Tie wrap holder snap lock     55217       129     1     Cable cleat size     1     55240       130     1     Mix bowi inlet pipe beige     55241       131     2     Door magnet     55341       132     1     Skirt cup drop black     55405       133     1     Bin 25 itr     5548       135     1     Thermal cutout 85°     55528       136     1     Cup stand     55541       138     1     Front bucket sensor     55620       139     2     4mm pin bullet     55723       140     1     DC rio board     55676       141     Hose had motor     55723       144     6     Dispense cover roller     55723       144     6     Dispense cover roller     55725       146     Mains lead                                                                                                    | 123 | 4    | Bernlight 28501 lamphold      | 55143       |
| 125   3   Agltator small wire auger   55187     126   1   Steam trap belge   55214     127   1   Whipper chamber beige   55217     128   3   Tie wrap holder snap lock   55217     129   1   Cable cleat size 1   55240     130   1   Mix bowl inlet pipe beige   55241     131   2   Door magnet   55341     132   1   Skirt cup drop black   55405     133   1   Bin 25 itr   5548     135   1   Thermal cutout 85°   55528     136   1   Cup stand   55551     137   1   Boiler foam pad   55551     138   1   Front bucket sensor   55620     139   2   4rm pin bullet   55331     140   1   Dispense head motor   55723     144   1   Dispense head motor   55725     144   1   Dispense cover roller   55767     144   1   Dispense cover roller   55768     144   1 <t< td=""><td>124</td><td>2</td><td>Flour tube white</td><td>55144</td></t<>                                                                                                    | 124 | 2    | Flour tube white              | 55144       |
| 126     1     Steam trap beige     55214       127     1     Whipper chamber beige     55215       128     3     Tie wrap holder snap look     55217       129     1     Cable cleat size 1     55240       130     1     Mix bowl Inlet pipe beige     55241       131     2     Door magnet     55340       132     1     Skirt cup drop black     55405       133     1     Bin 25 itr     55405       133     1     Switch rocker on/off ver     55528       135     1     Thermal cutout 85°     55528       136     1     Cup stand     55544       137     1     Boiler foam pad     55551       138     1     Front bucket sensor     55620       139     2     4rm pin bullet     5573       134     1     Dispense head motor     55721A       143     2     Dispense cover roller     55725       144     6     Dispense cover roller     55725       144                                                                                                    | 125 | 3    | Agitator small wire auger     | 55187       |
| 127     1     Whipper chamber beige     55215       128     3     Tie wrop holder snap lock     55217       129     1     Cable cleat size 1     55240       130     1     Mix bowl inlet pipe beige     55241       131     2     Door magnet     55341       132     1     Skirt cup drop black     55419       133     1     Din 25 Itr     55458       135     1     Thermal cutout 85°     55528       136     1     Cup stand     55641       137     1     Boiler foam pad     55551       138     1     Front bucket sensor     55620       139     2     4rm pin bullet     55639       140     1     Dispense head motor     55724       143     2     Dispense head motor     55725       144     6     Dispense head roller     55767       144     6     Dispense head roller     55775       144     1     Drive bar     55767       147     1                                                                                                    | 126 | 1    | Steam trap beide              | 55214       |
| 128     3     Tie wrap holder snap lock     55217       129     1     Cable cleat size 1     55240       130     1     Mix bowl inlet pipe beige     55241       131     2     Door magnet     55341       132     1     Skirt cup drop black     55405       133     1     Bin 25 itr     5548       134     1     Switch rocker on/off ver     55458       135     1     Thermal cutout 85°     55528       136     1     Cup stand     5551       138     1     Front bucket sensor     55620       139     2     4rm pin bullet     55639       140     1     DC rio board     55676       141     Hose bung flangeless plug     55622       144     6     Dispense cover roller     55723       144     6     Dispense cover roller     55723       144     6     Dispense cover roller     55723       144     1     Mains lead device     55767       147     1                                                                                                    | 127 | 1    | Whipper chamber beige         | 55215       |
| 129     1     Cable cleat size 1     55240       130     1     Mix bowl inlet pipe beige     55241       131     2     Door magnet     55341       132     1     Skirt cup drop black     55458       133     1     Bin 25 ltr     55419       134     1     Swirt cup drop black     55458       135     1     Thermal cutout 85°     55528       136     1     Cup stand     55544       137     1     Boiler foam pad     55551       138     1     Front bucket sensor     55620       139     2     4rm pin bullet     55676       141     1     Hose bang flangeless plug     55672       142     1     Dispense head motor     55723       144     6     Dispense cover roller     55767       144     1     Drive bar     55765       144     1     Drive bar     55819       150     1     Long chute 1/h     55819       151     1     Bucket                                                                                                    | 128 | 3    | Tie wrap holder snap lock     | 55217       |
| 130     1     Mix bowl inlet pipe beige     552/1       130     1     Mix bowl inlet pipe beige     552/1       131     2     Door magnet     553/1       132     1     Skirt cup drop black     554/05       133     1     Bin 25     1/1     554/1       133     1     Switch rocker on/off ver     554/8       135     1     Thermal cutout 85°     55528       136     1     Cup stand     5551       138     1     Front bucket sensor     55620       139     2     4mm pin bullet     55639       140     1     Dc rio board     55725       144     1     Hase bung flangeless plug     55692       142     1     Dispense cover roller     55724       144     1     Drive bar     55725       146     Mains lead device     55767       147     1     Black hose 16mm 1/d     55768       148     Hose 1     1/4 extra flex     55768       150     1                                                                                                    | 129 | 1    | Cable cleat size 1            | 55240       |
| 130     1     Mix bown inter pipe barge     55241       131     2     Door magnet     55341       132     1     Skirt cup drop black     55405       133     1     Bin 25 itr     55419       134     1     Switch rocker on/off ver     55458       135     1     Thermal cutout 85*     55528       136     1     Cup stand     55544       137     1     Boiler foam pad     55528       138     1     Front bucket sensor     55620       139     2     4mm pin bullet     55620       139     2     4mm pin bullet     55620       140     1     DC rio board     55676       141     Hose bung flangeless plug     55692       142     1     Dispense head motor     55723       144     6     Dispense cover roller     55767       144     1     Drive bar     55768       144     1     Hose 1 1/4 extra flex     55770       147     1     Black hose 16mm                                                                                                    | 130 | 1    | Mix bowl inlet nine beige     | 55241       |
| 131     2     Door might     5341       132     1     Skirt cup drop black     55405       133     1     Bin 25 ltr     55419       134     1     Switch rocker on/off ver     55458       135     1     Thermal cutout 85°     55528       136     1     Cup stand     55544       137     1     Boiler foam pad     55551       138     1     Front bucket sensor     55620       139     2     4mm pin builet     55676       140     1     DC rio board     55721       140     1     Dc rio board     55723       144     6     Dispense head motor     55723       144     6     Dispense cover roller     55723       144     1     Mains lead device     55767       147     1     Black hose 16mm 1/d     55808       150     1     Long chute 1/h     55808       151     Bucket 10Ltr     55804       152     1     Boiler probe assembly <td< td=""><td>130</td><td>2</td><td>Door magnet</td><td>553/1</td></td<>                                                                                                    | 130 | 2    | Door magnet                   | 553/1       |
| 132     1     Sknif Cup Flack     55405       133     1     Bin 25 itr     55458       134     1     Switch rocker on/off ver     55458       135     1     Thermal cutout 85*     55528       136     1     Cup stand     55511       138     1     Front bucket sensor     55620       139     2     4mm pin bullet     55639       140     1     DC rio board     55676       141     Hose bung flangeless plug     55692       142     1     Dispense head motor     55721A       143     2     Dispense cover roller     55725       146     1     Mains lead device     557725       146     1     Mains lead device     55770       144     6     Dispense differ (1) 32mm cer     55808       150     1     Long chute 1/h     55819       151     1     Bucket 10Ltr     55854       152     1     Boiler probe assembly     94543       153     Keypad circuit only                                                                                                    | 132 | 1    | Skirt oup drop black          | 55341       |
| 133     1     Bin 25 fm     33413       134     1     Switch rocker on/off ver     55458       135     1     Cup stand     55528       136     1     Cup stand     55511       138     1     Front bucket sensor     55620       139     2     4mm pin bullet     55639       140     1     DC rio board     55620       141     1     Hose bung flangeless plug     55692       142     1     Dispence head roller     55723       144     6     Dispence head roller     55723       144     6     Dispense cover roller     55767       144     1     Mains lead device     55767       144     1     Mains lead device     55770       144     1     Hose 1 1/4 extra flex     55770       145     1     Long chute 1/h     55819       150     1     Long chute 1/h     5584       152     1     Boiler probe assembly     94543       153     Keypad circuit on                                                                                                    | 132 | 1    |                               | 55405       |
| 134     1     Switch Pocket of Vort Ver     35436       135     1     Thermal cutout 85°     55528       136     1     Cup stand     55544       137     1     Boiler foam pad     5551       138     1     Front bucket sensor     55620       139     2     4mm pin bullet     55639       140     1     DC rio board     55676       141     1     Hose bung flangeless plug     55692       144     1     Dispense head motor     55723       144     6     Dispense cover roller     55724       145     1     Drive bar     55725       146     Mains lead device     55770       147     Black hose 16mm I/d     55768       148     Hose 11/4 extra flex     55770       149     Fuse 5a 415v (t) 32mm cer     55808       150     Long chute 1/h     55814       152     Boiler probe assembly     945433       153     Keypad circuit only     55960       154     Brewer spout N                                                                                                    | 133 | 1    | Bill 25 ITT                   | 55419       |
| 135     1     Inermal curver 85°     55528       136     1     Cup stand     55544       137     1     Boiler foam pad     55551       138     1     Front bucket sensor     55620       139     2     4mm pin bullet     55639       140     1     DC rio board     55676       141     Hose bung flangeless plug     55692       142     1     Dispense head motor     55721A       143     2     Dispense cover roller     55723       144     6     Dispense cover roller     55725       146     1     Mains lead device     55767       147     1     Black hose 16mm 1/d     55768       148     1     Hose 5a 415V (t) 32mm cer     55808       150     1     Long chute 1/h     55819       151     1     Bucket 10Ltr     55864       152     1     Boiler probe assembly     94543       153     1     Keypad circuit only     55920       154     Brewer spout Nu/Ver/                                                                                                    | 134 |      | SWITCH FOCKER ON/OTT VER      | 55458       |
| 136     1     Cup stand     55544       137     1     Boiler foam pad     55551       138     1     Front bucket sensor     55620       139     2     4mm pin bullet     55639       140     1     DC rio board     55676       141     1     Hose bung flangeless plug     55692       142     1     Dispence head roller     55723       144     6     Dispence head roller     55723       144     6     Dispense cover roller     55725       144     1     Mains lead device     55767       145     1     Drive bar     55768       144     1     Mains lead device     55767       147     1     Black hose 16mm I/d     55768       148     1     Hose 1 1/4 extra flex     55770       149     1     Fuse 5a 415v (t) 32mm cer     55808       150     1     Long chute 1/h     55819       151     1     Bucket 10Ltr     55864       152     1                                                                                                    | 135 | 1    |                               | 55528       |
| 137     1     Boiler form pad     5551       138     1     Front bucket sensor     55620       139     2     4mm pin bullet     55639       140     1     DC rio board     55676       141     1     Hose bung flangeless plug     55692       142     1     Dispense head motor     55721A       143     2     Dispense cover roller     55723       144     6     Dispense cover roller     55724       145     1     Drive bar     55725       146     1     Mains lead device     55770       144     6     Dispense asembir     55808       148     1     Hose 1 1/4 extra flex     55770       149     1     Fuse 5a 415v (t) 32mm cer     55808       150     1     Long chute 1/h     55819       151     1     Bucket 10Ltr     55860       152     1     Boiler probe assembly     94543       153     1     Keypad circuit only     55960       154     1<                                                                                                    | 136 |      | Cup stand                     | 55544       |
| 138     1     Front bucket sensor     55620       139     2     4mm pin bullet     55639       140     1     DC rio board     55676       141     1     Hose bung flangeless plug     55692       142     1     Dispense head motor     55721A       143     2     Dispense cover roller     55723       144     6     Dispense cover roller     55724       145     1     Drive bar     55725       146     Mains lead device     55767       147     1     Black hose 16mm 1/d     55768       148     1     Hose 1 1/4 extra flex     55770       149     1     Fuse 5a 415v (t) 32mm cer     55808       150     1     Long chute 1/h     55819       151     1     Bucket 10Ltr     55854       152     1     Boiler probe assembly     94543       153     1     Keypad circuit only     55920       154     1     Brewer spout Nu/Ver/Pac     54924       155     1                                                                                                    | 137 | 1    | Boiler foam pad               | 55551       |
| 139     2     4rm pin bullet     55639       140     1     DC rio board     55676       141     1     Hose bung flangeless plug     55692       142     1     Dispense head motor     55721A       143     2     Dispense cover roller     55723       144     6     Dispense cover roller     55725       146     1     Mains lead device     55767       147     1     Black hose 16mm i/d     55768       148     Hose 1 1/4 extra flex     55770       149     Fuse 5a 415v (t) 32mm cer     55808       150     Long chute 1/h     55819       151     Bucket 10Ltr     55864       152     Boiler probe assembly     94543       153     Keypad circuit only     55960       154     Brewer spout Nu/Ver/Pac     54924       155     Cup sensor sender     56022       156     Cup sensor sender     56037       160     Door buffer rubber verona     56053       161     15A fuse     56114                                                                                                    | 138 | 1    | Front bucket sensor           | 55620       |
| 140     1     DC rio board     55676       141     1     Hose bung flangeless plug     55692       142     1     Dispense head motor     55721A       143     2     Dispense head roller     55723       144     6     Dispense cover roller     55724       145     1     Drive bar     55725       146     1     Mains lead device     55767       147     1     Black hose 16mm 1/d     55768       148     1     Hose 1 1/4 extra flex     55770       149     Fuse 5a 415v (t) 32mm cer     55808       150     1     Long chute 1/h     55819       151     1     Bucket 10Ltr     55860       152     1     Boiler probe assembly     94543       153     1     Keypad circuit only     55960       154     1     Brewer spout Nu/Ver/Pac     54924       155     1     Cup sensor sender     56032       156     1     Cup sensor sender     56037       160     2                                                                                                    | 139 | 2    | 4mm pin bullet                | 55639       |
| 141   1   Hose bung flangeless plug   55692     142   1   Dispense head motor   55721A     143   2   Dispense head motor   55723     144   6   Dispense cover roller   55723     144   6   Dispense cover roller   55724     145   1   Drive bar   55725     146   1   Mains lead device   55767     147   1   Black hose 16mm 1/d   55768     148   1   Hose 1 1/4 extra flex   55770     149   1   Fuse 5a 415v (t) 32mm cer   55808     150   1   Long chute 1/h   55819     151   1   Bucket 10Ltr   55864     152   1   Boiler probe assembly   94543     153   1   Keypad circuit only   55960     154   1   Brewer spout Nu/Ver/Pac   54924     155   1   Cup sensor receiver   56022     156   1   Cup sensor sender   56023     157   1   Ingredient chute central   56032     159                                                                                                    | 140 | 1    | DC rio board                  | 55676       |
| 142   1   Dispense head motor   55721A     143   2   Dispense cover roller   55723     144   6   Dispense cover roller   55724     145   1   Drive bar   55725     146   1   Mains lead device   55767     147   1   Black hose 16mm 1/d   55768     148   1   Hose 1 1/4 extra flex   55770     149   1   Fuse 5a 415v (t) 32mm cer   55808     150   1   Long chute 1/h   55819     151   1   Bucket 10Ltr   55854     152   1   Boiler probe assembly   94543     153   1   Keypad circuit only   55960     154   1   Brewer spout Nu/Ver/Pac   54924     155   1   Cup sensor sender   56023     156   1   Cup sensor sender   56023     157   1   Ingredient chute central   56028     158   2   R/h chute   56037     160   2   Door buffer rubber verona   56053     161   1                                                                                                    | 141 | 1    | Hose bung flangeless plug     | 55692       |
| 143   2   Dispence head roller   55723     144   6   Dispense cover roller   55724     145   1   Drive bar   55725     146   1   Mains lead device   55767     147   1   Black hose 16mm 1/d   55768     148   1   Hose 1 1/4 extra flex   55770     149   1   Fuse 5a 415v (t) 32mm cer   55808     150   1   Long chute 1/h   55819     151   1   Bucket 10Ltr   55854     152   1   Boiler probe assembly   94543     153   1   Keypad circuit only   55960     154   1   Brewer spout Nu/Ver/Pac   54924     155   1   Cup sensor sender   56023     157   1   Ingredient chute central   56032     158   2   R/h chute   56032     159   3   L/h chute   56033     161   1   15A fuse   56114     162   1   Coffee canister   56140     163   1   Boiler element                                                                                                    | 142 | 1    | Dispense head motor           | 55721A      |
| 144     6     Dispense cover roller     55724       145     1     Drive bar     55725       146     1     Mains lead device     55767       147     1     Black hose 16mm 1/d     55768       148     1     Hose 1 1/4 extra flex     55770       149     1     Fuse 5a 415v (t) 32mm cer     55808       150     1     Long chute 1/h     55819       151     1     Bucket 10Ltr     55864       152     1     Boiler probe assembly     94543       153     1     Keypad circuit only     55960       154     1     Brewer spout Nu/Ver/Pac     54924       155     1     Cup sensor receiver     56023       156     1     Cup sensor sender     56023       157     1     Ingredient chute central     56028       158     2     R/h chute     56032       159     1/h chute     56037     160       2     Door buffer rubber verona     56053       161     15A fuse                                                                                                    | 143 | 2    | Dispence head roller          | 55723       |
| 145   1   Drive bar   55725     146   1   Mains lead device   55767     147   1   Black hose 16mm 1/d   55768     148   1   Hose 1 1/4 extra flex   55770     149   1   Fuse 5a 415v (t) 32mm cer   55808     150   1   Long chute 1/h   55819     151   1   Bucket 10Ltr   55854     152   1   Boiler probe assembly   94543     153   1   Keypad circuit only   55960     154   1   Brewer spout Nu/Ver/Pac   54924     155   1   Cup sensor receiver   56022     156   1   Cup sensor sender   56023     157   1   Ingredient chute central   56032     158   2   R/h chute   56037     160   2   Door buffer rubber verona   56053     161   1   15A fuse   56114     162   1   Coffee canister   56140     163   1   Boiler element   56555     164   1   Fuse 7A 240V                                                                                                    | 144 | 6    | Dispense cover roller         | 55724       |
| 146   1   Mains lead device   55767     147   1   Black hose 16mm 1/d   55768     148   1   Hose 1 1/4 extra flex   55770     149   1   Fuse 5a 415v (t) 32mm cer   55808     150   1   Long chute 1/h   55819     151   1   Bucket 10Ltr   55864     152   1   Boiler probe assembly   94543     153   1   Keypad circuit only   55960     154   1   Brewer spout Nu/Ver/Pac   54924     155   1   Cup sensor receiver   56022     156   1   Cup sensor sender   56023     157   1   Ingredient chute central   56023     157   1   Ingredient chute central   56032     158   2   R/h chute   56037     160   2   Door buffer rubber verona   56053     161   1   15A fuse   56114     162   1   Coffee canister   56140     163   1   Boiler element   56555     164   1   <                                                                                                    | 145 | 1    | Drive bar                     | 55725       |
| 147     1     Black hose 16mm 1/d     55768       148     1     Hose 1 1/4 extra flex     55770       149     1     Fuse 5a 415v (t) 32mm cer     55808       150     1     Long chute 1/h     55819       151     1     Bucket 10Ltr     55864       152     1     Boiler probe assembly     94543       153     1     Keypad circuit only     55960       154     1     Brewer spout Nu/Ver/Pac     54924       155     1     Cup sensor receiver     56022       156     1     Cup sensor sender     56023       157     1     Ingredient chute central     56032       158     2     R/h chute     56032       159     3     L/h chute     56037       160     2     Door buffer rubber verona     56053       161     1     15A fuse     56114       162     1     Coffee canister     56140       163     1     Boiler element     56253       166     12                                                                                                    | 146 | 1    | Mains lead device             | 55767       |
| 148   1   Hose 1 1/4 extra flex   55770     149   1   Fuse 5a 415v (t) 32mm cer   55808     150   1   Long chute 1/h   55819     151   1   Bucket 10Ltr   55854     152   1   Boiler probe assembly   94543     153   1   Keypad circuit only   55960     154   1   Brewer spout Nu/Ver/Pac   54924     155   1   Cup sensor receiver   56022     156   1   Cup sensor sender   56023     157   1   Ingredient chute central   56023     158   2   R/h chute   56032     159   3   L/h chute   56031     160   2   Door buffer rubber verona   56053     161   15A fuse   56114     162   1   Coffee canister   56140     163   1   Boiler element   56155     164   1   Fuse 7A 240V   56156     165   4   Foot m10X35   56253     166   12   Long deep board support   56                                                                                                    | 147 | 1    | Black bose 16mm i/d           | 55768       |
| 149   1   Fuse 5a 415v (t) 32mm cer   55808     150   1   Long chute 1/h   55819     151   1   Bucket 10Ltr   55854     152   1   Boiler probe assembly   94543     153   1   Keypad circuit only   55960     154   1   Brewer spout Nu/Ver/Pac   54924     155   1   Cup sensor receiver   56022     156   1   Cup sensor sender   56023     157   1   Ingredient chute central   56028     158   2   R/h chute   56032     159   3   L/h chute   56037     160   2   Door buffer rubber verona   56053     161   15A fuse   56140     162   1   Coffee canister   56140     163   1   Boiler element   56253     164   1   Fuse 7A 240V   56156     165   4   Foot m10X35   56253     166   12   Long deep board support   56374     168   1   Base panel studio   56393<                                                                                                    | 148 | 1    | Hose 1 1/4 extra flex         | 55770       |
| 143   1   Long chute 1/h   53000     150   1   Long chute 1/h   55819     151   1   Bucket 10Ltr   55854     152   1   Boiler probe assembly   94543     153   1   Keypad circuit only   55960     154   1   Brewer spout Nu/Ver/Pac   54924     155   1   Cup sensor receiver   56022     156   1   Cup sensor sender   56023     157   1   Ingredient chute central   56028     158   2   R/h chute   56032     159   3   L/h chute   56037     160   2   Door buffer rubber verona   56053     161   1   15A fuse   56114     162   1   Coffee canister   56140     163   1   Boiler element   56253     164   1   Fuse 7A 240V   56156     165   4   Foot m10X35   56271     166   12   Long deep board support   56374     168   1   Base panel studio                                                                                                    | 149 | 1    | Euse 5a $415y$ (+) $32mm$ cer | 55808       |
| 150     1     Long online inth     53013       151     1     Bucket 10Ltr     55854       152     1     Boiler probe assembly     94543       153     1     Keypad circuit only     55960       154     1     Brewer spout Nu/Ver/Pac     54924       155     1     Cup sensor receiver     56022       156     1     Cup sensor sender     56023       157     1     Ingredient chute central     56028       158     2     R/h chute     56032       159     3     L/h chute     56037       160     2     Door buffer rubber verona     56053       161     1     15A fuse     56114       162     1     Coffee canister     56140       163     1     Boiler element     5655       164     1     Fuse 7A 240V     56156       165     4     Foot m10X35     56253       166     12     Long deep board support     56374       168     1     Base p                                                                                                    | 150 | 1    |                               | 55819       |
| 131     1     Bucker for the formation of the formation of | 150 | 1    |                               | 55954       |
| 152     1     Borrer probe desembry     54343       153     1     Keypad circuit only     55960       154     1     Brewer spout Nu/Ver/Pac     54924       155     1     Cup sensor receiver     56022       156     1     Cup sensor sender     56023       157     1     Ingredient chute central     56023       158     2     R/h chute     56032       159     3     L/h chute     56037       160     2     Door buffer rubber verona     56053       161     1     15A fuse     56114       162     1     Coffee canister     56150       163     1     Boiler element     56155       164     1     Fuse 7A 240V     56353       166     12     Long deep board support     56253       166     12     Long deep board support     56374       168     1     Base panel studio     56390       170     1     Keypad decal studio     56393       171     1 </td <td>151</td> <td>1</td> <td></td> <td>04547</td>                                                                                                    | 151 | 1    |                               | 04547       |
| 153     1     Reypad circuit only     53360       154     1     Brewer spout Nu/Ver/Pac     54924       155     1     Cup sensor receiver     56022       156     1     Cup sensor sender     56023       157     1     Ingredient chute central     56028       158     2     R/h chute     56032       159     3     L/h chute     56037       160     2     Door buffer rubber verona     56053       161     1     15A fuse     56114       162     1     Coffee canister     56150       163     1     Boiler element     56155       164     1     Fuse 7A 240V     56156       165     4     Foot m10X35     56253       166     12     Long deep board support     56374       168     1     Base panel studio     56387       169     1     Blind whipper base     56390       170     1     Keypad decal studio     56393       171     1                                                                                                    | 152 | 1    |                               | 54040       |
| 154     1     Brewer spout NU/Ver/Pdc     54924       155     1     Cup sensor receiver     56022       156     1     Cup sensor sender     56023       157     1     Ingredient chute central     56028       158     2     R/h chute     56032       159     3     L/h chute     56037       160     2     Door buffer rubber verona     56053       161     1     15A fuse     56114       162     1     Coffee canister     56140       163     1     Boiler element     56155       164     1     Fuse 7A 240V     56156       165     4     Foot m10X35     56253       166     12     Long deep board support     56374       168     1     Base panel studio     56387       169     1     Blind whipper base     56390       170     1     Keypad decal studio     56393       171     1     Warning label     56393       172     1     Cup ho                                                                                                    | 155 |      |                               | 55960       |
| 155     1     Cup sensor receiver     56022       156     1     Cup sensor sender     56023       157     1     Ingredient chute central     56023       157     1     Ingredient chute central     56023       158     2     R/h chute     56032       159     3     L/h chute     56037       160     2     Door buffer rubber verona     56053       161     1     15A fuse     56114       162     1     Coffee canister     56140       163     1     Boiler element     56155       164     1     Fuse 7A 240V     56156       165     4     Foot m10X35     56253       166     12     Long deep board support     56374       167     1     Psu dc 100W     56374       168     1     Base panel studio     56390       170     1     Keypad decal studio     56393       171     1     Warning label     56393       172     1     Cup holder e                                                                                                    | 154 | 1    | Brewer spout Nu/Ver/Pac       | 54924       |
| 156   1   Cup sensor sender   56023     157   1   Ingredient chute central   56028     158   2   R/h chute   56032     159   3   L/h chute   56037     160   2   Door buffer rubber verona   56053     161   1   15A fuse   56114     162   1   Coffee canister   56140     163   1   Boiler element   56155     164   1   Fuse 7A 240V   56156     165   4   Foot m10X35   56253     166   12   Long deep board support   56374     168   1   Base panel studio   56387     169   1   Blind whipper base   56390     170   1   Keypad decal studio   56393     171   1   Warning label   56393     172   1   Cup housing   56442     173   1   C/f cup holder eng   56484     174   1   Fmcu card reader mount   56575     175   1   Gear motor pinion   5667                                                                                                    | 155 | 1    | Cup sensor receiver           | 56022       |
| 157   1   Ingredient chute central   56028     158   2   R/h chute   56032     159   3   L/h chute   56037     160   2   Door buffer rubber verona   56053     161   1   15A fuse   56114     162   1   Coffee canister   56140     163   1   Boiler element   56155     164   1   Fuse 7A 240V   56156     165   4   Foot m10X35   56253     166   12   Long deep board support   56374     167   1   Psu dc 100W   56374     168   1   Base panel studio   56390     170   1   Keypad decal studio   56393     171   1   Warning label   56393     172   1   Cup housing   56484     174   1   Fmcu card reader mount   56575     175   1   Gear motor pinion   56830A     177   1   Wittern reject bracket   56830A                                                                                                    | 156 | 1    | Cup sensor sender             | 56023       |
| 158   2   R/h chute   56032     159   3   L/h chute   56037     160   2   Door buffer rubber verona   56053     161   1   15A fuse   56114     162   1   Coffee canister   56140     163   1   Boiler element   56155     164   1   Fuse 7A 240V   56156     165   4   Foot m10X35   56253     166   12   Long deep board support   56374     167   1   Psu dc 100W   56374     168   1   Base panel studio   56387     169   1   Blind whipper base   56390     170   1   Keypad decal studio   56393     171   1   Warning label   56393     172   1   Cup housing   56484     173   1   C/f cup holder eng   56484     174   1   Fmcu card reader mount   56575     175   1   Gear motor pinion   56830A     177   1   Wittern coin slot   56830B                                                                                                    | 157 | 1    | Ingredient chute central      | 56028       |
| 159     3     L/h chute     56037       160     2     Door buffer rubber verona     56053       161     1     15A fuse     56114       162     1     Coffee canister     56140       163     1     Boiler element     56155       164     1     Fuse 7A 240V     56156       165     4     Foot m10X35     56253       166     12     Long deep board support     56374       167     1     Psu dc 100W     56374       168     1     Base panel studio     56390       170     1     Keypad decal studio     56393       170     1     Keypad decal studio     56393       171     1     Warning label     56393       172     1     Cup housing     56442       173     1     C/f cup holder eng     56484       174     1     Fmcu card reader mount     56575       175     1     Gear motor pinion     56830A       177     1     Wittern coin slot                                                                                                    | 158 | 2    | R/h chute                     | 56032       |
| 160     2     Door buffer rubber verona     56053       161     1     15A fuse     56114       162     1     Coffee canister     56140       163     1     Boiler element     56155       164     1     Fuse 7A 240V     56156       165     4     Foot m10X35     56253       166     12     Long deep board support     56374       167     1     Psu dc 100W     56374       168     1     Base panel studio     56387       169     1     Blind whipper base     56390       170     1     Keypad decal studio     56393       171     1     Warning label     56399       172     1     Cup housing     56442       173     1     C/f cup holder eng     56484       174     1     Fmou card reader mount     56575       175     1     Gear motor pinion     56679       176     1     Wittern reject bracket     56830A       177     1     Witte                                                                                                    | 159 | 3    | L/h chute                     | 56037       |
| 161     1     15A fuse     56114       162     1     Coffee canister     56140       163     1     Boiler element     56155       164     1     Fuse 7A 240V     56156       165     4     Foot m10X35     56253       166     12     Long deep board support     56271       167     1     Psu dc 100W     56374       168     1     Base panel studio     56390       170     1     Keypad decal studio     56393       171     1     Warning label     56399       172     1     Cup housing     56442       173     1     C/f cup holder eng     56484       174     1     Fmcu card reader mount     56575       175     1     Gear motor pinion     56679       176     1     Wittern reject bracket     56830A       177     1     Wittern coin slot     56830B                                                                                                    | 160 | 2    | Door buffer rubber verona     | 56053       |
| 162     1     Coffee canister     56140       163     1     Boiler element     56155       164     1     Fuse 7A 240V     56156       165     4     Foot m10X35     56253       166     12     Long deep board support     56271       167     1     Psu dc 100W     56374       168     1     Base panel studio     56387       169     1     Blind whipper base     56390       170     1     Keypad decal studio     56393       171     1     Warning label     56399       172     1     Cup housing     56442       173     1     C/f cup holder eng     56484       174     1     Fmcu card reader mount     56575       175     1     Gear motor pinion     56679       176     1     Wittern reject bracket     56830A       177     1     Wittern coin slot     56830B                                                                                                    | 161 | 1    | 15A fuse                      | 56114       |
| 163     1     Boiler element     56155       164     1     Fuse 7A 240V     56156       165     4     Foot m10X35     56253       166     12     Long deep board support     56271       167     1     Psu dc 100W     56374       168     1     Base panel studio     56387       169     1     Blind whipper base     56390       170     1     Keypad decal studio     56393       171     1     Warning label     56399       172     1     Cup housing     56442       173     1     C/f cup holder eng     56484       174     1     Fmcu card reader mount     56575       175     1     Gear motor pinion     56679       176     1     Wittern reject bracket     56830A       177     1     Wittern coin slot     56830B                                                                                                    | 162 | 1    | Coffee canister               | 56140       |
| 164     1     Fuse 7A 240V     56156       165     4     Foot m10X35     56253       166     12     Long deep board support     56271       167     1     Psu dc 100W     56374       168     1     Base panel studio     56387       169     1     Blind whipper base     56390       170     1     Keypad decal studio     56393       171     1     Warning label     56399       172     1     Cup housing     56442       173     1     C/f cup holder eng     56484       174     1     Fmcu card reader mount     56575       175     1     Gear motor pinion     56679       176     1     Wittern reject bracket     56830A       177     1     Wittern coin slot     56830B                                                                                                    | 163 | 1    | Boiler element                | 56155       |
| 165     4     Foot m10X35     56253       166     12     Long deep board support     56271       167     1     Psu dc 100W     56374       168     1     Base panel studio     56387       169     1     Blind whipper base     56390       170     1     Keypad decal studio     56393       171     1     Warning label     56399       172     1     Cup housing     56442       173     1     C/f cup holder eng     56484       174     1     Fmcu card reader mount     56575       175     1     Gear motor pinion     56679       176     1     Wittern reject bracket     56830A       177     1     Wittern coin slot     56830B                                                                                                    | 164 | 1    | Fuse 7A 240V                  | 56156       |
| 166     12     Long deep board support     56271       167     1     Psu dc 100W     56374       168     1     Base panel studio     56387       169     1     Blind whipper base     56390       170     1     Keypad decal studio     56393       171     1     Warning label     56399       172     1     Cup housing     56442       173     1     C/f cup holder eng     56484       174     1     Fmcu card reader mount     56575       175     1     Gear motor pinion     56679       176     1     Wittern reject bracket     56830A       177     1     Wittern coin slot     56830B                                                                                                    | 165 | 4    | Foot m10X35                   | 56253       |
| 167     1     Psu dc 100W     56374       168     1     Base panel studio     56387       169     1     Blind whipper base     56390       170     1     Keypad decal studio     56393       171     1     Warning label     56399       172     1     Cup housing     56442       173     1     C/f cup holder eng     56484       174     1     Fmcu card reader mount     56575       175     1     Gear motor pinion     56679       176     1     Wittern reject bracket     56830A       177     1     Wittern coin slot     56830B                                                                                                    | 166 | 12   | Long deep board support       | 56271       |
| 168     1     Base panel studio     56387       169     1     Blind whipper base     56390       170     1     Keypad decal studio     56393       171     1     Warning label     56399       172     1     Cup housing     56442       173     1     C/f cup holder eng     56484       174     1     Fmcu card reader mount     56575       175     1     Gear motor pinion     56679       176     1     Wittern reject bracket     56830A       177     1     Wittern coin slot     56830B                                                                                                    | 167 | 1    | Psu dc 100W                   | 56374       |
| 1691Blind whipper base563901701Keypad decal studio563931711Warning label563991721Cup housing564421731C/f cup holder eng564841741Fmcu card reader mount565751751Gear motor pinion566791761Wittern reject bracket56830A1771Wittern coin slot56830B                                                                                                    | 168 | 1    | Base panel studio             | 56387       |
| 1701Keypad decal studio563931711Warning label563931721Cup housing564421731C/f cup holder eng564841741Fmcu card reader mount565751751Gear motor pinion566791761Wittern reject bracket56830A1771Wittern coin slot56830B                                                                                                    | 169 | 1    | Blind whipper base            | 56390       |
| 1711Warning label563931711Warning label563991721Cup housing564421731C/f cup holder eng564841741Fmou card reader mount565751751Gear motor pinion566791761Wittern reject bracket56830A1771Wittern coin slot56830B                                                                                                    | 170 | 1    | Keypad decal studio           | 56393       |
| 1721Cup housing563991721Cup housing564421731C/f cup holder eng564841741Fmcu card reader mount565751751Gear motor pinion566791761Wittern reject bracket56830A1771Wittern coin slot56830B                                                                                                    | 171 | 1    | Warpipa Label                 | 56399       |
| 1121Cup nousing564421731C/f cup holder eng564841741Fmcu card reader mount565751751Gear motor pinion566791761Wittern reject bracket56830A1771Wittern coin slot56830B                                                                                                    | 170 |      |                               | 50333       |
| 1131C/fcup noider eng564841741Fmcu card reader mount565751751Gear motor pinion566791761Wittern reject bracket56830A1771Wittern coin slot56830B                                                                                                    | 172 |      |                               | 56442       |
| 11/41Fmcu card reader mount565751751Gear motor pinion566791761Wittern reject bracket56830A1771Wittern coin slot56830B                                                                                                    | 1/5 |      | Lott cup noider eng           | 56484       |
| 1 (51Gear motor pinion566791761Wittern reject bracket56830A1771Wittern coin slot56830B                                                                                                    | 1/4 | 1    | rmcu card reader mount        | 56575       |
| 1761Wittern reject bracket56830A1771Wittern coin slot56830B                                                                                                    | 175 | 1    | Gear motor pinion             | 56679       |
| 177  1  Wittern coin slot  56830B                                                                                                    | 176 | 1    | Wittern reject bracket        | 56830A      |
|                                                                                                    | 177 | 1    | Wittern coin slot             | 56830B      |

...\geneva2\89587\_sfbc\89587\_2.dgn 22/07/2008 15:48:32

PAGE 1 OF 4

22-07-08

| NO. | QTY.          | DESCRIPTION                       | PART NUMBER |
|-----|---------------|-----------------------------------|-------------|
| 178 | 1             | Wittern reject bezel              | 56830C      |
| 179 | 1             | Wittern reject push butt          | 56830D      |
| 180 | 1             | Wittern coin catcher              | 56830E      |
| 181 | 1             | Wittern door handle               | 56830F      |
| 182 | 1             | Wittern coin catch bezel          | 56830G      |
| 183 | 1             | Coin catcher door flap            | 56830H      |
| 184 | 1             | Door lock barrel + keys           | 56830K      |
| 185 | 1             | Coffee chamber lid brown          | 57269       |
| 186 | 1             | Rectangle nozel holder            | 57363       |
| 187 | 6             | Angled nozel                      | 57364       |
| 188 | 1             | Round nozel holder                | 57365       |
| 189 | 1             | Dual 18W balast                   | 57467       |
| 190 | 1             | Dispense arm label                | 57471       |
| 191 | 1             |                                   | 57526       |
| 192 | 1             |                                   | 57566       |
| 195 | 1             | Crimp female 18-24 awa            | 58017       |
| 194 | 1             | Capister plastic quaer            | 59059       |
| 195 | 2             | Eve sensor lens small             | 59065       |
| 197 | 2             | Plastic spacers -0485068          | 59134       |
| 198 | 2             | Spacer plastic m4X13X             | 59145       |
| 199 | 5             | Canister 64mm wire quaer          | 59204       |
| 200 | 1             | 24DC inlet valve                  | 59255       |
| 201 | 1             | Cup unit 24V DC uk 73mm           | 59332       |
| 202 | 1             | Drip tray grill                   | 59339       |
| 203 | 1             | Drip tray                         | 59340       |
| 204 | 1             | 24/7 carousel retainer            | 66668       |
| 205 | 1             | Earth washer large                | 67068       |
| 206 | 2             | Arm rollor bar                    | 67882       |
| 207 | 3             | Cover roller bar                  | 67883       |
| 208 | 1             | Grommet 20mm                      | 71026       |
| 209 | 3             | 16 amp fuseholder bussman         | 71101       |
| 210 | 2             | Micro switch                      | 71124       |
| 211 | 2             | Actuator arm long brewer          | 71124A      |
| 212 | 1             | Snapper clip no6                  | 71730       |
| 213 | 3             | lie wrap base self adhes          | (1/50       |
| 214 | 1             | Whipper base brown                | 84664       |
| 215 | 3             | whipper base grey                 | 84665       |
| 210 | 1             | Coffee brewer red lever           | 89020       |
| 218 | 1             |                                   | 57491       |
| 219 | 1             | Lcd Lead                          | 57481       |
| 220 | 2.5m          | White cable 16/0.2mm              | 57714       |
| 221 | 2m            | 1.0 white wire                    | 22216       |
| 222 | 1.0m          | 1.0mm blue wire                   | 22218       |
| 223 | .9m           | Tube braided black 10x3.5         | 54113       |
| 224 | 1.05m         | Silicone tube 6mmIdx3mm wall      | 54161       |
| 225 | •4m<br> / 2m  | DILICONE TUDE 3.2X1.6 WOLL        | 54570       |
| 227 | .5m           | Silicone tube black 9x13          | 54819       |
| 228 | 1.0m          | Silicone tube 5x1.5 black         | 54820       |
| 229 | 1             | Loom brewer t/coff                | 55128       |
| 230 | .3m           | Tube 9x15                         | 55428       |
| 231 | 1.45m         | Tube 11×18mm                      | 55438       |
| 232 | 1             | Link set                          | 55606       |
| 232 | 1             | Main Loom Wittern                 | 56427       |
| 235 | .270m         | Silicone tube 6x10 black          | 56519       |
| 236 | 1             | Operators guide                   | 56571       |
| 237 | 1             | Smart card idc loom               | 56628       |
| 238 | 1             | Dispense head internal loom       | 57315       |
| 239 | 1             | Geneva 2 keypad loom              | 57447       |
| 240 | 1             | Lca lead                          | 57641       |
| 241 | 1•45m<br>.37m | reu rube oxiv<br>Yellow tube 6x10 | 57642       |
| 243 | •34m          | Blue tube 6x10                    | 57643       |
| 244 | 1             | Geneva test spec                  | 57707       |
| 245 | .6m           | Tube 8x12mm                       | 59070       |

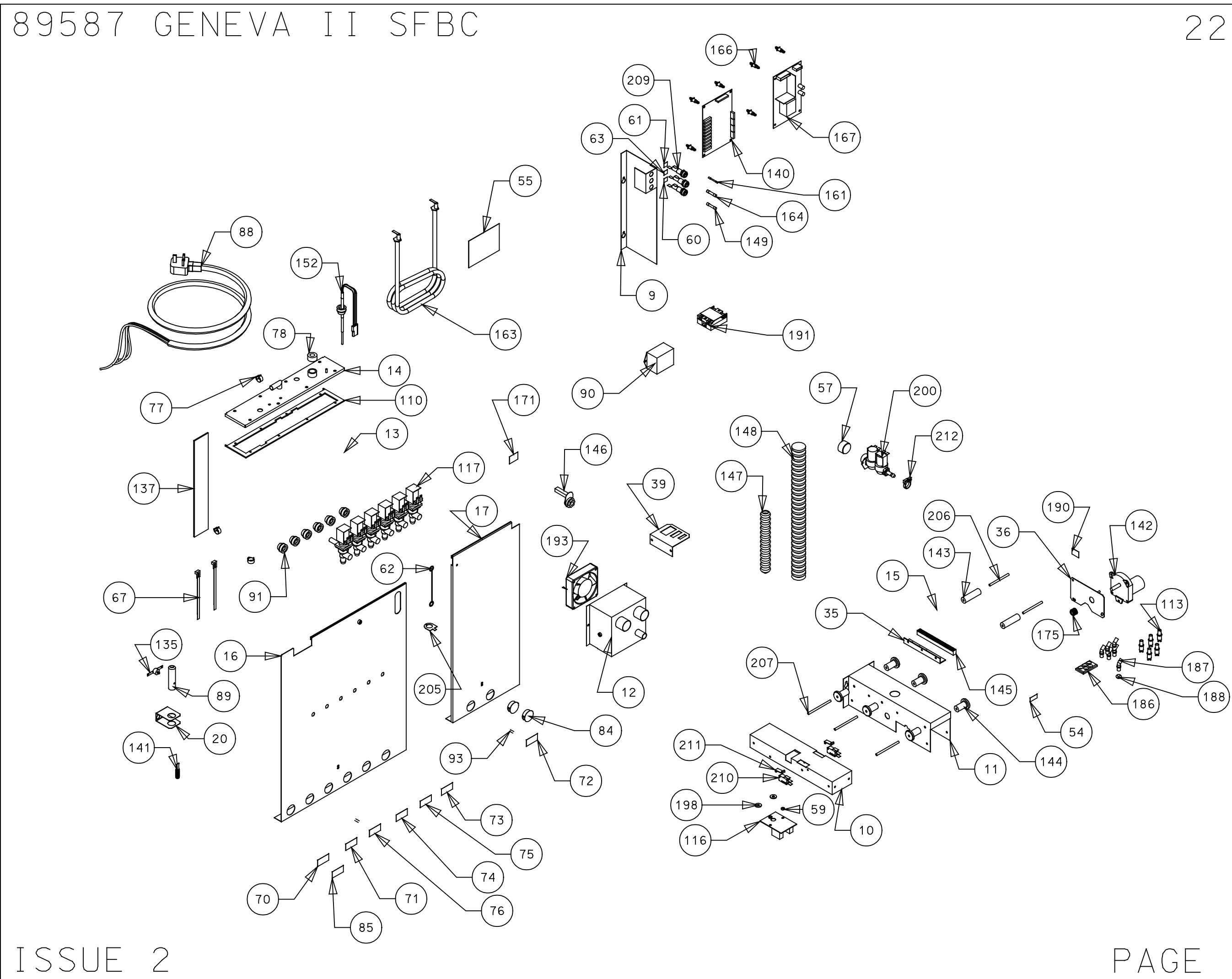

# 22-07-08

PAGE 2 OF 4

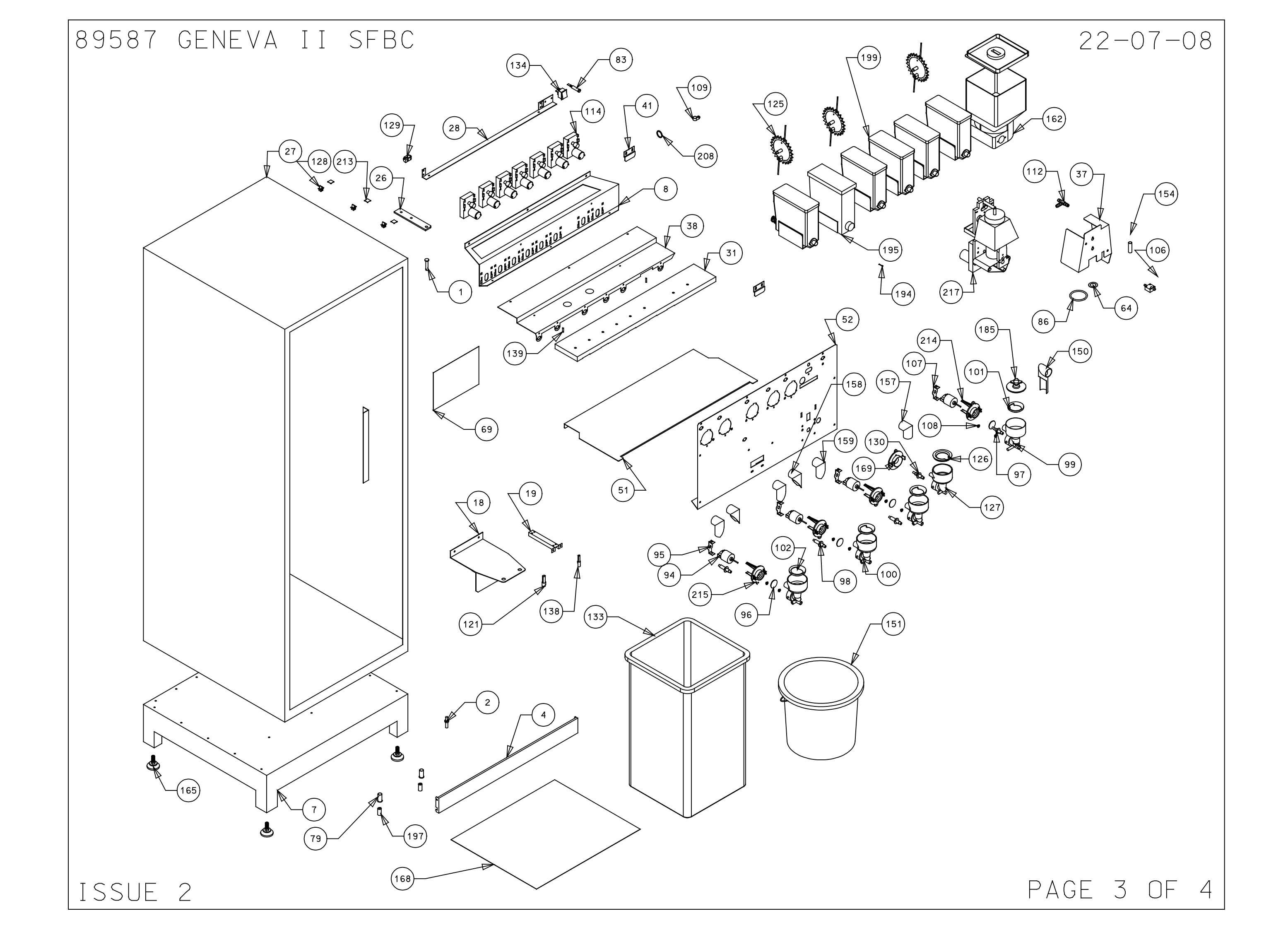

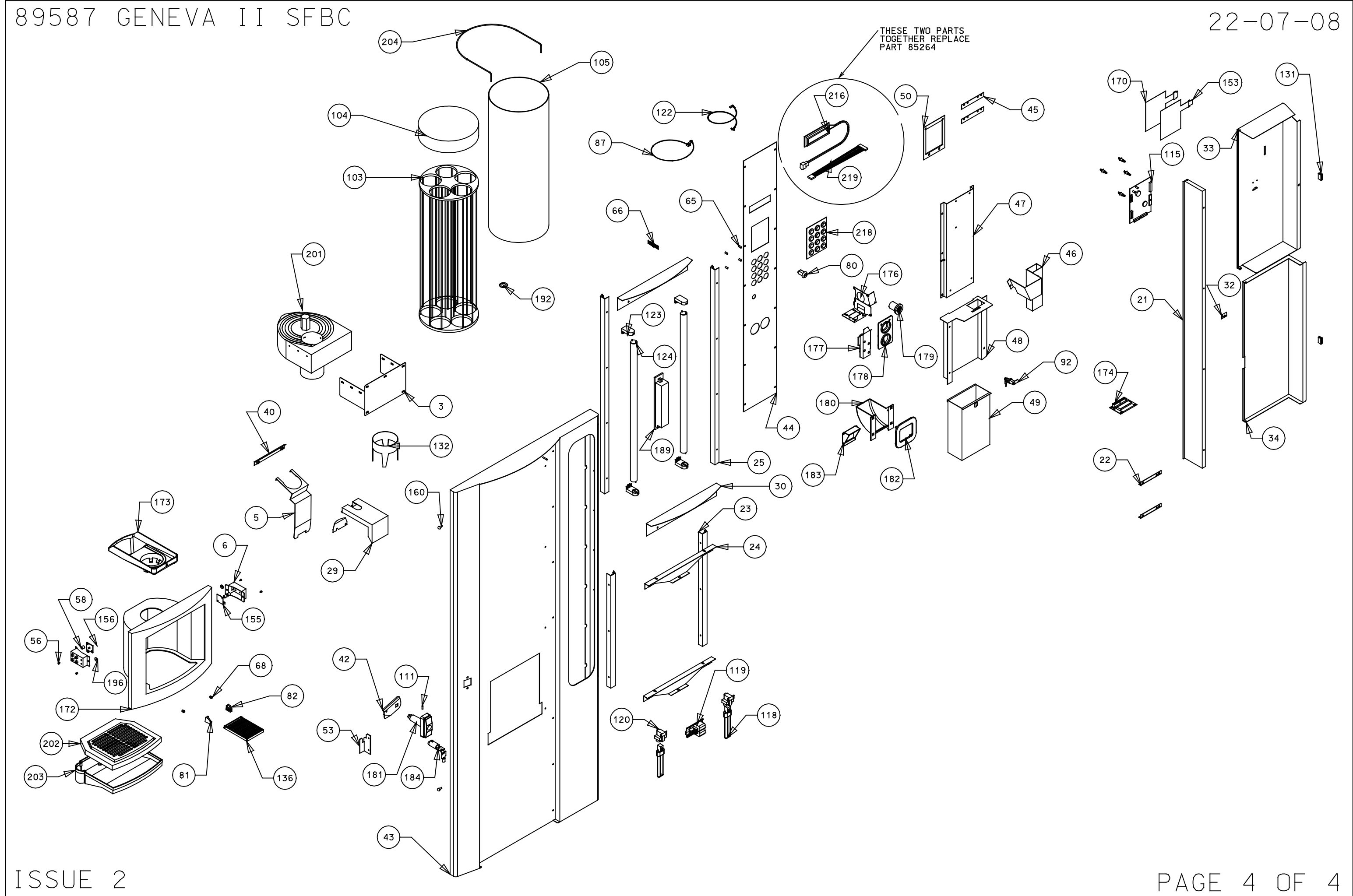

## 89606 GENEVA II DFB CHILLED

### 23-07-08

| NO. | QTY. | DESCRIPTION                | PART NUMBER |
|-----|------|----------------------------|-------------|
| 1   | 1    | Top hinge pin              | 66616       |
| 2   | 1    | Bottom hinge pin           | 66617       |
| 3   | 1    | Cup turret bracket         | 66621       |
| 4   | 1    | Kick plate                 | 66671       |
| 5   | 1    | Drip catcher               | 66676A      |
| 6   | 2    | Eye sensor bracket         | 66680       |
| 7   | 1    | Cabinet base               | 67654       |
| 8   | 1    | Motor shelf                | 67655       |
| 9   | 1    | Fuse panel                 | 67661       |
| 10  | 1    | Motor drive base           | 67662A_9    |
| 11  | 1    | Motor drive cover          | 67662B_9    |
| 12  | 1    | L.C.V. fanbox              | 67757       |
| 13  | 1    | Boiler                     | 67759B      |
| 14  | 1    | Boiler lid                 | 67759L      |
| 15  | 1    | Dispense arm               | 67796_11    |
| 16  | 1    | L.C.V L/H boiler cover     | 67797       |
| 17  | 1    | L.C.V. r/h boiler cover    | 67798       |
| 18  | 1    | Bucket stop combi          | 67799       |
| 19  | 1    | LCV bucket sensor bracket  | 67887       |
| 20  | 1    | LCV cut out bracket        | 68012       |
| 21  | 1    | Door cover support coffe   | 68051       |
| 22  | 2    | Coin catcher bracket cof   | 68054       |
| 23  | 2    | Bottom picture guide       | 68059       |
| 24  | 2    | Picture supports coffee    | 68060       |
| 25  | 2    | Top picture guide          | 68061       |
| 26  | 1    | Top hinge plate            | 68062       |
| 27  | 1    | Coffee fresh cabinet       | 68063       |
| 28  | 1    | Light bracket              | 68076       |
| 29  | 1    | Drip tray holder & clip    | 68113       |
| 30  | 2    | Picture infill panel       | 68114       |
| 31  | 1    | Extract duct               | 67658       |
| 32  | 1    | Door cover bracket         | 68203       |
| 33  | 1    | Inside top cover           | 68208       |
| 34  | 1    | Bottom door cover          | 68209       |
| 35  | 1    | Rack mount                 | 68310       |
| 36  | 1    | Motor mount                | 68333       |
| 37  | 1    | Coffee guard LCV           | 67949       |
| 38  | 1    | Cannister shelt            | 67656       |
| 39  | 1    | Triple molex plate         | 69412       |
| 40  | 1    | Drip guide                 | 69829       |
| 41  | 2    | Canister anchor support    | 62099       |
| 42  | 1    | Lock cam                   | 69194       |
| 43  | 1    | l Door                     | 69519       |
| 44  | 1    | Selection panel            | 69521       |
| 45  | 2    | Bezel retainer             | 69522       |
| 46  | 1    | Coin chute Geneva 2        | 69567       |
| 4/  | 1    | Coin mech plate            | 69568       |
| 48  | 1    | Cash box panel             | 69569       |
| 49  | 1    | Cash box Geneva 2          | 69570       |
| 50  | 1    |                            | 69181       |
| 51  | 1    | Blanking plate Geneva      | 69828       |
| 52  | 1    | whipper base               | 6/(34       |
| 53  | 1    |                            | 6/886       |
| 54  | 1    | Drs main panel             | 695/1       |
| 55  | 1    | luanger label warning disc | 10064       |
| 56  |      | panger live terminal lab   |             |
| 51  | 4    | Shap Diack verona          | 10134       |
| 58  | 1    | Dust cover tor inlet val   | 20014       |
| 59  | 4    | Spacer nylon 10mm high     | 20015       |
| 60  | 2    | Spacer nylon 3.2 high      | 20017       |
| 61  | 1    |                            | 22021       |
| 62  | 1    | +15 sticker                | 22022       |

| 63     1     Earth lead short     22058       64     1     F7 label     22092       65     1     Tea brewer silicone seal     22095       66     4     Spacer nylon m3X9.5     22098       67     1     Single way & way header     22101       68     2     Cable tie for boller     22102       69     2     Snap rivet black     22500       70     1     Rating plate     28114       71     1     Canister label decafinat     28128       72     1     Canister label ooffee     28210       74     1     Canister label milk     28211       75     1     Canister label sugar     28214       77     1     Canister label topping     28220       78     3     Cobra clip 14mm normal     54011       79     1     Valve port/probe 8mm seal     54048       80     2     Bucket stop cover     54169       81     1     Keyed switch 1 way     54175       82                                                                                                    | NO. | QTY. | DESCRIPTION               | PART NUMBER |
|----------------------------------------------------------------------------------------------------|-----|------|---------------------------|-------------|
| 64     1     F7 label     22092       65     1     Tea brewer silicone seal     22095       66     4     Spacer nylon m3X9.5     22098       67     1     Single way & way header     22101       68     2     Cable tie for boller     22500       70     1     Rating plate     28114       71     1     Canister label decafinat     28209       73     1     Canister label obclocolate     28209       74     1     Canister label milk     28212       75     1     Canister label sugar     28211       75     1     Canister label sugar     28200       78     3     Cobra clip 14mm normal     54011       79     1     Valve port/probe 8m seal     54048       80     2     Buaket stop cover     54169       81     1     Keyed switch 1 way     54175       82     1     Cup stand bracket RHS     54193R       84     1     Boiler neon     54210       85                                                                                                    | 63  | 1    | Earth lead short          | 22058       |
| 65     1     Tea brewer silicone seal     22095       66     4     Spacer nyion m3X9.5     22098       67     1     Single way & way header     22101       68     2     Cable tle for boller     22102       69     2     Snap rivet black     22500       70     1     Rating plate     28114       71     1     Canister label decofinat     28209       73     1     Canister label tea     28210       74     1     Canister label sugar     28212       76     1     Canister label topping     28220       78     3     Cobra clip 14mm normal     54011       79     1     Valve port/probe 8mm seal     54048       80     2     Bucket stop cover     54169       81     1     Keyed switch 1 way     54175       82     1     Cup stand bracket RHS     54193R       84     1     Boiler neon     54210       85     2     Blanking gromet     54217       87                                                                                                    | 64  | 1    | F7 label                  | 22092       |
| 66     4     Spacer nylon m3X9.5     22098       67     1     Single way 8 way header     22101       68     2     Cable tie for boller     22102       69     2     Snap rivet black     28102       70     1     Rating plate     28114       71     1     Canister label decafinat     28128       72     1     Canister label tocoolate     28209       73     1     Canister label malk     28210       74     1     Canister label sugar     28211       75     1     Canister label sugar     28214       77     1     Canister label sugar     28220       78     3     Cobra ollp 14mm normal     54048       80     2     Bucket stop cover     54169       81     1     Keyed switch 1 way     54175       82     1     Cup stand bracket RHS     541931       83     1     Cup stand bracket RHS     541931       84     1     Boiler cover spacer vero     54217 <t< td=""><td>65</td><td>1</td><td>Tea brewer silicone seal</td><td>22095</td></t<>                                                                                                    | 65  | 1    | Tea brewer silicone seal  | 22095       |
| 67     1     Single way 8 way header     22101       68     2     Cable tle for boller     22102       69     2     Snap rivet black     22500       70     1     Rating plate     28114       71     1     Canister label chocolate     28209       73     1     Canister label chocolate     28209       74     1     Canister label tog     28211       75     1     Canister label sugar     28211       76     1     Canister label toping     28212       76     1     Canister label sugar     28211       73     1     Canister label sugar     28212       76     1     Canister label sugar     28210       78     3     Cobra clip 14m normal     54011       79     1     Valve port/probe 8m seal     54048       80     2     Bucket stop cover     54175       82     1     Cup stand bracket HK     54193L       83     1     Cup stand bracket HK     54193 <td< td=""><td>66</td><td>4</td><td>Spacer nylon m3X9.5</td><td>22098</td></td<>                                                                                                    | 66  | 4    | Spacer nylon m3X9.5       | 22098       |
| 68     2     Cable tile for boller     22102       69     2     Snap rivet black     22500       70     1     Rating plate     28114       71     1     Canister label chocolate     28209       73     1     Canister label coffee     28210       74     1     Canister label ted     28211       75     1     Canister label ted     28212       76     1     Canister label topping     28220       78     3     Cobra clip 14mm normal     54011       79     1     Valve port/probe 8mm seal     54048       80     2     Bucket stop cover     54169       81     1     Keyed switch 1 way     54175       82     1     Cup stand bracket RHS     54193R       84     1     Boiler meon     54210       85     2     Blanking gromet     54211       86     1     Uk mains lead with 13A p     54416       89     1     Cut out tube 338     54459       90 <t< td=""><td>67</td><td>1</td><td>Single way 8 way header</td><td>22101</td></t<>                                                                                                    | 67  | 1    | Single way 8 way header   | 22101       |
| 63     2     Snap rivet black     22500       70     1     Rating plate     28114       71     1     Canister label decafinat     28128       72     1     Canister label chocolate     28209       73     1     Canister label toocolate     28209       74     1     Canister label toocolate     28210       74     1     Canister label sugar     28214       75     1     Canister label sugar     28200       78     3     Cobra clip 14mm normal     54011       79     1     Valve port/probe 8m seal     54048       80     2     Bucket stop cover     54169       81     1     Keyed switch 1 way     54175       82     1     Cup stand bracket RHS     54193R       84     1     Boller meon     54210       85     2     Blanking growet     54459       90     1     Filter unit     54459       91     6     Swaged port valve seal     54543       92                                                                                                    | 68  | 2    | Cable tie for boiler      | 22102       |
| 70     1     Rating plate     28114       71     1     Canister label decafinat     28128       73     1     Canister label coffee     28209       73     1     Canister label tea     28210       74     1     Canister label tea     28211       75     1     Canister label tea     28212       76     1     Canister label topping     28220       78     3     Cobra clip 14mm normal     54011       79     1     Valve port/probe 8mm seal     54048       80     2     Bucket stop cover     54169       81     1     Keyed switch 1 way     54175       82     1     Cup stand bracket RHS     54193R       84     1     Boiler neon     54210       85     2     Blanking gromet     54211       86     1     Canister label soup     54211       86     1     Kainking blacket RHS     54459       90     1     Filter unit     54451       89     1                                                                                                    | 69  | 2    | Snap rivet black          | 22500       |
| 1     Canister label decafinat     28128       72     1     Canister label chocolate     28209       73     1     Canister label thea     28210       74     1     Canister label thea     28211       75     1     Canister label thea     28214       76     1     Canister label topping     28220       78     3     Cobra clip 14mm normal     54011       79     1     Valve port/probe 8mm seal     54048       80     2     Bucket stop cover     54169       81     1     Keyed switch 1 way     54175       82     1     Cup stand bracket Ih     54193       83     1     Cup stand bracket RHS     54193       84     1     Boiler neon     54210       85     2     Blanking gromet     54217       86     1     Canister label soup     54217       87     1     Jug key earth link     54392       88     1     UK mains lead with 13A p     54416       89     1 </td <td>70</td> <td>1</td> <td>Rating plate</td> <td>28114</td>                                                                                                    | 70  | 1    | Rating plate              | 28114       |
| 72     1     Canister label cooffee     28209       73     1     Canister label cooffee     28210       74     1     Canister label milk     28211       75     1     Canister label milk     28211       76     1     Canister label topping     28220       78     3     Cobra clip 14mm normal     54011       79     1     Valve port/probe 8mm seal     54048       80     2     Bucket stop cover     54169       81     1     Keyed switch 1 way     54175       82     1     Cup stand bracket Hh     54193R       83     1     Cup stand bracket Hh     54193R       84     1     Boiler neon     54210       85     2     Blanking gromet     54211       86     1     Canister label soup     54211       87     1     Jug key earth link     54392       88     1     UK mains lead with 13A p     54459       90     1     Filter unit     54646       91                                                                                                    | 71  | 1    | Canister label decafinat  | 28128       |
| 73   1   Canister label coffee   28210     74   1   Canister label tag   28211     75   1   Canister label milk   28212     76   1   Canister label sugar   28214     77   1   Canister label topping   28220     78   3   Cobra clip 14mm normal   54011     79   1   Valve port/probe 8mm seal   54048     80   2   Bucket stop cover   54169     81   1   Keyed switch 1 way   54175     82   1   Cup stand bracket 1h   54193R     83   1   Cup stand bracket RHS   54193R     84   1   Boiler neon   54210     85   2   Blanking gromet   54211     86   1   Canister label soup   54416     89   1   Cut out tube 338   54459     90   1   Filter unit   54486     91   6   Swaged port valve seal   54599     92   2   Boiler cover spacer vero   54649     94   4 <td< td=""><td>72</td><td>1</td><td>Canister label chocolate</td><td>28209</td></td<>                                                                                                    | 72  | 1    | Canister label chocolate  | 28209       |
| 74   1   Canister label tea   28211     75   1   Canister label milk   28212     76   1   Canister label topping   28214     77   1   Canister label topping   28214     77   1   Canister label topping   28220     78   3   Cobra clip 14mm normal   54011     79   1   Valve port/probe 8mm seal   54048     80   2   Bucket stop cover   54169     81   1   Keyed switch 1 way   54175     82   1   Cup stand bracket RHS   541931     83   1   Cup stand bracket RHS   54210     85   2   Blanking gromet   54210     86   1   Canister label soup   54217     87   1   Jug key earth link   54392     88   1   UK mains lead with 13A p   54416     89   1   Cut out tube 338   54459     90   1   Filter unit   54645     91   6   Swaged port valve seal   54543     92   2                                                                                                    | 73  | 1    | Canister label coffee     | 28210       |
| 75   1   Canister label milk   28212     76   1   Canister label topping   28214     77   1   Canister label topping   28220     78   3   Cobra clip 14mm normal   54011     79   1   Valve port/probe 8mm seal   54048     80   2   Bucket stop cover   54169     81   1   Keyed switch 1 way   54175     82   1   Cup stand bracket Ih   54193L     83   1   Cup stand bracket Hh   54193     84   1   Boiler neon   54210     85   2   Blanking gromet   54211     86   1   Canister label soup   54217     87   1   Jug key earth link   54392     88   1   UK mains lead with 13A p   54416     89   1   Cut out tube 338   54459     90   1   Filter unit   54486     91   6   Swaged port valve seal   54543     92   1   Lock cash box   54649     96   4   Impelor                                                                                                    | 74  | 1    | Canister label tea        | 28211       |
| 76     1     Canister label sugar     28214       77     1     Canister label topping     28220       78     3     Cobra clip 14mm normal     54011       79     1     Valve port/probe 8mm seal     54048       80     2     Bucket stop cover     54169       81     1     Keyed switch 1     way     54175       82     1     Cup stand bracket Ih     54193L       83     1     Cup stand bracket RHS     54193L       84     1     Boller neon     54210       85     2     Blanking gromet     54211       86     1     Canister label soup     54217       87     1     Jug key earth link     54392       88     1     UK mains lead with 13A p     54416       89     1     Cut out tube 338     54459       90     1     Filter unit     54466       91     6     Swaged port valve seal     54543       92     1     Lock cash box     54599       93                                                                                                    | 75  | 1    | Canister label milk       | 28212       |
| 77   1   Canister label topping   28220     78   3   Cobra clip 14mm normal   54011     79   1   Valve port/probe 8mm seal   54048     80   2   Bucket stop cover   54169     81   1   Keyed switch 1   way   54175     82   1   Cup stand bracket Ih   54193L     83   1   Cup stand bracket RHS   54193L     84   1   Boiler neon   54210     85   2   Blanking gromet   54217     86   1   Canister label soup   54217     87   1   Jug key earth link   54392     88   1   UK mains lead with 13A p   54416     89   1   Cut out tube 338   54459     90   1   Filter unit   5466     91   6   Swaged port valve seal   54543     92   1   Lock cash box   54599     93   2   Boiler cover spacer vero   54626     94   4   Whipper chamber brown   54657     98   3 <td>76</td> <td>1</td> <td>Canister label sugar</td> <td>28214</td>                                                                                                    | 76  | 1    | Canister label sugar      | 28214       |
| 78     3     Cobra clip 14mm normal     54011       79     1     Valve port/probe 8mm seal     54048       80     2     Bucket stop cover     54169       81     1     Keyed switch 1 way     54175       82     1     Cup stand bracket RHS     54193R       83     1     Cup stand bracket RHS     541193R       84     1     Boiler neon     54210       85     2     Blanking gromet     54211       86     1     Canister label soup     54217       87     1     Jug key earth link     54392       88     1     UK mains lead with 13A p     54459       90     1     Filter unit     54486       91     6     Swaged port valve seal     54543       92     1     Lock cash box     54599       93     2     Boiler cover spacer vero     54626       94     4     Whipper chamber grey     54652       97     1     Whipper chamber grey     54662       100                                                                                                    | 77  | 1    | Canister label topping    | 28220       |
| 79   1   Valve port/probe 8mm seal   54048     80   2   Bucket stop cover   54169     81   1   Keyed switch 1 way   54175     82   1   Cup stand bracket 1h   54193L     83   1   Cup stand bracket 1h   54193L     84   1   Boiler neon   54210     85   2   Blanking gromet   54211     86   1   Canister label soup   54217     87   1   Jug key earth link   54392     88   1   UK mains lead with 13A p   54416     89   1   Cut out tube 338   54459     90   1   Filter unit   54486     91   6   Swaged port valve seal   54543     92   1   Lock cash box   54645     93   2   Boiler cover spacer vero   54645     95   3   Motor retainer grey   54652     94   4   Whipper chamber brown   54651     98   3   Whiper chamber grey   54662     97   1   Whiper s                                                                                                    | 78  | 3    | Cobra clip 14mm normal    | 54011       |
| 80     2     Bucket stop cover     54169       81     1     Keyed switch 1     way     54175       82     1     Cup stand bracket Ih     54193L       83     1     Cup stand bracket RHS     54193R       84     1     Boiler neon     54210       85     2     Blanking gromet     54217       86     1     Canister label soup     54217       86     1     Canister label soup     54217       87     1     Jug key earth link     54392       88     1     UK mains lead with 13A p     54456       90     1     Filter unit     54486       91     6     Sweged port valve seal     54539       92     1     Lock cash box     54599       93     2     Boiler cover spacer vero     54626       94     4     Whipper motor     54652       97     1     Whipper chamber grey     54652       97     1     Whipper chamber grey     54662       100                                                                                                    | 79  | 1    | Valve port/probe 8mm seal | 54048       |
| 81     1     Keyed switch 1 way     54175       82     1     Cup stand bracket 1h     54193L       83     1     Cup stand bracket RHS     54193R       84     1     Boiler neon     54210       85     2     Blanking gromet     54210       86     1     Canister label soup     54217       87     1     Jug key earth link     54392       88     1     UK mains lead with 13A p     54459       90     1     Filter unit     54486       91     6     Swaged port valve seal     5453       92     1     Lock cash box     54599       93     2     Boiler cover spacer vero     54626       94     4     Whipper motor     54651       95     3     Motor retainer grey     54652       97     1     Whipper chamber brown     54652       97     3     Steam trap grey     54662       100     1     Cup turret celluloid sle     54671.L       102     1                                                                                                    | 80  | 2    | Bucket stop cover         | 54169       |
| 82     1     Cup stand bracket Ih     54193L       83     1     Cup stand bracket RHS     54193R       84     1     Boiler neon     54210       85     2     Blanking gromet     54210       86     1     Canister Label soup     54217       86     1     Canister Label soup     54217       87     1     Jug key earth link     54392       88     1     UK mains lead with 13A p     54416       89     1     Cut out tube 338     54459       90     1     Filter unit     54486       91     6     Swaged port valve seal     5453       92     1     Lock cash box     54599       93     2     Boiler cover spacer vero     54645       95     3     Motor retainer grey     54645       95     3     Motor retainer grey     54652       97     1     Whipper chamber brown     54658       99     3     Steam trap grey     54658       99     3                                                                                                    | 81  | 1    | Keyed switch 1 way        | 54175       |
| 83     1     Cup stand bracket RHS     54193R       84     1     Boiler neon     54210       85     2     Blanking gromet     54211       86     1     Canister label soup     54217       87     1     Jug key earth link     54392       88     1     UK mains lead with 13A p     54416       89     1     Cut out tube 338     54459       90     1     Filter unit     54486       91     6     Swaged port valve seal     54543       92     1     Lock cash box     54599       93     2     Boiler cover spacer vero     54645       95     3     Motor retainer grey     54652       97     1     Whipper chamber grey     54652       97     1     Whipper chamber grey     54652       97     1     Whipper chamber grey     54652       98     3     Whipper base brown     54651       100     1     Cup turret     54671       101     1     <                                                                                                    | 82  | 1    | Cup stand bracket Ih      | 54193L      |
| 84     1     Boiler neon     54210       85     2     Blanking gromet     54211       86     1     Canister label soup     54217       87     1     Jug key earth link     54392       88     1     UK mains lead with 13A p     54416       89     1     Cut out tube 338     54459       90     1     Filter unit     54486       91     6     Swaged port valve seal     54539       92     1     Lock cash box     54599       93     2     Boiler cover spacer vero     54645       95     3     Motor retainer grey     54652       97     1     Whipper chamber brown     54657       98     3     Whipper chamber grey     54662       100     1     Cup turret     54671       101     1     Cup turret celluloid sle     54671_S       103     1     Diff pressure switch     547700       104     1     Whipper seal     54767       105     8                                                                                                    | 83  | 1    | Cup stand bracket RHS     | 54193R      |
| Bit     Bit     Bit     State       85     2     Bit     Bit     State       86     1     Canister label soup     54217       87     1     Jug key earth link     54392       88     1     UK mains lead with 13A p     54416       89     1     Cut out tube 338     54459       90     1     Filter unit     54486       91     6     Swaged port valve seal     54543       92     1     Lock cash box     54599       93     2     Boiler cover spacer vero     54645       95     3     Motor retainer grey     54645       95     3     Motor retainer grey     54652       97     1     Whipper chamber brown     54657       98     3     Whipper chamber grey     54662       100     1     Cup turret     54671       101     1     Cup turret     54671       102     1     Cup turret celluloid sle     54671_S       103     1                                                                                                    | 84  | 1    | Boiler neon               | 54210       |
| B6     Canisfer label soup     54217       87     1     Jug key earth link     54392       88     1     UK moins lead with 13A p     54416       89     1     Cut out tube 338     54459       90     1     Filter unit     54486       91     6     Swaged port valve seal     54543       92     1     Lock cash box     54599       93     2     Boiler cover spacer vero     54645       95     3     Motor retainer grey     54649       96     4     Impelor disk grey     54652       97     1     Whipper chamber brown     54657       98     3     Whipper chamber grey     54662       100     1     Cup turret     54671       101     1     Cup turret     54671       102     1     Cup turret celluloid sle     54671.       103     1     Diff pressure switch     54767       104     1     Whipper base brown     84664       105     8     Whippe                                                                                                    | 85  | 2    | Blanking aromet           | 54211       |
| B7     1     Jug key earth link     54392       88     1     UK mains lead with 13A p     54416       89     1     Cut out tube 338     54459       90     1     Filter unit     54486       91     6     Swaged port valve seal     54543       92     1     Lock cash box     54599       93     2     Boiler cover spacer vero     54626       94     4     Whipper motor     54645       95     3     Motor retainer grey     54652       97     1     Whipper chamber brown     54652       97     1     Whipper chamber grey     54652       97     1     Whipper chamber grey     54652       97     1     Whipper chamber grey     54652       100     1     Cup turret     1d     54671       101     1     Cup turret     54671     54700       104     1     Whipper base brown     84664       105     8     Whipper seal     54777       10                                                                                                    | 86  | 1    | Canister Label soup       | 54217       |
| Image: Second Second  | 87  | 1    | Jug key earth link        | 54392       |
| Bit is the method and is the second state of the second state of the second state o | 88  | 1    | Ilk mains lead with 134 p | 54416       |
| bit     bit     bit <td>89</td> <td>1</td> <td></td> <td>54459</td>                                                                                                    | 89  | 1    |                           | 54459       |
| 30     1     11110     21110     21110     21110     21110     21110     21110     21110     21110     21110     21100     21100     21100     21100     21100     21100     21100     21100     21100     21100     21100     21100     21100     21100     21100     21100     21100     21100     21100     21100     21100     21100     21100     21100     21100     21100     21100     21100     21100     21100     21100     21100     21100     21100     21100     21100     21100     21100     21100     21100     21100     21100     21100     21100     21100     21100     21100     21100     21100     21100     21100     21100     21100     21100     21100     21100     21100     21100     21100     21100     21100     21100     21100     21100     21100     21100     21100     21100     21100     21100     21100     21100     21100     21100     21100     21100     21100<                                                                                                    | 90  | 1    | Filter unit               | 54486       |
| 31     35     36     366     366     366     366     366     366     366     366     366     366     366     366     366     366     366     366     366     366     366     366     366     366     366     366     366     366     366     366     366     366     366     366     366     366     366     366     366     366     366     366     366     366     366     366     366     366     366     366     366     366     366     366     366     366     366     366     366     366     366     366     366     366     366     366     366     366     366     366     366     366     366     366     366     366     366     366     366     366     366     366     366     366     366     366     366     366     366     366     366     366     366     366     366     366                                                                                                    | 91  | 6    | Swaged port valve seal    | 54543       |
| 33   2   Boiler cover spacer vero   54626     93   2   Boiler cover spacer vero   54645     95   3   Motor retainer grey   54645     96   4   Impelor disk grey   54652     97   1   Whipper chamber brown   54657     98   3   Whipper chamber grey   54662     100   1   Cup turret   54671     101   1   Cup turret   54671     102   1   Cup turret   54671     101   1   Cup turret   54671     102   1   Cup turret   54671     103   1   Diff pressure switch   54700     104   1   Whipper seal   54767     105   8   Whipper seal   54767     106   1   P clip NX5   54789     107   1   Boiler seal   54827     108   1   5mm pin bullet   54930     110   1   Brewer spout Nu/Ver/Pac   54924     111   7   Ing motor 120rpm   54930                                                                                                    | 92  | 1    | Lock cash box             | 54599       |
| 33     2     Dotter cover spece vero     54645       94     4     Whipper motor     54645       95     3     Motor retainer grey     54649       96     4     Impelor disk grey     54652       97     1     Whipper chamber brown     54657       98     3     Whipper chamber grey     54662       100     1     Cup turret     54671       101     1     Cup turret     54671       102     1     Cup turret celluloid sle     54671_L       102     1     Cup turret celluloid sle     54671_S       103     1     Diff pressure switch     54700       104     Whipper base brown     84664       105     8     Whipper seal     54767       106     1     P clip NX5     54789       107     1     Boiler seal     54827       108     5mm pin bullet     54897       109     "T" piece coffee brewer     54910       110     1     Brewer spout Nu/Ver/Pac     54924                                                                                                    | 92  | 2    | Botler cover spacer vero  | 54626       |
| 34   4   Implet informing informing information informing information informing information information informatina informatina information information informatina infor                                   | 91  | 4    | Whipper motor             | 54626       |
| 33   3   Motor Ferdiner grey   54652     96   4   Impelor disk grey   54652     97   1   Whipper chamber brown   54657     98   3   Whipper chamber grey   54658     99   3   Steam trap grey   54662     100   1   Cup turret   54671     101   1   Cup turret celluloid sle   54671_L     102   1   Cup turret celluloid sle   54671_S     103   1   Diff pressure switch   54700     104   1   Whipper base brown   84664     105   8   Whipper seal   54767     106   1   P clip NX5   54789     107   1   Boiler seal   54827     108   1   5mm pin bullet   54897     109   1   "T" piece coffee brewer 54910   110     110   1   Brewer spout Nu/Ver/Pac   54924     111   7   Ing motor 120rpm   54930     112   1   Fmcu pcb Vinc/Studio/Ver   54935     113   1 <td< td=""><td>94</td><td>3</td><td>Motor retainer arey</td><td>54645</td></td<>                                                                                                    | 94  | 3    | Motor retainer arey       | 54645       |
| 36     4     Imperior drsk grey     54657       97     1     Whipper chamber brown     54657       98     3     Whipper chamber grey     54658       99     3     Steam trap grey     54662       100     1     Cup turret     54671       101     1     Cup turret celluloid sle     54671_L       102     1     Cup turret celluloid sle     54671_S       103     1     Diff pressure switch     54700       104     1     Whipper base brown     84664       105     8     Whipper seal     54767       106     1     P clip NX5     54789       107     1     Boiler seal     54827       108     1     5mm pin bullet     54897       109     1     "T" piece coffee brewer 54910     110       110     1     Brewer spout Nu/Ver/Pac     54924       1111     7     Ing motor 120rpm     54930       112     1     Fmcu pcb Vinc/Studio/Ver     54935       113                                                                                                    | 35  | 1    |                           | 54643       |
| 31     1     Intripper chamber grey     54631       98     3     Whipper chamber grey     54658       99     3     Steam trap grey     54662       100     1     Cup turret     54671       101     1     Cup turret celluloid sle     54671_L       102     1     Cup turret celluloid sle     54671_S       103     1     Diff pressure switch     54700       104     1     Whipper base brown     84664       105     8     Whipper seal     54767       106     1     P clip NX5     54789       107     1     Boiler seal     54827       108     1     5mm pin bullet     54897       109     1     "T" piece coffee brewer     54910       110     1     Brewer spout Nu/Ver/Pac     54924       111     7     Ing motor 120rpm     54930       112     1     Fmcu pcb Vinc/Studio/Ver     54955       113     1     Dispence head pcb     54930       114 <t< td=""><td>90</td><td>1</td><td>Whipper obstates brown</td><td>54652</td></t<>                                                                                                    | 90  | 1    | Whipper obstates brown    | 54652       |
| 36     3     Steam trap grey     54633       99     3     Steam trap grey     54662       100     1     Cup turret     54671       101     1     Cup turret celluloid sle     54671_L       102     1     Cup turret celluloid sle     54671_S       103     1     Diff pressure switch     54700       104     1     Whipper base brown     84664       105     8     Whipper seal     54767       106     1     P clip NX5     54789       107     1     Boiler seal     54827       108     1     5mm pin bullet     54897       109     1     "T" piece coffee brewer     54910       110     1     Brewer spout Nu/Ver/Pac     54924       111     7     Ing motor 120rpm     54930       112     1     Fmcu pcb Vinc/Studio/Ver     54930       112     1     Fmcu pcb Vinc/Studio/Ver     54930       114     6     0utlet valve 8mm 24vDC     55003       115                                                                                                    | 31  | 2    |                           | 54651       |
| 33     3     3     3     3     3     3     3     3     3     3     3     3     3     3     3     3     3     3     3     3     3     3     3     3     3     3     3     3     3     3     3     3     3     3     3     3     3     3     3     3     3     3     3     3     3     3     3     3     4     4     4     4     4     4     4     4     4     4     4     4     4     4     5     4     6     4     6     4     4     5     4     6     4     4     4     6     4     4     4     4     4     4     4     4     4     4     4     4     4     4     4     4     4     4     4     4     4     4     4     4     4     4     4     4     4     4                                                                                                    | 30  | 3    |                           | 54650       |
| 100     1     Cup furret     54811       101     1     Cup turret id     54671_L       102     1     Cup turret celluloid sle     54671_L       103     1     Diff pressure switch     54700       104     1     Whipper base brown     84664       105     8     Whipper seal     54767       106     1     P clip NX5     54789       107     1     Boiler seal     54827       108     1     5mm pin bullet     54897       109     1     "T" piece coffee brewer     54910       110     1     Brewer spout Nu/Ver/Pac     54924       111     7     Ing motor 120rpm     54930       112     1     Fmcu pcb Vinc/Studio/Ver     54955       113     1     Dispence head pcb     54990       114     6     0utlet valve 8mm 24vDC     55003       115     1     Overflow sensor bracket     55130       116     1     Internal keypad loom     55136       117 <t< td=""><td>100</td><td></td><td></td><td>54662</td></t<>                                                                                                    | 100 |      |                           | 54662       |
| 101     1     Cup furret celluloid sle     54671_L       102     1     Cup turret celluloid sle     54671_S       103     1     Diff pressure switch     54700       104     1     Whipper base brown     84664       105     8     Whipper seal     54767       106     1     P clip NX5     54789       107     1     Boiler seal     54827       108     1     5mm pin bullet     54897       109     1     "T" piece coffee brewer     54910       110     1     Brewer spout Nu/Ver/Pac     54924       111     7     Ing motor 120rpm     54930       112     1     Fmcu pcb Vinc/Studio/Ver     54955       113     1     Dispence head pcb     54990       114     6     Outlet valve 8mm 24vDC     55003       115     1     Overflow sensor bracket     55130       116     1     Internal keypad loom     55136       117     4     Bernlight 28501 lamphold     55143                                                                                                    | 100 | 1    |                           | 54671       |
| 102     1     Cup fuller certainste     54811_3       103     1     Diff pressure switch     54700       104     1     Whipper base brown     84664       105     8     Whipper seal     54767       106     1     P clip NX5     54789       107     1     Boiler seal     54827       108     1     5mm pin bullet     54897       109     1     "T" piece coffee brewer     54910       110     1     Brewer spout Nu/Ver/Pac     54924       111     7     Ing motor 120rpm     54930       112     1     Fmcu pcb Vinc/Studio/Ver     54955       113     1     Dispence head pcb     54990       114     6     Outlet valve 8mm 24vDC     55003       115     1     Overflow sensor bracket     55130       116     1     Internal keypad loom     55136       117     4     Bernlight 28501 lamphold     55143       118     2     Flour tube white     55187       120 <td>107</td> <td>1</td> <td></td> <td>54671_L</td>                                                                                                    | 107 | 1    |                           | 54671_L     |
| 103   1   Whipper base brown   84100     104   1   Whipper base brown   84664     105   8   Whipper seal   54767     106   1   P clip NX5   54789     107   1   Boiler seal   54827     108   1   5mm pin bullet   54827     108   1   5mm pin bullet   54827     109   1   "T" piece coffee brewer   54910     110   1   Brewer spout Nu/Ver/Pac   54924     111   7   Ing motor 120rpm   54930     112   1   Fmcu pcb Vinc/Studio/Ver   54955     113   1   Dispence head pcb   54990     114   6   Outlet valve 8mm 24vDC   55003     115   1   Overflow sensor bracket   55130     116   1   Internal keypad loom   55136     117   4   Bernlight 28501 lamphold   55143     118   2   Flour tube white   55187     120   3   Tie wrap holder snap lock   55240     122   Door magne                                                                                                    | 102 | 1    |                           | 54671_3     |
| 104     1     Whipper base brown     54864       105     8     Whipper seal     54767       106     1     P clip NX5     54789       107     1     Boiler seal     54827       108     1     5mm pin bullet     54897       109     1     "T" piece coffee brewer     54910       110     1     Brewer spout Nu/Ver/Pac     54924       111     7     Ing motor 120rpm     54930       112     1     Fmcu pcb Vinc/Studio/Ver     54955       113     1     Dispence head pcb     54990       114     6     Outlet valve 8mm 24vDC     55003       115     1     Overflow sensor bracket     55130       116     1     Internal keypad loom     55136       117     4     Bernlight 28501 lamphold     55143       118     2     Flour tube white     55187       120     3     Tie wrap holder snap lock     55217       121     1     Cable cleat size 1     55240       122 <td>103</td> <td>1</td> <td></td> <td>94664</td>                                                                                                    | 103 | 1    |                           | 94664       |
| 103   0   Winpper sedi   54781     106   1   P clip NX5   54789     107   1   Boiler seal   54827     108   1   5mm pin bullet   54827     108   1   5mm pin bullet   54897     109   1   "T" piece coffee brewer   54910     110   1   Brewer spout Nu/Ver/Pac   54924     111   7   Ing motor 120rpm   54930     112   1   Fmcu pcb Vinc/Studio/Ver   54955     113   1   Dispence head pcb   54990     114   6   Outlet valve 8mm 24vDC   55003     115   1   Overflow sensor bracket   55130     116   1   Internal keypad loom   55136     117   4   Bernlight 28501 lamphold   55143     118   2   Flour tube white   55187     120   3   Tie wrap holder snap lock   55217     121   1   Cable cleat size 1   55240     122   Door magnet   55341     123   1   Skirt cup drop bl                                                                                                    | 104 | 0    |                           | 54004       |
| 106     1     P C TIP NAS     54133       107     1     Boiler seal     54827       108     1     5mm pin bullet     54827       109     1     "T" piece coffee brewer     54910       110     1     Brewer spout Nu/Ver/Pac     54924       111     7     Ing motor 120rpm     54930       112     1     Fmcu pcb Vinc/Studio/Ver     54955       113     1     Dispence head pcb     54990       114     6     Outlet valve 8mm 24vDC     55003       115     1     Overflow sensor bracket     55130       116     1     Internal keypad loom     55136       117     4     Bernlight 28501 lamphold     55143       118     2     Flour tube white     55144       119     3     Agitator small wire auger     55187       120     3     Tie wrap holder snap lock     55217       121     1     Cable cleat size 1     55240       122     Door magnet     55341       123 <t< td=""><td>105</td><td>0</td><td></td><td>54700</td></t<>                                                                                                    | 105 | 0    |                           | 54700       |
| 101     1     Borrel sed     54821       108     1     5mm pin bullet     54897       109     1     "T" piece coffee brewer     54910       110     1     Brewer spout Nu/Ver/Pac     54924       111     7     Ing motor 120rpm     54930       112     1     Fmcu pcb Vinc/Studio/Ver     54955       113     1     Dispence head pcb     54990       114     6     Outlet valve 8mm 24vDC     55003       115     1     Overflow sensor bracket     55130       116     1     Internal keypad loom     55136       117     4     Bernlight 28501 lamphold     55143       118     2     Flour tube white     55187       120     3     Tie wrap holder snap lock     55217       121     1     Cable cleat size 1     55240       122     Door magnet     55341       123     1     Skirt cup drop black     55405       124     1     Bin 25 ltr     55419                                                                                                    | 100 | 1    |                           | 54703       |
| 108     1     34831       109     1     "T" piece coffee brewer     54930       110     1     Brewer spout Nu/Ver/Pac     54924       111     7     Ing motor 120rpm     54930       112     1     Fmcu pcb Vinc/Studio/Ver     54955       113     1     Dispence head pcb     54990       114     6     Outlet valve 8mm 24vDC     55003       115     1     Overflow sensor bracket     55130       116     1     Internal keypad loom     55136       117     4     Bernlight 28501 lamphold     55143       118     2     Flour tube white     55144       119     3     Agitator small wire auger     55187       120     3     Tie wrap holder snap lock     55217       121     1     Cable cleat size 1     55240       122     Door magnet     55341       123     1     Skirt cup drop black     55405       124     1     Bin 25 Itr     55419                                                                                                    | 100 | 1    |                           | 54021       |
| 109     1     1     prece correction of weet     54910       110     1     Brewer spout Nu/Ver/Pac     54924       111     7     Ing motor 120rpm     54930       112     1     Fmcu pcb Vinc/Studio/Ver     54955       113     1     Dispence head pcb     54990       114     6     Outlet valve 8mm 24VDC     55003       115     1     Overflow sensor bracket     55130       116     1     Internal keypad loom     55136       117     4     Bernlight 28501 lamphold     55143       118     2     Flour tube white     55144       119     3     Agitator small wire auger     55187       120     3     Tie wrap holder snap lock     55217       121     1     Cable cleat size 1     55240       122     Door magnet     55341       123     1     Skirt cup drop black     55405       124     1     Bin 25 ltr     55419                                                                                                    | 100 | 1    |                           | 54691       |
| 110     1     Brewer sport Nu/Ver/Pdc     54924       111     7     Ing motor 120rpm     54930       112     1     Fmcu pcb Vinc/Studio/Ver     54955       113     1     Dispence head pcb     54990       114     6     Outlet valve 8mm 24VDC     55003       115     1     Overflow sensor bracket     55130       116     1     Internal keypad loom     55136       117     4     Bernlight 28501 lamphold     55143       118     2     Flour tube white     55187       120     3     Tie wrap holder snap lock     55217       121     1     Cable cleat size 1     55240       122     Door magnet     55341       123     1     Skirt cup drop black     55405       124     1     Bin 25 ltr     55419                                                                                                    | 109 | 1    |                           | 54910       |
| 111     1     Ing more reprint     54930       112     1     Fmcu pcb Vinc/Studio/Ver     54955       113     1     Dispence head pcb     54990       114     6     Outlet valve 8mm 24vDC     55003       115     1     Overflow sensor bracket     55130       116     1     Internal keypad loom     55136       117     4     Bernlight 28501 lamphold     55143       118     2     Flour tube white     55187       120     3     Tie wrap holder snap lock     55217       121     1     Cable cleat size 1     55240       122     Door magnet     55341       123     1     Skirt cup drop black     55405       124     1     Bin 25 ltr     55419                                                                                                    | 110 | 7    | Ing mater 120kpm          | 54924       |
| 112     1     Findul pcb Vinc/studio/ver     54935       113     1     Dispence head pcb     54990       114     6     Outlet valve 8mm 24vDC     55003       115     1     Overflow sensor bracket     55130       116     1     Internal keypad loom     55136       117     4     Bernlight 28501 lamphold     55143       118     2     Flour tube white     55187       120     3     Tie wrap holder snap lock     55217       121     1     Cable cleat size 1     55240       122     Door magnet     55341       123     1     Skirt cup drop black     55405       124     1     Bin 25 ltr     55419                                                                                                    | 111 | 1    | Ing motor izorpili        | 54950       |
| 113     1     Dispence need pcb     54990       114     6     Outlet valve 8mm 24vDC     55003       115     1     Overflow sensor bracket     55130       116     1     Internal keypad loom     55136       117     4     Bernlight 28501 lamphold     55143       118     2     Flour tube white     55187       120     3     Tie wrap holder snap lock     55217       121     1     Cable cleat size 1     55240       122     Door magnet     55341       123     1     Skirt cup drop black     55405       124     1     Bin 25 ltr     55419                                                                                                    | 112 |      | Fincu ped vine/studio/ver | 54955       |
| 114   6   UUTIET Valve 8mm 24VDC   55003     115   1   Overflow sensor bracket   55130     116   1   Internal keypad loom   55136     117   4   Bernlight 28501 lamphold   55143     118   2   Flour tube white   55144     119   3   Agitator small wire auger   55187     120   3   Tie wrap holder snap lock   55217     121   1   Cable cleat size 1   55240     122   2   Door magnet   55341     123   1   Skirt cup drop black   55405     124   1   Bin 25 ltr   55419                                                                                                    | 115 |      |                           | 54990       |
| 115     1     Uverflow sensor bracket     55130       116     1     Internal keypad loom     55136       117     4     Bernlight 28501 lamphold     55143       118     2     Flour tube white     55144       119     3     Agitator small wire auger     55187       120     3     Tie wrap holder snap lock     55217       121     1     Cable cleat size 1     55240       122     2     Door magnet     55341       123     1     Skirt cup drop black     55405       124     1     Bin 25 ltr     55419                                                                                                    | 114 | 6    |                           | 55003       |
| 116     1     Internal keypad loom     55136       117     4     Bernlight 28501 lamphold     55143       118     2     Flour tube white     55144       119     3     Agitator small wire auger     55187       120     3     Tie wrap holder snap lock     55217       121     1     Cable cleat size 1     55240       122     2     Door magnet     55341       123     1     Skirt cup drop black     55405       124     1     Bin 25 ltr     55419                                                                                                    | 115 | 1    | Uvertiow sensor bracket   | 55130       |
| 117     4     Bernlight 28501 lamphold     55143       118     2     Flour tube white     55144       119     3     Agitator small wire auger     55187       120     3     Tie wrap holder snap lock     55217       121     1     Cable cleat size 1     55240       122     2     Door magnet     55341       123     1     Skirt cup drop black     55405       124     1     Bin 25 ltr     55419                                                                                                    | 116 |      | Davas List L 22501        | 55136       |
| 118   2   Flour tube white   55144     119   3   Agitator small wire auger   55187     120   3   Tie wrap holder snap lock   55217     121   1   Cable cleat size 1   55240     122   2   Door magnet   55341     123   1   Skirt cup drop black   55405     124   1   Bin 25 ltr   55419                                                                                                    |     | 4    | Bernlight 28501 lamphold  | 55143       |
| 1193Agitator small wire auger551871203Tie wrap holder snap lock552171211Cable cleat size 1552401222Door magnet553411231Skirt cup drop black554051241Bin 25 ltr55419                                                                                                    | 118 | 2    | IFIOUR TUDE White         | 55144       |
| 120     3     11e wrap holder snap lock     55217       121     1     Cable cleat size 1     55240       122     2     Door magnet     55341       123     1     Skirt cup drop black     55405       124     1     Bin 25 ltr     55419                                                                                                    | 119 | 5    | Agitator small wire auger | 55187       |
| 121     1     Cable cleat size 1     55240       122     2     Door magnet     55341       123     1     Skirt cup drop black     55405       124     1     Bin 25 ltr     55419                                                                                                    | 120 | 5    | lie wrap holder snap lock | 55217       |
| 122     2     Door magnet     55341       123     1     Skirt cup drop black     55405       124     1     Bin 25 ltr     55419                                                                                                    | 121 | 1    | Cable cleat size 1        | 55240       |
| 123     1     Skirt cup drop black     55405       124     1     Bin 25 ltr     55419                                                                                                    | 122 | 2    | Door magnet               | 55341       |
| 124   1   Bin 25   tr   55419                                                                                                    | 123 | 1    | Skirt cup drop black      | 55405       |
|                                                                                                    | 124 | 1    | Bin 25  tr                | 55419       |

| NO.                                                                                                    | QTY.                                                                                                    | DESCRIPTION                                                                                                    | PART NUMBER                                                                                                    |
|----------------------------------------------------------------------------------------------------|----------------------------------------------------------------------------------------------------|----------------------------------------------------------------------------------------------------|----------------------------------------------------------------------------------------------------|
| 125                                                                                                    | 1                                                                                                    | Switch rocker on/off ver                                                                                                    | 55458                                                                                                    |
| 126                                                                                                    | 1                                                                                                    | Thermal cutout 85°                                                                                                    | 55528                                                                                                    |
| 127                                                                                                    | 1                                                                                                    |                                                                                                    | 55544-                                                                                                    |
| 120                                                                                                    | 1                                                                                                    | Boiler form pad                                                                                                    | 55551                                                                                                    |
| 120                                                                                                    | 1                                                                                                    |                                                                                                    | 55551                                                                                                    |
| 129                                                                                                    | 1                                                                                                    | FFONT DUCKET SENSOR                                                                                                    | 55620                                                                                                    |
| 130                                                                                                    | 2                                                                                                    | 4mm pin duilet                                                                                                    | 55639                                                                                                    |
| 131                                                                                                    | 1                                                                                                    | DC rio board                                                                                                    | 55676                                                                                                    |
| 132                                                                                                    | 1                                                                                                    | Hose bung flangeless plug                                                                                                    | 55692                                                                                                    |
| 133                                                                                                    | 1                                                                                                    | Dispense head motor                                                                                                    | 55721A                                                                                                    |
| 134                                                                                                    | 2                                                                                                    | Dispence head roller                                                                                                    | 55723                                                                                                    |
| 135                                                                                                    | 2                                                                                                    | Arm rollor bar                                                                                                    | 67882                                                                                                    |
| 136                                                                                                    | 1                                                                                                    | Drive bar                                                                                                    | 55725                                                                                                    |
| 137                                                                                                    | 1                                                                                                    | Mains lead device                                                                                                    | 55767                                                                                                    |
| 138                                                                                                    | 1                                                                                                    | Black hose 16mm i/d                                                                                                    | 55768                                                                                                    |
| 139                                                                                                    | 1                                                                                                    | Hose 1 1/4 extra flex                                                                                                    | 55770                                                                                                    |
| 140                                                                                                    | 1                                                                                                    | Euse 5g $415y$ (+) $32mm$ cer                                                                                                    | 55808                                                                                                    |
| 1 4 1                                                                                                    | 1                                                                                                    |                                                                                                    | 55000                                                                                                    |
| 142                                                                                                    | 1                                                                                                    |                                                                                                    | 55954                                                                                                    |
| 142                                                                                                    |                                                                                                    | DUCKET IULTI                                                                                                    | 04547                                                                                                    |
| 145                                                                                                    |                                                                                                    | BUILER PRODE OSSEMDLY                                                                                                    | 34545                                                                                                    |
| 144                                                                                                    | 1                                                                                                    | Keypad circuit only                                                                                                    | 55960                                                                                                    |
| 145                                                                                                    | 1                                                                                                    | Cup sensor receiver                                                                                                    | 56022                                                                                                    |
| 146                                                                                                    | 1                                                                                                    | Cup sensor sender                                                                                                    | 56023                                                                                                    |
| 147                                                                                                    | 1                                                                                                    | Ingredient chute central                                                                                                    | 56028                                                                                                    |
| 148                                                                                                    | 2                                                                                                    | R/h chute                                                                                                    | 56032                                                                                                    |
| 149                                                                                                    | 4                                                                                                    | L/h chute                                                                                                    | 56037                                                                                                    |
| 150                                                                                                    | 2                                                                                                    | Door buffer rubber verona                                                                                                    | 56053                                                                                                    |
| 151                                                                                                    | 1                                                                                                    | 15A fuse                                                                                                    | 56114                                                                                                    |
| 152                                                                                                    | 1                                                                                                    | Coffee canister                                                                                                    | 56140                                                                                                    |
| 153                                                                                                    | 1                                                                                                    | Boiler element                                                                                                    | 56155                                                                                                    |
| 154                                                                                                    | 1                                                                                                    |                                                                                                    | 56156                                                                                                    |
| 155                                                                                                    | 1                                                                                                    | $E_{00}$ = m10Y35                                                                                                    | 56253                                                                                                    |
| 155                                                                                                    | 4                                                                                                    |                                                                                                    | 56255                                                                                                    |
| 100                                                                                                    | 12                                                                                                    | Long deep board support                                                                                                    | 56271                                                                                                    |
|                                                                                                    |                                                                                                    | IPSU dc 100W                                                                                                    | 1 6 6 5 7 7                                                                                                    |
| 157                                                                                                    | 1                                                                                                    |                                                                                                    | 30314                                                                                                    |
| 157<br>158                                                                                                    | 1                                                                                                    | Base panel studio                                                                                                    | 56387                                                                                                    |
| 157<br>158<br>159                                                                                                    | 1<br>1<br>1                                                                                                    | Base panel studio<br>Keypad decal studio                                                                                                    | 56393<br>56393                                                                                                    |
| 157<br>158<br>159<br>160                                                                                                    | 1<br>1<br>1<br>1                                                                                                    | Base panel studio<br>Keypad decal studio<br>Warning label                                                                                                    | 56393<br>56393<br>56399                                                                                                    |
| 157<br>158<br>159<br>160<br>161                                                                                                    | 1<br>1<br>1<br>1<br>1<br>1                                                                                                    | Base panel studio<br>Keypad decal studio<br>Warning label<br>Tea filter belt                                                                                                    | 56387<br>56393<br>56399<br>56435                                                                                                    |
| 157<br>158<br>159<br>160<br>161<br>162                                                                                                    | 1<br>1<br>1<br>1<br>1<br>1<br>1                                                                                                    | Base panel studio<br>Keypad decal studio<br>Warning label<br>Tea filter belt<br>Cup housing                                                                                                    | 56387<br>56393<br>56399<br>56435<br>56442                                                                                                    |
| 157<br>158<br>159<br>160<br>161<br>162<br>163                                                                                                    | 1<br>1<br>1<br>1<br>1<br>1<br>1<br>1                                                                                                    | Base panel studio<br>Keypad decal studio<br>Warning label<br>Tea filter belt<br>Cup housing<br>C/f cup holder eng                                                                                                    | 56387<br>56393<br>56399<br>56435<br>56442<br>56484                                                                                                    |
| 157<br>158<br>159<br>160<br>161<br>162<br>163<br>164                                                                                                    | 1<br>1<br>1<br>1<br>1<br>1<br>1<br>1<br>1<br>1                                                                                                    | Base panel studio<br>Keypad decal studio<br>Warning label<br>Tea filter belt<br>Cup housing<br>C/f cup holder eng<br>Fmcu card reader mount                                                                                                    | 56387<br>56393<br>56399<br>56435<br>56442<br>56484<br>56575                                                                                                    |
| 157<br>158<br>159<br>160<br>161<br>162<br>163<br>164<br>165                                                                                                    | 1<br>1<br>1<br>1<br>1<br>1<br>1<br>1<br>1<br>1<br>1                                                                                                    | Base panel studio<br>Keypad decal studio<br>Warning label<br>Tea filter belt<br>Cup housing<br>C/f cup holder eng<br>Fmcu card reader mount<br>Gear motor pinion                                                                                                    | 56387       56393       56399       56435       56442       56484       56575       56679                                                                                                    |
| 157     158     159     160     161     162     163     164     165     166                                                                                                    | 1<br>1<br>1<br>1<br>1<br>1<br>1<br>1<br>1<br>1<br>1<br>1                                                                                                    | Base panel studio<br>Keypad decal studio<br>Warning label<br>Tea filter belt<br>Cup housing<br>C/f cup holder eng<br>Fmcu card reader mount<br>Gear motor pinion<br>Wittern reject bracket                                                                                                    | 56387<br>56393<br>56399<br>56435<br>56442<br>56442<br>56484<br>56575<br>56679<br>566830A                                                                                                    |
| 157<br>158<br>159<br>160<br>161<br>162<br>163<br>164<br>165<br>166<br>167                                                                                                    | 1<br>1<br>1<br>1<br>1<br>1<br>1<br>1<br>1<br>1<br>1<br>1<br>1                                                                                                    | Base panel studio<br>Keypad decal studio<br>Warning label<br>Tea filter belt<br>Cup housing<br>C/f cup holder eng<br>Fmcu card reader mount<br>Gear motor pinion<br>Wittern reject bracket<br>Wittern coin slot                                                                                                    | 56387<br>56393<br>56399<br>56435<br>56442<br>56484<br>56575<br>56679<br>56830A<br>56830B                                                                                                    |
| 157     158     159     160     161     162     163     164     165     166     167     168                                                                                                    | 1<br>1<br>1<br>1<br>1<br>1<br>1<br>1<br>1<br>1<br>1<br>1<br>1<br>1<br>1                                                                                                    | Base panel studio<br>Keypad decal studio<br>Warning label<br>Tea filter belt<br>Cup housing<br>C/f cup holder eng<br>Fmcu card reader mount<br>Gear motor pinion<br>Wittern reject bracket<br>Wittern reject bezel                                                                                                    | 56387       56393       56399       56435       56442       56484       56575       56679       56830A       56830B       56830C                                                                                                    |
| 157       158       159       160       161       162       163       164       165       166       167       168       169                                                                                                    | 1<br>1<br>1<br>1<br>1<br>1<br>1<br>1<br>1<br>1<br>1<br>1<br>1<br>1<br>1<br>1                                                                                                    | Base panel studio<br>Keypad decal studio<br>Warning label<br>Tea filter belt<br>Cup housing<br>C/f cup holder eng<br>Fmcu card reader mount<br>Gear motor pinion<br>Wittern reject bracket<br>Wittern reject bezel<br>Wittern reject bezel                                                                                                    | 56387       56393       56399       56435       56442       56484       56575       56679       56830A       56830B       56830C       56830D                                                                                                    |
| 157       158       159       160       161       162       163       164       165       166       167       168       167       168       167                                                                                                    | 1   1   1   1   1   1   1   1   1   1   1   1   1   1   1   1   1   1   1   1   1   1                                                                                                      | Base panel studio<br>Keypad decal studio<br>Warning label<br>Tea filter belt<br>Cup housing<br>C/f cup holder eng<br>Fmcu card reader mount<br>Gear motor pinion<br>Wittern reject bracket<br>Wittern coin slot<br>Wittern reject bezel<br>Wittern reject push butt                                                                                                    | 56387       56393       56399       56435       56442       56484       56575       56679       56830A       56830B       56830D       56830D       56830D       56830D                                                                                                    |
| 157       158       159       160       161       162       163       164       165       166       167       168       169       170                                                                                                    | 1   1   1   1   1   1   1   1   1   1   1   1   1   1   1   1   1   1   1   1   1   1   1   1   1                                                                                                      | Base panel studio<br>Keypad decal studio<br>Warning label<br>Tea filter belt<br>Cup housing<br>C/f cup holder eng<br>Fmcu card reader mount<br>Gear motor pinion<br>Wittern reject bracket<br>Wittern coin slot<br>Wittern reject bezel<br>Wittern reject push butt<br>Wittern coin catcher                                                                                                    | 56387     56393     56399     56435     56442     56484     56575     56679     56830A     56830B     56830D     56830D     56830E     56830E                                                                                                    |
| 157       158       159       160       161       162       163       164       165       166       167       168       169       170       171                                                                                                    | 1   1   1   1   1   1   1   1   1   1   1   1   1   1   1   1   1   1   1   1   1   1   1   1   1   1   1   1                                                                                                      | Base panel studio<br>Keypad decal studio<br>Warning label<br>Tea filter belt<br>Cup housing<br>C/f cup holder eng<br>Fmcu card reader mount<br>Gear motor pinion<br>Wittern reject bracket<br>Wittern reject bezel<br>Wittern reject push butt<br>Wittern coin catcher<br>Wittern door handle                                                                                                    | 56314     56387     56393     56399     56435     56442     56484     56575     56679     56830A     56830B     56830D     56830E     56830E     56830F     56830F                                                                                                    |
| 157<br>158<br>159<br>160<br>161<br>162<br>163<br>164<br>165<br>166<br>167<br>168<br>169<br>170<br>171<br>172                                                                                                    | 1   1   1   1   1   1   1   1   1   1   1   1   1   1   1   1   1   1   1   1   1   1   1   1   1   1   1   1   1   1                                                                                                      | Base panel studio<br>Keypad decal studio<br>Warning label<br>Tea filter belt<br>Cup housing<br>C/f cup holder eng<br>Fmcu card reader mount<br>Gear motor pinion<br>Wittern reject bracket<br>Wittern reject bezel<br>Wittern reject bezel<br>Wittern reject push butt<br>Wittern coin catcher<br>Wittern door handle<br>Wittern coin catch bezel                                                                                                    | 56314     56387     56393     56399     56435     56442     56484     56575     56679     56830A     56830B     56830D     56830E     56830F     56830G     56830G                                                                                                    |
| 157<br>158<br>159<br>160<br>161<br>162<br>163<br>164<br>165<br>166<br>167<br>168<br>169<br>170<br>171<br>172<br>173                                                                                                    | 1   1   1   1   1   1   1   1   1   1   1   1   1   1   1   1   1   1   1   1   1   1   1   1   1   1   1   1   1   1   1                                                                                                      | Base panel studio<br>Keypad decal studio<br>Warning label<br>Tea filter belt<br>Cup housing<br>C/f cup holder eng<br>Fmcu card reader mount<br>Gear motor pinion<br>Wittern reject bracket<br>Wittern reject bezel<br>Wittern reject bezel<br>Wittern reject push butt<br>Wittern coin catcher<br>Wittern door handle<br>Wittern coin catch bezel<br>Coin catcher door flap                                                                                                    | 56314<br>56387<br>56393<br>56499<br>56435<br>56442<br>56484<br>56575<br>56679<br>56830A<br>56830B<br>56830B<br>56830C<br>56830D<br>56830C<br>56830F<br>56830F<br>56830G<br>56830H                                                                                                    |
| 157<br>158<br>159<br>160<br>161<br>162<br>163<br>164<br>165<br>166<br>167<br>168<br>169<br>170<br>171<br>172<br>173<br>174                                                                                                    | 1   1   1   1   1   1   1   1   1   1   1   1   1   1   1   1   1   1   1   1   1   1   1   1   1   1   1   1   1   1   1                                                                                                      | Base panel studio<br>Keypad decal studio<br>Warning label<br>Tea filter belt<br>Cup housing<br>C/f cup holder eng<br>Fmcu card reader mount<br>Gear motor pinion<br>Wittern reject bracket<br>Wittern reject bezel<br>Wittern reject bezel<br>Wittern reject push butt<br>Wittern coin catcher<br>Wittern door handle<br>Wittern coin catch bezel<br>Coin catcher door flap<br>Door lock barrel + keys                                                                                                    | 56387     56393     56399     56435     56442     56575     56679     56830A     56830B     56830D     56830E     56830F     56830G     56830H     56830H     56830H     56830K                                                                                                    |
| 157       158       159       160       161       162       163       164       165       166       167       168       169       170       171       172       173       174       175                                                                                                    | 1     1     1     1     1     1     1     1     1     1     1     1     1     1     1     1     1     1     1     1     1     1     1     1     1     1     1     1     1     1     1                                                                                                        | Base panel studio<br>Keypad decal studio<br>Warning label<br>Tea filter belt<br>Cup housing<br>C/f cup holder eng<br>Fmcu card reader mount<br>Gear motor pinion<br>Wittern reject bracket<br>Wittern reject bezel<br>Wittern reject bezel<br>Wittern reject bezel<br>Wittern reject push butt<br>Wittern coin catcher<br>Wittern door handle<br>Wittern coin catch bezel<br>Coin catcher door flap<br>Door lock barrel + keys<br>Coffee chamber lid brown                                                                                                    | 56387     56393     56393     56435     56442     56575     56679     56830A     56830B     56830D     56830D     56830F     56830F     56830G     56830H     56830H     56830K     57269                                                                                                    |
| 157       158       159       160       161       162       163       164       165       166       167       168       169       170       171       172       173       174       175       176                                                                                           | 1     1     1     1     1     1     1     1     1     1     1     1     1     1     1     1     1     1     1     1     1     1     1     1     1     1     1     1     1     1     1     1     1     1     1     1     1     1     1     1     1     1     1                                                                                                        | Base panel studio<br>Keypad decal studio<br>Warning label<br>Tea filter belt<br>Cup housing<br>C/f cup holder eng<br>Fmcu card reader mount<br>Gear motor pinion<br>Wittern reject bracket<br>Wittern reject bezel<br>Wittern reject bezel<br>Wittern reject push butt<br>Wittern coin catcher<br>Wittern door handle<br>Wittern coin catch bezel<br>Coin catcher door flap<br>Door lock barrel + keys<br>Coffee chamber lid brown<br>Rectangle nozel holder                                                                                                    | 56387     56393     56393     56435     56442     56442     56442     564575     56679     56830A     56830B     56830D     56830D     56830E     56830F     56830F     56830G     56830H     56830K     57269     57363                                                                                                    |
| 157       158       159       160       161       162       163       164       165       166       167       168       169       170       171       172       173       174       175       176       177                                                                                 | 1     1     1     1     1     1     1     1     1     1     1     1     1     1     1     1     1     1     1     1     1     1     1     1     1     1     1     1     1     1     1     1     1     1     1     1     1     6                                                                                                    | Base panel studio<br>Keypad decal studio<br>Warning label<br>Tea filter belt<br>Cup housing<br>C/f cup holder eng<br>Fmcu card reader mount<br>Gear motor pinion<br>Wittern reject bracket<br>Wittern reject bezel<br>Wittern reject bezel<br>Wittern reject push butt<br>Wittern coin catcher<br>Wittern door handle<br>Wittern door handle<br>Wittern coin catch bezel<br>Coin catcher door flap<br>Door lock barrel + keys<br>Coffee chamber lid brown<br>Rectangle nozel holder                                                                                                    | 56387     56393     56393     56435     56442     56442     56442     564575     56679     56830A     56830B     56830D     56830D     56830E     56830F     56830F |
| 157       158       159       160       161       162       163       164       165       166       167       168       169       170       171       172       173       174       175       176       177       178                                                                       | 1     1     1     1     1     1     1     1     1     1     1     1     1     1     1     1     1     1     1     1     1     1     1     1     1     1     1     1     1     1     1     1     1     1     1     1     1     1     1     1     1     1     1     1     1     1     1     1     1     1     1     1     1     1     1     1 <td< td=""><td>Base panel studio<br/>Keypad decal studio<br/>Warning label<br/>Tea filter belt<br/>Cup housing<br/>C/f cup holder eng<br/>Fmcu card reader mount<br/>Gear motor pinion<br/>Wittern reject bracket<br/>Wittern coin slot<br/>Wittern reject bezel<br/>Wittern reject bezel<br/>Wittern reject push butt<br/>Wittern coin catcher<br/>Wittern door handle<br/>Wittern coin catch bezel<br/>Coin catcher door flap<br/>Door lock barrel + keys<br/>Coffee chamber lid brown<br/>Rectangle nozel holder<br/>Angled nozel<br/>Round nozel holder</td><td>56387     56393     56393     56435     56442     56442     56484     56575     56679     56830A     56830B     56830C     56830C     56830E     56830E     56830F     56830F     56830G     56830H     56830K     57269     57363     57364</td></td<>                                                                                                    | Base panel studio<br>Keypad decal studio<br>Warning label<br>Tea filter belt<br>Cup housing<br>C/f cup holder eng<br>Fmcu card reader mount<br>Gear motor pinion<br>Wittern reject bracket<br>Wittern coin slot<br>Wittern reject bezel<br>Wittern reject bezel<br>Wittern reject push butt<br>Wittern coin catcher<br>Wittern door handle<br>Wittern coin catch bezel<br>Coin catcher door flap<br>Door lock barrel + keys<br>Coffee chamber lid brown<br>Rectangle nozel holder<br>Angled nozel<br>Round nozel holder                                                                                                    | 56387     56393     56393     56435     56442     56442     56484     56575     56679     56830A     56830B     56830C     56830C     56830E     56830E     56830F     56830F     56830G     56830H     56830K     57269     57363     57364                                                                                                    |
| 157       158       159       160       161       162       163       164       165       166       167       168       169       170       171       172       173       174       175       177       178       179                                                                       | 1     1     1     1     1     1     1     1     1     1     1     1     1     1     1     1     1     1     1     1     1     1     1     1     1     1     1     1     1     1     1     1     1     1     1     1     1     1     1     1     1     1     1     1     1     1     1     1     1     1     1     1     1     1     1     1 <td< td=""><td>Base panel studio<br/>Keypad decal studio<br/>Warning label<br/>Tea filter belt<br/>Cup housing<br/>C/f cup holder eng<br/>Fmcu card reader mount<br/>Gear motor pinion<br/>Wittern reject bracket<br/>Wittern reject bezel<br/>Wittern reject bezel<br/>Wittern reject bezel<br/>Wittern reject push butt<br/>Wittern coin catcher<br/>Wittern door handle<br/>Wittern coin catcher<br/>Wittern door handle<br/>Wittern coin catch bezel<br/>Coin catcher door flap<br/>Door lock barrel + keys<br/>Coffee chamber lid brown<br/>Rectangle nozel holder<br/>Angled nozel<br/>Round nozel holder<br/>Teg bowl black</td><td>56387     56393     56393     56435     56442     56484     56575     56679     56830A     56830B     56830D     56830E     56830F     56830F     56830F     56830H     56830K     57269     57364     57365     57417</td></td<>                                                                                                    | Base panel studio<br>Keypad decal studio<br>Warning label<br>Tea filter belt<br>Cup housing<br>C/f cup holder eng<br>Fmcu card reader mount<br>Gear motor pinion<br>Wittern reject bracket<br>Wittern reject bezel<br>Wittern reject bezel<br>Wittern reject bezel<br>Wittern reject push butt<br>Wittern coin catcher<br>Wittern door handle<br>Wittern coin catcher<br>Wittern door handle<br>Wittern coin catch bezel<br>Coin catcher door flap<br>Door lock barrel + keys<br>Coffee chamber lid brown<br>Rectangle nozel holder<br>Angled nozel<br>Round nozel holder<br>Teg bowl black                                                                                                    | 56387     56393     56393     56435     56442     56484     56575     56679     56830A     56830B     56830D     56830E     56830F     56830F     56830F     56830H     56830K     57269     57364     57365     57417                                                                                                    |
| 157       158       159       160       161       162       163       164       165       166       167       168       169       170       171       172       173       174       175       176       177       178       179       180                                                   | 1     1     1     1     1     1     1     1     1     1     1     1     1     1     1     1     1     1     1     1     1     1     1     1     1     1     1     1     1     1     1     1     1     1     1     1     1     1     1     1     1     1     1     1     1     1     1     1     1     1     1     1     1     1     1     1 <td< td=""><td>Base panel studio<br/>Keypad decal studio<br/>Warning label<br/>Tea filter belt<br/>Cup housing<br/>C/f cup holder eng<br/>Fmcu card reader mount<br/>Gear motor pinion<br/>Wittern reject bracket<br/>Wittern reject bezel<br/>Wittern reject bezel<br/>Wittern reject push butt<br/>Wittern coin catcher<br/>Wittern door handle<br/>Wittern door handle<br/>Wittern door handle<br/>Wittern coin catch bezel<br/>Coin catcher door flap<br/>Door lock barrel + keys<br/>Coffee chamber lid brown<br/>Rectangle nozel holder<br/>Angled nozel<br/>Round nozel holder<br/>Tea bowl black<br/>Tea bowl lid</td><td>56387     56393     56393     56393     5642     56442     56442     56484     56575     56679     56830A     56830B     56830D     56830E     56830F     56830F     56830H     56830K     57269     57363     57364     57365     57417     57418</td></td<>                                                                                                    | Base panel studio<br>Keypad decal studio<br>Warning label<br>Tea filter belt<br>Cup housing<br>C/f cup holder eng<br>Fmcu card reader mount<br>Gear motor pinion<br>Wittern reject bracket<br>Wittern reject bezel<br>Wittern reject bezel<br>Wittern reject push butt<br>Wittern coin catcher<br>Wittern door handle<br>Wittern door handle<br>Wittern door handle<br>Wittern coin catch bezel<br>Coin catcher door flap<br>Door lock barrel + keys<br>Coffee chamber lid brown<br>Rectangle nozel holder<br>Angled nozel<br>Round nozel holder<br>Tea bowl black<br>Tea bowl lid                                                                                                    | 56387     56393     56393     56393     5642     56442     56442     56484     56575     56679     56830A     56830B     56830D     56830E     56830F     56830F     56830H     56830K     57269     57363     57364     57365     57417     57418                                                                                                    |
| 157       158       159       160       161       162       163       164       165       166       167       168       169       170       171       172       173       174       175       176       177       178       179       180                                                   | 1     1     1     1     1     1     1     1     1     1     1     1     1     1     1     1     1     1     1     1     1     1     1     1     1     1     1     1     1     1     1     1     1     1     1     1     1     1     1     1     1     1     1     1                                                                                                        | Base panel studio<br>Keypad decal studio<br>Warning label<br>Tea filter belt<br>Cup housing<br>C/f cup holder eng<br>Fmcu card reader mount<br>Gear motor pinion<br>Wittern reject bracket<br>Wittern reject bezel<br>Wittern reject bezel<br>Wittern reject bezel<br>Wittern coin catcher<br>Wittern door handle<br>Wittern door handle<br>Wittern coin catch bezel<br>Coin catcher door flap<br>Door lock barrel + keys<br>Coffee chamber lid brown<br>Rectangle nozel holder<br>Angled nozel<br>Round nozel holder<br>Tea bowl black<br>Tea bowl lid<br>Dual 18W balast                                                                                                    | 56387     56393     56393     56393     56442     56442     56442     564575     56679     56830A     56830B     56830C     56830C     56830E     56830F     56830H     56830H     56830K     57363     57364     57417     57418     57467                                                                                                    |
| 157       158       159       160       161       162       163       164       165       166       167       168       169       170       171       172       173       174       175       176       177       178       179       180       181                                         | 1     1     1     1     1     1     1     1     1     1     1     1     1     1     1     1     1     1     1     1     1     1     1     1     1     1     1     1     1     1     1                                                                                                        | Base panel studio<br>Keypad decal studio<br>Warning label<br>Tea filter belt<br>Cup housing<br>C/f cup holder eng<br>Fmcu card reader mount<br>Gear motor pinion<br>Wittern reject bracket<br>Wittern reject bracket<br>Wittern reject bezel<br>Wittern reject bezel<br>Wittern reject push butt<br>Wittern coin catcher<br>Wittern door handle<br>Wittern coin catcher<br>Wittern door handle<br>Wittern coin catch bezel<br>Coin catcher door flap<br>Door lock barrel + keys<br>Coffee chamber lid brown<br>Rectangle nozel holder<br>Angled nozel<br>Round nozel holder<br>Tea bowl black<br>Tea bowl lid<br>Dual 18W balast                                                                                          | 56387     56393     56393     56435     56442     56484     56575     56679     56830A     56830B     56830C     56830C     56830C     56830C     56830C     56830C     56830C     56830C     56830C     56830C     56830C     56830C     56830C     56830C     56830C     56830C     56830C     56830C     56830C     56830C     56830C     56830C     56830C     57363     57364     57417     57417     57467     57467     57471                                                                                                    |
| 157       158       159       160       161       162       163       164       165       166       167       168       169       170       171       172       173       174       175       176       177       178       179       180       182       183                               | 1     1     1     1     1     1     1     1     1     1     1     1     1     1     1     1     1     1     1     1     1     1     1     1     1     1     1     1     1     1     1                                                                                                        | Base panel studio<br>Keypad decal studio<br>Warning label<br>Tea filter belt<br>Cup housing<br>C/f cup holder eng<br>Fmcu card reader mount<br>Gear motor pinion<br>Wittern reject bracket<br>Wittern reject bracket<br>Wittern reject bezel<br>Wittern reject bezel<br>Wittern reject bezel<br>Wittern coin catcher<br>Wittern door handle<br>Wittern door handle<br>Wittern coin catch bezel<br>Coin catcher door flap<br>Door lock barrel + keys<br>Coffee chamber lid brown<br>Rectangle nozel holder<br>Angled nozel<br>Round nozel holder<br>Tea bowl black<br>Tea bowl lid<br>Dual 18W balast<br>Dispense arm label                                                                                                | 56387     56393     56393     56435     56442     56575     56679     56830A     56830B     56830C     56830C     56830C     56830C     56830C     56830C     56830C     56830C     56830C     56830C     56830C     56830C     56830C     56830C     56830C     56830C     56830C     56830C     56830C     56830C     56830C     56830C     57363     57364     57417     57418     57467     57471     57481                                                                                                    |
| 157       158       159       160       161       162       163       164       165       166       167       168       169       170       171       172       173       174       175       176       177       178       179       180       181       182       183                     | 1     1     1     1     1     1     1     1     1     1     1     1     1     1     1     1     1     1     1     1     1     1     1     1     1     1     1     1     1     1     1     1     1     1     1     1     1     1     1     1     1     1                                                                                                        | Base panel studio<br>Keypad decal studio<br>Warning label<br>Tea filter belt<br>Cup housing<br>C/f cup holder eng<br>Fmcu card reader mount<br>Gear motor pinion<br>Wittern reject bracket<br>Wittern reject bracket<br>Wittern reject bezel<br>Wittern reject bezel<br>Wittern reject bezel<br>Wittern reject push butt<br>Wittern coin catcher<br>Wittern door handle<br>Wittern door handle<br>Wittern coin catch bezel<br>Coin catcher door flap<br>Door lock barrel + keys<br>Coffee chamber lid brown<br>Rectangle nozel holder<br>Angled nozel<br>Round nozel holder<br>Tea bowl black<br>Tea bowl black<br>Tea bowl lid<br>Dual 18W balast<br>Dispense arm label<br>Geneva II keypad                              | 56387     56393     56393     56435     56442     56575     56679     56830A     56830B     56830C     56830C     56830C     56830C     56830C     56830C     56830C     56830C     56830C     56830C     56830C     56830C     56830C     56830C     56830C     56830C     56830C     56830C     56830C     56830C     56830C     57363     57364     57365     57417     57467     57467     57491     5726                                                                                                    |
| 157       158       159       160       161       162       163       164       165       166       167       168       169       170       171       172       173       174       175       176       177       178       179       180       181       182       183       184           | 1     1     1     1     1     1     1     1     1     1     1     1     1     1     1     1     1     1     1     1     1     1     1     1     1     1     1     1     1     1     1     1     1     1     1     1     1     1     1     1     1     1     1     1     1     1     1     1     1     1     1     1     1     1       1      1 <                                                                                                    | Base panel studio<br>Keypad decal studio<br>Warning label<br>Tea filter belt<br>Cup housing<br>C/f cup holder eng<br>Fmcu card reader mount<br>Gear motor pinion<br>Wittern reject bracket<br>Wittern reject bezel<br>Wittern reject bezel<br>Wittern reject bezel<br>Wittern reject push butt<br>Wittern coin catcher<br>Wittern door handle<br>Wittern door handle<br>Wittern door handle<br>Wittern coin catch bezel<br>Coin catcher door flap<br>Door lock barrel + keys<br>Coffee chamber lid brown<br>Rectangle nozel holder<br>Angled nozel<br>Round nozel holder<br>Tea bowl black<br>Tea bowl black<br>Tea bowl black<br>Tea bowl lid<br>Dual 18W balast<br>Dispense arm label<br>Geneva II keypad<br>SSR celduc | 56387     56393     56393     56393     56435     56442     56442     56442     564575     56679     56830A     56830B     56830C     56830C     56830C     56830C     56830C     56830C     56830C     56830C     56830C     56830C     56830C     56830C     56830C     56830C     56830C     56830C     56830C     57363     57364     57365     57417     57467     57467     57491     5726     5726     5726                                                                                                    |
| 157       158       159       160       161       162       163       164       165       166       167       168       169       170       171       172       173       174       175       176       177       178       179       180       181       182       183       184       185 | 1     1     1     1     1     1     1     1     1     1     1     1     1     1     1     1     1     1     1     1     1     1     1     1     1     1     1     1     1     1     1     1     1     1     1     1     1     1     1     1     1     1     1     1     1     1     1     1     1     1     1     1     1     1     1     1 <td< td=""><td>Base panel studio<br/>Keypad decal studio<br/>Warning label<br/>Tea filter belt<br/>Cup housing<br/>C/f cup holder eng<br/>Fmcu card reader mount<br/>Gear motor pinion<br/>Wittern reject bracket<br/>Wittern reject bezel<br/>Wittern reject bezel<br/>Wittern reject bezel<br/>Wittern reject push butt<br/>Wittern coin catcher<br/>Wittern door handle<br/>Wittern door handle<br/>Wittern door flap<br/>Door lock barrel + keys<br/>Coffee chamber lid brown<br/>Rectangle nozel holder<br/>Angled nozel<br/>Round nozel holder<br/>Tea bowl black<br/>Tea bowl black<br/>Tea bowl lid<br/>Dual 18W balast<br/>Dispense arm label<br/>Geneva II keypad<br/>SSR celduc<br/>Spacer 1mm cup drop</td><td>56387     56393     56393     56393     56435     56442     56442     564575     56679     56830A     56830B     56830C     56830D     56830E     56830F     56830F     56830F     56830F     56830F     56830F     56830F     56830F     56830F     56830F     56830F     56830F     56830F     56830F     56830F     57363     57364     57365     57417     57467     57471     57467     57471     57566     57566</td></td<> | Base panel studio<br>Keypad decal studio<br>Warning label<br>Tea filter belt<br>Cup housing<br>C/f cup holder eng<br>Fmcu card reader mount<br>Gear motor pinion<br>Wittern reject bracket<br>Wittern reject bezel<br>Wittern reject bezel<br>Wittern reject bezel<br>Wittern reject push butt<br>Wittern coin catcher<br>Wittern door handle<br>Wittern door handle<br>Wittern door flap<br>Door lock barrel + keys<br>Coffee chamber lid brown<br>Rectangle nozel holder<br>Angled nozel<br>Round nozel holder<br>Tea bowl black<br>Tea bowl black<br>Tea bowl lid<br>Dual 18W balast<br>Dispense arm label<br>Geneva II keypad<br>SSR celduc<br>Spacer 1mm cup drop                                                    | 56387     56393     56393     56393     56435     56442     56442     564575     56679     56830A     56830B     56830C     56830D     56830E     56830F     56830F     56830F     56830F     56830F     56830F     56830F     56830F     56830F     56830F     56830F     56830F     56830F     56830F     56830F     57363     57364     57365     57417     57467     57471     57467     57471     57566     57566                                                                                                    |

## ISSUE 2

...\89606\_dfb\_cold\89606\_2.dgn 23/07/2008 08:45:07

PAGE 1 OF 4

| NO.   | QTY.     | DESCRIPTION                   | PART NUMBER |
|-------|----------|-------------------------------|-------------|
| 187   | 1        | Red tube stud                 | 57645       |
| 188   | 1        | Black tube stud               | 57646       |
| 100   | 1        |                               | 57640       |
| 109   |          | Terrow tube stud              | 57647       |
| 190   | 1        |                               | 57648       |
| 191   | 1        | Extract fan sounon            | 55239       |
| 192   | 1        | Crimp female 18-24 awg        | 58017       |
| 193   | 1        | Canister plastic auger        | 59059       |
| 194   | 2        | Eye sensor lens small         | 59065       |
| 195   | 2        | Plastic spacers -0485068      | 59134       |
| 196   | 2        | Spacer plastic m4X13X         | 59145       |
| 197   | 5        | Capister 64mm wire quaer      | 59204       |
| 100   | 1        |                               | 50255       |
| 198   |          |                               | 59255       |
| 199   | 1        | Cup unit 24V DC uk 73mm       | 59332       |
| 200   | 1        | Drip tray grill               | 59339       |
| 201   | 1        | Drip tray                     | 59340       |
| 202   | 1        | 24/7 carousel retainer        | 66668       |
| 203   | 1        | Earth washer larae            | 67068       |
| 204   | 3        | Cover roller bar              | 67883       |
| 204   | 6        |                               | 55724       |
| 205   | 6        | Dispense cover roller         | 55724       |
| 206   | 1        | Dispense nead shroud          | 68605       |
| 207   | 1        | Grommet 20mm                  | 71026       |
| 208   | 3        | 16 amp fuseholder bussman     | 71101       |
| 209   | 2        | Micro switch                  | 71124       |
| 210   | 2        | Actuator arm lona brewer      | 71124A      |
| 211   | 1        | Filter cap ser pan fn610      | 71599       |
| 213   | <u>-</u> | The wrop base self adbas      | 71750       |
|       |          | Heter retrine have            | F 4740      |
| 214   |          | MOTOR RETAINER DROWN          | 54/49       |
| 215   | 3        | Whipper base grey             | 84665       |
| 216   | 1        | Lcd blue assembly             | 87413       |
| 217   | 1        | 12 oz rh tea brewer           | 88100       |
| 218   | 1        | Coffee brewer red lever       | 89020       |
| 219   | 1        | Chiller                       | 56862       |
| 220   | 1        |                               | 50002       |
| 220   |          |                               | 54110       |
| 221   | 1        | "U" ring cottee brewer        | 54350       |
| 222   | 1        | Mix bowl inlet pipe black     | 54654       |
| 223   | 1        | Mix bowl inlet pipe brown     | 54655       |
| 224   | 3        | Mix bowl inlet pipe grey      | 54656       |
| 225   | 1        | Whipper chamber black         | 54659       |
| 226   | 1        | Steam trap black              | 54660       |
| 227   | 1        | Steam trap brown              | 5/661       |
| 221   |          |                               | 54661       |
| 228   | 2        | Dulux lamp-s (w               | 55052       |
| 229   | 1        | Choke                         | 55053       |
| 230   | 2        | Lampholder                    | 55054       |
| 231   | 1        | Inlet valve 24DC no res       | 55075       |
| 232   | 1        | Loom brewer tea/coffee v      | 55128       |
| 233   | 1        | Flow restrictor green         | 55132       |
| 234   | 1        | SS relay 240y                 | 55466       |
| 237   |          |                               | 71770       |
| 235   |          |                               | TTT5U       |
| 236   |          |                               | 5/481       |
| 237   | 2m       | 1.0 white wire                | 22216       |
| 238   | 1.0m     | 1.0mm blue wire               | 22218       |
| 239   | •9m      | lube braided black 10x3.5     | 54113       |
| 240   | 05m      | Silicone tube 6mmIdx3mm wall  | 54161       |
| 241   | •4m      | Silicone tube 3.2x1.6 wall    | 54570       |
| 242   | 4.2m     | Grey tube platinum cured 6x10 | 54641       |
| 243   | •5m      | Silicone tube black 9x13      | 54819       |
| 244   | 1.0m     | Silicone tube 5x1.5 black     | 54820       |
| 245   | 1        | Loom brewer t/coff            | 55128       |
| 246   | .3m      | Tube 9x15                     | 55428       |
| 247   | 1.45m    | Tube 11x18mm                  | 55438       |
| 248   | 1        | Link set                      | 55606       |
| 249   | 1        | Dispense head loom            | 55728       |
| 250   | 1        | Main loom Wittern             | 56427       |
| 251   | .270m    | Silicone tube 6x10 black      | 56519       |
| 252   | 1        | Operators auide               | 56571       |
| 253   | 1        | Smart card ide loom           | 56628       |
| 254   | 1        | Dispense head internal loom   | 57315       |
| 255   | 1        | Geneva 2 kevpad Loom          | 57447       |
| 256   |          | Lod Lead                      | 57481       |
| 257   | .45m     | Red tube 6×10                 | 57641       |
| 258   | . 37m    | Yellow tube 6v10              | 57642       |
| 250   | 3/m      |                               | 57647       |
| 203   | • 34m    |                               | 57707       |
| 200   |          |                               | 51101       |
| 261   | 1.6M     |                               | 59010       |
| 1 262 | 12.50    | white cable 16/0.2mm          | 5((14       |

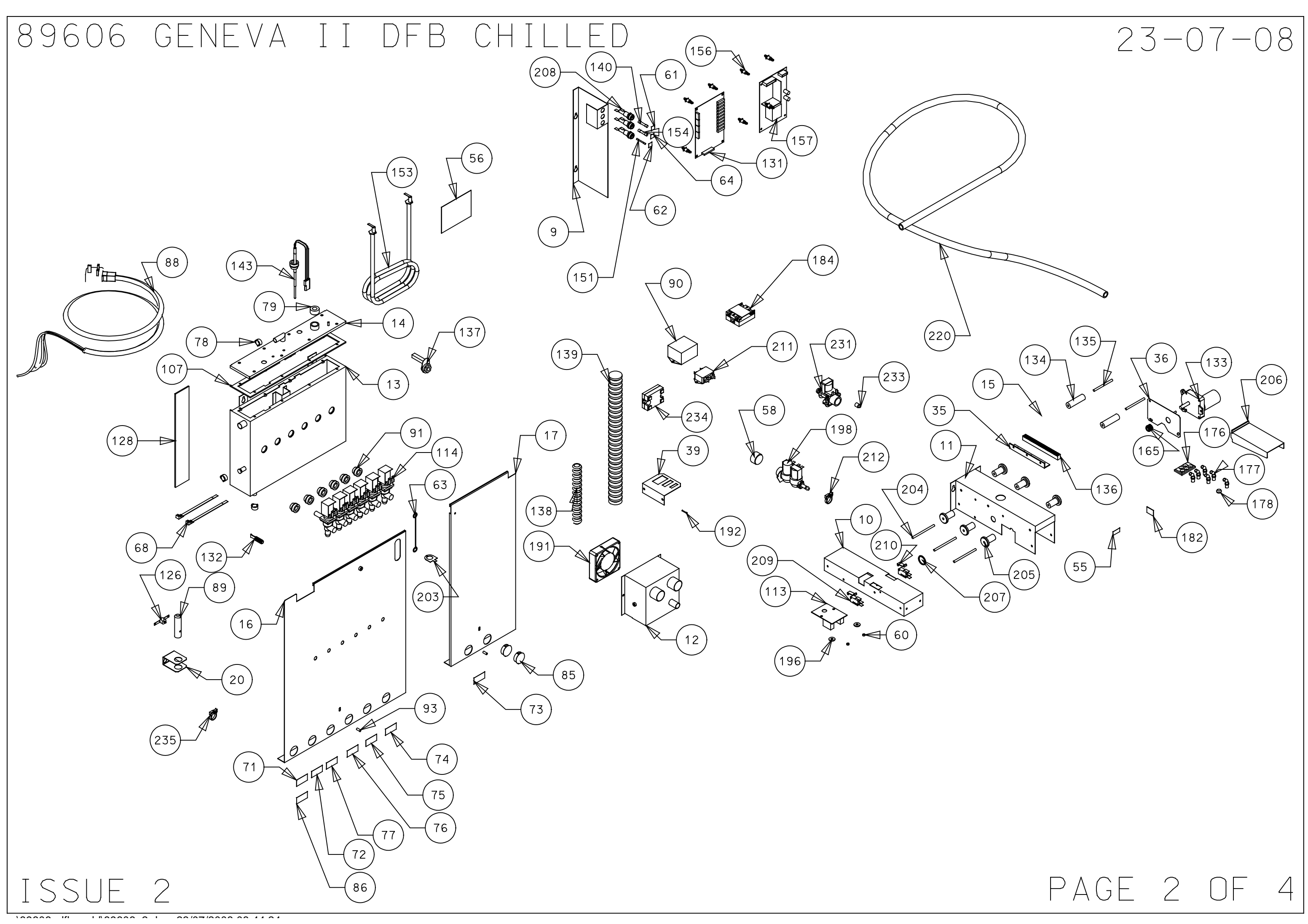

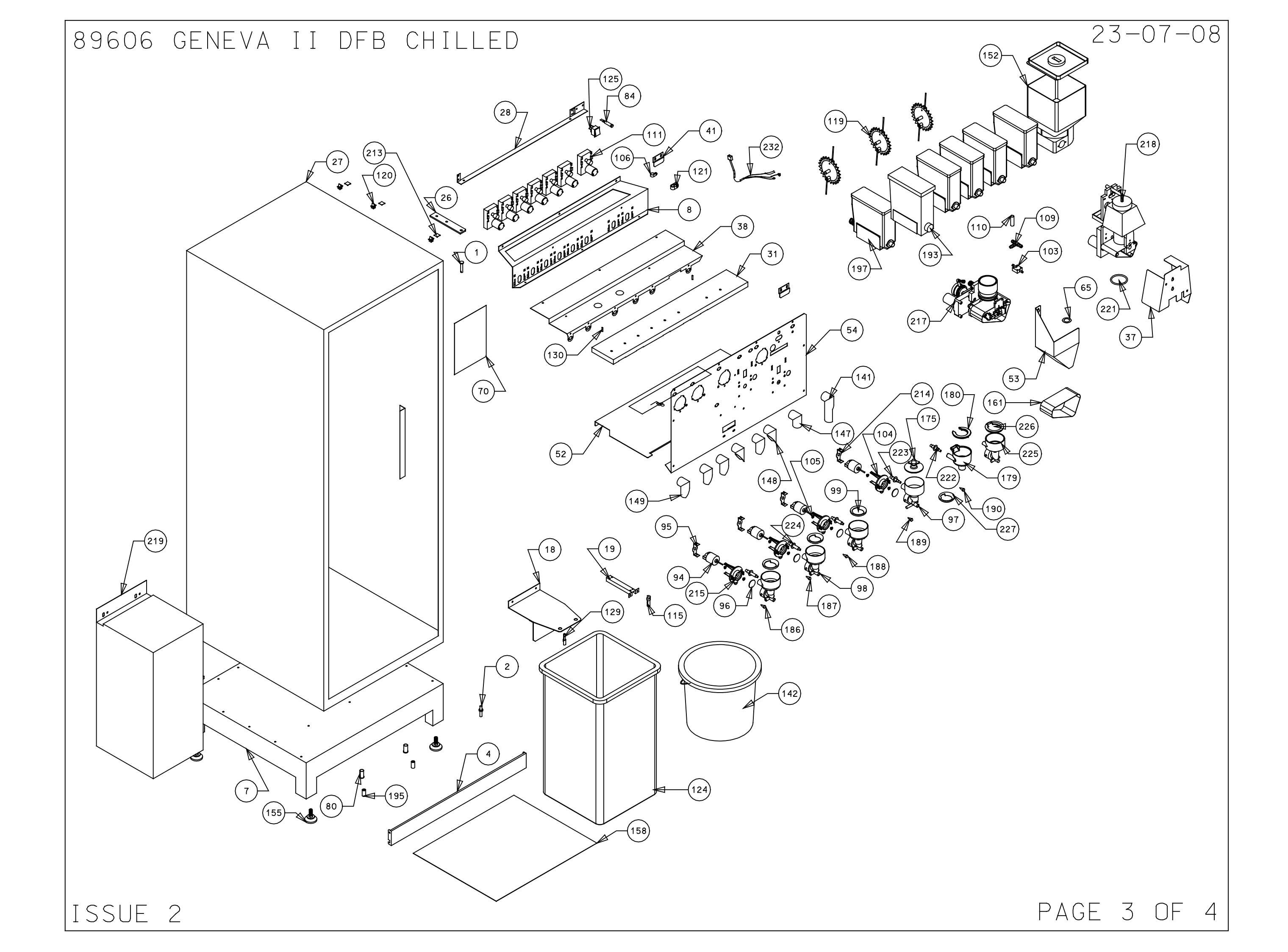

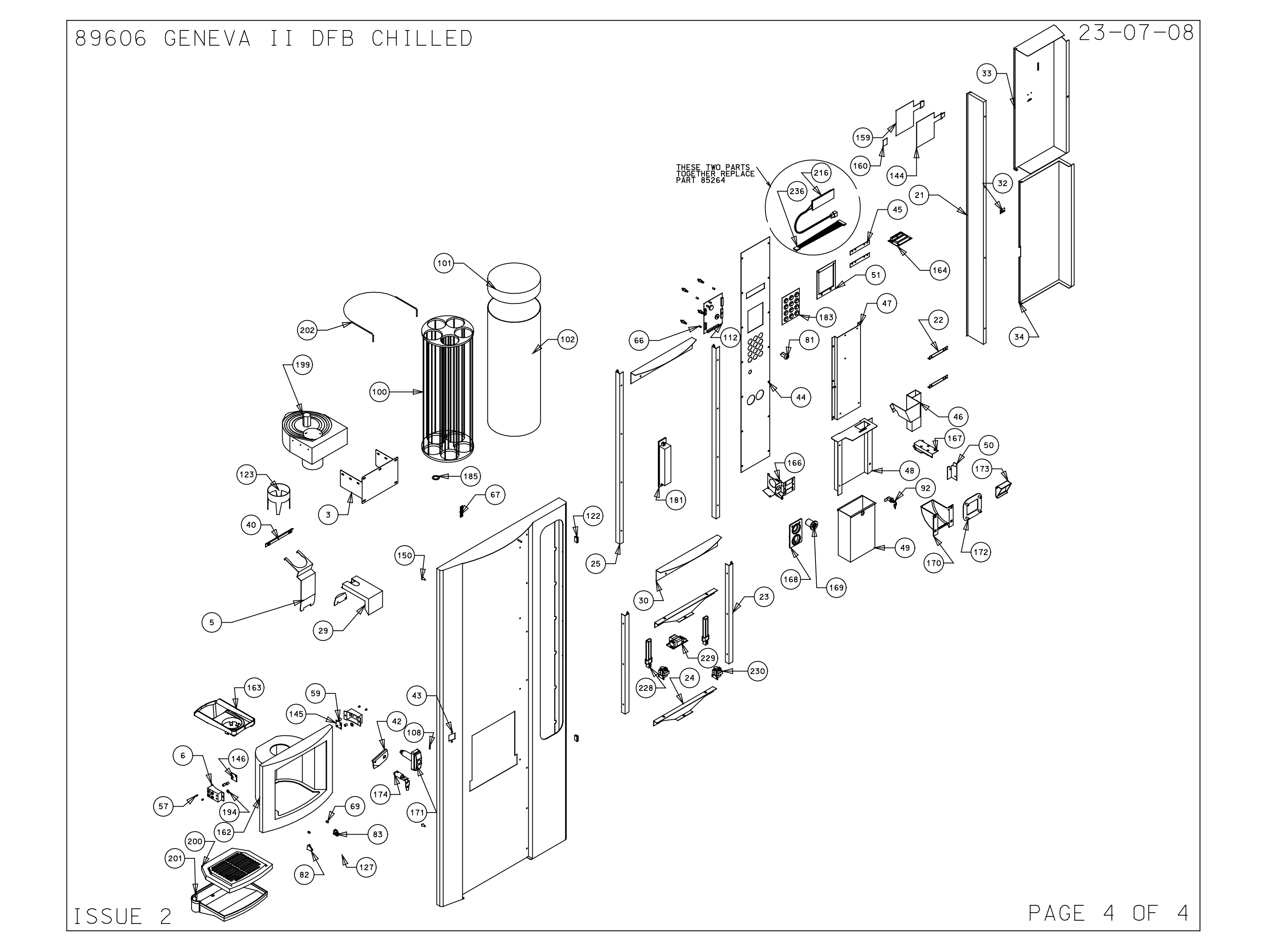

# GENEVA II 89566 DFB HOT

| NO.     | QTY.              | DESCRIPTION               | PART NUMBER |  |
|---------|-------------------|---------------------------|-------------|--|
| 1       | 1                 | Top hinge pin             | 66616       |  |
| 2       | 1                 | Bottom hinge pin          | 66617       |  |
| 3       | 1                 | Cup turret bracket        | 66621       |  |
| 4       | 1                 | Kick plate                | 66671       |  |
| 5       | 1                 | Drip catcher              | 66676A      |  |
| 6       | 2                 | Eye sensor bracket        | 66680       |  |
| 7       | 1                 | Cabinet base              | 67654       |  |
| 8       | 1                 | Motor shelf               | 67655       |  |
| 9       | 1                 | Fuse panel                | 67661       |  |
| 10      | 1                 | Motor drive base          | 67662A_9    |  |
| 11      | 1                 | Motor drive cover         | 67662B_9    |  |
| 12      | 1                 | L.C.V. fanbox             | 67757       |  |
| 13      | 1                 | Boiler                    | 67759B      |  |
| 14      | 1                 | Boiler lid                | 67759L      |  |
| 15      | 1                 | Dispense arm              | 67796_11    |  |
| 16      | 1                 | L.C.V L/H boiler cover    | 67797       |  |
| 17      | 1                 | L.C.V. r/h boiler cover   | 67798       |  |
| 18      | 1                 | Bucket stop combi         | 67799       |  |
| 19      | 1                 | LCV bucket sensor bracket | 67887       |  |
| 20      | 1                 | LCV cut out bracket       | 68012       |  |
| 21      | 1                 | Door cover support coffe  | 68051       |  |
| 22      | 2                 | Coin catcher bracket cof  | 68054       |  |
| 23      | 2                 | Bottom picture guide      | 68059       |  |
| 24      | 2                 | Picture supports coffee   | 68060       |  |
| 25      | 2                 | Top picture guide         | 68061       |  |
| 26      | 1                 | Top hinge plate           | 68062       |  |
| 27      | 1                 | Coffee fresh cabinet      | 68063       |  |
| 28      | 1                 | Light bracket             | 68076       |  |
| 29      | 1                 | Drip tray holder & clip   | 68113       |  |
| 30      | 2                 | Picture infill panel      | 68114       |  |
| 31      | 1                 | Extract duct              | 67658       |  |
| 32      | 1                 | Door cover bracket        | 68203       |  |
| 33      | 1                 | Inside top cover          | 68208       |  |
| 34      | 1                 | Bottom door cover         | 68209       |  |
| 35      | 1                 | Rack mount                | 68310       |  |
| 36      | 1                 | Motor mount               | 68333       |  |
| 37      | 1                 | Coffee guard LCV          | 67949       |  |
| 38      | 1                 | Cannister shelf           | 67656       |  |
| 39      | 1                 | Triple molex plate        | 69412       |  |
| 40      | 1                 | Drip guide                | 69829       |  |
| 41      | 2                 | Canister anchor support   | 62099       |  |
| 42      | 1                 | Lock cam                  | 69194       |  |
| 43      | 1                 | Door                      | 69519       |  |
| 44      | 1                 | Selection panel           | 69521       |  |
| 45      | 2                 | Bezel retainer            | 69522       |  |
| 46      | 1                 | Coin chute Geneva 2       | 69567       |  |
| 47      | 1                 | Coin mech plate           | 69568       |  |
| 48      | 1                 | Cash box panel            | 69569       |  |
| 49      | 1                 | Cash box Geneva 2         | 69570       |  |
| 50      | 1                 | Locking plate             | 69787       |  |
| 51      | 1                 | Blanking plate Geneva     | 69828       |  |
| 52      | 1                 | Whipper base              | 67734       |  |
| 53      | 1                 | LCV tea chute             | 67886       |  |
| 54      | 1                 | DFB main panel            | 69571       |  |
| 55      | 1                 | Danger label warning disc | 10064       |  |
| 56      | 1                 | Danger live terminal lab  | 10070       |  |
| 57      | 4                 | Snap black verona         | 10134       |  |
| 58      | 1                 | Dust cover for inlet val  | 20014       |  |
| 59      | 4                 | Spacer nylon 10mm high    | 20015       |  |
| TC      | $\overline{\Box}$ | - 1                       |             |  |
| ISSUE I |                   |                           |             |  |

| NO. | QTY. | DESCRIPTION               | PART NUMBER |
|-----|------|---------------------------|-------------|
| 60  | 2    | Spacer nylon 3.2 high     | 20017       |
| 61  | 1    | T5A                       | 22021       |
| 62  | 1    | F15 sticker               | 22022       |
| 63  | 1    | Earth lead short          | 22058       |
| 64  | 1    | F7 label                  | 22092       |
| 65  | 1    | Tea brewer silicone seal  | 22095       |
| 66  | 4    | Spacer nylon m3X9.5       | 22098       |
| 67  | 1    | Single way 8 way header   | 22101       |
| 68  | 2    | Cable tie for boiler      | 22102       |
| 69  | 2    | Snap rivet black          | 22500       |
| 70  | 1    | Rating plate              | 28114       |
| 71  | 1    | Canister Label decafinat  | 28128       |
| 72  | 1    | Canister label chocolate  | 28209       |
| 73  | 1    | Canister Label coffee     | 28210       |
| 74  | 1    | Canister label tea        | 28211       |
| 75  | 1    | Capister label milk       | 28212       |
| 76  | 1    | Capister label sugar      | 28214       |
| 77  | 1    | Canister label topping    | 28220       |
| 79  | 3    |                           | 54011       |
| 79  | 1    | Valve port/probe 8mm seal | 54019       |
| 13  |      |                           | 54040       |
| 00  | 1    | Koved ewiteb 1 way        | 54105       |
| 01  | 1    | Cup at and brankat th     | 54175       |
| 02  | 1    |                           | 54195L      |
| 83  |      |                           | 541958      |
| 84  | 1    | Boiler neon               | 54210       |
| 85  | 2    |                           | 54211       |
| 86  | 1    | Canister label soup       | 54217       |
| 87  | 1    | Jug key earth link        | 54392       |
| 88  | 1    | UK mains lead with 13A p  | 54416       |
| 89  | 1    | Cut out tube 338          | 54459       |
| 90  | 1    | Filter unit               | 54486       |
| 91  | 6    | Swaged port valve seal    | 54543       |
| 92  | 1    | Lock cash box             | 54599       |
| 93  | 2    | Boiler cover spacer vero  | 54626       |
| 94  | 4    | Whipper motor             | 54645       |
| 95  | 3    | Motor retainer grey       | 54649       |
| 96  | 4    | Impelor disk grey         | 54652       |
| 97  | 1    | Whipper chamber brown     | 54657       |
| 98  | 3    | Whipper chamber grey      | 54658       |
| 99  | 3    | Steam trap grey           | 54662       |
| 100 | 1    | Cup turret                | 54671       |
| 101 | 1    | Cup turret lid            | 54671_L     |
| 102 | 1    | Cup turret celluloid sle  | 54671_S     |
| 103 | 1    | Diff pressure switch      | 54700       |
| 104 | 1    | Whipper base brown        | 84664       |
| 105 | 8    | Whipper seal              | 54767       |
| 106 | 1    | P clip NX5                | 54789       |
| 107 | 1    | Boiler seal               | 54827       |
| 108 | 1    | 5mm pin bullet            | 54897       |
| 109 | 1    | "T" piece coffee brewer   | 54910       |
| 110 | 1    | Brewer spout Nu/Ver/Pac   | 54924       |
| 111 | 7    | Ing motor 120rpm          | 54930       |
| 112 | 1    | Fmcu pcb Vinc/Studio/Ver  | 54955       |
| 113 | 1    | Dispence head pcb         | 54990       |
| 114 | 6    | Outlet valve 8mm 24vDC    | 55003       |
| 115 | 1    | Overflow sensor bracket   | 55130       |
| 116 | 1    | Internal keypad loom      | 55136       |
| 117 | 4    | Bernlight 28501 Lamphold  | 55143       |
| 118 | 2    | Flour tube white          | 55144       |
|     |      |                           |             |
|     |      |                           |             |

| ٩U• | uir. | DESCRIPTION               | FART NUMBER |
|-----|------|---------------------------|-------------|
| 119 | 3    | Agitator small wire auger | 55187       |
| 120 | 3    | Tie wrap holder snap lock | 55217       |
| 121 | 1    | Cable cleat size 1        | 55240       |
| 122 | 2    | Door magnet               | 55341       |
| 123 | 1    | Skirt cup drop black      | 55405       |
| 124 | 1    | Bin 25 Itr                | 55419       |
| 125 | 1    | Switch rocker on/off ver  | 55458       |
| 126 | 1    | Thermal cutout 85°        | 55528       |
| 127 | 1    | Cup stand                 | 55544-      |
| 128 | 1    | Boiler foam pad           | 55551       |
| 129 | 1    | Front bucket sensor       | 55620       |
| 130 | 2    | 4mm pin bullet            | 55639       |
| 131 | 1    | DC rio board              | 55676       |
| 132 | 1    | Hose bung flangeless blug | 55692       |
| 132 | 1    | Dispense bead motor       | 557214      |
| 133 | 2    | Dispense head noto        | 55723       |
| 175 | 2    |                           | 67990       |
| 135 | 2    |                           | 61882       |
| 136 | 1    | Drive bar                 | 55725       |
| 151 | 1    | Mains lead device         | 55/6/       |
| 138 | 1    | Black hose 16mm i/d       | 55768       |
| 139 | 1    | Hose 1 1/4 extra flex     | 55770       |
| 140 | 1    | Fuse 5a 415v (†) 32mm cer | 55808       |
| 141 | 1    | Long chute l/h            | 55819       |
| 142 | 1    | Bucket 10Ltr              | 55854       |
| 143 | 1    | Boiler probe assembly     | 94543       |
| 144 | 1    | Keypad circuit only       | 55960       |
| 145 | 1    | Cup sensor receiver       | 56022       |
| 146 | 1    | Cup sensor sender         | 56023       |
| 147 | 1    | Ingredient chute central  | 56028       |
| 148 | 2    | R/h chute                 | 56032       |
| 149 | 4    | L/h chute                 | 56037       |
| 150 | 2    | Door buffer rubber verong | 56053       |
| 151 | 1    |                           | 56114       |
| 152 | 1    | Coffee conister           | 56140       |
| 153 | 1    | Boiler element            | 56155       |
| 154 | 1    |                           | 56156       |
| 155 | 1    | Foot m10V35               | 56253       |
| 155 | 12   | Long doop board support   | 56271       |
| 157 | 12   |                           | 56274       |
| 151 | 1    | Page page studie          | 56397       |
| 158 |      |                           | 56387       |
| 159 |      |                           | 26232       |
| 160 | 1    | warning label             | 26333       |
| 161 | 1    | lied tilter belt          | 56435       |
| 162 | 1    | Cup housing               | 56442       |
| 163 | 1    | C/f cup holder eng        | 56484       |
| 164 | 1    | Fmcu card reader mount    | 56575       |
| 165 | 1    | Gear motor pinion         | 56679       |
| 166 | 1    | Wittern reject bracket    | 56830A      |
| 167 | 1    | Wittern coin slot         | 56830B      |
| 168 | 1    | Wittern reject bezel      | 56830C      |
| 169 | 1    | Wittern reject push butt  | 56830D      |
| 170 | 1    | Wittern coin catcher      | 56830E      |
| 171 | 1    | Wittern door handle       | 56830F      |
| 172 | 1    | Wittern coin catch bezel  | 56830G      |
| 173 | 1    | Coin catcher door flap    | 56830H      |
| 174 | 1    | Door Lock barrel + keys   | 56830K      |
| 175 | 1    | Coffee chamber lid brown  | 57269       |
| 176 | 1    |                           | 57363       |
| 177 |      |                           | 51363       |
| 111 | 0    |                           | 101004      |

24-08-07

...\89566\_dfb\_hot\89566.dgn 24/08/2007 13:51:11

| NO. | QTY.  | DESCRIPTION                   | PART NUMBER |
|-----|-------|-------------------------------|-------------|
| 178 | 1     | Round nozel holder            | 57365       |
| 179 | 1     | Tea bowl black                | 57417       |
| 180 | 1     | Tea bowl lid                  | 57418       |
| 181 | 1     | Dual 18W balast               | 57467       |
| 182 | 1     | Dispense arm label            | 57471       |
| 183 | 1     | Geneva II keypad              | 57491       |
| 184 | 1     | SSR celduc                    | 57526       |
| 185 | 1     | Spacer 1mm cup drop           | 57566       |
| 186 | 1     | Grey tube stud                | 57644       |
| 187 | 1     | Red tube stud                 | 57645       |
| 188 | 1     | Black tube stud               | 57646       |
| 189 | 1     | Yellow tube stud              | 57647       |
| 190 | 1     |                               | 57648       |
| 191 | 1     |                               | 57714       |
| 192 | 1     | Crimp female 18-24 awa        | 58017       |
| 103 | 1     | Capistor plastic quar         | 50017       |
| 10/ | 2     |                               | 59065       |
| 194 | 2     |                               | 59065       |
| 195 | 2     |                               | 59134       |
| 196 |       |                               | 59145       |
| 197 | 5     | Canister 64mm wire auger      | 59204       |
| 198 | 1     |                               | 59255       |
| 199 | 1     | Cup unit 24V DC uk (3mm       | 59332       |
| 200 | 1     | Drip tray grill               | 59339       |
| 201 | 1     | Drip tray                     | 59340       |
| 202 | 1     | 24/7 carousel retainer        | 66668       |
| 203 | 1     | Earth washer large            | 67068       |
| 204 | 3     | Cover roller bar              | 67883       |
| 205 | 6     | Dispense cover roller         | 55724       |
| 206 | 1     | Dispense head shroud          | 68605       |
| 207 | 1     | Grommet 20mm                  | 71026       |
| 208 | 3     | 16 amp fuseholder bussman     | 71101       |
| 209 | 2     | Micro switch                  | 71124       |
| 210 | 2     | Actuator arm long brewer      | 71124A      |
| 211 | 1     | Filter cap ser pac fn610      | 71599       |
| 212 | 1     | Snapper clip no6              | 71730       |
| 213 | 3     | Tie wrap base self adhes      | 71750       |
| 214 | 1     | Motor retainer brown          | 54749       |
| 215 | 3     | Whipper base arey             | 84665       |
| 216 | 1     | Lcd blue assembly             | 87413       |
| 217 | 1     | 12 oz rh teg brewer           | 88100       |
| 218 | 1     | Coffee brewer red lever       | 89020       |
| 219 | 2m    | 1.0 white wire                | 22216       |
| 220 | 1.0m  | 1.0mm blue wire               | 22218       |
| 221 | .9m   | Tube braided black 10x3.5     | 54113       |
| 222 | •05m  | Silicone tube 6mmIdx3mm wall  | 54161       |
| 223 | •4m   | Silicone tube 3.2x1.6 wall    | 54570       |
| 224 | 4.2m  | Grey tube platinum cured 6x10 | 54641       |
| 225 | .5m   | Silicone tube black 9x13      | 54819       |
| 226 | 1.0m  | Silicone tube 5x1.5 black     | 54820       |
| 227 | 1     | Loom brewer t/coff            | 55128       |
| 228 | .3m   | Tube 9x15                     | 55428       |
| 229 | 1.45m | liude 11x18mm                 | 55438       |
| 230 | 1     | LINK SOT                      | 55606       |
| 220 |       |                               | 56/27       |
| 232 | .270m | Silicope tube 6x10 black      | 56519       |
| 233 | 1     | Derators aute                 | 56571       |
| 235 |       | Smart card ide Loom           | 56628       |
| 236 | 1     | Dispense head internal loom   | 57315       |
| 237 | 1     | Geneva 2 kevpad loom          | 57447       |
| 238 | 1     | Lcd lead                      | 57481       |
| 239 | •45m  | Red tube 6x10                 | 57641       |
| 240 | .37m  | Yellow tube 6x10              | 57642       |
| 241 | .34m  | Blue tube 6x10                | 57643       |
| 242 | 1     | Geneva test spec              | 57707       |
| 243 | •6m   | Tube 8x12mm                   | 59070       |
| 244 | 2.5m  | White cable 16/0.2mm          | 57714       |

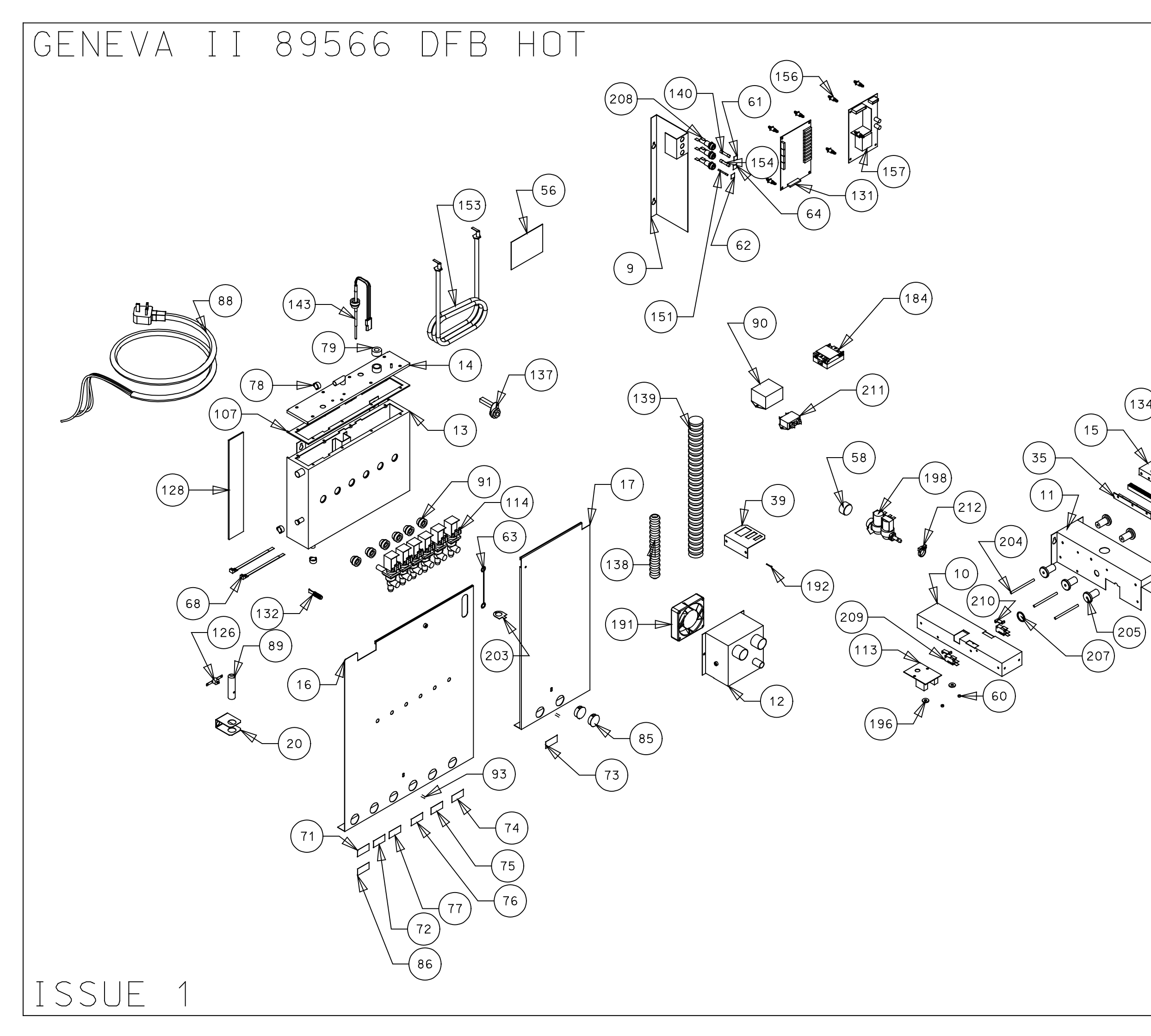

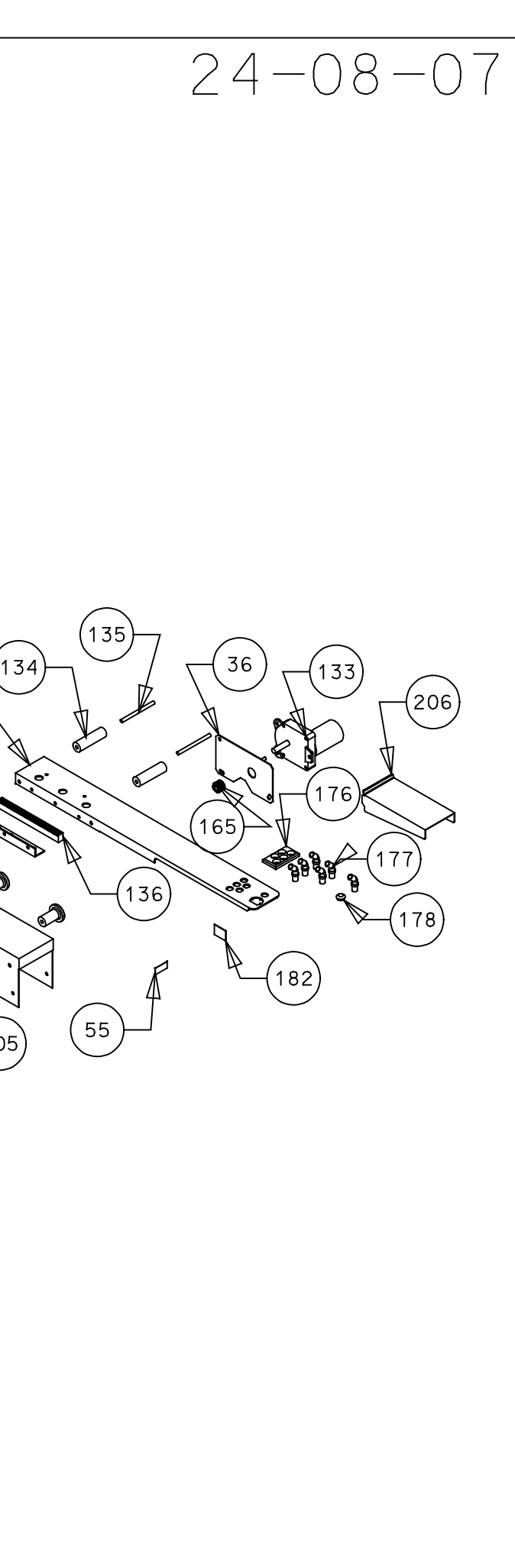

PAGE 2 OF 4

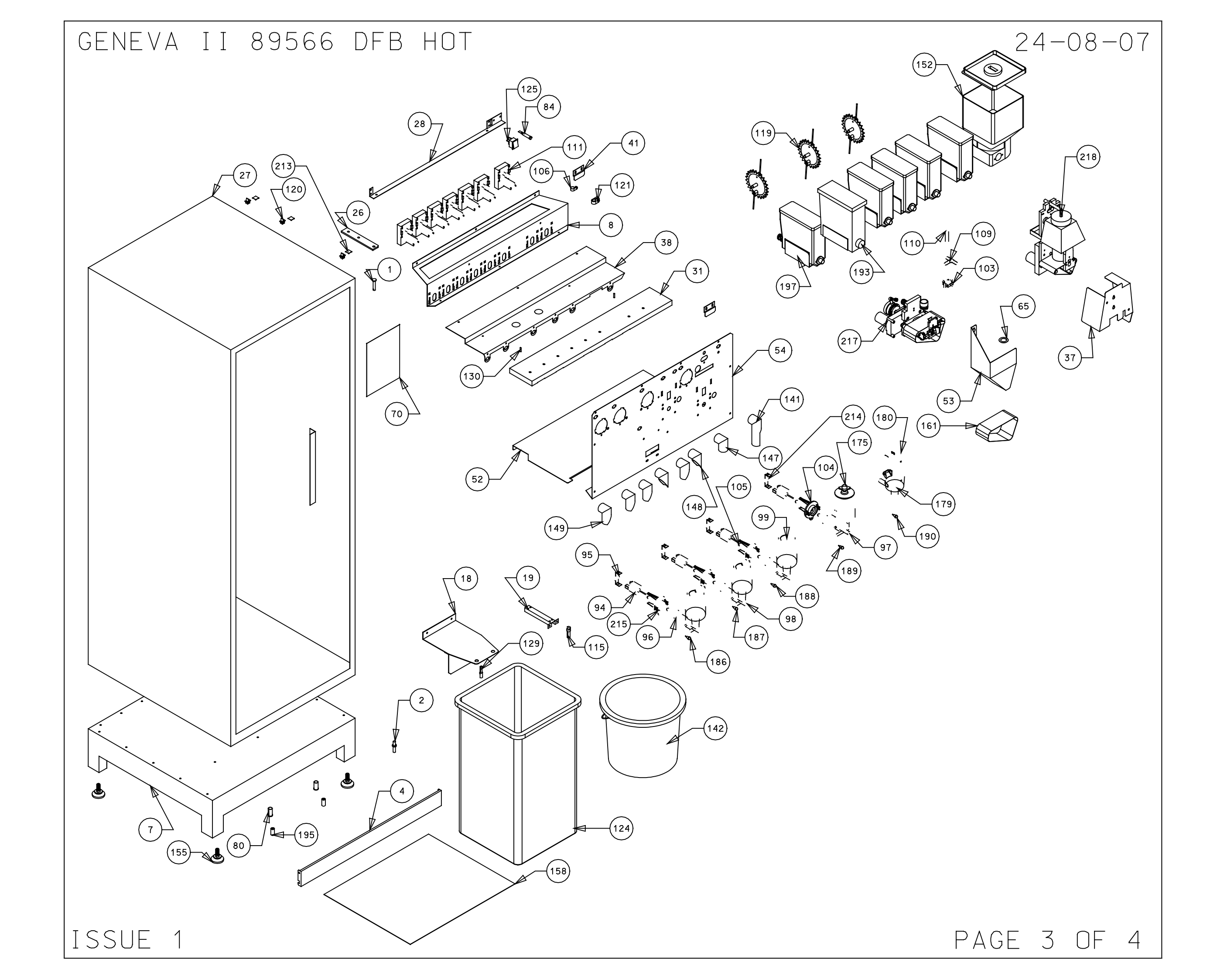

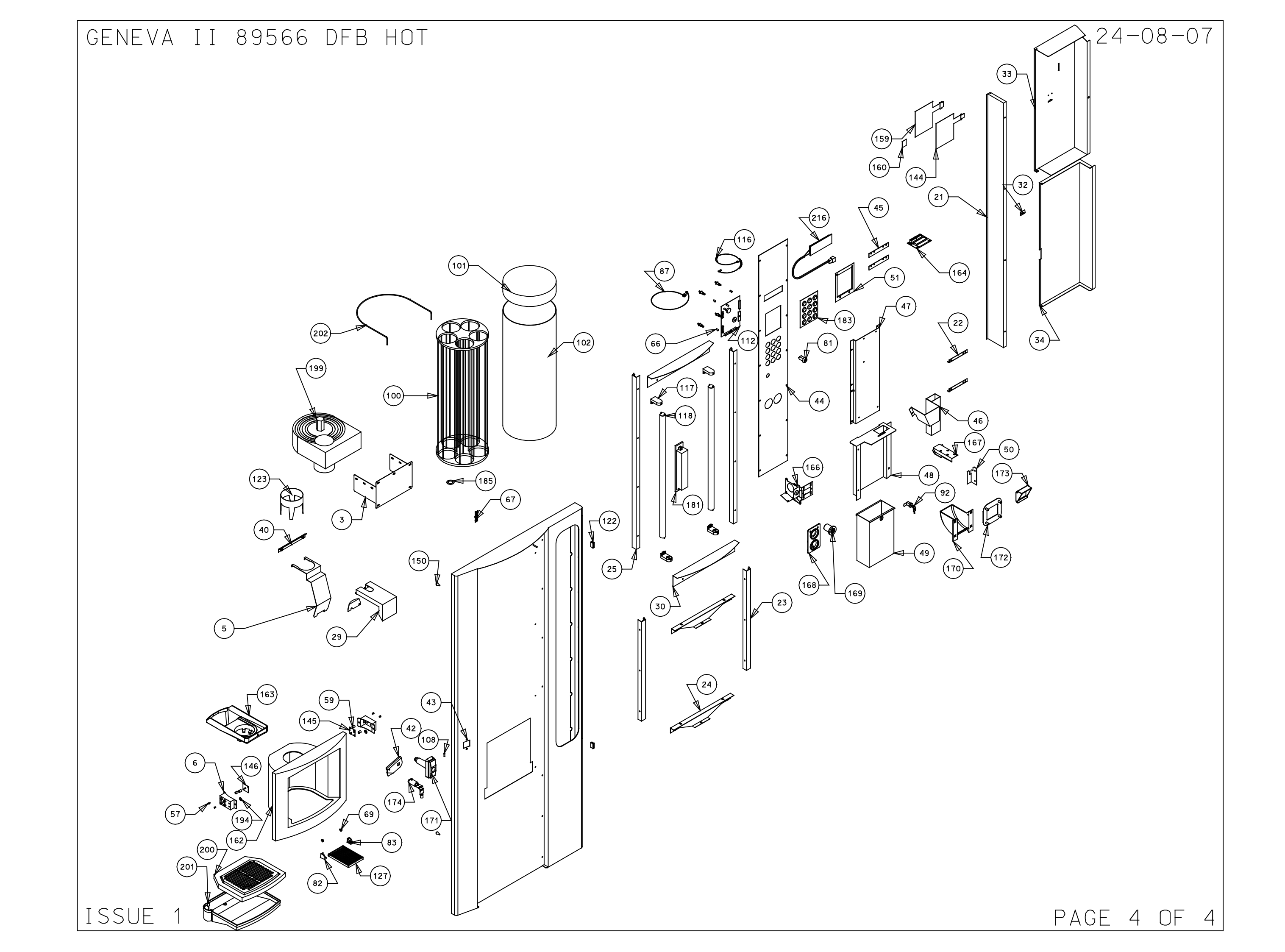

## 89706 GENEVA II B2C

### 28-08-2007

| NO. | PART NUMBER | QTY. | DESCRIPTION                       | NO. | PART NUMBER    | QTY.   | DESCRIPTION                 | NO. | PART NUMBER | QTY. | DESCRIPTION                   |
|-----|-------------|------|-----------------------------------|-----|----------------|--------|-----------------------------|-----|-------------|------|-------------------------------|
| 1   | 66616       | 1    | Top hinge pin                     | 63  | 10070          | 1      | Danger live terminal label  | 125 | 55128       | 1    | Loom brewer tea/coffee verona |
| 2   | 66617       | 1    | Bottom hinge pin                  | 64  | 10134          | 4      | Snap black verona           | 126 | 55130       | 1    | Overflow sensor bracket       |
| 3   | 66621       | 1    | Cup turret bracket                | 65  | 20014          | 1      | Dust cover for inlet valve  | 127 | 55136       | 1    | Internal keypad loom          |
| 4   | 66671       | 1    | Kick plate                        | 66  | 20015          | 4      | Spacer nylon 10mm high      | 128 | 55143       | 4    | Bernlight 28501 lampholder    |
| 5   | 66676A      | 1    | Drip catcher                      | 67  | 20017          | 2      | Spacer nylon 3.2 high       | 129 | 55144       | 2    | Flour tube white              |
| 6   | 66680       | 2    | Eve sensor bracket                | 68  | 22021          | 1      | T5A                         | 130 | 55187       | 3    | Agitator small wire guger     |
| 7   | 67654       | 1    | Cabinet base                      | 69  | 22022          | 1      | F15 sticker                 | 131 | 55217       | 3    | Tie wrap holder spap lock     |
| 8   | 67655       | 1    | Motor shelf                       | 70  | 22058          | 1      | Farth lead short            | 132 | 55240       | 1    | Cable cleat size 1            |
| ġ   | 67661       | 1    |                                   | 71  | 22092          | 1      |                             | 132 | 55341       | 2    | Door magnet                   |
| 10  | 676624 9    | 1    | Motor drive base                  | 72  | 22095          | 1      | Teg brewer silicope segl    | 134 | 55405       | 1    | Skirt oup drop black          |
| 11  | 67662B 9    | 1    | Motor drive cover                 | 73  | 22098          | 4      | Spacer pylop m329 5         | 135 | 55419       | 1    | Bin 25 Itr                    |
| 12  | 67734       | 1    | Whipper base                      | 74  | 22030          | 1      | Single way 8 way beader     | 136 | 55427       | 1    | Dispence tube 3 way           |
| 13  | 67757       | 1    |                                   | 75  | 22101          | 2      | Cable tie for boiler        | 130 | 55459       | 1    | Switch rocker op/off verong   |
| 14  | 677500      | 1    | Poilor                            | 76  | 22102          | 2      |                             | 170 | 55520       | 1    | Thermal output 95°            |
| 14  | 67750       | 1    |                                   | 77  | 22500          | 2<br>1 |                             | 140 | 55526       | 1    |                               |
| 10  | 6770C 11    | 1    |                                   | 79  | 20114          | 1      | Capieter Label desafinated  | 140 | 55551       | 1    |                               |
| 10  | 01190_11    | 1    |                                   | 70  | 20120          |        |                             | 141 | 55620       | 1    |                               |
| 17  | 67700       | 1    |                                   | 19  | 28209          | 1      |                             | 142 | 55639       | 2    |                               |
| 18  | 67798       | 1    | L.U.V. F/N DOITER COVER           | 80  | 28210          |        |                             | 145 | 55676       | 1    |                               |
| 19  | 67799       | 1    |                                   | 81  | 28211          |        |                             | 144 | 55692       | 1    | Hose bung flangeless plug     |
| 20  | 67886       | 1    |                                   | 82  | 28212          | 1      | Canister label milk         | 145 | 55721A      | 1    | Dispense neda motor           |
| 21  | 6(88)       | 1    | LUV DUCKET SENSOR DRACKET         | 83  | 28214          | 1      | Canister label sugar        | 146 | 55/23       | Z    |                               |
| 22  | 68012       | 1    | LCV cut out bracket               | 84  | 28220          | 1      | Canister label topping      | 147 | 55/24       | 6    | Dispense cover roller         |
| 23  | 68051       | 1    | Door cover support coffee fresh   | 85  | 54011          | 3      | Cobra clip 14mm normal      | 148 | 55725       | 1    | Drive bar                     |
| 24  | 68054       | 2    | Coin catcher bracket coffee fresh | 86  | 54048          | 1      | Valve port/probe 8mm seal   | 149 | 55767       | 1    | Mains lead device             |
| 25  | 68059       | 2    | Bottom picture guide              | 87  | 54169          | 2      | Bucket stop cover           | 150 | 55768       | 1    | Black hose 16mm i/d           |
| 26  | 68060       | 2    | Picture supports coffee fresh     | 88  | 54175          | 1      | Keyed switch 1 way          | 151 | 55770       | 1    | Hose 1 1/4 extra flex         |
| 27  | 68061       | 2    | Top picture guide                 | 89  | 54193L         | 1      | Cup stand bracket Ih        | 152 | 55808       | 1    | Fuse 5a 415v (†) 32mm cer     |
| 28  | 68062       | 1    | Top hinge plate                   | 90  | 54193R         | 1      | Cup stand bracket RHS       | 153 | 55854       | 1    | Bucket 10Ltr                  |
| 29  | 68063       | 1    | Coffee fresh cabinet              | 91  | 54210          | 1      | Boiler neon                 | 154 | 94543       | 1    | Boiler probe assembly         |
| 30  | 68076       | 2    | Light bracket                     | 92  | 54211          | 2      | Blanking gromet             | 155 | 55960       | 1    | Keypad circuit only           |
| 31  | 68113       | 1    | Drip tray holder & clip           | 93  | 54217          | 1      | Canister label soup         | 156 | 56022       | 1    | Cup sensor receiver           |
| 32  | 68114       | 2    | Picture infill panel              | 94  | 54392          | 1      | Jug key earth link          | 157 | 56023       | 1    | Cup sensor sender             |
| 33  | 68164       | 1    | Extract duct                      | 95  | 54416          | 1      | UK mains lead with 13A plug | 158 | 56028       | 1    | Ingredient chute central      |
| 34  | 68167       | 1    | Microswitch bracket               | 96  | 54459          | 1      | Cut out tube 338            | 159 | 56032       | 2    | R/h chute                     |
| 35  | 68203       | 1    | Door cover bracket                | 97  | 54486          | 1      | Filter unit                 | 160 | 56037       | 3    | L/h chute                     |
| 36  | 68208       | 1    | Inside top cover                  | 98  | 54543          | 6      | Swaged port valve seal      | 161 | 56053       | 2    | Door buffer rubber verona     |
| 37  | 68209       | 1    | Bottom door cover                 | 99  | 54599          | 1      | Lock cash box               | 162 | 56114       | 1    | 15A fuse                      |
| 38  | 68310       | 1    | Rack mount                        | 100 | 54626          | 2      | Boiler cover spacer verona  | 163 | 56155       | 1    | Boiler element                |
| 39  | 68333       | 1    | Motor mount                       | 101 | 54645          | 4      | Whipper motor               | 164 | 56156       | 1    | Fuse 7A 240V                  |
| 40  | 68591       | 1    | Grinder mount                     | 102 | 54649          | 3      | Motor retainer arev         | 165 | 56253       | 4    | Foot m10X35                   |
| 41  | 68592       | 1    | Grinder mount cover               | 103 | 54654          | 1      | Mix bowl inlet pipe black   | 166 | 56271       | 12   | Lona deep board support       |
| 42  | 68593       | 1    | Coffee quard                      | 104 | 54655          | 1      | Mix bowl inlet pipe brown   | 167 | 56374       | 1    | Psu dc 100W                   |
| 43  | 68594       | 1    | Cannister shelf                   | 105 | 54656          | 3      | Mix bowl inlet pipe arey    | 168 | 56387       | 1    | Base panel studio             |
| 44  | 68595       | 1    | microswitch auard                 | 106 | 54657          | 1      | Whipper chamber brown       | 169 | 56393       | 1    | Keypad decal studio           |
| 45  | 68596       | 1    | Hopper holder                     | 107 | 54658          | 3      | Whipper chamber arev        | 170 | 56399       | 1    | Warnina label                 |
| 46  | 68597       | 1    | Holder cover                      | 108 | 54662          | 3      | Steam trap arev             | 171 | 56435       | 1    | Teg filter belt               |
| 47  | 68877       | 1    | Hopper hanging bracket            | 109 | 54671          | 1      | Cup turret                  | 172 | 56442       | 1    | Cup housing                   |
| 48  | 69412       | 1    | Triple molex plate                | 110 | 54671          | 1      | Cup turret lid              | 173 | 56484       | 1    | C/f cup bolder eng            |
| 49  | 69828       | 1    | Blanking plate Geneva             | 111 | 54671 S        | 1      | Cup turret celluloid sleave | 174 | 56575       | 1    | Emoly card reader mount       |
| 50  | 62099       | 2    | Capister apphor support bracket   | 112 | 54700          | 1      | Diff pressure switch        | 175 | 56642       | 1    | Grinder                       |
| 51  | 69197       | 1    |                                   | 112 | 54700          | 1      | Motor retainer brown        | 176 | 56643       | 1    | Begn bopper                   |
| 50  | 695194      | 1    | Door                              | 114 | 54743          | 0      |                             | 177 | 56670       | 1    | Cogr. motor pipion            |
| 52  | 69519       | 1    |                                   | 114 | 54787          | 0      |                             | 170 | 50075       | 1    |                               |
| 53  | 69500       | 2    | Pozol rotatoor                    | 115 | 54103          |        | Pottor soal                 | 170 | 5003UA      | 1    |                               |
| 54  | 69567       |      |                                   | 110 | 540Z1          |        |                             | 180 | 569308      | 1    | Wittern reject bezel          |
| 55  | 69569       | 1    |                                   | 110 | 54013          | 1      | Son ultru                   | 100 | 569300      | 1    | Wittern reject Dezel          |
| 20  | 03200       |      |                                   | 110 | 5469/<br>54040 |        |                             | 101 |             | 1    |                               |
| 51  | 63263       |      |                                   | 119 | 54910          |        |                             | 182 | 56830E      | 1    |                               |
| 50  | 010669      |      |                                   | 120 | 54924          |        | Drewer Spout NU/Ver/Pac     | 185 | 5083UF      | 1    |                               |
| 23  | 69/0/       |      |                                   | 121 | 54930          | 0      | Ing motor izurpm            | 184 | 568306      | 1    |                               |
| 60  | 69181       |      |                                   | 122 | 54955          |        | rmcu pcp vinc/studio/verona | 185 | 56830H      | 1    | Coin catcher aoor tiap        |
| 61  | 69829       | 1    | Drip guide                        | 123 | 54990          | 1      |                             | 186 | 56830K      | 1    | Door lock barrel + keys       |
| 62  | 10064       | 1    | vanger label warning disc         | 124 | 55003          | 6      |                             | 187 | 26333       | 1    | Canister Dracket              |

ISSUE 2

PAGE 1 OF4

...\geneva2\89706\_btoc\89706.dgn 18/07/2008 08:16:44

| NO. | PART NUMBER    | QTY.        | DESCRIPTION                     |
|-----|----------------|-------------|---------------------------------|
| 188 | 57269          | 1           | Coffee chamber lid brown        |
| 190 | 57364          | 6           | Analed nozel                    |
| 191 | 57365          | 1           | Round nozel holder              |
| 192 | 57417          | 1           | Tea bowl black                  |
| 193 | 57418          | 1           | Tea bowl lid                    |
| 194 | 57467          | 1           | Dudi 18W Dalast                 |
| 196 | 57491          | 1           | Geneva II keypad                |
| 197 | 57526          | 1           | SSR celduc                      |
| 198 | 57566          | 1           | Spacer 1mm cup drop             |
| 199 | 57644          | 1           | Grey tube stud                  |
| 200 | 57645          | 1           | Red tube stud                   |
| 202 | 57647          | 1           | Yellow tube stud                |
| 203 | 57648          | 1           | Blue tube stud                  |
| 204 | 57714          | 1           | Fan cfm65 24v DC dno            |
| 205 | 58017          | 1           | Crimp female 18-24 awg          |
| 206 | 59023          | 1           | Front tlange plastic auger      |
| 201 | 59065          | 2           | Eve sensor lens small           |
| 209 | 59134          | 2           | Plastic spacers -0485068        |
| 210 | 59145          | 2           | Spacer plastic m4X13X           |
| 211 | 59204          | 4           | Canister 64mm wire auger        |
| 212 | 59255          | 1           | 24DC inlet valve                |
| 213 | 59332          |             | Cup unit 24V DC uk 73mm         |
| 214 | 59340          | 1           | Drip tray grill                 |
| 216 | 66668          | 1           | 24/7 carousel retainer          |
| 217 | 67068          | 1           | Earth washer large              |
| 218 | 67882          | 2           | Arm rollor bar                  |
| 219 | 67883          | 3           | Cover roller bar                |
| 220 | 68605          | 1           | Dispense head shroud            |
| 221 | 71026          | 2 3         | Grommet 20mm                    |
| 223 | 71124          | 2           | Micro switch                    |
| 224 | 71124A         | 2           | Actuator arm long brewer        |
| 225 | 71599          | 1           | Filter cap ser pac fn610-6/06   |
| 226 | 71730          | 1           | Snapper clip no6                |
| 227 | 71750          | 3           | Tie wrap base self adhesive     |
| 228 | 84665          | ा           | Whipper base drev               |
| 230 | 88100          |             | 12 oz rh teg brewer             |
| 231 | 89020          | 1           | Coffee brewer red lever         |
| 232 | 55544          | 1           | Cup stand                       |
| 233 | 87413          | 1           | Lcd blue assembly               |
| 234 | 57481          | 1<br>2m     | Lcd lead                        |
| 235 | 22218          | 1.0m        | 1.0mm blue wire                 |
| 237 | 54113          | .9m         | Tube braided black 10x3.5       |
| 238 | 54161          | •05m        | Silicone tube 6mmIdx3mm wall    |
| 239 | 54570<br>54641 | •4m<br>4.2m | Grey tube platinum cured 6x10   |
| 241 | 54819          | •5m         | Stilicone tube black 9x13       |
| 242 | 54820          | 1.0m        | Silicone tube 5x1.5 black       |
| 243 | 55128          | 1<br>3m     | Loom brewer t/coff              |
| 244 | 55438          | 1.45m       | Tube 11x18mm                    |
| 246 | 55606          | 1           | Link set                        |
| 247 | 55728          | 1           | Dispense head loom              |
| 248 | 56427          | 1<br>270m   | Main loom Wittern               |
| 249 | 56571          | 1           | Operators guide                 |
| 251 | 56628          | 1           | Smart card idc loom             |
| 252 | 57315          | 1           | Dispense head internal loom     |
| 253 | 57481          | 1           | Geneva 2 Keypad loom            |
| 255 | 57641          | .45m        | Red tube 6x10                   |
| 256 | 57642          | .37m        | Yellow tube 6x10                |
| 257 | 57643          | .34m        | Blue tube 6x10                  |
| 258 | 59070          | ۱<br>• 6m   | Geneva test spec<br>Tube 8x12mm |
| 260 | 57714          | 2.5m        | White cable 16/0.2mm            |
|     |                |             |                                 |

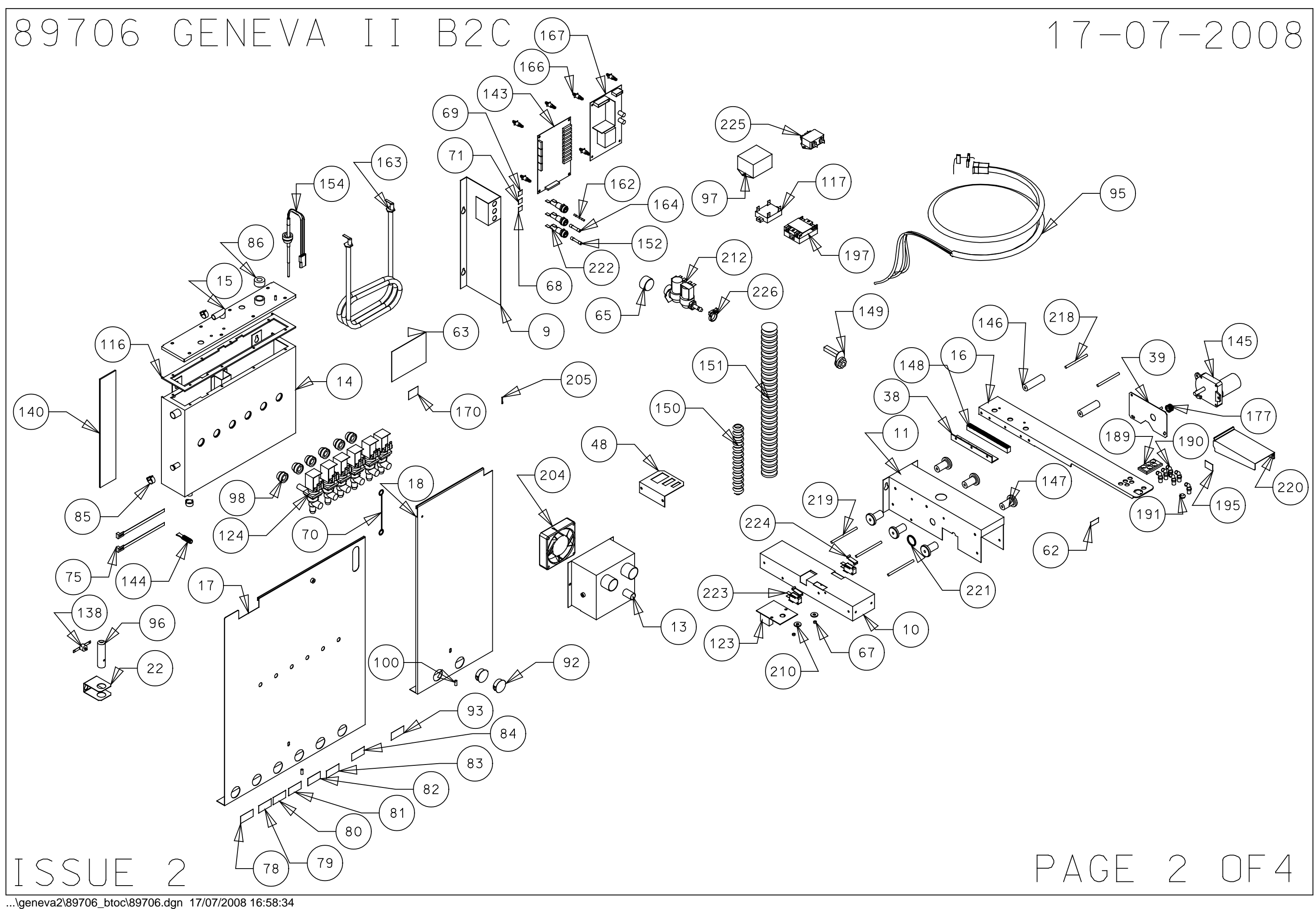

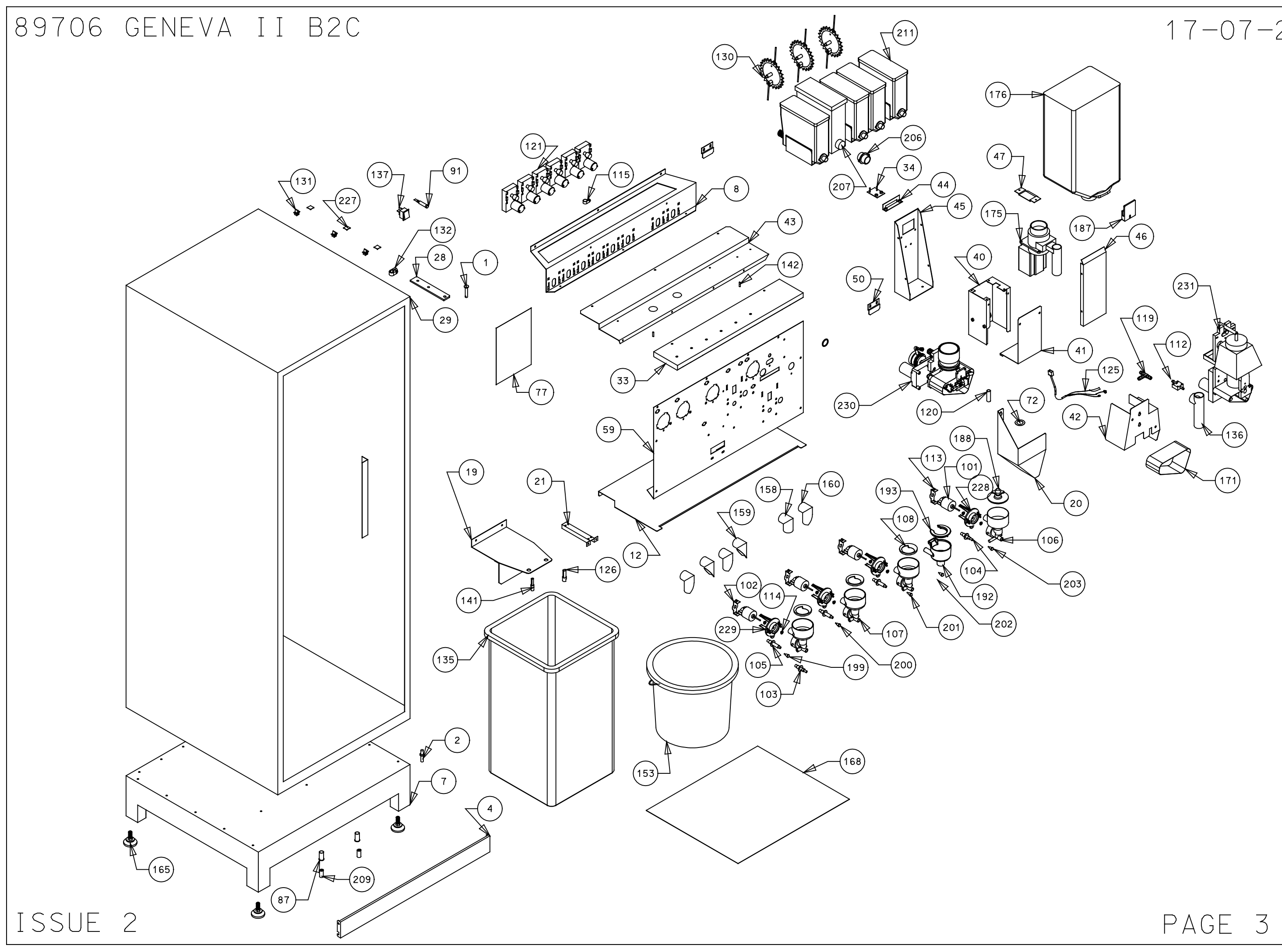

17-07-2008

### PAGE 3 OF4

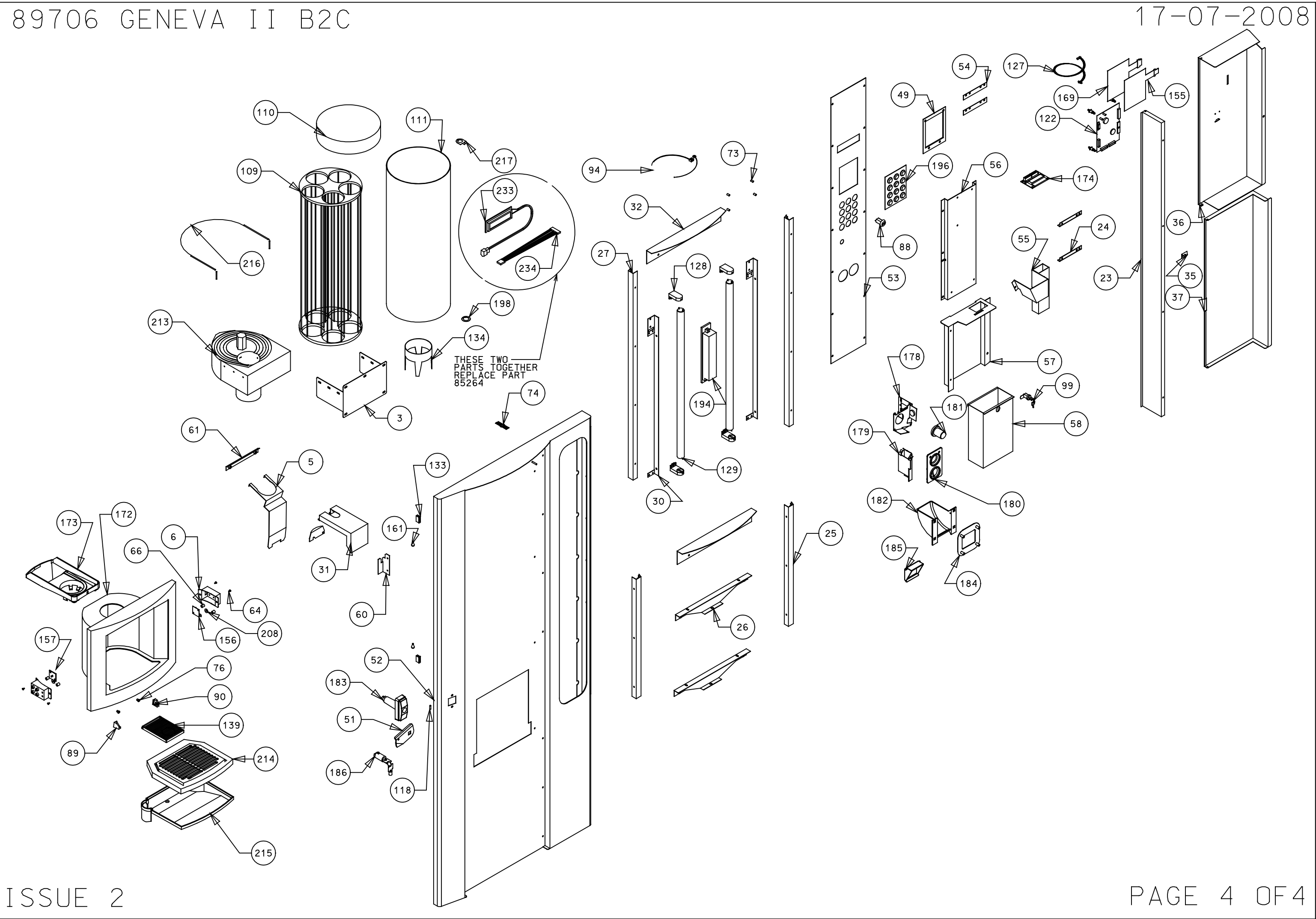